DTIC FILE COPY . .

**AAMRL-TR-89-024** 

# **USER'S GUIDE FOR COMBIMAN** PROGRAMS (COMPUTERIZED BIOMECHANICAL MAN-MODEL) (U)

# **VERSION 8**

P. Krauskopf J. Quinn R. Berlin W. Stump L. Gibbons J. McDaniel (AAMRL)

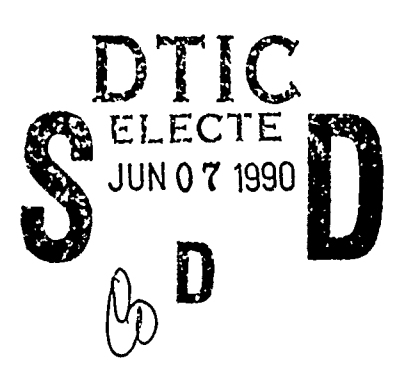

FEBRUARY 1989

INTERIM REPORT FOR PERIOD JUNE 1985 THROUGH FEBRUARY 1989 

Approved for public release; distribution is unlimited.

HARRY G. ARMSTRONG AEROSPACE MEDICAL RESEARCH LABORATORY HUMAN SYSTEMS DIVISION AIR FORCE SYSTEMS COMMAND WRIGHT-PATTERSON AIR FORCE BASE, OHIO 45433-6573

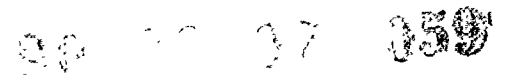

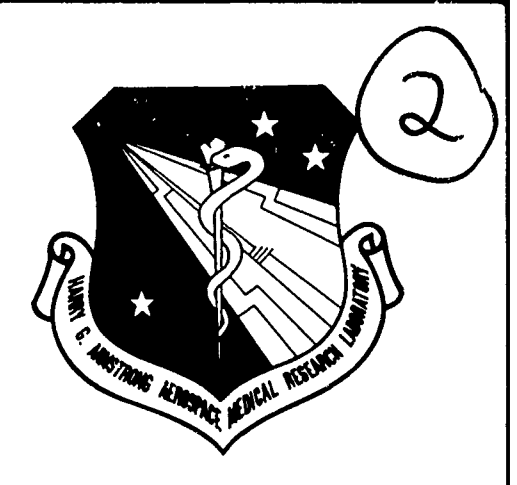

## NOTICES

When US Government drawings, specifications, or other data are used for any purpose other than a definitely related Government procurement operation, the Government thereby incurs no responsibility nor any obligation whatsoever, and the fact that the Government may have formulated, furnished, or in any way supplied the said drawings, specifications, or other data, is not to be regarded by implication or otherwise, as in any manner licensing the holder or any other person or corporation, or conveying any rights or permission to manufacture, use, or sell any patented invention that may in any way be related thereto.

Please do not request copies of this report from the Armstrong Aerospace Medical Research Laboratory. Additional copies may be purchased from:

> National Technical Information Service 5285 Port Royal Road -Springfield, Virginia 22161

Federal Government agencies and their contractors registered with the Defense Technical Information Center should direct requests for copies of this report to:

> Defense Technical Information Center Cameron Station Alexandria, Virginia 22314

## TECHNICAL REVIEW AND APPROVAL

#### AAMRL-TR-89-024

This report has been reviewed by the Office of Public Affairs (PA) and is releasable to the National Technical Information Service (NTIS). At NTIS, it will be available to the general public, including foreign nations.

This technical report has been reviewed and is approved for publication.

FOR THE COMMANDER

CHARLES BATES, JR. Director, Human Engineering Division Armstrong Aerospace Medical Research Laboratory

Unclassified

!

F = 2 - 4

1

| SECURITY CLASSIFICATION OF THIS PAGE                          |                                                                                                    |                             |                                    |                 | Form Approved              |
|---------------------------------------------------------------|----------------------------------------------------------------------------------------------------|-----------------------------|------------------------------------|-----------------|----------------------------|
| REPORT D                                                      | OCUMENTATION                                                                                                    | PAGE                        |                                    |                 | OMB No. 0704-0188          |
| 1a. REPORT SECURITY CLASSIFICATION<br>Unclassified            |                                                                                                    | 15. RESTRICTIVE M           | ARKINGS                            |                 |                            |
| 2a. SECURITY CLASSIFICATION AUTHORITY                         |                                                                                                    | 3. DISTRIBUTION /           | AVAILABILITY OF I                  | REPORT          |                            |
| 2b. DECLASSIFICATION / DOWNGRADING SCHEDU                     | LE                                                                                                    | Approved f                  | or public re<br>ed                 | elease          | ; distribution             |
| 4. PERFORMING ORGANIZATION REPORT NUMBE                       | R(S)                                                                                                    | 5. MONITORING O             | RGANIZATION REP                    | ORT NU          | MBER(S)                    |
| UDR- TR-89-12                                                 |                                                                                                    | AAMRL-TR-8                  | 39-024                             |                 |                            |
| 6a. NAME OF PERFORMING ORGANIZATION                           | 6b. OFFICE SYMBOL                                                                                                | 7a. NAME OF MO              | NITORING ORGANI                    | ZATION          |                            |
| University of Dayton<br>Research Institute                    | (ii applicable)                                                                                                  | AAMRL/HEG                   |                                    |                 |                            |
| Research institute                                            |                                                                                                    | 7h ADDRESS (Cith            | State and 7IP Co                   | v(e)            |                            |
| 300 College Park Avenue                                       |                                                                                                    | Wright-Pat                  | terson Air                         | Force           | Base. Ohio                 |
| Dayton, Ohio 45469-0001                                       |                                                                                                    |                             |                                    |                 | 45669-6573                 |
| 8a. NAME OF FUNDING / SPONSORING<br>ORGANIZATION              | 8b. OFFICE SYMBOL<br>(If applicable)                                                                             | 9. PROCUREMENT<br>F33615-84 | INSTRUMENT IDE                     | NTIFICA         | TION NUMBER                |
| A ADDRESS (City, State and ZIR Code)                          |                                                                                                    |                             | UNDING NUMBERS                     |                 |                            |
| C ADDRESS (City, State, and Zir Code)                         |                                                                                                    | PROGRAM<br>ELEMENT NO.      | PROJECT<br>NO.                     | TASK<br>NO      | WORK UNIT<br>ACCESSION NO. |
|                                                               |                                                                                                    | 62202F                      | 7184                               | 0               | 8 41                       |
| 11. TITLE (Include Security Classification)                   |                                                                                                    |                             |                                    |                 |                            |
| USER'S GUIDE FOR COMBIMAN PR                                  | OGRAMS (COMputer                                                                                                 | ized Blomech                | anical MAN-m                       | odel)           | VERSION 8 (U)              |
| 12. PERSONAL AUTHOR(S) Krauskopf, P.                          | , Quinn, J., Ber                                                                                                 | lin, R., Stu                | mp., W., Gibb                      | oons,           | L. and                     |
| *McDaniel, J.W. PhD (*                                        | AAMRL)                                                                                                    |                             |                                    | David II        |                            |
| 13a. TYPE OF REPORT                                           | OVERED                                                                                                    | 14. DATE OF REPO            | El (Y <b>ear, Month, l</b><br>Uarv |                 | 382                        |
|                                                               |                                                                                                    |                             | 1                                  |                 |                            |
|                                                               |                                                                                                    |                             |                                    |                 |                            |
|                                                               |                                                                                                    |                             |                                    |                 |                            |
| 17. COSATI CODES                                              | 18. SUBJECT TERMS (                                                                                              | Continue on revers          | e if necessary and                 | l identify      | y by block number)         |
| FIELD GROUP SUB-GROUP                                         | Crew Station D                                                                                                   | esign and Ev                | aluation                           | oder            |                            |
|                                                               | Computer Simul                                                                                                   | ation                       |                                    | ( 9             | See Reverse)               |
| 19, ABSTRACT (Continue on reverse if necessar                 | y and identify by block n                                                                                        | umber)                      |                                    |                 |                            |
| This User's Guide describ                                     | es the procedure                                                                                                 | s to operate                | the Harry (                        | G. Arm          | nstrong Aerospace          |
| Medical Research Laboratory's                                 | AAMRL) COMputeri                                                                                                 | zed BIomecha                | nical MAN-mo                       | odel            | (COMBIMAN) prgrams         |
| The guide is based on the progr                               | am as of January                                                                                                 | 1989. It d                  | leals with the                     | ne cor          | ventions used to           |
| develop and analyze crew static                               | ons, the generation of the second second second second second second second second second second second second s | on of the ma                | nclude the                         | the c<br>intera | operation of the           |
| program (CBM08) and the three b                               | ev data base mai                                                                                                 | ntenance pro                | grams; CBMA                        | M (cre          | eates and maintain         |
| anthropoemtric survey data base                               | s), CBMCM2 (crea                                                                                                 | tes and main                | tains crew :                       | statio          | on configurations)         |
| and CBMODM (creates and maintai                               | ns vision limit                                                                                                  | overlays).                  | There are a                        | lso co          | omplete descrip-           |
| tions for two other programs, (                               | BMOFF and CADCBN                                                                                                 | A. CBMOFF is                | a program                          | for of          | ff-line plotting.          |
| CADCBM is used to convert draw:                               | ings from a speci                                                                                                | fic Computer                | -Aided Desi                        | gn (Ci          | AD) system drawing         |
| Tiles for use with COMBIMAN pro                               | ograms. For use                                                                                                  | cs who do not               | cave an on-                        | -riué           | protting capa-             |
| DITTCY, SHE Program CBMU8NOPL :                               | es included to d                                                                                                 | е ти ртасе (                |                                    | KR              | 1(-                        |
|                                                               |                                                                                                    |                             | · ·                                | (               | See Reverse)               |
| 20. DISTRIBUTION / AVAILABILITY OF ABSTRAC                    |                                                                                                    | 21. ABSTRACT S              | ECURITY CLASSIFIC                  | ATION           |                            |
|                                                               | RPT L DTIC USERS                                                                                                 | Unclass                     | (include Area Cod                  | e) 22c          | OFFICE SYMBOL              |
| Dr Joe W. McDaniel, Project Engineer (513) 255-5779 AAMRL/HEG |                                                                                                    |                             | AAMRL/HEG                          |                 |                            |
| DD Form 1473, JUN 86                                          | Previous editions are                                                                                            | obsolete.                   | SECURITY                           | CLASSI          | ICATION OF THIS PAGE       |
|                                                               |                                                                                                    |                             | Unclas                             | ssifie          | ed                         |

•

## SUMMARY

This User's Guide describes the procedures to operate the Harry G. Armstrong Aerospace Medical Research Laboratory's (AAMRL) COMputerized BIomechanical MAN-model (COMBIMAN) system of programs. Sections 1 through 8 are concerned with a general introduction and specific instructions to use the functions of COMBIMAN. The appendices provide information concerning the data bases used in generating the man-model and crew stations, and operating instructions for the utility programs used in creating and maintaining anthropometric surveys, crew station configuration and vision overlay data bases, and the CADAM to COMBIMAN conversion program. Specific instructions are also included to operate the off-line plot (CBMOFF) and CADAM to COMBIMAN (CADCBM) conversion programs.

Descriptions of the processing capabilities; definitions and examples of input and output data formats; procedures to execute the programs; and explanations of diagnostic messages generated are included for the main programs.

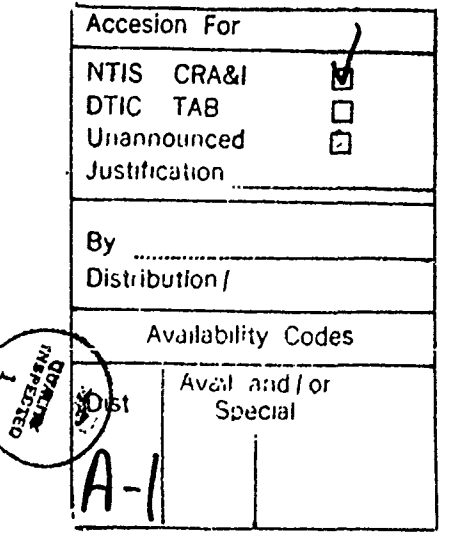

iii

#### PREFACE

This work was performed under USAF Contract F33615-84-C-0519, titled "Techniques for Workplace and Maintenance". The government work unit number for this contract is 71840841. The project monitor is Dr. J.W. McDaniel, of the Harry G. Armstrong Aerospace Medical research Laboratory's Workload Ergonomics Branch (AAMRL/HEG). The UDRI technical report number is UDR-TR-89-12.

This report is designed to provide a detailed guide for the use of the computer programs of AAMRL'S COMBIMAN system. It gives some background on the data bases but does not document the theoretical approach used in developing the computer programs. The manipulation of the man-model and crew station is straightforward and with the information in Sections 1 through 8 a noncomputer person can run the interactive program. Due to the technical nature of Appendices A through E, the personnel assigned to interpret and use these programs should have experience in computer programming.

iv

TABLE OF CONTENTS

.

11/12

| <u>Section</u> | <u>n</u>   |                                             | Page     |
|----------------|------------|---------------------------------------------|----------|
| 1              | INTRO      | DUCTION                                     | 1        |
|                | 1.1        | COMBIMAN PROGRAMS                           | 2        |
|                | 1.2        | SYSTEM REOUIREMENTS                         | 3        |
|                | 1.3        | FUNCTIONS OF COMBIMAN                       | 6        |
|                | 1.4        | CHANGES AND ADDED CAPABILITIES IN VERSION 8 | 8        |
|                |            | 1.4.1 Define Body Size Function (PFK 4)     | 8        |
|                |            | 1.4.2 <u>Omit Panel Function (PFK 2)</u>    | 9        |
|                |            | 1.4.3 Include Panel Function (PFK 3)        | 9        |
|                |            | 1.4.4 Delete Panel Function (PFK 18)        | 10       |
|                |            | 1.4.5 Save Current Crew Station Function    |          |
|                |            | <u>(PFK 10)</u>                             | 10       |
|                |            | 1.4.6 State Switch Function (PFK 29)        | 10       |
|                |            | 1.4.7 Crew Station Data Base Maintenance    |          |
|                |            | <u>Program (CBMCM2)</u>                     | 11       |
|                |            | 1.4.8 CADAM to COMBIMAN Conversion          |          |
|                |            | Program (CADCBM)                            | 11       |
| 2              | GETT       | ING STARTED WITH COMBIMAN                   | 12       |
|                | 2.1        | PROGRAM EXECUTION                           | 16       |
|                | 2.2        | ERROR PROCEDURES                            | 19       |
|                | 2.3        | ENDING THE PROGRAM                          | 20       |
| 3              | ANTH       | ROPOMETRY RELATED FUNCTIONS                 | 23       |
|                | <b>•</b> • | DEPITY DODU GIRD DUNGTON (DEV 4)            |          |
|                | 3.1        | DEFINE BODY SIZE FUNCTION (PFK 4)           | 23       |
|                |            | 3.1.1 Option 1: Define Two Independent      |          |
|                |            | <u>Variables Selected</u>                   | 25       |
|                |            | 3.1.2 Option 2: Define All Twelve           |          |
|                |            | Variables Selected                          | 35       |
|                | 3.2        | DISPLAY LINK TABLE FUNCTION (PFK 14)        | 43       |
|                | 3.3        | DISPLAY ANTHROPOMETRIC TABLE                |          |
|                |            | FUNCTION (PFK 21)                           | 53       |
| 4              | CREW       | STATION RELATED FUNCTIONS                   | 56       |
|                | 4.1        | RETRIEVE CREW STATION FUNCTION (PFK 5)      | 56       |
|                | 4.2        | SEAT ADJUST FUNCTION (PFK 27)               | 62       |
|                | 4.3        | DELETE PANEL FUNCTION (PFK 18)              | 66       |
|                | 4.4        | DESTGN DANEL FUNCTION (DEK 16)              | 20<br>20 |
|                | 4.5        | SAVE CURRENT CREW STATION FUNCTION (PFK 10) | 76       |
|                |            | DITE COMMENT CASH DIRITOR FOROLOGY (III IU) | , 0      |
|                |            | 4.5.1 SAVE A CREW STATION Selected          | 78       |
|                |            | 4.5.2 DELETE A CREW STATION station         | 85       |

| <u>Section</u>        |                                                                                                    | Page                            |
|-----------------------|----------------------------------------------------------------------------------------------------|---------------------------------|
| 5 DIS                 | PLAY RELATED FUNCTIONS                                                                                                    | 89                              |
| 5.1<br>5.2<br>5.3     | CHANGE VIEW FUNCTION (PFK 0)<br>ZOOM FUNCTION (PFK 28)<br>INCREMENT ROLL, PITCH AND YAW                                                                              | 89<br>94                        |
| 5.4<br>5.5<br>5.6     | ANGLES FUNCTION (PFK 26)<br>IDENTIFY PANEL FUNCTION (PFK 1)<br>OMIT PANEL FUNCTION (PFK 2)<br>INCLUDE PANEL FUNCTION (PFK 3)                                         | 98<br>100<br>105<br>109         |
| 6 PRI                 | NTER - PLOTTER RELATED FUNCTIONS                                                                                                    | 111                             |
| 6.1<br>6.2<br>6.3     | OFF-LINE PLOT FUNCTION (PFK 7)<br>ON-LINE PLOT FUNCTION (PFK 8)<br>PRINT DATA FUNCTION (PFK 9)                                                                       | 111<br>116<br>118               |
| 7 TAS                 | K ANALYSIS RELATED FUNCTIONS                                                                                                    | 121                             |
| 7.1                   | PERFORM REACH ANALYSIS FUNCTION (PFK 11)                                                                                                    | 124                             |
|                       | 7.1.1 <u>Single Arm Reaches</u><br>7.1.2 <u>Two Arm Reaches</u><br>7.1.3 Leg Reaches                                                                                 | 128<br>138<br>143               |
| 7.2                   | REACH CURVE ANALYSIS FUNCTION (PFK 20)<br>STRENGTH ANALYSIS FUNCTION (PFK 19)                                                                                        | 147<br>163                      |
|                       | 7.3.1LEVER Control Type Selected7.3.2EJECT Control Type Selected7.3.3PEDAL Control Type Selected                                                                     | 168<br>176<br>181               |
| 7 • •<br>7 • •<br>7 • | VISIBILITY ANALYSIS FUNCTION (PFK6)<br>RESET SLUMPED POSTURE FUNCTION (PFK 23)<br>RESET ERECT POSTURE FUNCTION (PFK 24)<br>RESET PROGRAMMED POSTURE FUNCTION (PFK25) | 188<br>196<br>198<br>200        |
| 8 PR                  | OGRAM-EXECUTION RELATED FUNCTIONS                                                                                                    | 201                             |
| 8.                    | 1 STATE SWITCH FUNCTION (PFK 29)                                                                                                    | 201                             |
|                       | 8.1.1 <u>Changing State Switch Status</u><br>8.1.2 <u>Selecting Subfunctions</u><br>8.1.2.1 Subfunction 1<br>8.1.2.2 Subfunction 2<br>8.1.2.3 Subfunction 3          | 201<br>205<br>205<br>210<br>213 |
| 8.<br>8.              | 2 RESTART PROGRAM FUNCTION (PFK 30)<br>3 END PROGRAM FUNCTION (PFK 31)                                                                                               | 214<br>215                      |
| 9 PR                  | OGRAM INFORMATION AND ERROR MESSAGES                                                                                                    | 217                             |

| Section                  |                                                                                                    | Page                                                                                    |
|--------------------------|----------------------------------------------------------------------------------------------------|-----------------------------------------------------------------------------------------|
| REFERENCES               |                                                                                                    | 224                                                                                     |
| BIBLIOGRAPHY             | Ŷ                                                                                                    | 225                                                                                     |
| APPENDIX A:              | COMBIMAN ANTHROPOMETRY                                                                                                    | 227                                                                                     |
| A.1<br>A.2<br>A.3<br>A.4 | COMBIMAN LINK SYSTEM<br>JOINT MOBILITY LIMITS<br>COMBIMAN ENFLESHMENT<br>COMBIMAN STRENGTH                                                                                                    | 227<br>231<br>231<br>234                                                                |
|                          | A.4.1 <u>Arm Strength</u><br>A.4.2 <u>Leg Strength</u>                                                                                                    | 234<br>237                                                                              |
| A.5                      | ANTHROPOMETRIC SURVEYS AND COMBIMAN<br>ANTHROPOMETRIC DATA BASE MAINTENANCE<br>PROGRAM (CBMCM2)                                                                                                    | 238                                                                                     |
|                          | A.5.1 <u>Processing Capabilities</u><br>A.5.2 <u>Restrictions and Limitations</u><br>A.5.3 <u>How to Use Program CBMCM2</u>                                                                                                    | 243<br>245<br>246                                                                       |
|                          | A.5.3.1 Input Data Specifications<br>A.5.3.2 Processing Specification                                                                                                    | 246<br>250                                                                              |
|                          | <ul> <li>A.5.3.2.1 ADD ANTHROPOMETRIC<br/>MEMBER Function</li> <li>A.5.3.2.2 Type 0 Members</li> <li>A.5.3.2.3 Type 1 Members</li> <li>A.5.3.2.4 CHECK ANTHROPOMETRIC<br/>MEMBER Function</li> <li>A.5.3.2.5 DELETE ANTHROPOMETRIC<br/>MEMBER Function</li> <li>A.5.3.2.6 COMPRESS ANTHROPOMETRID<br/>DATA BASE Function</li> <li>A.5.3.2.7 DUMP ANTHROPOMETRIC<br/>MEMBER Function</li> <li>A.5.3.2.8 END PROGRAM Function</li> <li>A.5.3.2.9 INITIATE ANTHROPOMETRID<br/>DATA BASE Function</li> <li>A.5.3.2.10 PUNCH ANTHROPOMETRIC<br/>MEMBER Function</li> <li>A.5.3.2.11 PRINT ANTHROPOMETRIC<br/>MEMBER Function</li> </ul> | 253<br>255<br>265<br>268<br>268<br>269<br>269<br>270<br>270<br>270<br>270<br>270<br>270 |
|                          | A.5.3.3 Executing CBMAM Program<br>A.5.3.4 Output Data Interpretation                                                                                                    | 271<br>271                                                                              |
|                          | A.5.4 <u>Program Messages,</u><br><u>Including Error Correction</u>                                                                                                    | 283                                                                                     |

| <u>Section</u>    |                            |                                                                                                    | Page                                   |
|-------------------|----------------------------|----------------------------------------------------------------------------------------------------|----------------------------------------|
| APPENDIX B:       | COMBIN                     | MAN CREW STATIONS                                                                                                    | 293                                    |
| B.1<br>B.2        | CREW ST<br>CREW ST         | TATION DESIGN<br>TATION DATA BASE MAINTENANCE                                                                                                    | 293                                    |
|                   | PROGRAM                    | (CBMCM2)                                                                                                    | 296                                    |
|                   | B.2.1<br>B.2.2             | <u>Processing Capabilities</u><br><u>Restrictions and Limitations</u>                                                                                                    | 296<br>297                             |
| B.3               | ном то                     | USE PROGRAM CBMCM2                                                                                                    | 297                                    |
|                   | B.3.1<br>B.3.2             | Input Data Specifications<br>Processing Specifications                                                                                                    | 300<br>302                             |
|                   |                            | B.3.2.1 ADD CREW STATION MEMBER<br>Function                                                                                                    | 307                                    |
|                   |                            | Function                                                                                                    | 311                                    |
|                   |                            | B.3.2.3 DELETE CREW STATION MEMBER<br>Function                                                                                                    | 311                                    |
|                   |                            | B.3.2.4 COMPRESS CREW STATION DATA<br>BASE Function                                                                                                    | 313                                    |
|                   |                            | B.3.2.5 DUMP CREW STATION MEMBER<br>Function                                                                                                    | 313                                    |
|                   |                            | E.3.2.6 END PROGRAM Function                                                                                                    | 314                                    |
|                   |                            | B.3.2.7 INITIALIZE CREW STATION DATA<br>BASE Function                                                                                                    | 314                                    |
|                   |                            | B.3.2.8 PUNCH CREW STATION MEMBER<br>Function                                                                                                    | 314                                    |
|                   |                            | B.3.2.9 PRINT CREW STATION MEMBER                                                                                                    | 314                                    |
|                   |                            | ranocion                                                                                                    | 914                                    |
|                   | B.3.3<br>B.3.4             | <u>Executing CBMCM2 Program</u><br>Output Data Interpretation                                                                                                    | 315<br>317                             |
| B.4               | PROGRA                     | M MESSAGES - INCLUDING ERROR CORRECTIONS                                                                                                    | 326                                    |
| APPENDIX C:       | COMBI<br>MAINT             | MAN VISION OVERLAY DATA BASE<br>ENANCE PROGRAM (CBMODM)                                                                                                    | 333                                    |
| C.1<br>C.2<br>C.3 | PROCES<br>RESTRI<br>HOW TO | SING CAPABILITIES<br>CTIONS AND LIMITATIONS<br>USE CBMODM                                                                                                    | 333<br>334<br>334                      |
|                   | C.3.1<br>C.3.2             | Input Data Specifications<br>Processing Specifications                                                                                                    | 334<br>339                             |
|                   |                            | C.3.2.1 ADD OVERLAY MEMBER Function<br>C.3.2.2 CHECK OVERLAY MEMBER Function<br>C.3.2.3 DELETE OVERLAY MEMBER Function<br>C.3.2.4 DUMP OVERLAY MEMBER Function<br>C.3.2.5 PRINT OVERLAY MEMBER Function | 339<br>341<br>341<br>341<br>341<br>341 |

<u>Section</u>

|             | C.3              | .2.6 INITIALIZE OVERLAY DATA BASE<br>Function | 343 |
|-------------|------------------|-----------------------------------------------|-----|
|             | C.3              | .2.7 END PROGRAM Function                     | 343 |
|             | C.3.3 <u>Exe</u> | cuting CBMODM Program                         | 343 |
| C.4         | PROGRAM ME       | SSAGES - INCLUDING ERROR CORRECTIONS          | 345 |
| APPENDIX D: | OFF-LINE         | PLOT PROGRAM (CBMOFF)                         | 348 |
| D.1         | PROCESSING       | G CAPABILITIES                                | 348 |
| D.2         | PROGRAM ME       | ESSAGES - INFORMATION AND ERROR TYPE          | 353 |
| APPENDIX E: | CADAM TO C       | COMBIMAN CONVERSION PROGRAM (CADCBM)          | 357 |

<u>Page</u>

# LIST OF ILLUSTRATIONS

| Figure |                                                                                                    | Page |
|--------|----------------------------------------------------------------------------------------------------|------|
| 1.1    | Data Flow in the COMBIMAN Program CBM08                                                              | 4    |
| 1.2    | Diagram of Required and Optional Hardware                                                            | 5    |
| 1.3    | Functions Available to COMBIMAN Users                                                                | 7    |
| 2.1    | Program Function Keyboard (PFK) Overlay for CBM08                                                    | 13   |
| 2.2    | Format of ADAGE 4370, IBM2250 or 5080 Display Unit                                                   | 14   |
| 2.3    | CRT Unit with Function Keys, Alphanumeric Keyboard<br>and Light Pen                                  | 15   |
| 2.4    | COMBIMAN Banner                                                                                      | 17   |
| 2.5    | Options Displayed on Depressing ALT-CODE and<br>CANCEL Keys Together                                 | 22   |
| 3.1    | Select Survey Member Name                                                                            | 24   |
| 3.2    | Select Dimensioning Option Menu                                                                      | 26   |
| 3.3    | Select First Independent Variable Menu                                                               | 27   |
| 3.4    | Select Percentile, Key in Value,<br>or Select Different Units Menu for<br>First Independent Variable | 29   |
| 3.5    | Selection Menu for First Independent Variable,<br>with Units Changed to CM.                          | 30   |
| 3.6    | Percentile, Value or Different Unit Menus<br>for the Second Variable.                                | 32   |
| 3.7    | Select Clothing Type Menu                                                                            | 33   |
| 3.8    | Man-model Display, as Generated by Option 1,<br>DEFINE TWO INDEPENDENT VARIABLES                     | 34   |
| 3.9    | Define Twelve Dependent Variables Menu                                                               | 36   |
| 3.10   | Define Second Variable, after Different Unit<br>is Selected.                                         | 38   |
| 3.11   | Define Third Dependent Variable                                                                      | 397  |
| 3.12   | Man-model Display, as Generated by Option 2,<br>DEFINE ALL TWELVE DEPENDENT VARIABLES                | 40   |
| 3.13   | Twelve Dependent Variable VAlues Input to<br>Generate Man-model Displayed in Figure 3.12.            | 41   |

| <u>Figure</u> | <u>P</u>                                                                                                    | age        |
|---------------|----------------------------------------------------------------------------------------------------|------------|
| 3.14          | Display Link Teler Displays Links, their<br>Lengths and Euler Angles.                                                                            | 44         |
| 3.15          | Link System Diagram                                                                                                    | 46         |
| 3.16          | Example of Euler Angle Changes for Elbow Joints                                                                                                  | 47         |
| 3.17          | DISPLAY LINK TABLE, with Prompt to Enter<br>New Value.                                                                                           | 50         |
| 3.18          | Man-model in the Programmed Posture                                                                                                    | 5 <b>2</b> |
| 3.19          | Display Anthropometric Table Function.<br>Input Two Variables.                                                                                   | 54         |
| 3.20          | Display Anthropometric Table Function,<br>Input 12 Variables. If input values are<br>actual measurements, the computed value<br>column is blank. | 55         |
| 4.1           | Retrieve Crew Station Member Menu                                                                                                    | 57         |
| 4.2           | A7E-01 Crew Station                                                                                                    | 59         |
| 4.3           | A7E-01 and A7SEAT Crew Stations Superimposed                                                                                                    | 61         |
| 4.4           | ENTER X-COORDINATE OFFSET                                                                                                    | 63         |
| 4.5           | A7SEAT In Offset Position                                                                                                    | 65         |
| 4.6           | SELECT PANEL to Delete                                                                                                    | 67         |
| 4.7           | ARE YOU SURE?                                                                                                    | 68         |
| 4.8           | Redefined Program Function Keys for Positioning<br>the "+" Symbol                                                                                | 72         |
| 4.9           | Design Panel Function, Last (4th) and First (1st)<br>Vertices Connected                                                                          | 73         |
| 4.10          | Printed Output of the Newly Designed Panel (NEWPNL)<br>is Within the Box.                                                                        | 75         |
| 4.11          | Selections for the Save Current Crew<br>Station Function                                                                                         | 79         |
| 4.12          | Selections for Changing SRP Coordinates or<br>Axes Positive Directions                                                                           | 81         |
| 4.13          | ENTER SRP X COORDINATE VALUE                                                                                                    | 32         |

والمتعادين والمتعادين والمتعادين

| <u> Ficure</u> |                                                                       | Page |
|----------------|-----------------------------------------------------------------------|------|
| 4.14           | SELECT DIRECTION OF POSITIVE X AXIS                                   | 84   |
| 4.15           | Current SRP Coordinate Values and Positive<br>Axes Directions         | 86   |
| 4.16           | Select Crew Station Member for Deletion                               | 87   |
| 5.1            | SELECT VIEW CHANGE                                                    | 90   |
| 5.2            | Off-Axis View                                                         | 93   |
| 5.3            | SELECT LOWER LEFT CORNER of ZOOM Window                               | 95   |
| 5.4            | SELECT UPPER RIGHT CORNER of ZOOM Window                              | 96   |
| 5.5            | First Increment Rotation                                              | 99   |
| 5.6            | SELECT PANEL TO IDENTIFY OR> EXIT/CR                                  | 101  |
| 5.7            | Heads Up Display (HUDSCRN) Panel Identified                           | 102  |
| 5.8            | Indicator Showing Location of Vertex from<br>First Set of Coordinates | 104  |
| 5.9            | SELECT PANEL TO OMIT                                                  | 106  |
| 5.10           | Display after the Heads Up Display Panel<br>was Selected for Omission | 108  |
| 5.11           | SELECT PANEL TO INCLUDE                                               | 110  |
| 6.1            | Plot Scale Factor                                                     | 113  |
| 6.2            | Enter Comments for Plot                                               | 114  |
| 6.3            | Plotting Display                                                      | 115  |
| 6.4            | Sample of Man-model Output Format                                     | 119  |
| 6.5            | Partial Crew Station Data Printout as<br>an Example of the Format.    | 120  |
| 7.1            | PERFORM REACH ANALYSIS Function, Select<br>Reach Mobility             | 126  |
| 7.2            | PERFORM REACH ANALYSIS Function, Select<br>Reach Type                 | 127  |
| 7.3            | PERFORM REACH ANALYSIS Function, Select<br>Extent of Reach            | 129  |

| Figure |                                                                                      | Page |
|--------|--------------------------------------------------------------------------------------|------|
| 7.4    | Relative Location of Grip Points                                                     | 130  |
| 7.5    | Position Reach Point, Side View (XZ Plane)                                           | 132  |
| 7.6    | Re-defined Program Function Keys for<br>Positioning the Cursor (+)                   | 133  |
| 7.7    | Position Reach Point, Front View (YZ Plane)                                          | 135  |
| 7.8    | REACH SUCCESSFUL is Displayed after a<br>Successful Reach is Performed               | 136  |
| 7.9    | MISS DISTANCE is Displayed if the Man-model<br>Could Not Reach the Point             | 137  |
| 7.10   | Position Reach Point. For the right arm of a two arm reach.                          | 140  |
| 7.11   | Select Extent of Reach. For the left arm of a two arm reach.                         | 142  |
| 7.12   | Position Reach Pedal                                                                 | 144  |
| 7.13   | Perform Reach Analysis Function Flow Chart                                           | 146  |
| 7.14   | SELECT CLOTHING TYPE                                                                 | 149  |
| 7.15   | SELECT GRIP TYPE                                                                     | 150  |
| 7.16   | SELECT RESTRAINT TYPE                                                                | 151  |
| 7.17   | DO YOU WANT TO CHANGE?                                                               | 153  |
| 7.18   | SELECT TASK COMPONENT YOU WANT TO CHANGE                                             | 154  |
| 7.19   | SELECT PANEL                                                                         | 156  |
| 7.20   | Select Arm for the Reach Curve                                                       | 157  |
| 7.21   | SELECT PRESENTATION MODE                                                             | 159  |
| 7.22   | ERASE CURVE? SELECT YES OR NO                                                        | 160  |
| 7.23   | Reach Curve Analysis Function Flow Chart                                             | 162  |
| 7.24   | Choices Available for Control Type                                                   | 166  |
| 7.25   | Control Type and Force Selection Direction<br>Menus with LEVER Control Type Selected | 167  |

Ċ

| <u>Figure</u> |                                                                                      | Page |
|---------------|--------------------------------------------------------------------------------------|------|
| 7.26          | Reach and Mobility Selection Menus<br>with LEVER Control Type Selected               | 169  |
| 7.27          | Position Reach Point for Setting X and Z<br>Coordinate Values                        | 171  |
| 7.28          | Position Reach Point for Setting<br>Y Coordinate Value                               | 173  |
| 7.29          | Strength Display for LEVER Control Type                                              | 175  |
| 7.30          | Control Type and Force Direction Menus with<br>EJECT- Control Type Selected          | 177  |
| 7.31          | Reach and Mobility Selection Menus for<br>EJECT- Control Type                        | 178  |
| 7.32          | Strength Display for EJECT- Control Type,<br>and EXIT Function Prompt                | 180  |
| 7.33          | Control Type and Force Direction Selection<br>Menus with PEDAL Control Type Selected | 182  |
| 7.34          | Reach Selection Menu with PEDAL Control<br>Type Selected                             | 183  |
| 7.35          | SELECT REACH PEDAL                                                                   | 185  |
| 7.36          | Pedal Force Display, and EXIT Function Prompt                                        | 186  |
| 7.37          | Strength Analysis Function Flow Chart                                                | 187  |
| 7.38          | Visibility Analysis Function Selection Menu                                          | 191  |
| 7.39          | Visibility Plot                                                                      | 193  |
| 7.40          | Sample of Cross Reference Listing                                                    | 195  |
| 7.41          | Reset Slumped Posture Function                                                       | 197  |
| 7.42          | Reset Erect Posture Function                                                         | 199  |
| 8.1           | State Switch and Subfunction Selection Menu                                          | 202  |
| 8.2           | Enter X Coordinate Point                                                             | 207  |
| 8.3           | Select Direction of X Axis                                                           | 209  |
| 8.4           | Changed Seat Reference Point Coordinates<br>and Positive Axes Directions             | 211  |

| <u>Figure</u> |                                                                                    | Page |
|---------------|------------------------------------------------------------------------------------|------|
| 8.5           | End of the COMBIMAN Program Banner                                                 | 216  |
| A.1           | COMBIMAN Link System, Side View                                                    | 228  |
| A.2           | Enfleshed COMBIMAN as it Appears on the CRT                                        | 230  |
| A.3           | Early COMBIMAN Enfleshment                                                         | 232  |
| A.4           | Data Flow for Program CBM08                                                        | 244  |
| A.5           | Sample Data Obtained from Summary Statistics<br>of the Air Force Rated Officer     | 249  |
| A.6           | Program CBMAM Control Card Format                                                  | 254  |
| A.7           | Example of +ADD Control Card for Type O Member                                     | 256  |
| A.8           | Example of +ADD Control Card for Type 1 Member                                     | 257  |
| A.9           | Program CBMAM Regression Member Variable<br>Definition Card                        | 259  |
| A.10          | Program CBMAM Regression Member Simple<br>Regression Coefficient Definition Card   | 259  |
| A.11          | Program CBMAM Regression Member Multiple<br>Regression Coefficient Definition Card | 260  |
| A.12          | Example of Regression, or Type O, Member                                           | 261  |
| A.13          | Program CBMAM Survey Member Percentile<br>Definition Card                          | 266  |
| A.14          | Program CBMAM Survey Member Dimension<br>Definition Card                           | 266  |
| A.15          | Example of Survey, or Type 1, Member                                               | 267  |
| A.16          | Job Control Cards to Execute CBMAM                                                 | 272  |
| A.17          | FTO2 DD Card to Allocate Space for COMBIMAN.ANTHCTA and Execute CBMAM              | 272  |
| A.18          | A Sample Output of the +CMP Function                                               | 274  |
| A.19          | A Sample Output of the +PRT Function                                               | 276  |
| A.20          | A Sample Output of the +DMP Function                                               | 278  |
| A.21          | Output Format for Type O Regression Data                                           | 279  |

ł

| <u>Figure</u> |                                                                                                  | <u>Page</u> |
|---------------|--------------------------------------------------------------------------------------------------|-------------|
| A.22          | A Sample Output of the +ADD Function for<br>Type 1 Member                                        | 281         |
| A.23          | A Sample Output of the +ADD Function<br>for Type 1 Member                                        | 282         |
| A.24          | A Sample Output of the +ADD Function<br>for Type O Member                                        | 284         |
| B.1           | Examples of Closed and Open Panels                                                               | 295         |
| B.2           | Data Flow for Program CBMCM2                                                                     | 298         |
| B.3           | Sample Crew Station - DESK                                                                       | 299         |
| B.4           | An Example of a Typical Aircraft Coordinate<br>System and Its Related COMBIMAN Coordinate System | 303         |
| B.5           | X, Y and Z Coordinates of Panels of DESK                                                         | 304         |
| B.6           | X, Y and Z Coordinates of Panels of DESK                                                         | 305         |
| B.7           | Program CBMCM2 Control Card rormat                                                               | 306         |
| B.8           | Program CBMCM2 ADD Member Card Format<br>for Panels                                              | 308         |
| B.9           | Sample Data for +ADD Member Function                                                             | 310         |
| B.10          | Program CBMCM2 ADD Member Card Format<br>for Controls                                            | 312         |
| B.11          | Job Control Cards to Execute Program CBMCM2                                                      | 316         |
| B.12          | FT101 DD Card to Allocate Space on Disk<br>and Execute Program CBMCM2                            | 316         |
| B.13          | A Sample Output of the COMPRESS (\$CMP) Function                                                 | 318         |
| B.14          | A Sample Output of the PRINT (\$PRT)<br>[No Membername] Function                                 | 320         |
| B.15          | A Sample Output of the DUMP (\$DMP) Function                                                     | 322         |
| B.16          | Example of Program CBMCM2 +ADD (Membername)<br>Function Output Format                            | 324         |
| B.17          | A Sample Output of the PRINT (\$PRT) Function                                                    | 327         |
| C.1           | Device 1                                                                                         | 335         |

| <u>Figure</u> |                                                              | <u>Page</u> |
|---------------|--------------------------------------------------------------|-------------|
| C.2           | Device 2                                                     | 336         |
| C.3           | Data Collected in Spherical Angles                           | 338         |
| C.4           | Data Transformed to Azimuth/Elevation Angles                 | 338         |
| C.5           | Program CBMODM Control Card Format                           | 340         |
| C.6           | Program CBMODM Data Card Format                              | 342         |
| C.7           | Sample Data for \$ADD Member Function                        | 342         |
| C.8           | Sample Output for \$ADD Member Function                      | 342         |
| C.9           | Job Control Cards to Execute CBMODM                          | 344         |
| C.10          | FTO 1001 DD Card to Allocate Space for COMBIMAN.OVERLAY.FILE | 344         |
| D.1           | The Format of the Namelist CNTRL                             | 351         |
| D.2           | The Format of the Data Card for Unwanted Plots               | 351         |
| D.3           | COMBIMAN OFF-LINE Plot                                       | 352         |
| D.4           | Plot Banner                                                  | 352         |
| D.5           | Card Input of Figure D.3                                     | 354         |
| D.6           | Card Input for Figure D.4                                    | 354         |
| D.7           | Altered COMBIMAN Off-Line Plot                               | 355         |
| E.1           | Sample Control File for CADCBM                               | 359         |

# LIST OF TABLES

| <u>Table</u> |                                                                                 | Page |
|--------------|---------------------------------------------------------------------------------|------|
| 3.1          | LINK SYSTEM DEFINITION                                                          | 45   |
| A.1          | LIST OF DEPENDENT VARIABLES NEEDED TO<br>GENERATE COMBIMAN LINK SYSTEM          | 229  |
| A.2          | WEIGHT TABLE FOR FEMALES                                                        | 241  |
| A.3          | LIST OF DEPENDENT VARIABLE PREDICTORS                                           | 248  |
| A.4          | LIST OF ANTHROPOMETRIC DIMENSIONS AVAILABLE<br>IN THE ANTHROPOMETRIC DATA BASE  | 248  |
| A.5          | MATRIX OF CORRELATION COEFFICIENTS BETWEEN<br>MASS AND LENGTH RELATED VARIABLES | 251  |
| A.6          | DEPENDENT AND INDEPENDENT VARIABLES                                             | 252  |

# GLOSSARY OF TERMS

| CADAM                   | (Computer-graphics Aided Design And<br>Manufacturing) A registered trademark<br>of CADAM, Inc., 1935 N. Buena Vista<br>St., Burbank, CA 91504. CADAM is a<br>CAD/CAM system of programs. Use of<br>this trademark does not constitute an<br>endorsement of the system. |  |  |  |
|-------------------------|----------------------------------------------------------------------------------------------------|--|--|--|
| CADCBM                  | A CADAM to COMBIMAN conversion program (See Appendix E).                                                                                                    |  |  |  |
| CBMAM                   | The COMBIMAN Anthropometric Data Base<br>Maintenance Program (See Appendix A).                                                                                                    |  |  |  |
| CBMCM                   | The COMBIMAN Crew Station Data Base<br>Maintenance Program (See Appendix B).                                                                                                    |  |  |  |
| CBMOM                   | The COMBIMAN Vision Limit Overlay Data<br>Base Maintenance Program (See Appendix C).                                                                                                    |  |  |  |
| CBMOFF                  | The COMBIMAN Off-Line Plot Program (See<br>Appendix D).                                                                                                    |  |  |  |
| Length related variable | A variable used to define the skeletal system of the COMBIMAN man-model.                                                                                                    |  |  |  |
| Mass related variable   | A variable used to define the amount of<br>enfleshment on the COMBIMAN man-model<br>skeletal system.                                                                                                    |  |  |  |
| Nonperspective view     | A view in which objects are the same<br>size regardless of the distance from<br>the view.                                                                                                    |  |  |  |
| Panel(s)                | Segment(s) of the crew station, used by program to graphically display the crew station.                                                                                                    |  |  |  |
| "OPEN" panel(s)         | Panel(s) of one to 25 vertices, with<br>the first and last vertices unconnected.                                                                                                    |  |  |  |
| "CLOSED" panel(s)       | Panels of three to 25 vertices, with<br>the first and last vertices connected.                                                                                                    |  |  |  |
| "SEAT" panel(s)         | Panel(s) which retain their<br>relationship to each other when moved<br>from one position to another with the<br>Seat Adjust function.                                                                                                    |  |  |  |
| "PEDAL" panel(s)        | Panel(s) used to designate a rudder/<br>brake pedal in the program. The<br>program internally uses this                                                                                                    |  |  |  |

.

## GLOSSARY OF TERMS (CONTINUED)

designation to properly position the foot on the rudder/brake pedal in those analysis functions (Reach and Strength) which automatically position the foot.

- Perspective view A view which shows the crew station and man-model with infinite perspective. In such a view farther objects appear smaller than closer objects.
- PROMPT A message displayed on the CRT indicating an action is required by the user; e.g., a selection, an entry from the ANKB, positioning the cursor, or, depressing a key on the PFK.
- Screen The display, or cathode ray tube, of a computer or terminal.

Select Used to notify that the user is to make an on-screen selection using a `lightpen', `mouse' or whatever device his particular computer system uses to make on-screen selections.

# LIST OF ABBREVIATIONS

- AAMRL Harry G. Armstrong Aerospace Medical Research Laboratory
- ANKB Alpha Numeric Keyboard
- CAD Computer Aided Design
- CAM Computer Aided Manufacturing
- <CR> Carriage Return (on some keyboards may be RETURN, ENTER, etc.)
- CRT Cathode Ray Tube
- COMBIMAN COMputerized BIomechanical MAN-Model
- JCL Job Control Language
- NSRP Neutral Seat Reference Point
- PFK Programmable Function Keyboard
- PFK # Program Function Key designated by the number
- SRP Seat Reference Point
- UDRI University of Dayton Research Institute

#### SECTION 1

# INTRODUCTION

During the design and analysis phases of crew station development, it is essential to assess the capabilities, inadequacies, and dangers of the crew station environment with respect to the human operator. The conventional method for accomplishing this has been to build mock-ups and to use an undetermined number of "representative" test pilots to evaluate the work environment and control placement. The mock-ups tend to be costly and time consuming to build, as well as somewhat inflexible during testing. The sample size of the "representative" pilots depends on the availability of pilots and the whims of the designers.

The COMputerized BIomechanical MAN-model (COMBIMAN) system of programs was developed to assist in the design and analysis phases of crew station development. As an interactive-computergraphics assisted engineering tool, that represents geometric and physical properties of an operator in a crew station, it can be used to evaluate both existing and conceptual crew stations. The COMBIMAN is a three-dimensional man-model existing in computer The crew stations also exist in three-dimensions in storage. computer storage. Since the man-model, in variable body size, and the crew station can be displayed together on a Cathode Ray Tube (CRT), alternative designs may be thoroughly evaluated, without the delays and expense of building and modifying mockups, and across the spectrum of a population's physical geometry. Thus, alternative designs may be thoroughly evaluated, and perma-

nently recorded by hard copy plot or a listing of the crew station and man-model data, (McDaniel, 1976) or by saving data to the COMBIMAN data bases.

## 1.1 COMBIMAN PROGRAMS

The supplied tape has two versions of the COMBIMAN program: CBM08 and CBM08NOPL; and five utility programs: three data base creation/maintenance programs, CBMAM, CBMCM2 and CBMODM; an offline plot program, CBMOFF; and a CADAM interface program CADCBM.

COMBIMAN is written mostly in FORTRAN, using the IBM FORTRAN G compiler and some assembler programs assembled under the IBM F Assembler. All graphics are performed using the IBM Graphic Subroutine Package (GSP) to drive either GPS(GAM) or GAM/SP R2 on the user's system. The Versatec VERSAPLOT-07 software plot package is used for ON-LINE plotting. All programs in COMBIMAN use the standard IBM FORTRAN G calling conventions described in Appendix C of IBM FORTRAN IV (G & H) programmers' guide and the standard IBM assembler instruction sets described in the IBM Principles of Operation manual. All routines are non-reentrant.

The FORTRAN G or H compiler is required for any FORTRAN compilations done by the user. The linkage editor is used to load the IBM Graphic Subroutine Package (GSP) into COMBIMAN. Any user defined routines, such as new plot routines, which are linked into COMBIMAN must use the same calling conventions as FORTRAN G and H to properly function.

The IBM/370 instruction set is described in the Principles of Operation Manual (GA22-7000). All error handling for COMBIMAN is done using the standard GSP and FORTRAN error recovery procedures.

| REFERENCES:                    |     |   |           |  |  |
|--------------------------------|-----|---|-----------|--|--|
| Principles of Operation        | IBM | # | GA22-7000 |  |  |
| FORTRAN IV Language Reference  |     |   |           |  |  |
| Manual                         | IBM | # | GC28-6515 |  |  |
| FORTRAN IV (G & H) Programmers |     |   |           |  |  |
| Guide                          | IBM | # | GC28-6817 |  |  |
| Graphics Subroutine Package    |     |   |           |  |  |
| for FORTRAN IV                 | IBM | # | GC27-6973 |  |  |
| Linkage Editor & Loader        | IBM | # | GC26-3813 |  |  |
| -                              |     |   |           |  |  |

The main program in the COMBIMAN system is the interactive computer graphics program CEM08, which allows the user to generate a variable sized man-model and assess its interaction with crew stations. Files for anthropometric data bases, crew station data bases and visibility limit overlay data bases, other than those supplied with the distribution tape, must be created by the user. The user can create such files with the Anthropometric Data Base Maintenance (CBMAM), COMBIMAN Crew Station Data Base Maintenance (CBMCM2) and COMBIMAN Vision Limit Overlay Data Base Maintenance (CBMODM) programs (See Appendices A, B, and C). The Initialization data set (Figure 1.1) contains data used to construct the man-model, and cannot be changed by the user.

1.2 SYSTEM REQUIREMENTS

The computer used to develop COMBIMAN is an IBM 3031 with four megabytes of real memory running under MVS with TSO. The system uses STC 3650 disk drives (IBM 3350 equivalent), Adage 4370 (IBM 3250 equivalent) display units, an IBM 3203 printer, STC 4500 tape drives, and a Versatec 8222A 22 inch plotter. The

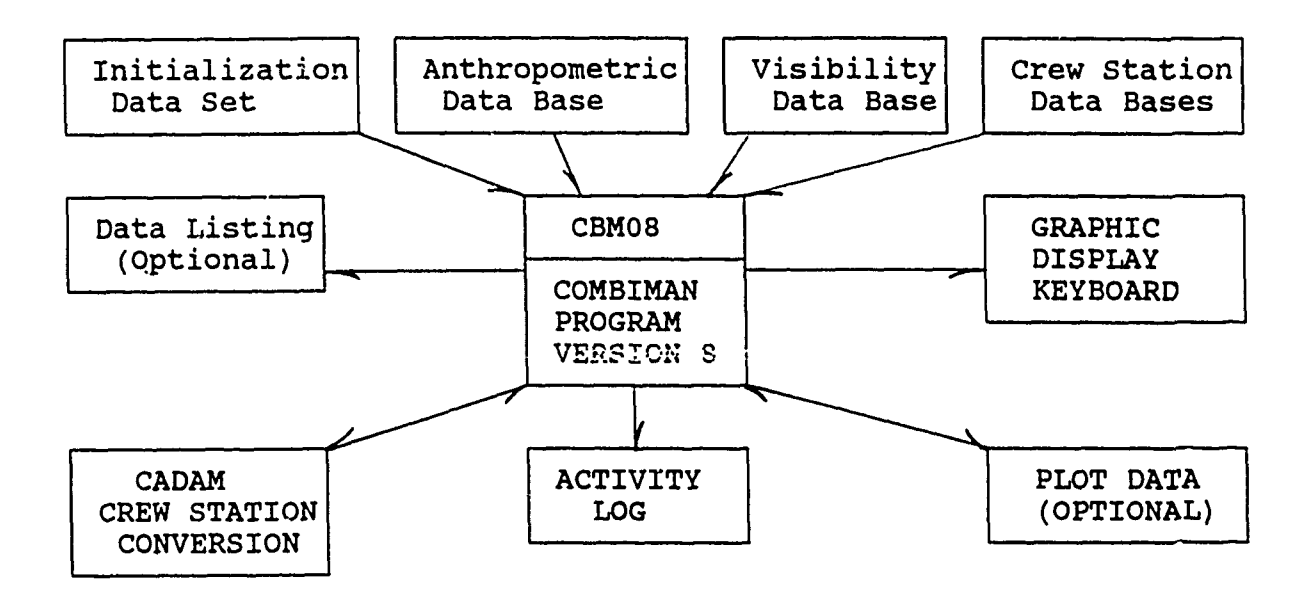

Figure 1.1. Data Flow In the COMBIMAN Program CBM08

IBM 2250 graphic buffer control area requires a minimum of 20K bytes. The minimum amount of real or virtual memory required to run COMBIMAN is 1300K (Figure 1.2).

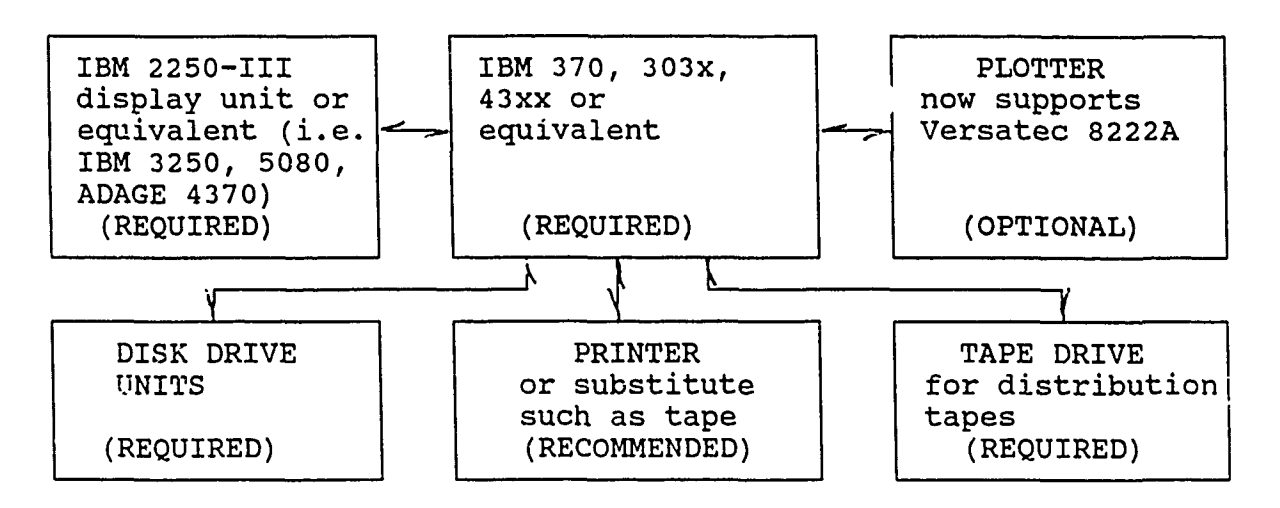

Figure 1.2. Diagram of Required and Optional Hardware.

The COMBIMAN program is designed to run on the IBM system/370, 303x, 43xx, or equivalent computer; executing under OS, OS/VS, MVT, and MVS operating systems. The program also requires an IBM 2250-III or equivalent display unit (IBM 3250 or 5080, or ADAGE 4370); disk unit(s); and nine track, 1600 BPI tape drive to read the distribution tape. A plotter is optional, but recommended, as without it all visual inspection of displays must be done on screen. COMBIMAN generates print output and a printer output device is highly recommended. Print output may be directed to other storage, such as tape or disk, and be recalled for on screen display.

#### 1.3 FUNCTIONS OF COMBIMAN

The functions of COMBIMAN are divided into six basic categories (Figure 1.3). The functions are not separate entities in using the COMBIMAN system; they are interactive and interdependent.

Anthropometry Related functions are used to define the body size, make necessary changes to the angles and dimensions of the internal links and to display the selected, or computed, values for the 12 anthropometric variables used in creating the manmodel. These functions are used to manipulate the geometry of the man-model to achieve the desired man-model configuration.

Crew Station Related functions are provided for the user to retrieve existing crew station configurations from the Crew Station Data Base. Once retrieved, the displayed crew station can be modified by deleting and adding elements. These modifications can be temporary or permanent as desired. It is possible, though somewhat impractical, to start from the beginning of the design sequence and create a new crew station configuration using these functions.

Display Related functions allow the user to manipulate the on-screen presentation in the display area of the CRT. With these functions the user can rotate and magnify the presentation in the display area. Objects within the display area can be identified, omitted, and once omitted be included in the display again. Printer-Plotter Related functions supply the hard copy

#### Anthropometry Related

Define Body Size Display Link Table Display Anthropometric Table

### Display Related

Change View Zoom Increment Roll, Pitch and Yaw Angles Identify Panel Omit Panel Include Panel

## Printer-Plotter Related

Off-Line Plot On-Line Plot Print Data

#### Crew Station Related

Retrieve Crew Station Seat Adjust Delete Panel Design Panel Save Current Crew Station

Task Analysis Related

Perform Reach Analysis Reach Curve Analysis Strength Analysis Visibility Analysis Reset Slumped Posture Reset Erect Posture Reset Programmed Posture

# Program Execution Related

State Switch Restart Program End Program

Figure 1.3. Functions Available to COMBIMAN Users

output of the configuration of either the man-model or the crew station. Plot output is generated as scon as a plot function is activated, but the printer output occurs at the end of the run.

Task Analysis Related functions are the heart of the program as they are used to assess the interaction of the man-model with the crew station. The previously listed categories of COMBIMAN functions are used to ready the system for the assessment of the man-machine interaction and to provide the user printouts and/or plots of the information used, or developed, during the analysis.

Program-Execution Related functions permit the user to restart the program, end it, and set State Switches to select variations in the operation of the COMBIMAN program.

1.4 CHANGES AND ADDED CAPABILITIES IN VERSION 8

There have been changes made in the operation of some COMBIMAN functions and two capabilities have been added. Synopses of the changes and additions follow.

1.4.1 Define Body Size Function (PFK 4)

The name has been changed from "Retrieve Anthropometry" to "Define Body Size". Former PFKs 12 (Input 12 Anthropometric Dimensions) and 13 (Input Two Independent Variables) have been de-activated and these functions included as options under PFK 4 (Define Body Size).

#### 1.4.2 Omit Panel Function (PFK 2)

The name of the function has been changed from "Omit Object" to "Omit Panel". This was done as man-model elements can no longer be omitted. Only crew station panels may be omitted. There are four other significant changes to the operation of the function.

- (A) Prior to this version, if more than one panel was to be omitted, the function had to be selected and executed for each individual panel to be omitted. Currently, more than one panel may be selected for omission without having to reselect the function.
- (B) Previously, if the user desired to work with only a few panels in the crew station, he had to individually omit all other panels. In the current version all panels in the crew station may be omitted at once, and the desired panels redisplayed with the Include Panel function (PFK 3).
- (C) Prior versions required the user to write down the reference number of omitted panels so that they might later be redisplayed with the Include Panel function. This is no longer required as the program keeps track of the panels that were omitted.
- (D) In previous versions, if the user wanted to change the view, e.g., from side to front, after the panel(s) were omitted, the crew station was regenerated with all panels included. If the user wished to view from this different perspective with the panels omitted, he had to omit the panels again. In the current version the omitted panel(s) remain omitted from the display until redisplayed with the Include Panel function (PFK 3) or by regenerating the complete crew station with the Retrieve Crew Station function (PFK 5).

#### 1.4.3 Include Panel Function (PFK 3)

In previous versions the user was required to enter the reference number for each omitted panel on the ANKB to redisplay the panel(s) with the Include Panel function. The current version displays only the omitted panel(s) when the Include Panel function is selected. The user makes an on screen selection of the panel(s) to be redisplayed. The omitted panel(s) may be included individually or all at once.

## 1.4.4 Delete Panel Function (PFK 18)

Previous versions of the function required the user to know, and enter, the eight character name for the panel(s) to be deleted. With the current version the user makes an on screen selection of the panel(s) to be deleted.

# 1.4.5 Save Current Crew Station Function (PFK 10)

This function allows the user to save the crew station, in its current configuration, to the Crew Station Data Base. There were two primary reasons for adding this capability. First, it simplifies the procedure for adding modified, or new, crew stations to the Crew Station Data Base by direct input instead of coding data cards for each panel of the crew station. Second, if the user must prematurely end the session, by saving the current crew station configuration, it may be directly recalled when the session is reinitiated, rather than having to recreate the configuration.

## 1.4.6 State Switch Function (PFK 29)

The format of the State Switch function (PFK 29) has been changed. State switches have been renumbered consecutively, 1 through 10. All state switches act as toggle switches for variations in the operation of the COMBIMAN program. Three

subfunctions have been added. Subfunctions are infrequently used functions. Unlike state switches, subfunctions require user input other than selecting the ON/OFF status.

# 1.4.7 Crew Data Base Maintenance Program (CBMCM2)

Previous versions of the COMBIMAN programs had two versions of the Crew Station Data Base Maintenance program, CBMCM and CBMCM2. In CBMCM the minimum number of vertices for a panel was 3, while in CBMCM2 the minimum is 1. CBMCM2 also allows a larger number of panels and vertices in the crew station member. In this and future versions, only CBMCM2 will be used for generating and maintaining crew station data base members. Crew station data base members previously installed under CBMCM can be used with this version of the COMBIMAN programs.

# 1.4.8 CADAM to COMBIMAN Conversion Program (CADCBM)

CADCBM was developed to provide users the capability to directly convert CADAM® 3-D drawing files to COMBIMAN Crew Station Data Base Maintenance input files. This program negates the requirement to code data cards for each panel of the crew station. The directions for its use are in Appendix E.

CADAM<sup>®</sup> (Computer-graphics Aided Design And Manufacturing) is a registered trademark of CADAM, Inc., 1935 N Buena Vista St., Burbank, CA 91504, and is a CAD/CAM system. Providing this capability does not constitute an endorsement of the CADAM system by the US Air Force or the University of Dayton.

#### SECTION 2

# GETTING STARTED WITH COMBIMAN

With the required software listed in paragraph 1.1, the distribution tape you received has everything to run COMBIMAN, with the exception of the Program Function Keyboard (PFK) overlay. The overlay in Figure 2.1 is full sized and may be photo-copied. The 12 inch square CRT screen is partitioned into Prompting, Information and Display areas as shown in Figure 2.2. Figure 2.3 shows the COMBIMAN display on an ADAGE 4370 CRT. The user's left hand is on the PFK and his right hand is using the light-pen to identify a point on the screen. The Alphanumeric Keyboard (ANKB) is shown below the CRT.

Appendix F contains the installation procedures and Jop Control Language (JCL) for the COMBIMAN system of programs. These procedures and JCL modifications for your hardware require a thorough knowledge of your particular hardware configuration and operating system. Your system programmer personnel should install COMBIMAN and make the necessary JCL modifications.

Once installation is complete, COMBIMAN can be executed by submitting either 'COMBIMAN.CNTL(CBM08)', or 'COMBIMAN.CNTL(CBM08NOPL)'. CBM08 is used only on those computer systems which have an on-line plotter. CBM08NOPL is for use on systems which <u>do not</u> have an on-line plot capability. Your system programmer should be able to tell you which to use if there is a question.

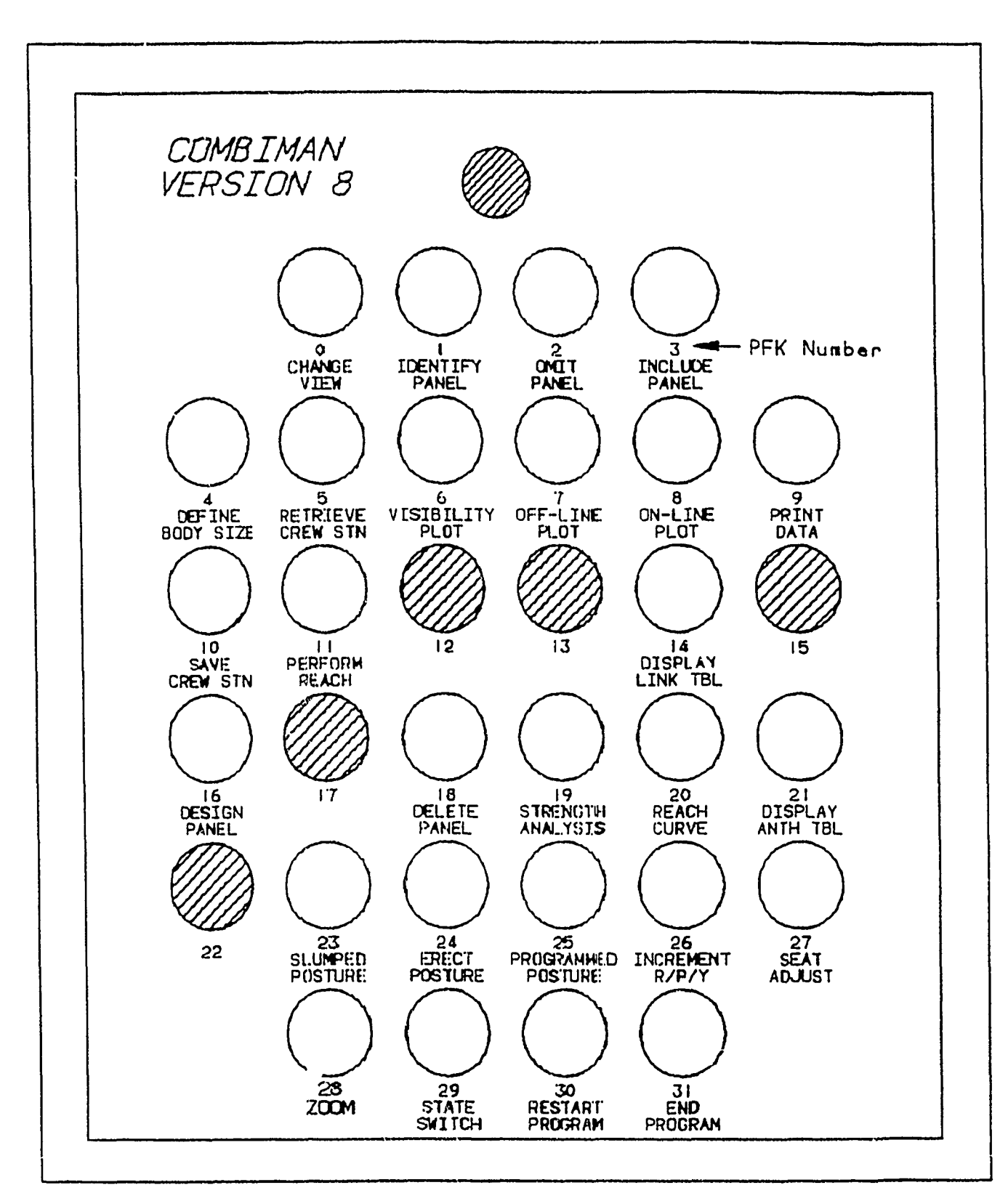

Figure 2.1. Program Function Keyboard (PFK) Overlay for CBM08. Shaded keys are not used or illuminated.

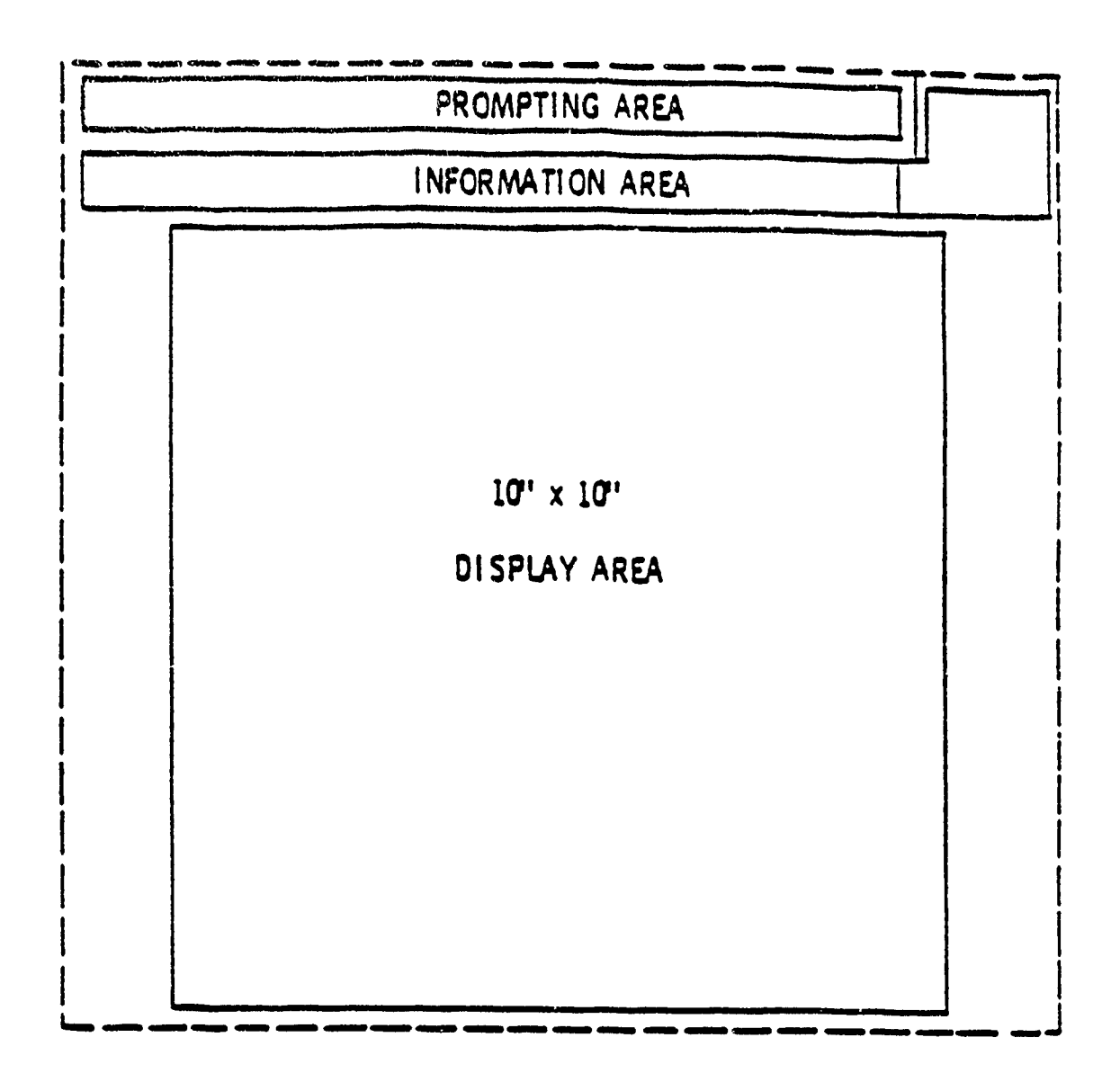

Figure 2.2. Format of ADAGE 4370 or IBM 2250 or 5080 Display Unit. The program adjusts the size of the displayed image to fill the 10" display area. Selecting a front view may cause the man-model and crew station to appear larger, but the coordinate information remains unchanged.
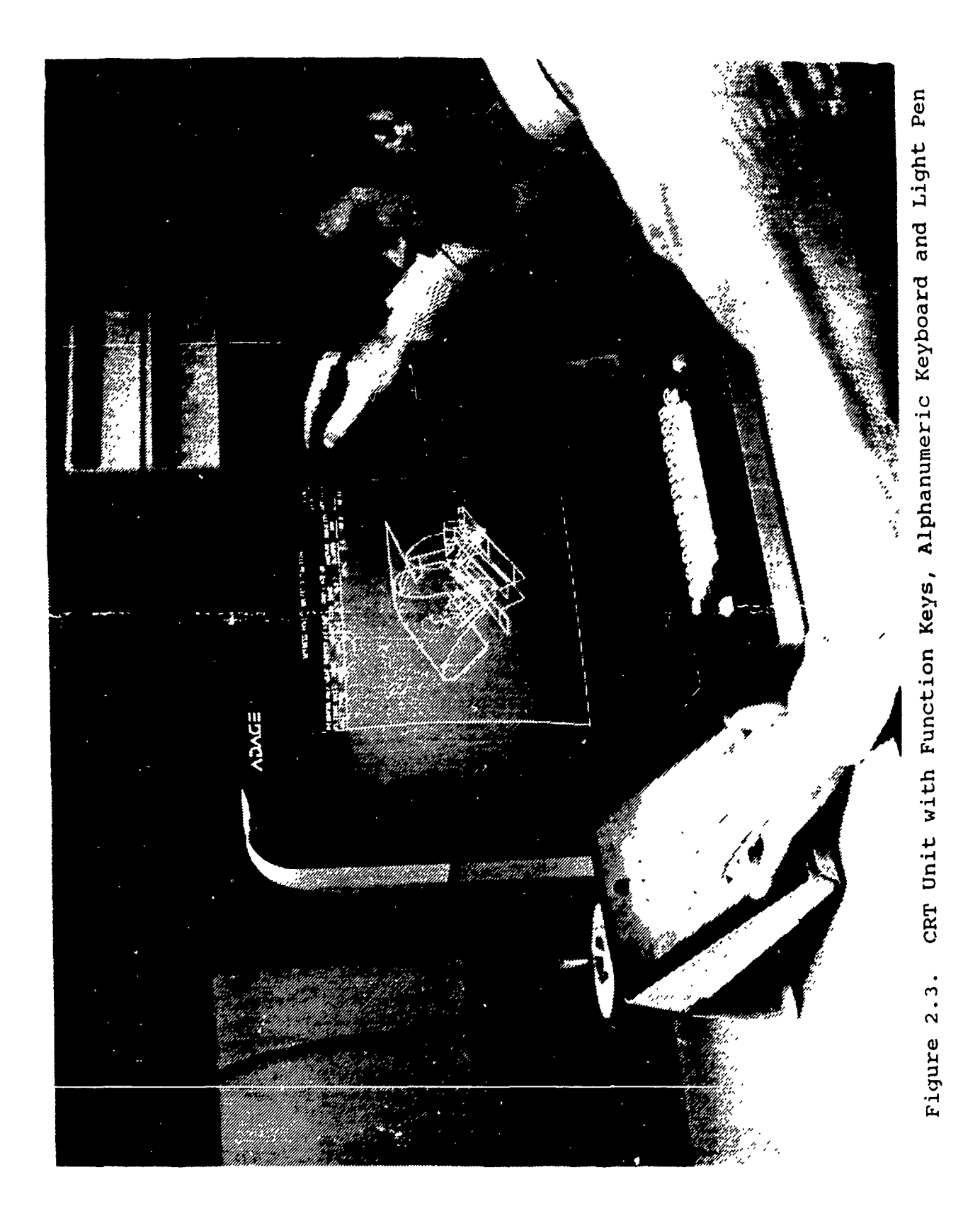

#### 2.1 PROGRAM EXECUTION

Once the COMBIMAN program (CBM08) is submitted, the Anthropometric Survey Members, Crew Station Members and Vision Limit Overlays provided may be used to check out the operation of, and to gain experience in operating, the different functions. When the COMBIMAN program is initiated the COMBIMAN banner (Figure 2.4) appears. When the initialization is completed, the Define Body Size function (PFK 4) is automatically selected.

There are six pre-programmed anthropometric data base members to choose from.

| 1. | R67 USAF - 1 | US Air Force  | Male Pilots and Navigators   |
|----|--------------|---------------|------------------------------|
| 2. | R68 AFW - 1  | US Air Force  | Enlisted Women               |
| з. | K68 ArfW -   | US Air Force  | Female Pilots and Navigators |
| 4. | R70 ARMY -   | US Army Aviat | ors                          |
| 5. | R77 ARMW -   | US Army Femal | e Personnel                  |
| 6. | R64 NAVY -   | US Navy Flvin | g Personnel                  |

These anthropometric data base members are used to define body proportions and for automatic dimensioning and user input of body dimensions. The selection and editing of the six members are detailed in Appendix A. When the parameters of the man-model have been defined by the user the figure is generated by the program and appears fully enfleshed on the screen. Appendix A explains the skeletal link system and enfleshment of the manmodel; the joint mobility limits used by the program during automatic repositioning of the man-model; the derivation and application of the strength and clothing data. Appendix A also

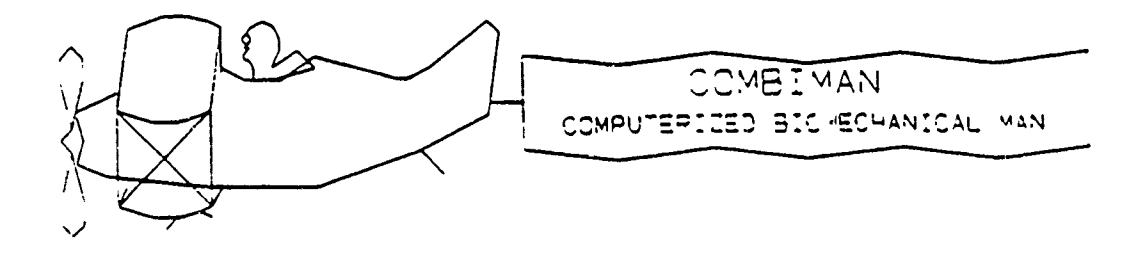

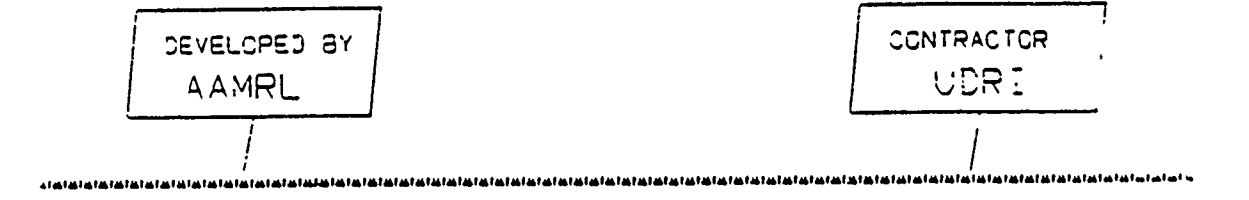

Figure 2.4. COMBIMAN Banner.

contains user instructions for the Anthropometric Data Base Maintenance program (CBMAM). CBMAM is used to add user defined anthropometric data bases.

When the prompts to define the anthropometric body size, and clothing type, etc., have been answered, the function select prompt, DEPRESS PFK TO SELECT A FUNCTION, appears. The next step is to select the Retrieve Crew Station function by depressing PFK 5.

There are two crew station members pre-programmed on the tape; A7E-01 and A7--SEAT. The A7E-01 crew station member is the A7 crew station without a seat, and the A7--SEAT crew station member is the A7 seat only. The reason for this separation will be explained later. If you select the A7E-01 member, the screen will display both the crew station and the man-model. Appendix B provides details concerning the concepts used in developing crew stations and the instructions for using the Crew Station Data Base Maintenance program (CBMCM) to create additional crew station data bases.

The Visibility Analysis function (PFK 6) uses overlay data bases. The program, as you received it, includes three data bases.

- (1) BASELINE which is the field-of-view with peripheral vision only.
- (2) HGU-26P and MBU-5/P which is the field-of-view with the standard Air Force flying helmet and oxygen mask.
- (3) FIELD OF RESOLUTION portrays the limits of visual acuity.

Appendix C has the instructions necessary for using the Vision Limit Overlay Data Base Maintenance program (CBMODM) to create additional data bases.

Go through the User's Guide and try each of the functions to learn how they work. Read the prompts carefully as some require an on screen selection, while others require a response from the ANKB. Typically, YES/NO questions and selections are made on screen, while data and alphanumerics are entered on the ANKB. Occasionally, the program pauses during the execution of a function to allow time to read and consider an intermediate step. At times the display area will be blank while the program is executing. At this time the "CREATING DISPLAY" message appears at the top of the screen.

#### 2.2 ERROR PROCEDURES

The program performs some preliminary error checking on data supplied by the user. The majority of checking is for data values which are outside the limits built into the program. When the user selects or types values which are out of range, the program prompts the user to retry the entry.

#### Examples:

State Switch numbers must be between 1 and 72. The maximum number of panels for any crew station configuration to be displayed cannot exceed 300. All anthropometric dimensions must be entered in positive values.

Numerical values can be typed with or without a decimal point at the user's option.

#### Example:

"3", "3." and "3.0" will all be accepted by the program as 3.

If the program expects a whole number, decimal values are rounded off to the nearest integer.

#### Example:

"3.4" and "2.7" are rounded off and accepted by the program as 3.

If the program expects two decimal places, the input number is rounded off accordingly.

#### Example:

"11.32", "11.319" or "11.3215" would all be accepted as 11.32.

If a Program Function Key (PFK) is depressed the corresponding function is enabled. However, if a key is pressed erroneously, the following procedure may be followed to return to the main program.

For PFK 0, 1, 2, 3, 6, 7, 8, 11, 14, 16, 28 and 29 depress <CR> to cancel the selected function. The function select prompt reappears.

For PFK 4, 12, 13 and 27 the function must be executed.

For PFK 5, light-pen "\*NONE" in the display to cancel execution of the function. The function select prompt appears.

#### 2.3 ENDING THE PROGRAM

There are three ways to end the program. The primary method is by depressing PFK 31, (END COMBIMAN). This option can be

exercised only when the function select prompt, DEPRESS PFK TO SELECT A FUNCTION, appears in the Prompting Area of the CRT.

Another way to terminate execution of the program is with the CANCEL key on an IBM Alphanumeric Keyboard. When the CANCEL key and the ALT-CODE (CNTL and C keys on the ADAGE keyboard) are depressed together, the three options shown in Figure 2.5 are displayed. Selecting the TERMINATE option terminates the program without producing a memory dump for the program. The DUMP option terminates the program and produces a full storage dump. RESUME continues the execution of the program as though the CANCEL key has not been used. This option is provided by the system and can be used at any time.

The third option is to cancel the JOB from the computer operator's console. This a system dependent option.

# < TERMINATE

## < DUMP

# < RESUME

Figure 2.5 Options Displayed on Depressing ALT-CODE and CANCEL Keys Together.

#### SECTION 3

#### ANTHROPOMETRY RELATED FUNCTIONS

Anthropometry Related functions are used to define the body size, make necessary changes to the angles and dimensions of the internal skeletal links and to display the selected, or computed, values for the 12 anthropometric variables used to dimension the man-model.

3.1 DEFINE BODY SIZE FUNCTION (PFK 4)

The Define Body Size function is used to generate the display of the man-model in the correct body size and gender. А set of standard clothing ensembles is included in the selections to provide the correct appearance due to clothing bulk and fit. When using the "task related" analysis functions, the program internally modifies the joint mobility of the man-model due to the encumbrance of the selected clothing ensemble. When the COMBIMAN program is started the Define Body Size function is automatically pre-selected. It may also be called whenever the function selection prompt is displayed. When the function is activated, either by automatic pre-selection or by depressing PFK 4, the screen displays the Select Survey Member menu (Figure 3.1). There are six pre-programmed survey members included in the CBM08 program tape. Member names ending in "W" are for female personnel and the others are for male personnel. Details concerning the survey members and the appropriate selections are contained in Appendix A, paragraph A.5.

SELECT SURVEY MEMBER

SURVEY MEMBERS

- R67 USAF
- R68 AFW
- R68 AFFW
- R7Ø ARMY
- R77 ARMW
- R64 NAVY

Figure 3.1. Select Survey Member Menu

#### PROMPT: SELECT SURVEY MEMBER

ACTION: Select one of the members listed in the menu.

EXAMPLE: Select R67 USAF.

- RESULT: The Select Dimensioning Option menu appears with the selected regression survey listed, indicating the means, standard deviations and percentiles for the anthropometric dimensions have been retrieved from the data base (Figure 3.2).
- PROMPT: SELECT DIMENSIONING OPTION FOR REGRESSION SURVEY R67 USAF
  - ACTION: Select one of the listed options. Option 1 (paragraph 3.1.1) should be used when the manmodel should possess the body size characteristics of the population of crew members. Option 2 (paragraph 3.1.2) should be used when the manmodel should possess the body size characteristics of a particular individual.
- 3.1.1 Option 1: Define Two Independent Variables Selected

EXAMPLE: Select OPTION 1

RESULT: The Select First Independent Variable menu appears (Figure 3.3).

PROMPT: SELECT FIRST INDEPENDENT VARIABLE

ACTION: Select any one variable from the lists of length or mass related variables. The two variable method allows the user to select the variable most relevant to the task analysis to be performed (the length related variable to define the skeletal system and the mass related variable to define the amount of enfleshment on the skeleton). For example, Sitting Height is most relevant for evaluating head clearance in the crew station and Eye Height-Sitting for evaluating vision requirements. Arm Length and Leg Length would be the most relevant variable for evaluating the operation of hand controls and rudder pedals, respectively. Weight would be selected as the first variable when gross enfleshment is most relevant, as in checking body clearance in a seat. Regression equations are used to define the other needed variables.

SELECT DIMENSIONING OPTION \ FOR REGRESSION SURVEY 67 USAF

- OPTION 1: DEFINE TWO INDEPENDENT VARIABLES TWO INDEPENDENT VARIABLES ARE ASSIGNED VALUES. THE DEPENDENT VARIABLES ARE CALCULATED USING REGRESSION EQUATIONS. THIS PRODUCES A MAN MODEL THAT IS REPRESENTATIVE OF THE SURVEY POPULATION.
- OPTION 2: DEFINE ALL TWELVE DEPENDENT VARIABLES ALL TWELEVE DEPENDENT VARIABLES ARE ASSIGNED VALUES. THIS METHOD REPRESENTS A SPECIFIC INDIVIDUAL.

Figure 3.2. Select Dimensioning Option Menu

### SELECT FIRST INDEPENDENT VARIABLE

| INDEPE                                | NDENT       | VARIAB | LES  |         |      |       | AVBL  | AVBL |
|---------------------------------------|-------------|--------|------|---------|------|-------|-------|------|
| LENGTH RELATED                        | UNIT        | INPUT  | MASS | RELATED | UNIT | INPUT | UNITS | PCTL |
|                                       |             |        |      |         |      |       |       |      |
|                                       |             |        |      |         |      |       |       |      |
| SITTING HEIGHT                        | IN          |        | WEI  | GHT     | LB   |       | IN    | 1    |
|                                       |             |        |      |         |      |       |       | 2    |
| EYE HGT/SITTING                       | IN          |        |      |         |      |       | CM    | 3    |
| ADM TEMOTH                            | <b>T</b> 11 |        |      |         |      |       | 107   | 5    |
| ARM LENGTH                            | TN          |        |      |         |      |       | MIM   | 10   |
| KNEE HGT/SITTING                      | IN          |        |      |         |      |       | LB    | 20   |
| · · · · · · · · · · · · · · · · · · · |             |        |      |         |      |       |       | 25   |
| BUTTOCK-KNE LGTH                      | IN          |        |      |         |      |       | KG    | 30   |
|                                       |             |        |      |         |      |       |       | 35   |
| LEG LENGTH                            | IN          |        |      |         |      |       |       | 40   |
|                                       |             |        |      |         |      |       |       | 40   |
|                                       |             |        |      |         |      |       |       | 55   |
|                                       |             |        |      |         |      |       |       | 60   |
|                                       |             |        |      |         |      |       |       | 65   |
|                                       |             |        |      |         |      |       |       | 70   |
|                                       |             |        |      |         |      |       |       | 75   |
|                                       |             |        |      |         |      |       |       | 80   |
|                                       |             |        |      |         |      |       |       | 90   |
|                                       |             |        |      |         |      |       |       | 95   |
|                                       |             |        |      |         |      |       |       | 97   |
|                                       |             |        |      |         |      |       |       | 98   |
|                                       |             |        |      |         |      |       |       | 99   |

## Figure 3.3. Select First Independent Variable Menu

EXAMPLE: Select SITTING HEIGHT

RESULT: The selected variable is underlined and the next prompt appears (Figure 3.4).

PROMPT: SELECT PERCENTILE, KEY IN A VALUE, OR SELECT DIFFERENT UNITS KEY A VALUE FROM THE RANGE 33.94 TO 39.62

The range of values corresponds to the 1st to 99th percentile. ACTION: Make one of the following selections or entries.

• A percentile from 1 to 99 may be selected from the "AVBL PCTL" (Available Percentile) column.

<u>or</u>:

• Key in a value in inches within the range given.

<u>OR</u>:

• Select a different unit from the "AVBL UNITS" (Available Units) column. English and metric units may be mixed as the program converts metric units to English.

EXAMPLE: Select CM from AVBL UNITS column.

- RESULT: The unit selected, CM, appears in the UNIT column, and the value range for the variable is presented in centimeters, the unit selected, with the rest of the prompt remaining the same (Figure 3.5).
- PROMPT: SELECT PERCENTILE, KEY IN A VALUE, OR SELECT DIFFERENT UNITS KEY A VALUE FROM THE RANGE 86.21 TO 100.63

ACTION: Make one of the following selections or entries.

• Select a percentile from the AVBL PCTL column.

<u>OR</u>:

• Key in a value within the range given.

<u>OR</u>:

• Select a different unit from the AVBL UNITS column.

EXAMPLE: Key in 93.35, followed by <CR>.

| KEY A VALI                | JE FRO        | M ).1E .        | KANGE       | 33.9    | 4 10 | 39    | • 62          |              |
|---------------------------|---------------|-----------------|-------------|---------|------|-------|---------------|--------------|
| INDEPEN<br>LENGTH RELATED | NDENT<br>UNIT | VARIAB<br>INPUT | LES<br>MASS | RELATED | UNIT | INPUT | AVBL<br>UNITS | AVBL<br>PCTL |
| SITTING HEIGHT            | IN            |                 | WEIG        | HT      | LB   |       | IN            | 1            |
| EYE HGT/SITTING           | IN            |                 |             |         |      |       | CM            | 35           |
| ARM LENGTH                | IN            |                 |             |         |      |       | MM            | 10<br>15     |
| KNEE HGT/SITTING          | IN            |                 |             |         |      |       | LB            | 2.0<br>2.5   |
| BUTTOCK-KNE LGTH          | IN            |                 |             |         |      |       | KG            | 30           |
| LEG LENGTH                | IN            |                 |             |         |      |       |               | 40           |
|                           |               |                 |             |         |      |       |               | 4 5          |

•

SELECT PERCENTILE, KEY 'A VALUE, OR SELECT DIFFERENT UNITS KEY A VALUE FROM THE RANGE 33.94 TO 39.62

> Figure 3.4. Select Percentile, Key in Value, or Select Different Units Menu for First Independent Variable.

1.1

7 V Y

¢.'y

| SELECT PERCENTI<br>KEY A VAL | LE, KI<br>UE FRO | EY IN A<br>OM THE I | VALUE, OR SEI<br>RANGE 86.3 | LECT DIFFEREN<br>21 TO 100 | T UNITS<br>.63 |                                              |
|------------------------------|------------------|---------------------|-----------------------------|----------------------------|----------------|----------------------------------------------|
| INDEPE<br>LENGTH RELATED     | NDENT<br>UNIT    | VARIAB<br>INPUT     | LES<br>MASS RELATED         | UNIT INPUT                 | AVBL<br>UNITS  | AVBL<br>PCTL                                 |
| SITTING HEIGHT               | CM               |                     | WEIGHT                      | LB                         | IN             | 1                                            |
| EYE HGT/SITTING              | IN               |                     |                             |                            | CM             | 3                                            |
| ARM LENGTH                   | IN               |                     |                             |                            | MM             | 10                                           |
| KNEE HGT/SITTING             | IN               |                     |                             |                            | LB             | 20                                           |
| BUTTOCK-KNE LGTH             | IN               |                     |                             |                            | KG             | 25<br>30                                     |
| LEG LENGTH                   | IN               |                     |                             |                            |                | 35<br>40<br>50<br>55<br>60<br>75<br>80<br>85 |
|                              |                  |                     |                             |                            |                | 90                                           |

Figure 3.5. Selection Menu for First Independent Variable, with Units Changed to CM.

- RESULT: The entered value appears under the input column, and the mass related variable is underlined. The next prompt appears (Figure 3.6).
- PROMPT: SELECT A PERCENTILE FROM THE RANGE 5 TO 95 KEY A VALUE FROM THE RANGE 140.15 TO 210.76 OR SELECT DIFFERENT UNITS

The program places realistic constraints on the values for the second variable. This range is set at + 1.65 standard deviations from the best estimate derived from value entered (as a percentile or engineering value) for the first variable.

ACTION: Make one of the following selections or entries.

• Select a percentile within the given range.

<u>OR</u>:

• Key in a value within the given range.

OR:

• Select a different unit from the AVBL UNITS column.

EXAMPLE: Select 50 from the AVBL PCTL column.

RESULT: 50 momentarily appears in the INPUT column and the Select Clothing Type menu appears (Figure 3.7). If a different unit had been selected, the range of values figures change to values for the selected unit. Variable value is input as before.

PROMPT: SELECT CLOTHING TYPE

ACTION: Select any one of the seven choices (see Appendix A for descriptions). There are six different clothing types, plus a semi-clad baseline condition. The man-model will be displayed with the bulk of the clothing type selected. Any encumbrances to joint mobility parameters, associated with the clothing type selected, are automatically entered into the program.

EXAMPLE: Select SUMMER SUIT

RESULT: The man-model and the function select prompt are displayed. The regression member (R67 USAF) and Survey (67 USAF) used in defining the man-model, the clothing type selected, the default helmet type, posture and mobility parameters are displayed in the information area (Figure 3.8).

| SELECT A PER<br>KEY A VALUE | RCENT:<br>FROM | ile from<br>The Rai | M THE<br>NGE | RANGE<br>140.15 | 5<br>TO | 5 TO<br>210.7 | 95<br>6       |              |
|-----------------------------|----------------|---------------------|--------------|-----------------|---------|---------------|---------------|--------------|
| INDEPEN<br>LENGTH RELATED   | NDENT<br>UNIT  | VARIABI<br>INPUT    | LES<br>MASS  | RELATED         | UNIT    | INPUT         | AVBL<br>UNITS | AVBL<br>PCTL |
| SITTING HEIGHT              | CM             | 93.35               | WEI          | <u>GHT</u>      | LB      |               | IN            | 1            |
| EYE HGT/SITTING             | IN             |                     |              |                 |         |               | CM            | 2<br>3       |
| ARM LENGTH                  | IN             |                     |              |                 |         |               | MM            | 5<br>10      |
| KNEE HGT/SITTING            | IN             |                     |              |                 |         |               | LB            | 15<br>20     |
| BUTTOCK-KNE LGTH            | IN             |                     |              |                 |         |               | KG            | 25<br>30     |
| LEG LENGTH                  | IN             |                     |              |                 |         |               |               | 35<br>40     |
|                             |                |                     |              |                 |         |               |               | 45<br>50     |
|                             |                |                     |              |                 |         |               |               | 55<br>60     |
|                             |                |                     |              |                 |         |               |               | 65<br>70     |
|                             |                |                     |              |                 |         |               |               | 75           |
|                             |                |                     |              |                 |         |               |               | 80           |
|                             |                |                     |              |                 |         |               |               | 85<br>90     |
|                             |                |                     |              |                 |         |               |               | 95           |
|                             |                |                     |              |                 |         |               |               | 97<br>98     |
|                             |                |                     |              |                 |         |               |               | 99           |

Figure 3.6. Percentile, Value or Different Unit Menu for the Second Variable

Figure 3.7. Select Clothing Type Menu

WINTER SUIT W/VEST JACKET AND LIFE PRESERVER

CHEMICAL DEFENSE

WINTER SUIT W/VEST

WINTER SUIT

SUMMER SUIT W/VEST

SUMMER SUIT

SEMICLAD

BELEDT CLOTHING TYPE

| DEPRES PEA TO BELEDT A FUNCTION                                                                                                    | <br>     |
|----------------------------------------------------------------------------------------------------|----------|
| FEGREGG PAT USAF GURVER ET USAF IPGT<br>T 1947 GUIT GURVER - HELMET TIRE HGUQQR - ROSTURE MOBILITK<br>TEVT THRE HARD OFF 200 200 200 SLIMPET URV | 2==-:-I: |
|                                                                                                    |          |
|                                                                                                    |          |
|                                                                                                    |          |
|                                                                                                    |          |
|                                                                                                    |          |
|                                                                                                    |          |
| VI                                                                                                    |          |
|                                                                                                    |          |
|                                                                                                    |          |
|                                                                                                    |          |
|                                                                                                    |          |
|                                                                                                    |          |
|                                                                                                    |          |

Figure 3.8. Man-Model Display, as Generated by Option 1, DEFINE TWO INDEPENDENT VARIABLES

#### 3.1.2 OPTION 2: Define All Twelve Dependent Variables

Option 2 should be used when the man-model should possess the body size characteristics of a particular individual.

- EXAMPLE: Select OPTION 2
- RESULT: The Define Twelve Dependent Variable menu and prompt appears (Figure 3.9). The first variable is underlined and the default value is listed under the UNIT column.
- PROMPT: SELECT A PERCENTILE, KEY IN A VALUE, OR SELECT A DIFFERENT UNIT

ACTION: Make one of the following selections or entries.

• Select a percentile from the AVBL PCTL (Available Percentile) column.

<u>OR</u>:

• Key in a value, followed by <CR>.

NOTE: Unlike Option 1 there is no range of values for the remaining variables. There is no protection from entering unrealistic values. Caution must be used under Option 2 when defining variable values to preclude generating an unrealistic manmodel and display.

<u>OR</u>:

• Select a different unit from the AVBL UNITS (Available Units) column.

**NOTE:** Percentiles, English and metric units can be intermixed, as the program converts and computes values in inches and pounds.

EXAMPLE: Select 50 from the AVBL PCTL column.

- RESULT: The second variable is underlined, with the prompt remaining the same. The defined value for the first variable appears under the INPUT column.
- PROMPT: SELECT A PERCENTILE, KEY IN A VALUE, OR SELECT A DIFFERENT UNIT
  - ACTION: The action choices are the same as for the first variable.

| SELECT A PERCENTILE, | KEY IN A | A VALUE, | OR SELECT A DIFFER | ENT UNIT |
|----------------------|----------|----------|--------------------|----------|
| DEPENDENT VBLS       | UNIT     | INPUT    | AVBL               | AVBL     |
|                      |          |          | UNITS              | PCTL     |
| WEIGHT               | LB       |          | IN                 | 1        |
| SITTING HEIGHT       |          |          | CM                 | 3        |
| ACROMION HGT/SIT     |          |          | MM                 | 5<br>10  |
|                      |          |          | <b>*</b> (5        | 15       |
| SHOULDER-ELB LGTH    |          |          | R                  | 20       |
| KNEE HGT/SITTING     |          |          | KG                 | 30       |
|                      |          |          |                    | 35       |
| BUTTOCK-KNE LGTH     |          |          |                    | 40       |
| BIACROMIAL BRDTH     |          |          |                    | 50       |
|                      |          |          |                    | 55       |
| HIP BREADTH          |          |          |                    | 60       |
|                      |          |          |                    | 65<br>70 |
| CHEST DEPTH          |          |          |                    | 75       |
| FOOT LENGTH          |          |          |                    | 80       |
|                      |          |          |                    | 85       |
| HAND LENGTH          |          |          |                    | 90       |
|                      |          |          |                    | 95       |
| FTROM-MKI21. TG1H    |          |          |                    | 97<br>98 |
|                      |          |          |                    | 99       |

Figure 3.9. Define Twelve Dependent Variables Menu

EXAMPLE: Select CM from the AVBL UNITS column.

- RESULT: The prompt remains the same, but the UNIT column lists the different unit selected (Figure 3.10).
- PROMPT: SELECT A PERCENTILE, KEY IN A VALUE, OR SELECT A DIFFERENT UNIT
  - ACTION: The variable is defined using any one of the three choices previously explained.
  - EXAMPLE: Key in 100.0, followed by <CR>.
  - RESULT: Value keyed in appears under the INPUT column, the next variable is underlined, and the prompt remains the same (Figure 3.11).
- PROMPT: SELECT A PERCENTILE, KEY IN A VALUE, OR SELECT A DIFFERENT UNIT
  - ACTION: Define values for the remaining 12 dependent variables by selecting percentiles, different units, and/or keying values.
  - RESULT: When all 12 dependent variables nave been defined, the Select Clothing Type menu appears (see Figure 3.7).

PROMPT: SELECT CLOTHING TYPE

- ACTION: Select any one of the seven choices.
- EXAMPLE: Select SUMMER SUIT.
- RESULT: The man-model and function select prompt are displayed (Figure 3.12). The man-model displayed in Figure 3.12 was generated from the INPUT values shown in Figure 3.13.

NOTE: The 12 dependent variables may be defined from a card format file. This capability allows the user to enter the data for the same individual repeatedly, or to represent an individual at the extreme variations of body proportions. The capability is controlled by State Switch 9, PFK 29. Set State Switch 9 set to "ON", prior to selecting PFK 4. When PFK 4 is depressed, the Select Survey Member menu is displayed (see Figure 3.1). When a Survey Member Name is selected, the following prompt appears.

| SELECT A PERCENTILE, | KEY | IN A | A VALU | Έ,  | OR | SELECT   | A   | DIFFERENT | UNIT         |
|----------------------|-----|------|--------|-----|----|----------|-----|-----------|--------------|
| DEPENDENT VBLS       | UN  | IT   | INF    | UT  |    | AV<br>UI | VBL | S         | AVBL<br>PCTL |
| WEIGHT               | L   | В    | 50     | PCI | r  | :        | IN  |           | 1            |
| SITTING HEIGHT       | C   | M    |        |     |    | 1        | MM  |           | 2<br>3<br>5  |
| ACROMION HGT/SIT     |     |      |        |     |    | 1        | MM  |           | 10<br>15     |
| SHOULDER-ELB LGTH    |     |      |        |     |    |          | LB  |           | 20           |
| KNEE HGT/SITTING     |     |      |        |     |    | :        | KG  |           | 30           |
| BUTTOCK-KNE LGTH     |     |      |        |     |    |          |     |           | 40           |
| BIACROMIAL BRDTH     |     |      |        |     |    |          |     |           | 45<br>50     |
| HIP BREADTH          |     |      |        |     |    |          |     |           | 55<br>60     |
| CHEST DEPTH          |     |      |        |     |    |          |     |           | 65<br>70     |
| FOOT LENGTH          |     |      |        |     |    |          |     |           | 75<br>80     |
| HAND LENGTH          |     |      |        |     |    |          |     |           | 85<br>90     |
|                      |     |      |        |     |    |          |     |           | 95           |
| ELDOM-MKISI LGIN     |     |      |        |     |    |          |     |           | 97           |
|                      |     |      |        |     |    |          |     |           | 99           |

Figure 3.10. Define Second Variable, after Different Unit is Selected.

| SELECI A PERCENTILE, | ALL IN A | VALUE, OK | SEDECI A DIFFER | ENI UNII     |
|----------------------|----------|-----------|-----------------|--------------|
| DEPENDENT VBLS       | UNIT     | INPUT     | AVBL<br>UNITS   | AVBL<br>PCTL |
| WEIGHT               | LB       | 50 PCT    | IN              | 1            |
| SITTING HEIGHT       | CM       | 100.0     | CM              | 2<br>3<br>5  |
| ACROMION HGT/SIT     | IN       |           | ММ              | 10<br>15     |
| SHOULDER-ELB LGTH    |          |           | LB              | 20           |
| KNEE HGT/SITTING     |          |           | KG              | 30           |
| BUTTOCK-KNE LGTH     |          |           |                 | 40           |
| BIACROMIAL BRDTH     |          |           |                 | 50<br>55     |
| HIP BREADTH          |          |           |                 | 60<br>65     |
| CHEST DEPTH          |          |           |                 | 70<br>75     |
| FOOT LENGTH          |          |           |                 | 80<br>85     |
| HAND LENGTH          |          |           |                 | 90<br>95     |
| ELBOW-WRIST LGTH     |          |           |                 | 97<br>98     |
|                      |          |           |                 | 99           |

SELECT A PERCENTILE, KEY IN A VALUE, OR SELECT A DIFFERENT UNIT

Figure 3.11. Define Third Dependent Variable

| • <del>•</del> • • • • • • • • • • • • • • • • • | - = = = = = = = = = = = = = = = = = = = | 3 344 73 38 817                         |                    |           |
|--------------------------------------------------|-----------------------------------------|-----------------------------------------|--------------------|-----------|
|                                                  |                                         | • • • • • • • • • • • • • • • • • • • • |                    | .1EA      |
|                                                  | _                                       |                                         |                    | · · · 二 二 |
| 7239233 297                                      | JEAE SURVEY _=                          | T_USAF                                  |                    |           |
|                                                  | 314MER -ET                              | NET TOE TILIZE                          | > <u>3117</u> =1=1 | 120       |

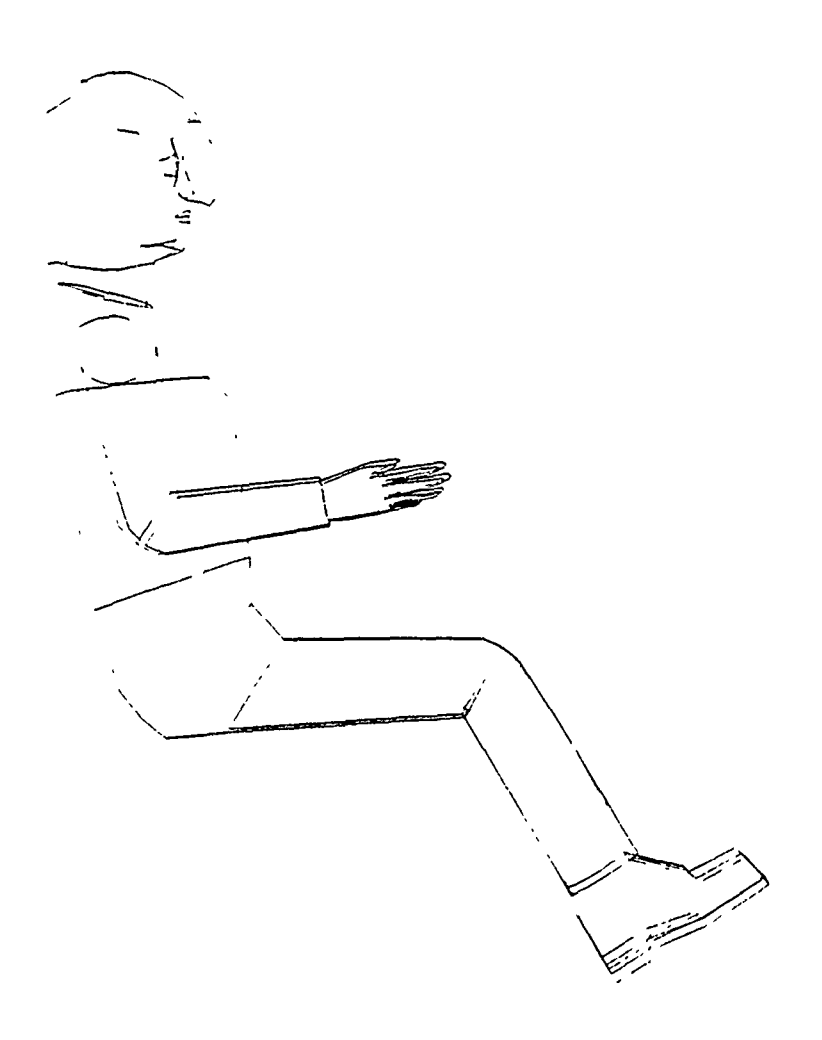

Figure 3.12 Man-Model Display, as Generated by Option 2, DEFINE ALL TWELVE DEPENDENT VARIABLES

|                | DEPRESS           | 0.7        | TO CONTI | NUE        |          | 1         |
|----------------|-------------------|------------|----------|------------|----------|-----------|
|                | -                 | -          |          |            |          | VIEW      |
| REGRESS R67 US | AF SURVEY 67 USAF | CF         | RST      |            |          |           |
| FLIGHT SUIT SU | JMMER HELMET      | ,<br>05 -( | GU26P    | FOSTURE    | MOBILITY | OFF-AXIS' |
| ISEAL PE -A    |                   | 00         | 20)      | SLUMPED    | ARM      | 1         |
|                |                   |            |          |            |          |           |
| USER           | INPUT TWELVE DE   | PENDE      | ENT VARI | ABLES      |          |           |
|                |                   |            |          |            |          |           |
|                |                   |            |          | COVOLITED  |          |           |
|                |                   | -'<br>     |          |            |          |           |
| , NO           | VARIABLE NAME     | JINT       | ALUE     | VALUE INII |          |           |
| •<br>          | WEIGHT            | _5         | 723 23   | 132 00 LE  |          |           |
| j 2            | SITTING HEIGHT    | IN         | 75 PCT   | 37 53 IN   |          |           |
| 3              | ACROMION HGT/SIT  | IN         | -Ø PCT   | 23 73 IN   |          | ;         |
| 4              | SHOULDR-ELB LGTH  | IN         | 50 PCT   | 14 14 IN   |          |           |
| 5              | KNEE GT/SITTING   | IN         | 30 PCT   | 2_ 94 IN   |          |           |
| 6              | BUTTOCK-KNE _GTH  | IN         | 90 PCT   | 25 14 IN   |          | ť         |
| 7              | BIACROMIAL BRDTH  | IN         | 50 PCT   | 16 Ø5 IN   |          |           |
| 8              | HIP BREADTH       | IN         | 50 РСТ   | 13 86 IN   |          |           |
| 9              | CHEST DEPTH       | IN         | 55 PCT   | 9 75 IN    |          | ı         |
| :0             | FOOT LENGTH       | IN         | SS PCT   | 10 67 IN   |          |           |
| ! 11           | HAND LENGTH       | IN         | OØ PCT   | - 60 IN    |          |           |
| 12             | ELBOW-WRIST LGTH  | IN         | 70 PCT   | 12 Ø9 IN   |          |           |

Figure 3.13. Twelve Dependent Variable Values Input to Generate Man-Model Display in Figure 3.12.

## PROMPT: SELECT SOURCE OF ANTHROPOMETRIC DATA CARDS COMBIMAN DATA BASE

ACTION:

• Select CARDS

<u>OR</u>:

• Select COMBIMAN DATA BASE

EXAMPLE: Select COMBIMAN DATA BASE

RESULT: The prompt to define the first of 12 dependent variables appears (see Figure 3.9) and the definition of the 12 variables is accomplished as previously explained. If CARDS is selected the file is read directly from the system input device and the man-model is generated and displayed.

#### 3.2 DISPLAY LINK TABLE FUNCTION (PFK 14)

The Display Link Table function provides the user the opportunity to inspect the table of link dimensions and angles and make changes to any or all of the values. The table displays internal link vector lengths, rather than anthropometric surface dimensions. Since there is no protection against entering unrealistic values in this table, changes in vector lengths and joint angles should be made with caution, because unrealistic body proportions may result. Figure 3.14 shows an example of a Display Table.

Other than the choices of Slumped (paragraph 7.5) or Erect (paragraph 7.6) posture, and the reposturing in the Reach Analysis function, using the Display Link Table function to change the joint angles is the user's most important method to change the body position of the man-model. To properly use this table, refer to Table 3.1 for link definitions. Figure 3.15 is a diagram of the link system with index link numbers corresponding to Table 3.1.

The link system is the sum of a series of vectors. Each link vector has a local coordinate system with its origin at the distal end. The orientation of the next link is defined in this local coordinate system. Phi, Theta, and Psi correspond to Euler angles as shown in Figure 3.16. Since these local coordinate systems are usually not aligned with the base system which has its origin at the Seat Reference Point (SRP), no rule can be given for selecting a particular direction of movement. The user

## SELECT VALUE YOU WANT TO CHANGE

| LINK                                                     | LENGTH                                 | -PHI-                                                                                            | -THETA-                                                                                          | -PSI-                                                                                       |
|----------------------------------------------------------|----------------------------------------|--------------------------------------------------------------------------------------------------|--------------------------------------------------------------------------------------------------|---------------------------------------------------------------------------------------------|
| SRP<br>SRP-MHIP<br>MHIP-L34<br>CHEST<br>T89-T1           | Ø Ø<br>575<br>518<br>947<br>749        | 3<br>3<br>3<br>3<br>9<br>3<br>9<br>3<br>9<br>3<br>9<br>9<br>9<br>9<br>9<br>9<br>9<br>9<br>9<br>9 | 2 0<br>46 20<br>-67 20<br>4 80<br>10 80                                                          | 0<br>0<br>0<br>0<br>0<br>0<br>0<br>0<br>0<br>0<br>0<br>0<br>0<br>0<br>0<br>0                |
| NECK-MHD<br>NECK-MHD<br>MHD-MEYE<br>MEYE-REY<br>MEYE-LEY | 5 21<br>1 344<br>3155                  | 3 0<br>3 0<br>- 73 00<br>- 73 00<br>- 73 00                                                      | 20 00<br>-:4 30<br>-0 00<br>-7 00<br>-2 00                                                       | 2<br>2<br>2<br>2<br>2<br>2<br>2<br>2<br>2<br>2<br>2<br>2<br>2<br>2<br>2<br>2<br>2<br>2<br>2 |
| T1-MSS<br>MSS-RSS<br>RSS-RSLD<br>RSLDR<br>RUPARM         | 3 23<br>1 00<br>8 26<br>0 0<br>10 93   | 3 0<br>- 9 00<br>35 00<br>8 0<br>8 0<br>8 0                                                      | -15 00<br>90 00<br>22 00<br>-22 00<br>-90 00                                                     | 7 8<br>29 30<br>8 8<br>-125 80<br>-98 80                                                    |
| RLWARM<br>RGRIP<br>RFNRCH<br>RFNGRTIP<br>MSS-LSS         | 10 56<br>200<br>469<br>752<br>100      | 90<br>80<br>90<br>90<br>90<br>90<br>90<br>90<br>90<br>90<br>90<br>90<br>90<br>90<br>90           | ۵۵ ۵۵<br>۵۵<br>۵۵ ۵۵<br>۵۵ ۵۵                                                                    | ମ ଓ<br>ଡ ଡ<br>ଡ ଡ<br>- 29 ଓଡ                                                                |
| _SS-LSLD<br>_3LDR<br>_UPARM<br>_LWRARM<br>_GRIP          | 8 26<br>Ø Ø<br>10 93<br>10 56<br>2 ØØ  | -35 ØØ<br>Ø Ø<br>Ø Ø<br>Ø Ø<br>Ø Ø                                                               | 22 ØØ<br>-22 ØØ<br>-90 ØØ<br>90 ØØ<br>Ø Ø                                                        | 0<br>125<br>90<br>0<br>0<br>0<br>0<br>0<br>0                                                |
| LENRCH<br>LENGRTIP<br>MHIP-PHP<br>RUPRLEG<br>RLWRLEG     | 4 69<br>7 52<br>3 43<br>17 Ø2<br>16 15 | 7 0<br>7 0<br>7 0<br>8 4 00<br>8 0<br>0 0                                                        | 3<br>3<br>9<br>9<br>7<br>9<br>9<br>9<br>9<br>9<br>9<br>9<br>9<br>9<br>9<br>9<br>9<br>9<br>9<br>9 | 3 0<br>3 0<br>53 70<br>-90 00<br>0 0                                                        |
| RANKLE<br>MHIP-LHP<br>LUPRLEG<br>LLWRLEG<br>_ANKLE       | 2 21<br>3 43<br>17 Ø2<br>16 15<br>2 21 | 3 0<br>70 00<br>-34 00<br>3 0<br>8 0                                                             | 0 0<br>90 00<br>90 00<br>60 00<br>0 0                                                            | 0<br>-53 70<br>90 00<br>0 0<br>0 0<br>0 0                                                   |

Figure 3.14. Display Link Table. Displays Links, their Lengths, and Euler Angles.

.

## TAPLE 3.1. LINK TABLE DEFINITIONS

| LINK NO. | NAME     | DEFINITION                                                   |  |  |  |
|----------|----------|--------------------------------------------------------------|--|--|--|
| 1        | SRP      | Zero-length link at the Seat Reference Point for orientation |  |  |  |
| 2        | SRP-MHIP | SRP to mid-hip                                               |  |  |  |
| 3        | MHIP-L34 | Mid-hip to L3/L4 disc                                        |  |  |  |
| 4        | CHEST    | L3/L4 disc to T8/T9 disc                                     |  |  |  |
| 5        | T89-T1   | T8/T9 disc to T1 vertebra                                    |  |  |  |
| 6        | NECK     | T1 vertebra to atlas                                         |  |  |  |
| 7        | NECK-MHD | Atlas to mid-head point                                      |  |  |  |
| 8        | MHD-MEYE | Mid-head point to mid-eye point                              |  |  |  |
| Э        | MEYE-REY | Mid-eye point to right eye                                   |  |  |  |
| 10       | MEYE-LEY | Mid-eye point to left eye                                    |  |  |  |
| 11       | T1-MSS   | T1 vertebra to mid-superasternale                            |  |  |  |
| 12       | MSS-RSS  | Mid-suprasternale to right suprasternale                     |  |  |  |
| 13       | RSS-RSLD | Right suprasternale to right shoulder                        |  |  |  |
| 14       | RSLDR    | Zero-length link at the right shoulder for orientation       |  |  |  |
| 15       | RUPARM   | Right shoulder to right elbow                                |  |  |  |
| 16       | RLWARM   | Right elbow to right wrist                                   |  |  |  |
| 17       | RGRIP    | Right wrist to grip center point                             |  |  |  |
| 18       | RFNRCH   | Right grip center point to functional reach point            |  |  |  |
| 19       | RENGRITH | Right functional reach point to fingertip reach point        |  |  |  |
| 20       | MSS-LSRD | Mid-suprasternal to left shoulder                            |  |  |  |
| 21       | LSS-LSLD | Left suprasternal to left shoulder                           |  |  |  |
| 22       | LSLDR    | Zero-length link at the left shoulder for orientation        |  |  |  |
| 23       | LUPRARM  | Left shoulder to left elbow                                  |  |  |  |
| 24       | LLWRARM  | Left elbow to left wrist                                     |  |  |  |
| 25       | LGRIP    | Left wrist to grip center point                              |  |  |  |
| 26       | LFNRCH   | Left grip center point to functional reach point             |  |  |  |
| 27       | LFNGRTIP | Left functional reach point to fingertip reach point         |  |  |  |
| 28       | MHIP-RHP | Mid-hip to right hip                                         |  |  |  |
| 29       | RUPRLEG  | Right hip to right knee                                      |  |  |  |
| 30       | RLWRLEG  | Right knee to right ankle                                    |  |  |  |
| 31       | RANKLE   | Right ankle to bottom of the right foot                      |  |  |  |
| 32       | MHIP-LHP | Mid-hip to left hip                                          |  |  |  |
| 33       | LUPRLEG  | Left hip to left knee                                        |  |  |  |
| 34       | LLWRLEG  | Left knee to left ankle                                      |  |  |  |
| 35       | LANKLE   | Left ankle to bottom of left foot                            |  |  |  |

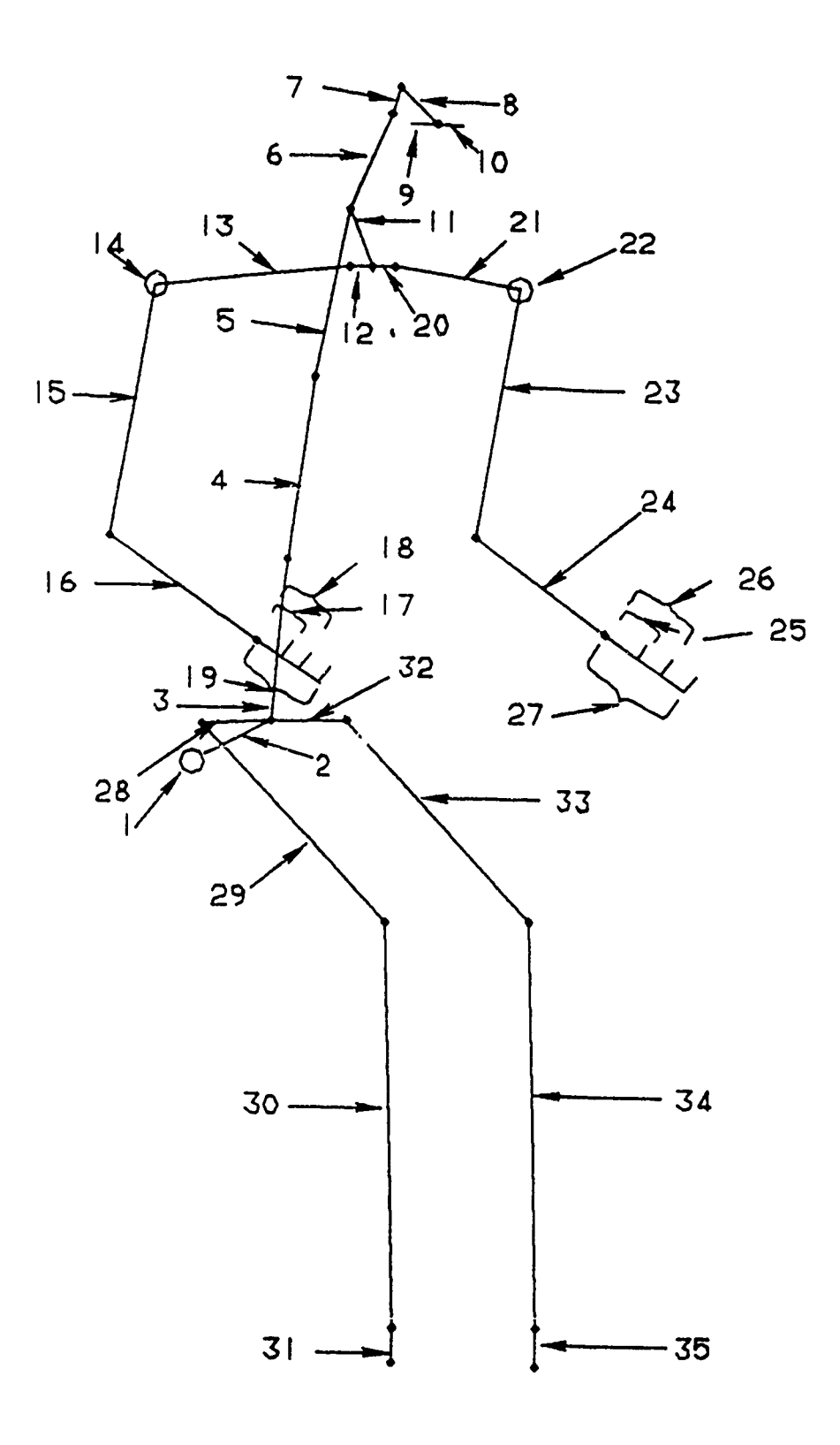

Figure 3.15. Link System Diagram

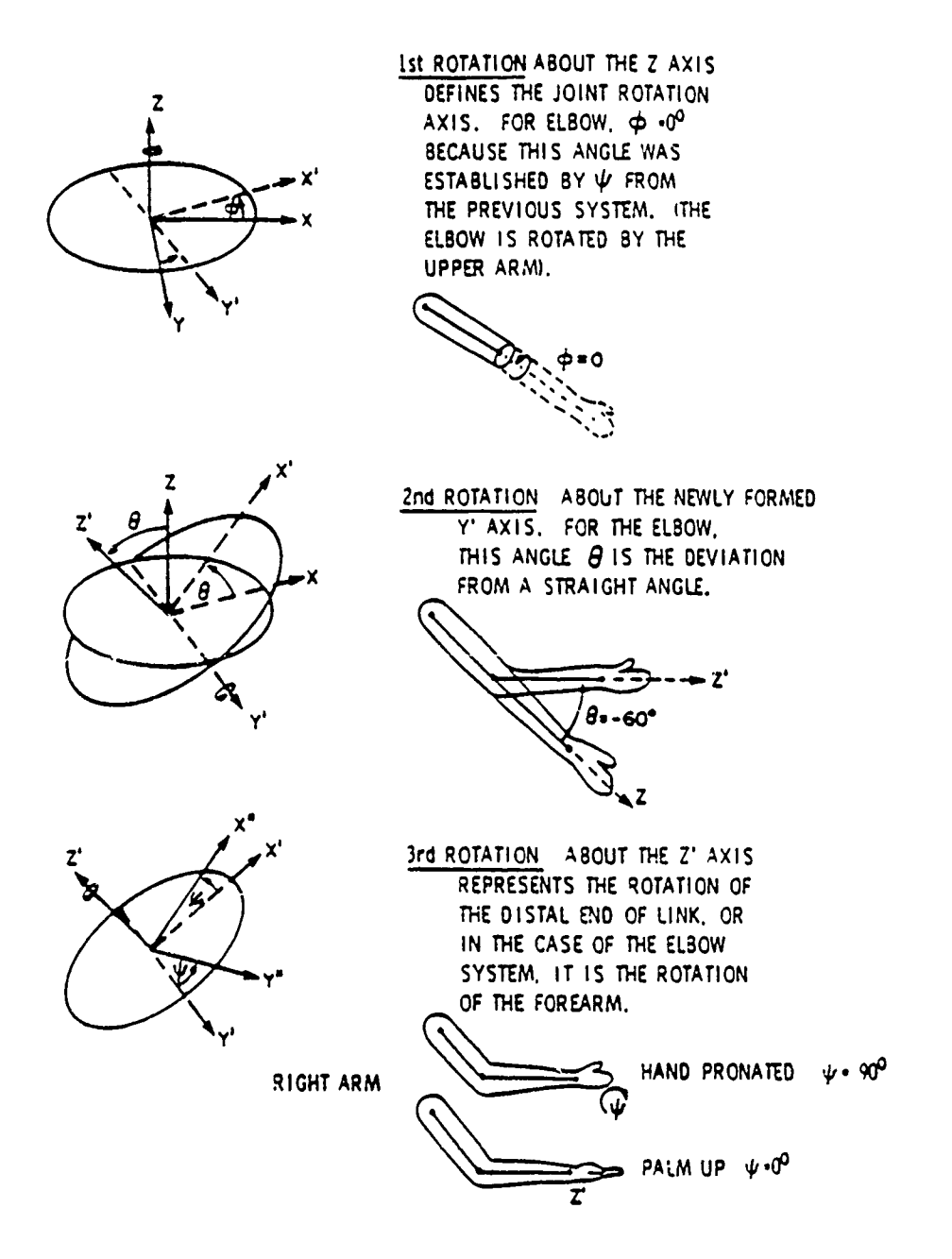

Figure 3.16. Example of Euler Angle Changes for Elbow Joints.

should try angular changes one-by-one to obtain desired results. Some general relationships do exist and are listed here.

1. To turn the COMBIMAN head to the left/right, increase/decrease the value of Psi of NECK-MHD link.

2. To rotate the COMBIMAN head upwards/downwards, decrease/increase the value of Theta of NECK-MHD.

3. To raise/lower the forearms, increase/decrease the values of Theta of both RLWARM and LLWRARM.

4. To raise/lower the upper arms out from the side, increase/decrease the value of Theta of both RUPARM and LUPARM.

5. To raise/lower the upper arms out in front of COMBIMAN, increase/decrease the value of Phi of RUPARM and decrease/increase the value of Phi of LUPARM.

Any change made in link length is reflected in the manmodel for all postures. However, changes made in angles are saved in the <u>Programmed posture</u> and used only to display the Programmed Posture.

The user can modify the values in the Display Table by selecting the value to be changed, keying in a new value, and depressing the <CR> key. When all desired changes are made, the user depresses the <CR> key again to display the new man-model. The transformation angles in this display can be modified to place the man-model in any desired position.

Any changes made in the Link Table are automatically saved and may be recalled by the Reset Programmed Posture function, PFK 25. So if the user manually repositions the orientation angles, and then changes them using the Erect Posture, Slumped Posture, or Perform Reach functions, the Programmed Posture may

be recalled by depressing PFK 25 when the Function Select prompt appears.

At the start of any COMBIMAN program session, the values for the link tables are defaulted to the Slumped posture. The following is an example of changing angular values.

PROMPT: DEPRESS PFK TO SELECT A FUNCTION

ACTION: Depress PFK 14 to display the link table.

RESULT: Screen displays the Link Table, with the link lengths and angles, and the next prompt at the top of the display area (see Figure 3.14).

PROMPT: SELECT VALUE YOU WANT TO CHANGE

- ACTION: Select the length or angle for the link to be changed.
- EXAMPLE: Select 4.80 under the THETA column for the CHEST link.
- RESULT: The value of THETA (4.80) for the CHEST is underlined and the next prompt appears (Figure 3.17).

PROMPT: ENTER NEW VALUE

ACTION: Enter desired value <CR>.

EXAMPLE: Enter 27.96 and then <CR>.

RESULT: 28.0 is displayed as the new value of Theta for the CHEST link, and the next prompt appears.

PROMPT: SELECT VALUE YOU WANT TO CHANGE

ACTION: Additional link lengths or angles may be changed at this time by following the procedure previously outlined.

<u>OR:</u>

If all desired changes have been completed, depress <CR> to exit the function.

### ENTER NEW VALUE

\_

. . .

| LINK                                                 | LENGTH                                 | -PHI-                                                                                                 | -THE-A-                                                                                                    | -DSI-                                                                                            |
|------------------------------------------------------|----------------------------------------|----------------------------------------------------------------------------------------------------|----------------------------------------------------------------------------------------------------|--------------------------------------------------------------------------------------------------|
| SRP<br>SRP-MHIP<br>MHIP-L34<br>CHEST<br>T89-T1       | Ø Ø<br>5518<br>947<br>749              | 3<br>3<br>3<br>3<br>9<br>8<br>9<br>8<br>9<br>8<br>9<br>8<br>9<br>8<br>9<br>8<br>9<br>8<br>9<br>8      | 2 3<br>46 23<br>-67 23<br>4 30<br>10 30                                                                                                    | 3<br>2<br>3<br>2<br>3<br>3<br>3<br>3<br>3<br>3<br>3<br>3<br>3<br>3<br>3<br>3<br>3<br>3<br>3<br>3 |
| NECK<br>NECK-MHD<br>MHD-MEYE<br>MEYE-PEY<br>MEYE-LEY | 5 21<br>40<br>3 34<br>1 25<br>5        | ର ଜନ୍ମ<br>ଜନ୍ମ ଜନ<br>ଜନ୍ମ ଜନ<br>ଜନ୍ମ ଜନ                                                               | 20<br>- 40<br>- 100<br>- 10 | <u>89958</u> 8                                                                                   |
| T1-MSS<br>MSS-RS3<br>RSS-RSLD<br>RSLDR<br>RUPARM     | 3 23<br>1 ØØ<br>8 26<br>Ø Ø<br>1Ø 93   | 2<br>2<br>2<br>2<br>2<br>2<br>2<br>2<br>2<br>2<br>2<br>2<br>2<br>2<br>2<br>2<br>2<br>2<br>2           | 115 20<br>90 30<br>22 30<br>-22 30<br>-90 30                                                                                                    | 27 30<br>27 30<br>-125 30<br>-90 30                                                              |
| RLWARM<br>RGRIP<br>RFNRCH<br>RFNGRTIP<br>MSS-LSS     | 10 56<br>2 00<br>4 67<br>7 52<br>1 00  | ୪ ୪ ୪<br>୪ ୪<br>୪ ୪<br>୪ ୪<br>۲                                                                       | 90 30<br>37 7<br>0 3<br>0 3<br>90 30                                                                                                    | ช<br>ช<br>ช<br>ช<br>ช<br>ช<br>ช<br>ช<br>ช<br>ช<br>ช<br>ช<br>ช<br>ช                               |
| LSS-LSLD<br>LSLDR<br>LUPARM<br>LLWRARM<br>LGRIP      | 8 26<br>Ø Ø<br>1Ø 93<br>1Ø 56<br>2 ØØ  | -35 00<br>9 0<br>7 0<br>9 0<br>9 0<br>7 0                                                             | 22 70<br>-22 70<br>-90 70<br>90 70<br>7 7                                                                                                    | 125 30<br>25 30<br>30 00<br>3 0<br>3 0                                                           |
| LENRCH<br>LENGRTIP<br>MHIP-RLP<br>RUPRLEG<br>RLWRLEG | 4 69<br>7 52<br>3 43<br>17 Ø2<br>16 15 | 3<br>7<br>9<br>9<br>8<br>8<br>9<br>8<br>9<br>9<br>9<br>9<br>9<br>9<br>9<br>9<br>9<br>9<br>9<br>9<br>9 | 3<br>3<br>90<br>90<br>90<br>30<br>90<br>30<br>30                                                                                                    | 7 0<br>7 7<br>53 7<br>00 0<br>0<br>0 0<br>0<br>0                                                 |
| RANKLE<br>MHIP-LHP<br>LUPRLEG<br>LWRLEG<br>LANKLE    | 2 21<br>3 43<br>17 02<br>16 15<br>2 21 | 3<br>70<br>84<br>00<br>7<br>0<br>0<br>0<br>0<br>0<br>0<br>0                                           | 0 0<br>90 00<br>90 00<br>60 00<br>0 0                                                                                                    | -53 70<br>-53 70<br>90 00<br>8 0<br>8 0<br>8 0                                                   |

Figure 3.17. DISPLAY LINK TABLE, with Prompt to Enter New Value.
EXAMPLE: For this example change the values for the link angles as follows:

| RSS-RSLD | - | PHI<br>THETA        | to<br>to       | 44.29<br>19.84            |
|----------|---|---------------------|----------------|---------------------------|
| RSLDR    | - | THETA<br>PSI        | to<br>to       | -19.84<br>-134.90         |
| RUPARM   |   | PHI<br>THETA<br>PSI | to<br>to<br>to | -113.40<br>76.53<br>95.66 |
| RLWARM   |   | THETA               | to             | 4.98                      |
| LSS-LSD  | - | PHI<br>THETA        | to<br>to       | -33.35<br>22.47           |
| LSLDR    | - | THETA<br>PSI        | to<br>to       | -22.47<br>123.35          |
| LUPARM   | - | PHI<br>THETA<br>PSI | to<br>to<br>to | 113.92<br>76.68<br>-95.84 |
| LLWRARM  |   | THETA               | to             | 5.13                      |

When all angles have been changed and confirmed, depress <CR>.

RESULT: Man-model is displayed in the Programmed posture as shown in Figure 3.18 and the function terminates. These angle changes are saved in the Programmed Posture function. The man-model can be repostured to the Slumped posture (PFK 23), then returned to the programmed posture by depressing PFK 25 (Reset Programmed Posture function) to recall the saved angle changes.

|             | DEPRESS                                      | PFK TO S                     | ELECT A F             | -NCTION |          |                              |
|-------------|----------------------------------------------|------------------------------|-----------------------|---------|----------|------------------------------|
| REGRESS R67 | USAF SURVEY 67<br>SUMMER HELM<br>HARD OFF( Ø | USAF C<br>IT TYPE H<br>Ø 3 Ø | RST<br>GU26P<br>J Z ) | PCSTURE | MOBILITY | VIEW<br>XY XZ YZ<br>OFF-AXIS |
| 2           |                                              |                              |                       |         |          |                              |
|             |                                              |                              |                       |         |          |                              |

×

Figure 3.18 Man-model in the Programmed Posture

#### 3.3 DISPLAY ANTHROPOMETRIC TABLE FUNCTION (PFK 21)

The Display Anthropometric Table function displays the anthropometric variables selected and values assigned/computed when defining the body size of the man-model. It is useful to review the body size definition of the man-model currently being used in analyses. The function may be called when the Function Select prompt appears.

PROMPT: DEPRESS PFK TO SELECT A FUNCTION

- ACTION: Depress **PFK 21** to initiate the Display Anthropometric Table function.
- RESULT: The COMBIMAN display is removed from the screen and the Anthropometric Table (Figures 3.19 and 3.20) is displayed on the screen and the next prompt appears.

PROMPT: DEPRESS CR TO CONTINUE

- ACTION: After perusing the data in the Anthropometric Table depress <CR>.
- RESULT: Function terminates.

|                                    | DEPRESS CR         | TO CENTI        | NUE                | ······································ | 1          |
|------------------------------------|--------------------|-----------------|--------------------|----------------------------------------|------------|
|                                    | -                  |                 |                    |                                        | VIEW       |
| REGRESS R67 USAF                   | SURVEY 67 USAF     | CRST            |                    |                                        |            |
| FLIGHT SUIT SUMM<br>SEAT TYPE HARD | CFF( 30 30         | -GU26-<br>3_3_> | POSTURE<br>BLUMPED | ACBIFILA<br>ABW                        | 10FF-AX-5. |
| j<br>k                             |                    |                 |                    |                                        |            |
| USE                                | R INPUT TWO INDEP  | ENDENT V        | ARIAELES           |                                        | •          |
| ZS                                 | CORE 1 65          |                 |                    |                                        |            |
| VAR                                | IABLE NAME         | INPUT           | COMPUTED           |                                        | *          |
| SIT                                | TING HEIGHT        | EØ POT          | 36 65 IN           |                                        |            |
| WEI                                | GHT                | 5ø =c-          | 172 42 LB          |                                        |            |
| Сом                                | PUTED ANTHROPOMETR | RIC DIMEN       | 5101.3             |                                        |            |
| NO                                 | VARIABLE NAME      | /ALUE           | JNIT               |                                        |            |
| 1 1                                | WEIGHT             | 172 42          | _9                 |                                        | ,          |
| 2                                  | SITTING HEIGH      | 36 65           | IN                 |                                        | ġ          |
| 3                                  | ACROMION HGT/SIT   | 24 Ø1           | IN                 |                                        | :          |
| 4                                  | SHOULDR-ELB LGTH   | <u>14 14</u>    | IN                 |                                        |            |
| 5                                  | KNEE HGT/SITTING   | 21 94           | IN                 |                                        |            |
| 6                                  | BUTTOCK-KNE _GTH   | 23 77           | IN                 |                                        |            |
| ~                                  | SIACROMIAL SPDTH   | 15 Ø2           | IN                 |                                        |            |
| 3                                  | HIP BREADTH        | 13 85           | IN                 |                                        |            |
| · 9                                | CHEST DEPTH        | 9 62            | IN                 |                                        |            |
| : 10                               | FOOT LENGTH        | 10 63           | IN                 |                                        |            |
| 11                                 | HAND LENGTH        | 7 52            | IN                 |                                        |            |
| , 12                               | ELBOW-WRIST LGTH   | 11 80           | IN                 |                                        |            |

### Figure 3.19. Display Anthropometric Table Function. Input Two Variables.

| DEPRESS CR TO CONTINUE                                 | 1         |
|--------------------------------------------------------|-----------|
| -                                                      | VIEW .    |
| REGRESS RAT USAE SURVEY 67 USAE CRST                   | XY XZ YZI |
| FLIGHT SUIT SUMMER HELMET "'PE HGU26P POSTURE MOBILITY | OFF-AXIS: |
| SEAT TYPE HARD OFF( 00 00 00) SLUMPED ARM              | •         |

The state of the state while the state

ź

L

.....

-----

USER INPUT TWELVE DEPENDENT VARIABLES

|    |                  | Ĩ    | VPU- · | COMPUTED   |
|----|------------------|------|--------|------------|
| NO | VARIABLE NAME    | JNIT | VALUE  | VALUE UNIT |
| 1  | WEIGHT           | _3   | 50 PCT | 172 42 LB  |
| 2  | SITTING HEIGHT   | IN   | 70 PCT | 37 33 IN   |
| З  | ACROMION HGT/SIT | IN   | 40 PCT | 23 73 IN   |
| 4  | SHOULDR-ELB LGTH | IN   | 45 PCT | 14 Ø6 IN   |
| 5  | WHEE HGT/SITTING | IN   | 80 PCT | 22 77 IN   |
| 6  | BUTTOCK-KNE LGTH | IN   | SØ PCT | 23 76 IN   |
| 7  | BIACROMIAL BRDTH | ΞN   | 25 PCT | 15 54 IN   |
| 8  | HIP BREADTH      | IN   | ЗØ РСТ | 13 86 IN   |
| 9  | CHEST DEPTH      | IN   | 60 PCT | 9 85 IN    |
| 10 | FOOT LENGTH      | EN   | 65 PCT | 12 81 IN   |
| 11 | HAND LENGTH      | IN   | ЕØ РСТ | 7 51 IN    |
| 12 | ELBOW-WRIST LGTH | IN   | 40 PCT | 11 66 IN   |

ļ

Figure 3.20. Display Anthropometric Table Function, Input 12 Variables. If input values are actual measurements, the computed value column is blank.

#### SECTION 4

#### CREW STATION RELATED FUNCTIONS

The Crew Station Related functions are used to access the Crew Station data base to display and manipulate a crew station on the CRT. Due to the sequencing of the program, the man-model is generated first and the crew station second. If the user wants to display a crew station without the man-model, State Switch 5, must be placed "ON" (reference PFK 29). Once the crew station is displayed, with or without the man-model, the Crew Station Related functions can be used to reposition the seat, or temporarily delete and add panels. The data bases for two crew station members, the A7E-01 and the A7--SEAT, are included on the tape you received. These two crew station members will be used as examples in the instructions for operating the Crew Station Related functions. Other crew station members may be created by following the instructions in Appendix B.

#### 4.1 RETRIEVE CREW STATION FUNCTION (PFK 5)

The Retrieve Crew Station function allows the user to retrieve a crew station member from the Crew Station Data Base and display it on the screen. The function can be called at any time the screen displays the Function Select prompt.

#### PROMPT: DEPRESS PFK TO SELECT A FUNCTION

- ACTION: Depress **PFK 5** to initiate the Retrieve Crew Station function.
- RESULT: The menu of crew station members is displayed with the next prompt (Figure 4.1).

SELECT CREWSTATION MEMBER

. . . . . .

Ξ

CREW STATION MEMBER

A7E-01 A7--SEAT \*ERASE\*

\*NONE \*

Figure 4.1. Retrieve Crew Station Member Menu

#### PROMPT: SELECT CREW STATION MEMBER

Select the member name of the crew station to be ACTION: displayed. Crew station member names listed in the first column may, or may not, include a seat. If the crew station member represents a seat only, the last four characters of its member name must be SEAT, and will be listed in the second column. On the user's tape the A7E-01 member is the A7 crew station without a seat, and the A7--SEAT member is the A7 seat only. This separation of the crew station and crew station seat is provided for the convenience of the user. The same seat, such as the ACES II ejection seat, may be used in more than one crew station. By creating the seat as a separate crew station member, the user is not required to duplicate the seat data for each crew station member data base in which the seat may be used. The use of \*ERASE\* and \*NONE\* in the third column will be explained in the following instructions and examples.

#### EXAMPLE: Select A7E-01

- RESULT: The CRT displays the crew station in the display area, the member name in the information area, and the function select prompt (Figure 4.2) in the prompting area. The user may proceed to another function by depressing the required PFK, or
  - 1) choose to superimpose crew stations;
  - 2) change the crew station to be displayed;
  - 3) remove the crew station(s) from the screen and display the man-model only.

To do any of the three listed choices, the user must recall the Retrieve Crew Station function when the Function Select prompt appears.

#### PROMPT: DEPRESS PFK TO SELECT A FUNCTION

- ACTION: Depress **PFK 5** to recall the Retrieve Crew Station function.
- RESULT: The screen will display the Crew Station Member menu and prompt (see Figure 4.1).

PROMPT: SELECT CREW STATION MEMBER

ACTION: To superimpose crew stations, select another crew station member name from the menu.

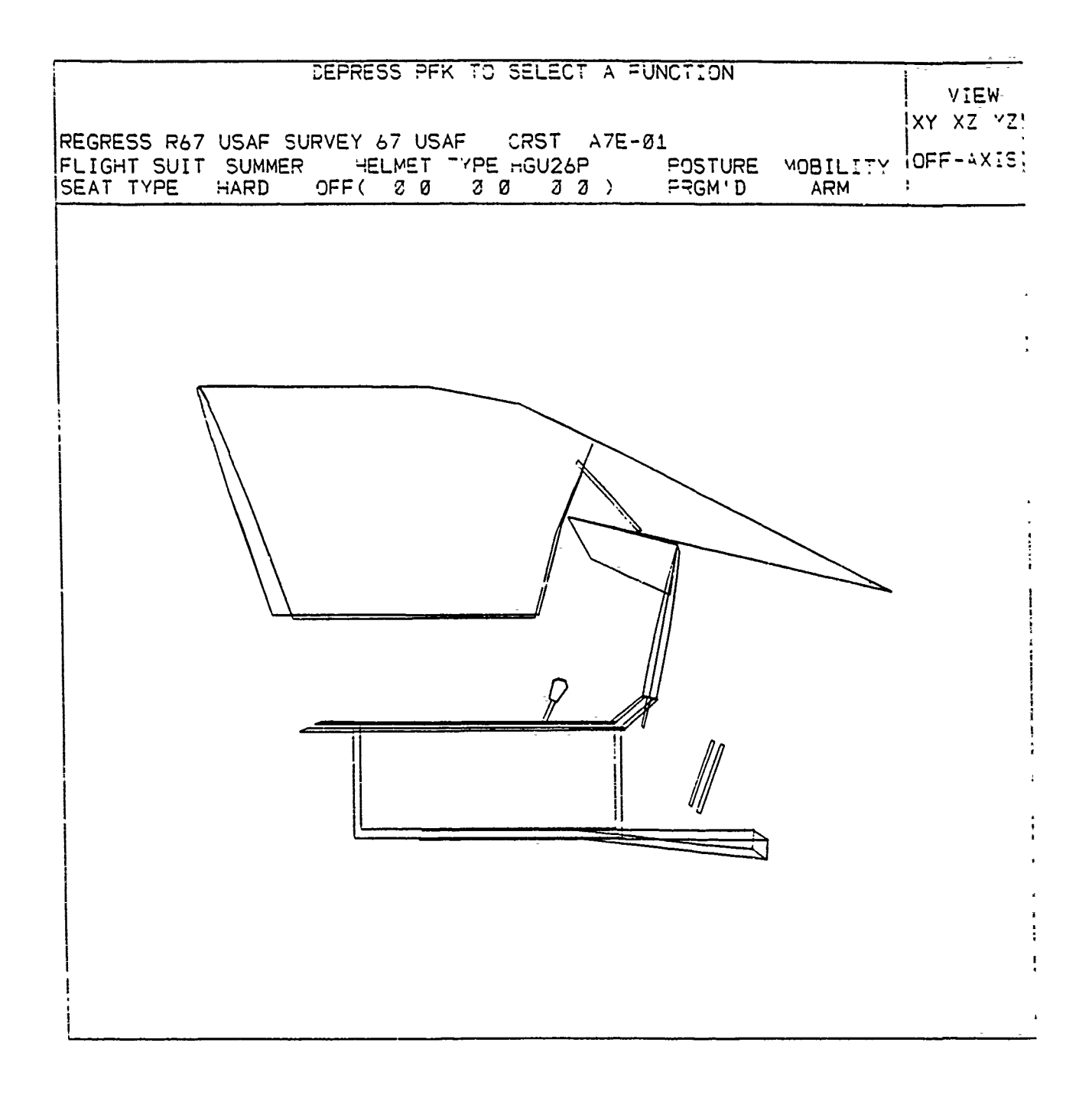

•

#### Figure 4.2. A7E-01 Crew Station

<u>OR:</u>

To change crew stations, select \*ERASE\*, and then select another crew station member name from the menu.

<u>OR:</u>

• To erase the crew station(s) from the screen, select \*ERASE\* and then \*NONE\*.

EXAMPLE: Select A7--SEAT

- RESULT: The superimposed crew stations appear in the display area, with the last member name selected in the information area and the Function Select prompt appears (Figure 4.3).
- NOTE: Although it will not happen with the example used, there is a possibility of creating an overflow condition when superimposing crew stations. This occurs when the number of "panels" or "vertices" used to design the superimposed crew stations exceeds a total of 250 or 750, respectively. If this occurs, the menu of crew station member names appears with the message "TOO MANY/PANELS VERTICES \*RETRY", The last crew station member selection (one which caused the overflow condition) is automatically canceled by the program. The user may select another crew station member, and if it does not cause an overflow condition, all crew station members selected will appear superimposed on the screen with the Function Select prompt. If another crew station is not desired, select \*NONE\*. All crew station members selected prior to the selection causing the overflow condition appear superimposed on the screen and the function ends.

| REGRESS R67 USAF S<br>FLIGHT SUIT SUMMER<br>SEAT TYPE HARD | DEPRESS PFK<br>URVEY 67 USA<br>HELMET 7<br>OFF( 2 0 | TC SELECT A F<br>F CRST A7<br>TPE HGU26P<br>2 0 3 2 ) | UNCTION<br>SEAT<br>POSTURE<br>POSTURE<br>POSTURE | MOBILITY<br>ARM | VIEW<br>XY XZ YZ<br>OFF-AXIS |
|------------------------------------------------------------|-----------------------------------------------------|-------------------------------------------------------|--------------------------------------------------|-----------------|------------------------------|
|                                                            |                                                     |                                                       |                                                  |                 |                              |

Figure 4.3. A7E-01 and A7--SEAT Crew Station Members Superimposed in the Display

#### 4.2 SEAT ADJUST FUNCTION (PFK 27)

The Seat Adjust function can be used to position the manmodel, without a seat; the seat, without the man-model; or the man-model and the seat together; relative to the crew station SRP. This is done by establishing offset values to the neutral SRP (X = 0, Y = 0, Z = 0). One example of the use of this function is placing the man-model and/or seat in different positions in a multi-operator crew station. A crew station must be displayed on the screen to call the function.

PROMPT: DEPRESS PFK TO SELECT A FUNCTION

ACTION: Depress PFK 27 to call the Seat Adjust function. RESULT: The next prompt appears (Figure 4.4).

#### PROMPT: ENTER X-COORDINATE OFFSET

ACTION: Enter the value for the X-coordinate offset.

• Enter X value in inches on the ANKB, followed by <CR> (Positive value for Forward, Negative value for Aft).

<u>OR:</u>

Depress <CR> only for default value of 0 inches.
EXAMPLE: Enter + 25, followed by <CR>

RESULT: The next prompt appears.

#### PROMPT: ENTER Y-COORDINATE OFFSET

ACTION: Enter the value for the Y-coordinate offset.

• Enter Y value in inches on the ANKB, followed by <CR> (Positive value for Left, Negative value for Right).

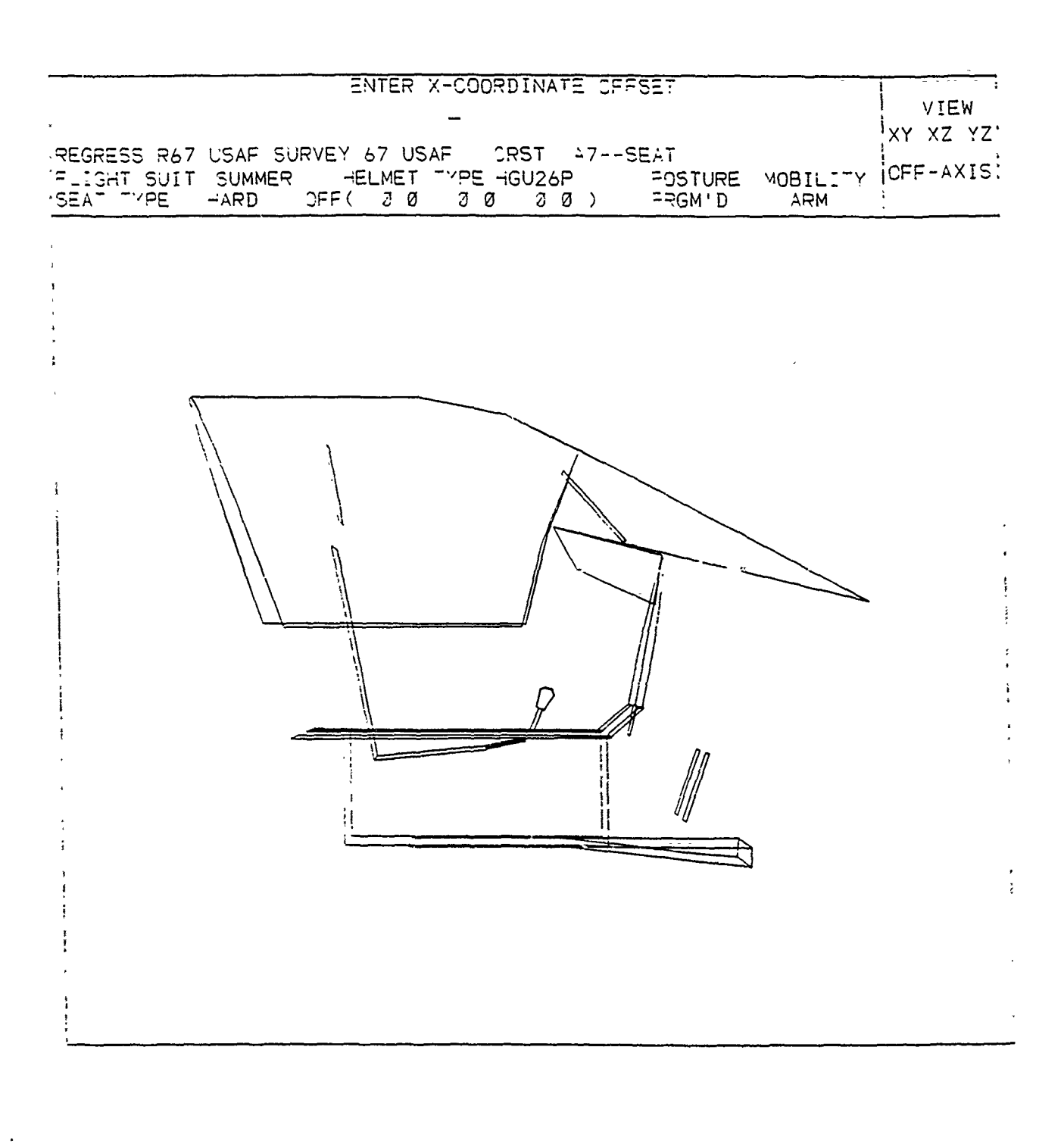

#### Figure 4.4. ENTER X-COORDINATE OFFSET

<u>OR:</u>

Depress <CR> only for default value of 0 inches.
EXAMPLE: Depress <CR> to enter default value of 0 inches.
RESULT: The next prompt appears.

#### PROMPT: ENTER Z-COORDINATE OFFSET

ACTION: Enter the value for the Z-coordinate offset.

 Enter Z value in inches on the ANKB, followed by <CR> (Positive value for Up, Negative value for Down).

<u>OR:</u>

• Depress <CR> only for default value of 0 inches.

EXAMPLE: Enter - 50, followed by <CR>.

RESULT: The screen displays the crew station with the manmodel and/or seat in the offset position. The X, Y and Z coordinate offset values appear in the Information Area of the CRT (Figure 4.5). The function ends.

If you want to return the seat, and/or the man-model, to the neutral SRP (X = 0, Y = 0, Z = 0) call the Seat Adjust function (PFK 27) when both the crew station and the function select prompt appear. Each time the "ENTER \*-COORDINATE" prompt appears depress the <CR> key. The offset values will return to the default values (0).

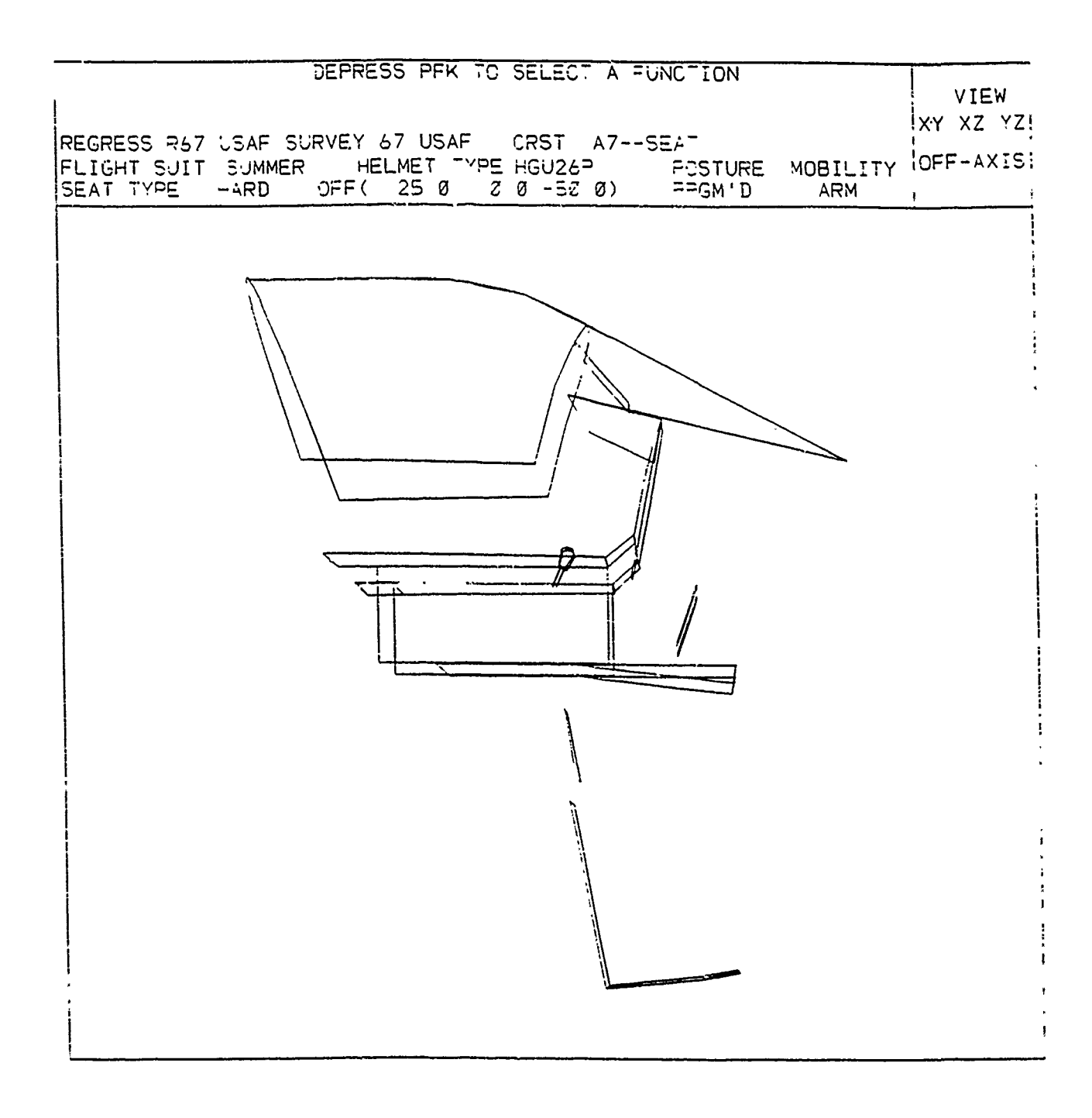

#### Figure 4.5. A7--SEAT in Offset Position.

#### 4.3 DELETE PANEL FUNCTION (PFK 18)

The Delete Panel function temporarily removes a crew station panel from the display and plots. The panel definition is retained in the permanent Crew Station Data Base. To replace the panel in the display and plots, the crew station member must be recalled by executing the "Retrieve Crew Station" function (PFK 5). The Delete Panel function may be called when the function select prompt and a crew station appear on the screen.

PROMPT: DEPRESS PFK TO SELECT A FUNCTION

ACTION: Depress PFK 18 to call Delete Panel function.

RESULT: The next prompt appears (Figure 4.6).

PROMPT: SELECT PANEL YOU WANT TO DELETE

ACTION: Select the panel to be deleted.

EXAMPLE: Select the Heads Up Display (1 in Figure 4.6).

RESULT: Crew station is displayed with the selected panel deleted and the next prompt appears(Figure 4.7).

PROMPT: ARE YOU SURE? YES NO

ACTION: Select one of the two choices.

• Select "YES" if the panel removed from the display is the one you wanted to delete.

<u>OR:</u>

Select "NO" if the wrong panel was selected for deletion.

EXAMPLE: Select YES

RESULT: The function ends, and the panel is deleted during the rest of the work session, unless the crew station is recalled with the Retrieve Crew Station function (PFK 5). With a "NO" selection, the deleted panel is reptored to the display and the function ends.

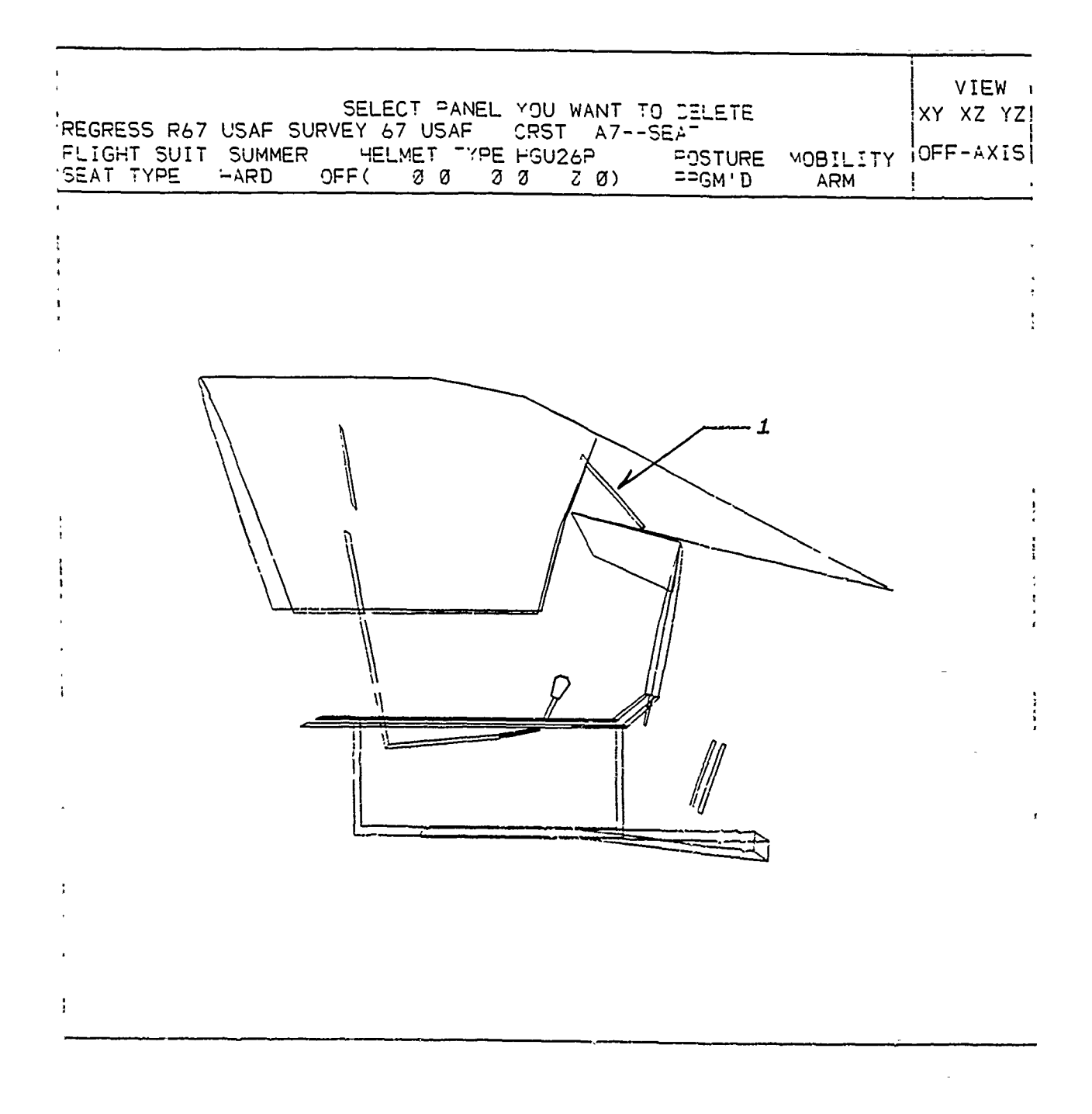

## Figure 4.6. SELECT PANEL to Delete.

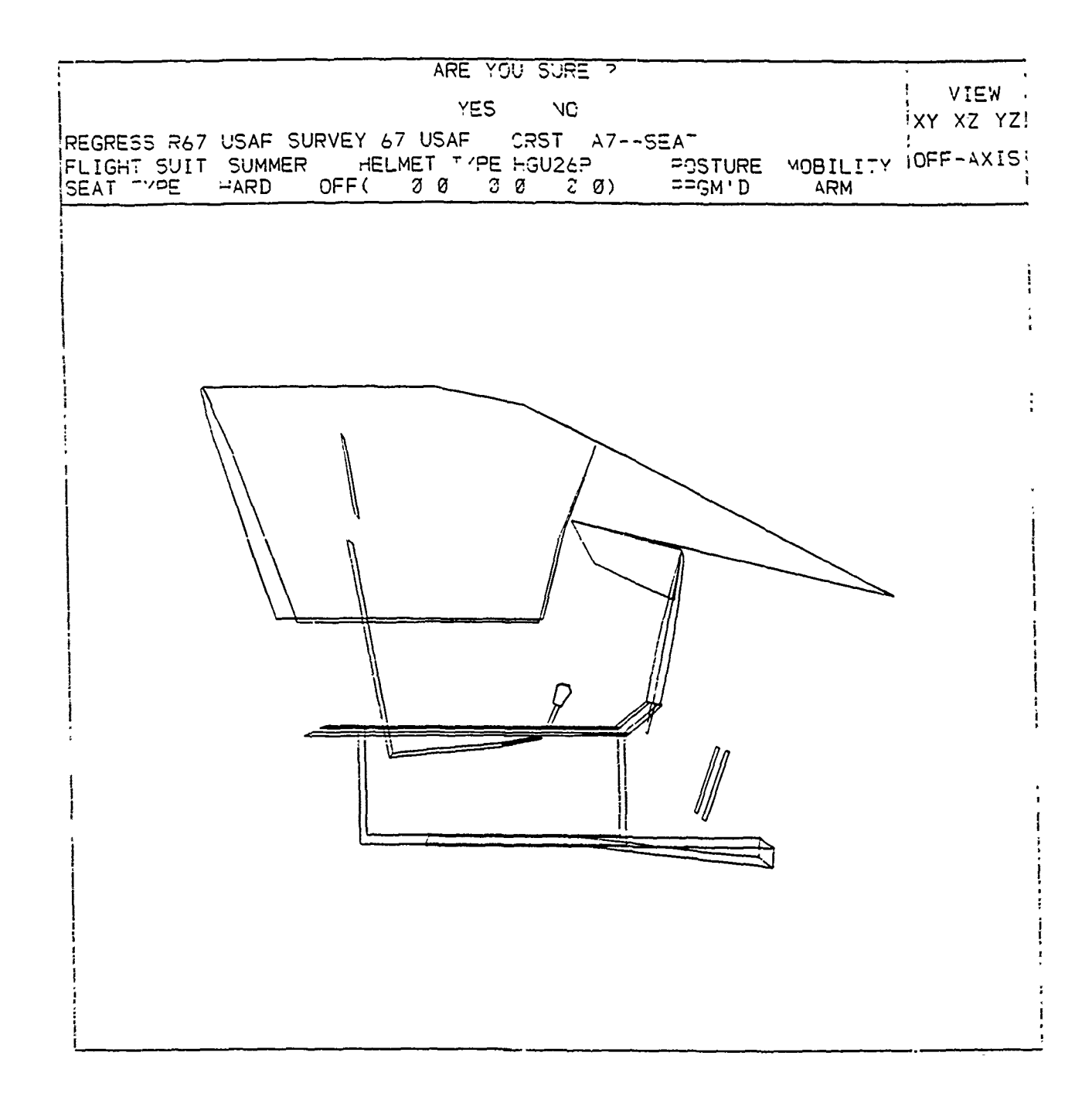

### Figure 4.7. ARE YOU SURE?

#### 4.4 DESIGN PANEL FUNCTION (PFK 16)

The Design Panel function allows the user to temporarily, or permanently, add a panel to an existing crew station while working at the CRT. The alternative is to enter panel geometry using the Crew Station Data Base Maintenance program described in Appendix B.

The Design Panel function cannot be used to enter an entire crew station from scratch via the CRT work station. This is because the member name, the X, Y and Z coordinates of the Seat Reference Point, and the positive directions of the X, Y and Z axes must be initialized through the Crew Station Data Base Maintenance program described in Appendix B. The Crew Station Data Base Maintenance program is more efficient for entering an entire crew station, where the Design Panel function is more efficient for editing or making small changes to a crew station. The function may be called at any time the function select prompt appears and a crew station function (PFK 5).

#### PROMPT: DEPRESS PFK TO SELECT A FUNCTION

ACTION: Depress **PFK 16** to call the Design Panel function. RESULT: The next prompt appears.

#### PROMPT: ENTER PANEL NAME

ACTION: Enter a panel name (up to 8 characters) on the ANKB, followed by <CR>.

EXAMPLE: Enter NEWPNL, followed by <CR>.

RESULT: Panel name is entered into the program and the next prompt appears.

PROMPT: SELECT PANEL TYPE CLOSED OPEN SEAT PEDAL

- ACTION: Select the appropriate choice from the four selections.
  - Select CLOSED for a panel in which the first and last vertices of the panel are automatically connected.

<u>OR:</u>

• Select OPEN for a panel in which the first and last vertices of the panel are not connected. The depiction of a curved canopy surface is an example of when OPEN panels could be used. The resolution required for an accurate portrayal of the canopy shape can require more than the 25 vertices allowed for one panel. The solution is a series of connecting OPEN panels. The coordinates of the last vertex of a panel and the first vertex of the connecting panel would be the same.

<u>OR:</u>

• Select SEAT to designate closed panels that make up the crew station seat. The program uses the SEAT designation to maintain the placement of seat panels relative to each other when using the Seat Adjust function (PFK 27).

<u>OR:</u>

• Select PEDAL to designate closed panels that define a rudder/brake pedal. The PEDAL type designation is required, as the program internally uses this panel type designation for proper alignment of the foot and rudder/brake pedal in the Perform Reach and Strength analysis functions.

EXAMPLE: Select CLOSED

RESULT: The next prompt appears.

FROMPT: KEY IN NUMBER OF VERTICES

ACTION: Enter the number of vertices (1 to 25) used for the panel on the ANKB, followed by <CR>.

EXAMPLE: Enter 4, followed by <CR:-

RESULT: The side view (X-7 plane) of the crew station appears on the screen, with the movable cursor symbol (+; positional at the Seat Reference Point (SRP). The Programmable Function Keyboard (PFK) is redefined, with the keys illuminated as shown in Figure 4.8, and the next prompt appears.

#### PROMPT: POSITION VERTEX

- ACTION: The vertex is positioned with the movable cursor "+" by depressing illuminated keys on the PFK. A detailed explanation of positioning the cursor is contained in paragraph 7.1 (PFK 11).
- EXAMPLE: Position the cursor RIGHT and UP until the coordinate values X = 23.30, Z = 21.30 appear on the display, and then depress PFK 31 (RECORD).
- RESULT: The crew station display changes to the front view (Y-Z), with the cursor in the same position, to set the Y coordinate value of the vertex. The prompt remains the same.

#### PROMPT: POSITION VERTEX

- ACTION: Define the Y coordinate value of the first vertex by moving the cursor to the desired position.
- EXAMPLE: Enter Y coordinate value of 0 by depressing PFK 31 (RECORD)
- RESULT: Display changes to the side view, with the cursor located at the position of the first vertex, to position the second vertex. The prompt remains the same.

#### PROMPT: POSITION VERTEX

ACTION: Repeat the procedure until all of the vertices have been positioned.

EXAMPLE: Enter the coordinate values for;

the second vertex, X = 22.40, Y = 0.0 and Z = 15.30the third vertex X = 22.40, Y = 7.90 and Z = 15.30the fourth vertex, X = 29.40, Y = 7.00 and Z = 13.30

RESULT: As each vertex position is defined, the screen displays the line connecting it to the preceding vertex. If the panel is CLOSED, the last vertex is automatically connected to the first vertex (Figure 4-9). The function ends.

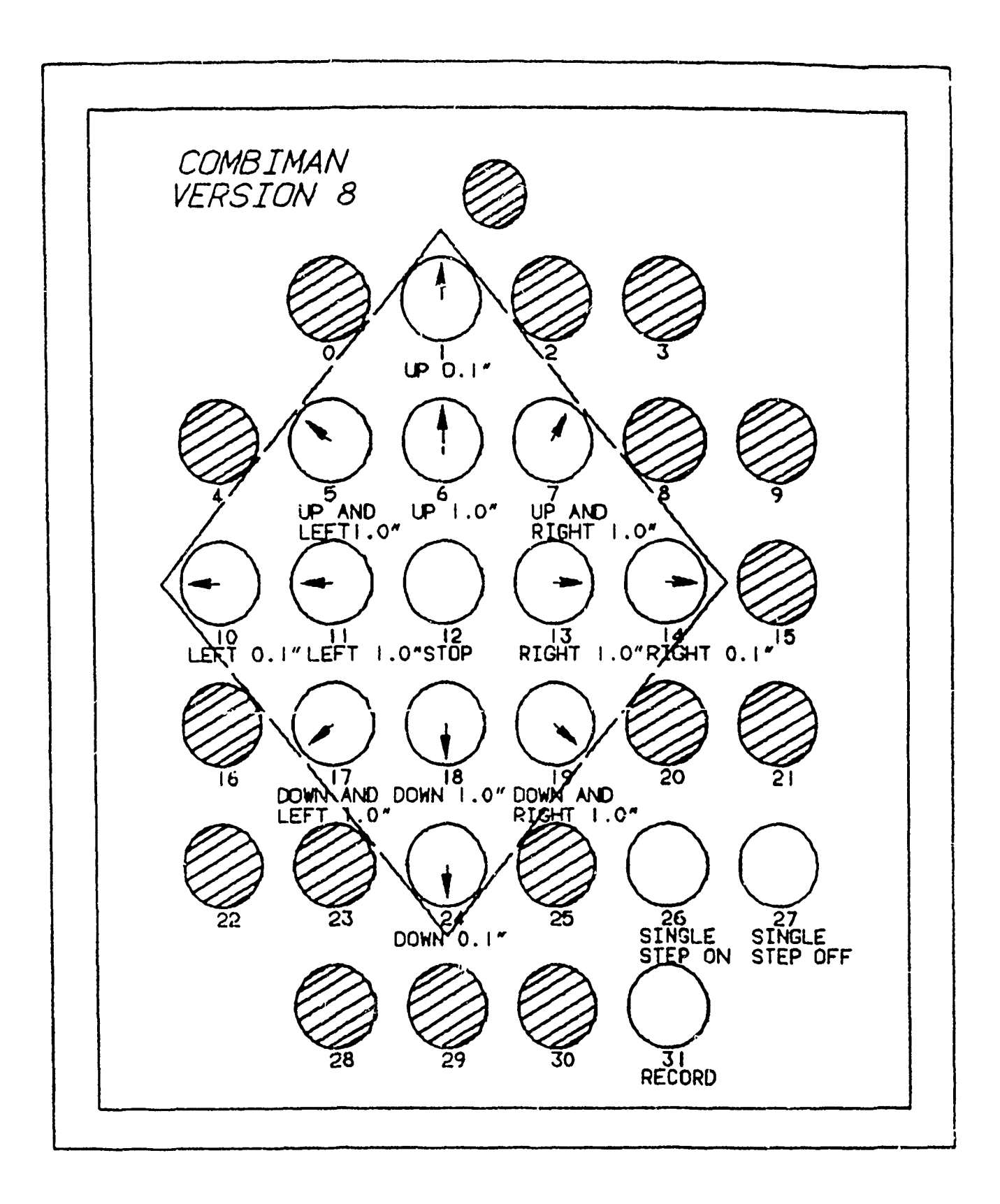

Figure 4.8. Redefined Program FUNCTION Keys for Positioning the "+" Symbol. Shaded keys are not used or illuminated.

| <u> </u>                       | JEPRESS == / TJ          | BELETTA FUNCTION                |       |
|--------------------------------|--------------------------|---------------------------------|-------|
|                                |                          |                                 | . IEA |
|                                | = SURVEY <u>=</u> 7 _84F | 1957 A7SEAT                     |       |
| F_134T 5.1T 5.M<br>(EAT TYPE93 | )                        | -3120P FOSTURE MOBI<br>CULTURE: |       |

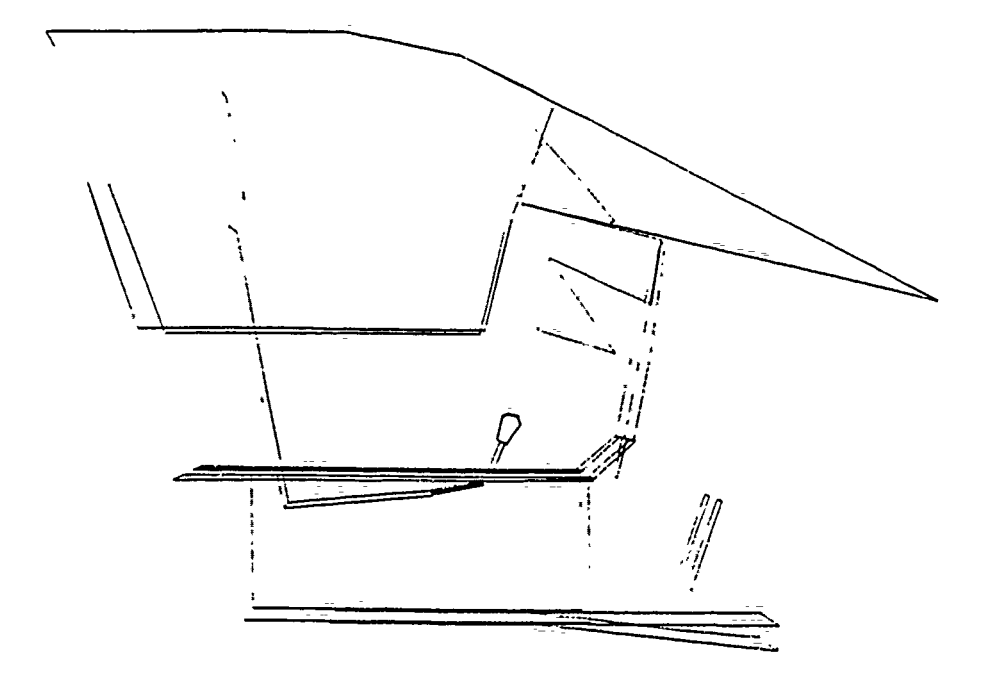

Figure 4.9. Design Panel Function, Last (4) and First (1) Vertices Connected Once the panel is defined it can be treated as any other panel in the display. It can be removed during the session by exercising the "ERASE" option of the Retrieve Crew Station function (PFK 5), or by activating either the Restart COMBIMAN (PFK 30) or the End COMBIMAN (PFK 31) function. Or the panel may be deleted using the Delete Panel function (PFK 18), as the panel definition data are not automatically added to the permanent Crew Station Data Base.

You can add the designed panel to the permanent Crew Station Data Base with the Save Current Crew Station function (PFK 10). When the End COMBIMAN function (PFK 31) is activated the name and coordinate data will be printed as shown in Figure 4.10. These data can be used to enter the panel in the permanent Crew Station Data Base with the input card method described in Appendix B.

CBM033I REGRESSION VALUES FROM MEMBER R67 USAF. CBM015I SURVEY DATA FROM 67 USAF USER INPUTS 2 INDEPENDENT VARIABLES CBM0451 INPUT VARIABLES ARE IN PERCENTILES CBM041I 40 PCT SITTING HEIGHT 36.33 IN WEIGHT 45 PCT 169.74 LB COMPUTED ANTHROPOMETRIC DIMENSIONS NO. VARIABLE NAME VALUE UNIT WEIGHT 169.74 LB 1 36.33 IN SITTING HEIGHT 2 23.78 IN ACROMION HGT/SIT 3 21.81 IN ۵ KNEE HGT/SITTING BUTTOCK-KNE LGTH 23.66 IN 5 6 SHOULDR-ELB LGTH 14.06 IN BIACROMIAL BRDTH 15.94 IN 7 13.77 IN HIP BREADTH 8 9 CHEST DEPTH 9.59 IN 10 FOOT LENGTH 10.57 IN 11 HAND LENGTH 7.48 IN 11.74 IN 12 ELBOW-WRIST LGTH CBM014I C/S DATA FROM A7E-01 CBM0071 82. PANEL NAME: NEWPNL , TYPE= 1, 4 VERTICES 23.30 0.0 21.30 22.40 0.0 15.30 22.40 CBM0481 DATA WRITTEN FOR OFF-LINE PLOT NO. 1. 22.40 7.00 15.30 29.40 7.00 13.30 CBM048I DATA WRITTEN FOR OFF-LINE PLOT NO. 2.

Figure 4.10. Printed Output of the Newly Designed Panel NEWPNL is Within the Box.

#### 4.5 SAVE CURRENT CREW STATION FUNCTION (PFK 10)

The Save Current Crew Station function is used to save modifications made on the display, change the coordinate system in the crew station data base, or delete a crew station from the crew station data base. Prior to using this function, a crew station member must have been selected with the Retrieve Crew Station function (PFK 5) and be displayed on the screen. The function allows the user to:

- 1. save a crew station which was modified on the CRT work station by adding or deleting panels. Being able to save the crew station in its current configuration has two distinct advantages. First, when temporary changes are made during a work session, that particular configuration may be directly recalled in a later work session, rather than having to reconstruct the configuration. Second, if changes are permanent and the configuration is saved to the Crew Station Data Base with this function, data cards do not have to be coded/re-coded for each deleted, or added, panel.
- 2. change the user defined coordinate system. When a crew station is initiated (reference Appendix B), the user defines the X, Y and Z coordinates of the Seat Reference Point (SRP) and the direction of the positive axes of the coordinate system (usually corresponding to the aircraft coordinate system). The program transforms the data to the COMBIMAN coordinate

system. The data printed out, or presented, during a working session can be either in the COMBIMAN, or user defined, coordinate system as determined by the ON/OFF status of State Switch 10 in the State Switch function (PFK 29).

3. delete a crew station from the Crew Station Data Base.

Your distribution tape has only the A7E-01 and A7--SEAT crew station members included, so the examples used in the description of the function's operation are based on the A7--SEAT superimposed on the A7E-01 crew station. The data for these two crew stations members, as distributed, have the COMBIMAN coordinate system as the user defined coordinate system. The origin (X = 0, Y = 0, Z = 0) is at the Seat Reference (SRP), with the direction of the positive axes being: Forward for X, Left for Y and Up for Z.

Prior to initiating the Save Current Crew Station function, retrieve the A7E-01, and then the A7--SEAT, crew station members with the Retrieve Crew Station function (PFK 5). The name of the last crew station selected, in this case A7--SEAT, appears in the Information area of the screen. The man-model may be removed from the display with State Switch 5 of the State Switch function (PFK 29). The function select prompt appears in the prompting area.

#### PROMPT: DEPRESS PFK TO SELECT A FUNCTION

ACTION: Depress **PFK10** to call the Save Current Crew Station function.

RESULT: The function is activated and the first prompt and selection menus appear in the screen display area (Figure 4.11).

PROMPT: SELECT ACTION FOR CREW STATION

ACTION: Select one of the three choices.

• Select SAVE A CREW STATION if you want to save the current on screen configuration or change the user defined coordinate system.

#### OR:

• Select DELETE A CREW STATION if you want to delete an existing crew station from the Crew Station Data BAse.

#### OR:

- Select EXIT if you want to end the function without further action.
- RESULT: The result depends on which choice is made. If EXIT is chosen the function ends and the function select prompt appears. Since there is considerable variance in the results of the other two selections, both will be explained in the following paragraphs.

#### 4.5.1 SAVE A CREW STATION Selected

RESULT: The next prompt appears in the display area.

- PROMPT: ENTER MEMBER NAME TO BE SAVED TO: 8 CHARACTERS MAXIMUM
  - ACTION: Enter the desired crew station member name on the ANKB, followed by <CR>.
  - EXAMPLE: Enter A7-ALL, followed by <CR>.
  - RESULT: There are two possible results, depending on the crew station member name selected. If you have selected an existing crew station member name the screen will display the following message:

DELETE AND REWRITE (member name entered)? YES NO

| SELECT ACTION FOR CREW STATION |
|--------------------------------|
|                                |
|                                |
| SAVE A CREW STATION            |
| DELETE A CREW STATION          |
| EXIT                           |
|                                |
| ι<br>·                         |
|                                |
|                                |
|                                |
|                                |
|                                |
|                                |

# Figure 4.11. Selections for the Save Current Crew Station function.

A NO selection ends the function.

A YES selection continues the function and the existing crew station member is deleted from the Crew Station Data Base and replaced with the current crew station. The next prompt and menu appear in the display area (Figure 4.12).

PROMPT: At bottom of display area.

IF SRP COORDINATES ARE WRONG: SELECT (CHANGE SRP)

IF AXES DIRECTIONS ARE WRONG: SELECT (CHANGE DIRECTIONS)

IF COORDINATES AND DIRECTIONS ARE RIGHT: SELECT (EXECUTE)

The existing Seat Reference Point (SRP) coordinate values are displayed at the top of the screen, and the existing positive axes under the ORIGINAL AXES column.

ACTION: Select one of the three choices.

• Select (CHANGE SRP) if you desire to change the SRP coordinate values.

<u>OR:</u>

• Select (CHANGE DIRECTIONS) to change any, or all, of the axes positive directions.

<u>OR:</u>

• Select (EXECUTE) if no changes are to be made in either the SRP coordinate values or the axes positive directions.

EXAMPLE 1: Select (CHANGE SRP) (Reference Paragraph B.3.1)

RESULT: Screen display is configured with the next prompt (Figure 4-13).

PROMPT: ENTER X COORDINATE POINT FOLLOWED BY RETURN (bottom prompt)

ACTION: Enter the SRP coordinate value for the user defined coordinate system.

EXAMPLE: Enter 277.17, followed by <CR>.

# CHANGE CREW STATION

CCCRDINATE SYSTEM

|   | SEAT | REFERENCE | POINT |   |
|---|------|-----------|-------|---|
|   | ×    | Y         | 2     |   |
| < | 9 C  | , II      | , Ø 3 | ) |

DIRECTION OF AXES ORIGINAL AXES DIRECTION OF POSITIVE X AXIS - FORWARD DIRECTION OF POSITIVE Y AXIS - LEFT DIRECTION OF POSITIVE Z AXIS - JP

(\*CHANGE SRP\*) (\*CHANGE DIRECTIONS\*) (\*EXECUTE\*)

IF SEAT REFERENCE POINT IS INCORRECT SÉLÉCT 'CHANGE SRP' IF AXES DIRÉCTIONS ARÉ WRONG SÉLECT (CHANGE DIRÉCTIONS) IF SRP AND AXES ARE CORRECT SELECT (EXECUTÉ)

Figure 4.12. Selections for Changing SRP Coordinates or Axes Positive Directions.

# CHANGE CREW STATION

### COORDINATE SYSTEM

#### SEAT REFERENCE POINT

|     | х |   | Y |   | Z |   |
|-----|---|---|---|---|---|---|
| _ < |   | , |   | , |   | ) |

DIRECTION OF POSITIVE X AXIS - CORIGINAL AXES DIRECTION OF POSITIVE X AXIS - LEFT DIRECTION OF POSITIVE X AXIS - LEFT DIRECTION OF POSITIVE X AXIS - UP

#### ENTER X COORDINATE POINT FOLLOWED BY RETURN

Figure 4.13. ENTER X COORDINATE POINT FOLLOWED BY RETURN

RESULT: The value entered appears under the X column on the screen and the next prompt appears.

PRCMPT: ENTER Y COORDINATE POINT FOLLOWED BY RETURN (bottom prompt)

ACTION: Enter the SRP Y coordinate value for the user defined coordinate system.

EXAMPLE: Enter 0.01, followed by <CR>.

RESULT: The value entered appears under the Y column and the next prompt appears.

PROMPT: ENTER Z COORDINATE POINT FOLLOWED BY RETURN (bottom prompt)

- ACTION: Enter the SRP Z coordinate value for the user defined coordinate system.
- EXAMPLE: Enter 95.35, followed by <CR>.
- RESULT: The value entered appears under the Z column. The screen reverts to the display shown in Figure 4.12.
- EXAMPLE 2: Select (CHANGE DIRECTIONS) (Reference Para B.3.1)
  - RESULT: Screen displays a SELECT indicator to the left of the "DIRECTION OF POSITIVE X AXIS" line, with the possible directions listed (Figure 4.14). The original axis direction stays under the ORIGINAL AXIS column.

PROMPT: SELECT DIRECTION OF X AXIS (bottom prompt)

- ACTION: Select one of the six listed directions.
- EXAMPLE: Select AFT.
- RESULT: The direction selected appears to the right of the "DIRECTION OF POSITIVE X AXIS" line. The set of associated directions (FORWARD and AFT) is erased and the SELECT indicator moves to the next line.

PROMPT: SELECT DIRECTION OF Y AXIS (bottom prompt)

ACTION: Select one of the four possible directions listed.

# CHANGE CREW STATION

the second second second second second second second second second second second second second second second s

### COORDINATE SYSTEM

# SEAT REFERENCE PCINT X Y Z (277 17 , 0 01 , 95 35 )

DIRECTION OF AXES ORIGINAL AXES SELECT DIRECTION OF POSITIVE X AXIS - FORWARD

DIRECTION OF POSITIVE Y AXIS - LEFT

DIRECTION OF POSITIVE Z AXIS - UP

---POSSIBLE DIRECTIONS---

FORWARD LEFT JP AFT RIGHT DOWN

SELECT DIRECTION OF X AXIS

Figure 4.14. SELECT DIRECTION OF THE POSITIVE X AXIS

EXAMPLE: Select RIGHT.

RESULT: The direction selected appears to the right of the "DIRECTION OF POSITIVE Y AXIS" line. The associated directions (RIGHT and LEFT) are erased and SELECT indicator moves to next line.

PROMPT: SELECT DIRECTION OF Z AXIS (bottom prompt)

ACTION: Select one of the two possible directions listed.

EXAMPLE: Select UP.

RESULT: The direction selected appears to the right of the "DIRECTION OF POSITIVE Z AXIS" line. The screen displays the current SRP coordinate values and positive axes directions (Figure 4.15). Changes may be made in either the SRP coordinate values or positive axes directions until "EXECUTE has been selected.

PROMPT: IF COORDINATES AND DIRECTIONS ARE RIGHT: SELECT (EXECUTE)

ACTION: Select (EXECUTE).

RESULT: The function executes and the data are written to, and saved in, the Crew Station Data Base. The program internally checks for storage space and, if required, compresses the data base. The screen periodically flashes the message "COMPRESSING" while this process is in progress. If there is insufficient storage space after the compressing process is completed, the screen displays the message "DISK FULL" and the function ends. See your systems management personnel for instructions. If no space problems are encountered, the crew station is saved and the function ends.

#### 4.5.2 DELETE A CREW STATION Selected

When "DELETE A CREW STATION" is selected, the screen lists all the crew station member names in the Crew Station Data Base, the term \*EXIT\*, and the next prompt (Figure 4.16).

PROMPT: SELECT CREW STATION MEMBER

ACTION: Select one of the listed member names or \*EXIT\*.

EXAMPLE: Select A7-ALL.

# CHANGE DREW STATICN

\*\* \*

# COORDINATE EYSTEM

#### SEAT REFERENCE RCINT

× Y Z ~ (277 17 , 0 01 , 75 35 )

DIRECTION OF AXES ORIGINAL AXES DIRECTION OF POSITIVE X AXIS - AFT FORWARD DIRECTION OF POSITIVE Y AXIS - RIGHT LEFT DIRECTION OF POSITIVE Z AXIS - UP UP

(\*CHANGE SPP\*) (\*CHANGE DIRECTIONS\*) (\*EXECUTE\*)

IF SEAT PEFERENCE POINT IS INCORRECT SELECT (CHANGE SRP) IF AXES DIRECTIONS ARE WRONG SELECT (CHANGE DIRECTIONS) IF SRP AND AXES ARE CORRECT SELECT (EXECUTE)

Figure 4.15. Current SRP Coordinate Values and Positive Axes Directions.
BELECT OPEWSTATION MEMBER

# CPEW STATION MEMBED

47-4\_\_ 47--SEAT A7E-Ø1

\*EXIT\*

Figure 4.16. Select Crew Station Member for Deletion

- RESULT: The next prompt appears. If \*EXIT\* is selected the function would end, with no deletion of crew stations.
- PROMPT: CONTINUE TO DELETE A7-ALL? YES NO

ACTION: Select one of the two choices.

• Select YES to delete the A7-ALL crew station.

<u>OR:</u>

• Select NO to end the function and retain the A7-ALL in the Crew Station data base.

EXAMPLE: Select YES.

- RESULT: The A7-ALL crew station is deleted from the Crew Station Data Base and erased from the Select Crew Station Member menu.
- ACTION: Select **\*EXIT\*** to exit the function.
- RESULT: Function ends and the function select prompt appears in the prompting area.

## SECTION 5

## DISPLAY RELATED FUNCTIONS

Display related functions allow manipulation of the onscreen presentation: the display can be rotated on the screen; portions of the display may be magnified; and panels in the display can be identified, omitted, and included.

5.1 CHANGE VIEW FUNCTION (PFK 0)

The Change View function allows the user to select the angle from which the display is viewed. Any of three orthogonal views which are perpendicular to the XY plane (top view), the XZ plane (side view), or the YZ plane (front view) may be selected. There is also an "OFF-AXIS" view available which allows the user to enter the angles of rotation around the X, Y, and Z axes for the on-screen display. The function can be called when the Function Select prompt appears.

## PROMPT: DEPRESS PFK TO SELECT A FUNCTION

ACTION: Depress PFK 0 to start the Change View function.

RESULT: The screen displays the crew station, and man-model if included. The next prompt appears.

## PROMPT: SELECT VIEW CHANGE

- ACTION: There are four views listed in the upper righthand corner of the screen: XY, XZ, YZ, and OFF-AXIS (Figure 5.1).
  - Select XY for a top view.

89

| SELECT VIEW CHANGE                                                                                   | 1        |
|----------------------------------------------------------------------------------------------------|----------|
|                                                                                                    | VIEW     |
| REGRESS R67 USAF SURVEY 67 USAF CRST A7SEAT                                                          | XY XZ YZ |
| FLIGHT SUIT SUMMER HELMET TYPE -GU26P POSTURE MOBILITY<br>SEAT TYPE -ARD OFF( 00 00 00 00 PRGM'D ARM | CFF-4X15 |

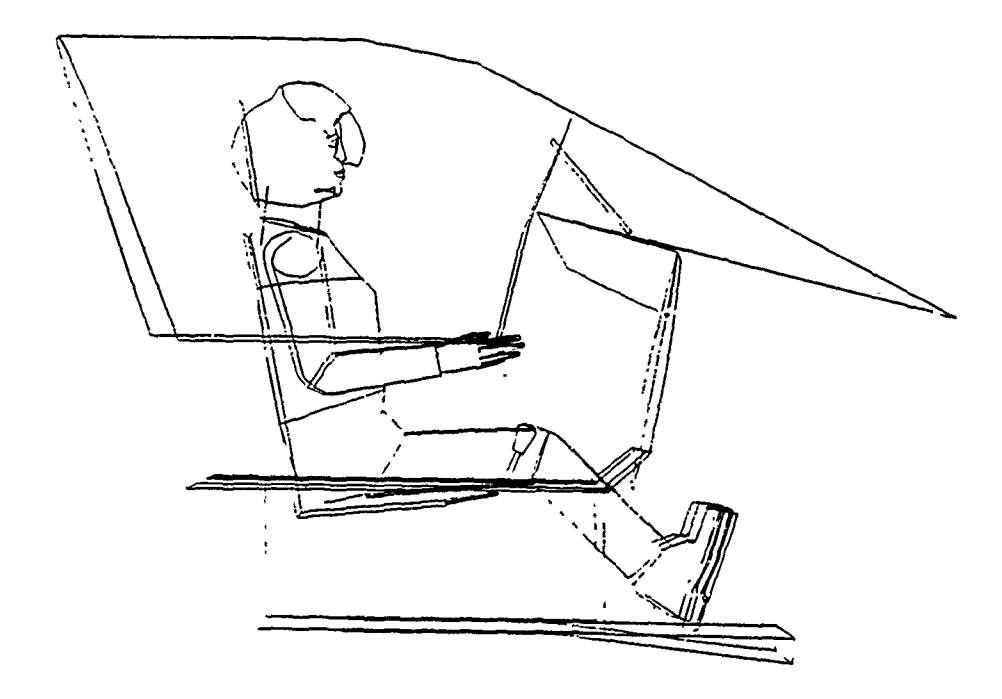

Figure 5.1. SELECT VIEW CHANGE.

<u>OR:</u>

• Select XZ for a side view.

<u>OR:</u>

• Select YZ for a front view.

OR:

• Select OFF-AXIS to select a user defined view plane.

EXAMPLE: Select OFF-AXIS

RESULT: The next prompt appears. If XY, XZ, or YZ had been selected, the screen would have displayed the man-model, and/or crew station, in the view plane selected and the function would terminate. Since OFF-AXIS was selected, the following prompt appears.

PROMPT: ENTER ROLL ANGLE

ACTION: ROLL is rotation around the X-axis. Enter the desired Roll angle value (Negative for Left, Positive for Right) on the ANKB, followed by <CR>.

<u>OR:</u>

- If the default value (0 degrees) is desired, just depress <CR>.
- EXAMPLE: Enter -15 <CR>.

RESULT: The next prompt appears.

PROMPT: Enter PITCH angle.

ACTION: PITCH is the rotation around the Y-axis. Enter the desired Pitch angle value (Negative for Nose Up, Positive for Nose Down) on the ANKB, followed by <CR>.

<u>OR:</u>

• If the default value (0 degrees) is desired, just depress <CR>.

EXAMPLE: Depress <CR> for default value of 0 degrees.

RESULT: Next prompt appears.

## PROMPT: ENTER YAW ANGLE

- ACTION: YAW is rotation around the Z-axis. Enter the desired Yaw angle value (Negative for Right, Positive for Left) on the ANKB, followed by <CR>.
- EXAMPLE: Enter 15 <CR>.
- RESULT: Crew station, and man-model if included, are displayed in the rotated position (Figure 5.2). The Roll, Pitch, and Yaw angle values appear in the upper right-hand corner of the display area. The function terminates and the Function Select prompt appears.

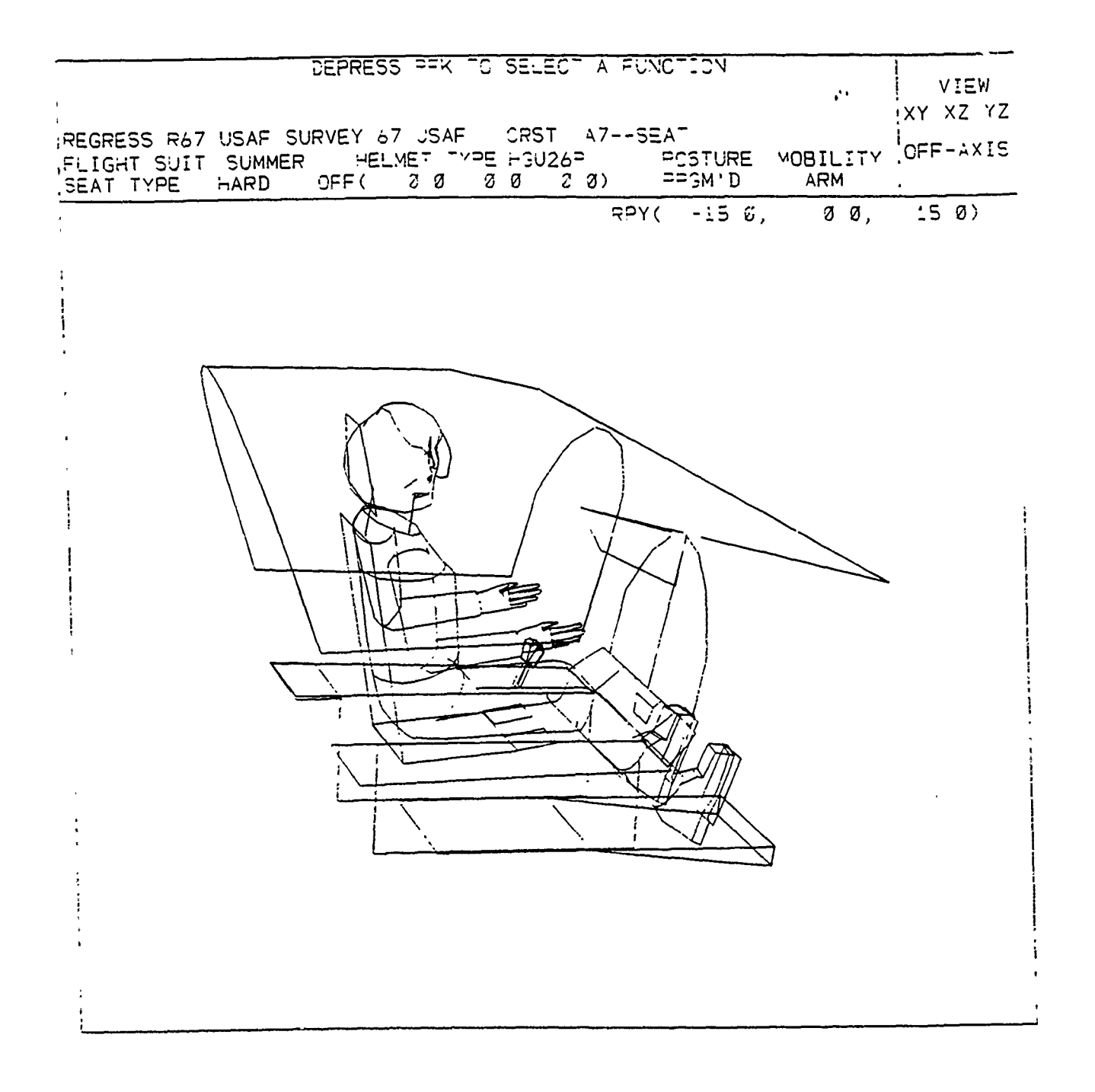

Figure 5.2. Off-Axis View. Roll Angle =  $-15^{\circ}$ , Pitch Angle =  $0^{\circ}$ , Yaw Angle =  $15^{\circ}$ .

## 5.2. ZOOM FUNCTION (PFK 28)

The ZOOM function allows the user to "zoom-in" (magnify) a user defined portion of the COMBIMAN display area. This function may be called when the function select prompt appears.

PROMPT: DEPRESS PFK TO SELECT A FUNCTION

- ACTION: Depress PFK 28 to initiate the Zoom function.
- RESULT: The message "DEFINE ZOOM WINDOW" momentarily appears on the screen. Next a matrix of dots, at 0.5 inch intervals, covers the COMBIMAN display area and the next prompt appears (Figure 5.3).

PROMPT: SELECT LOWER LEFT CORNER

- ACTION: Select any dot to designate the lower left hand corner of the zoom window.
- EXAMPLE: Starting from the lower left corner of the display area, select the dot in the 8th row right and 8th row up.
- RESULT: The limiting left and bottom lines are displayed. All dots below and left of these lines are removed from the screen and the next prompt appears (Figure 5.4).

PROMPT: SELECT UPPER RIGHT CORNER

- ACTION: Select any dot to designate the upper right hand corner of the zoom window.
- EXAMPLE: Starting from the lower left hand corner of the limiting lines, select the dot in the 6th row right and 6th row up.
- RESULT: Remaining dots are removed from the screen and the zoom window boundaries are displayed. The display regenerates with the zoom window filling the entire display area. The next prompt appears.

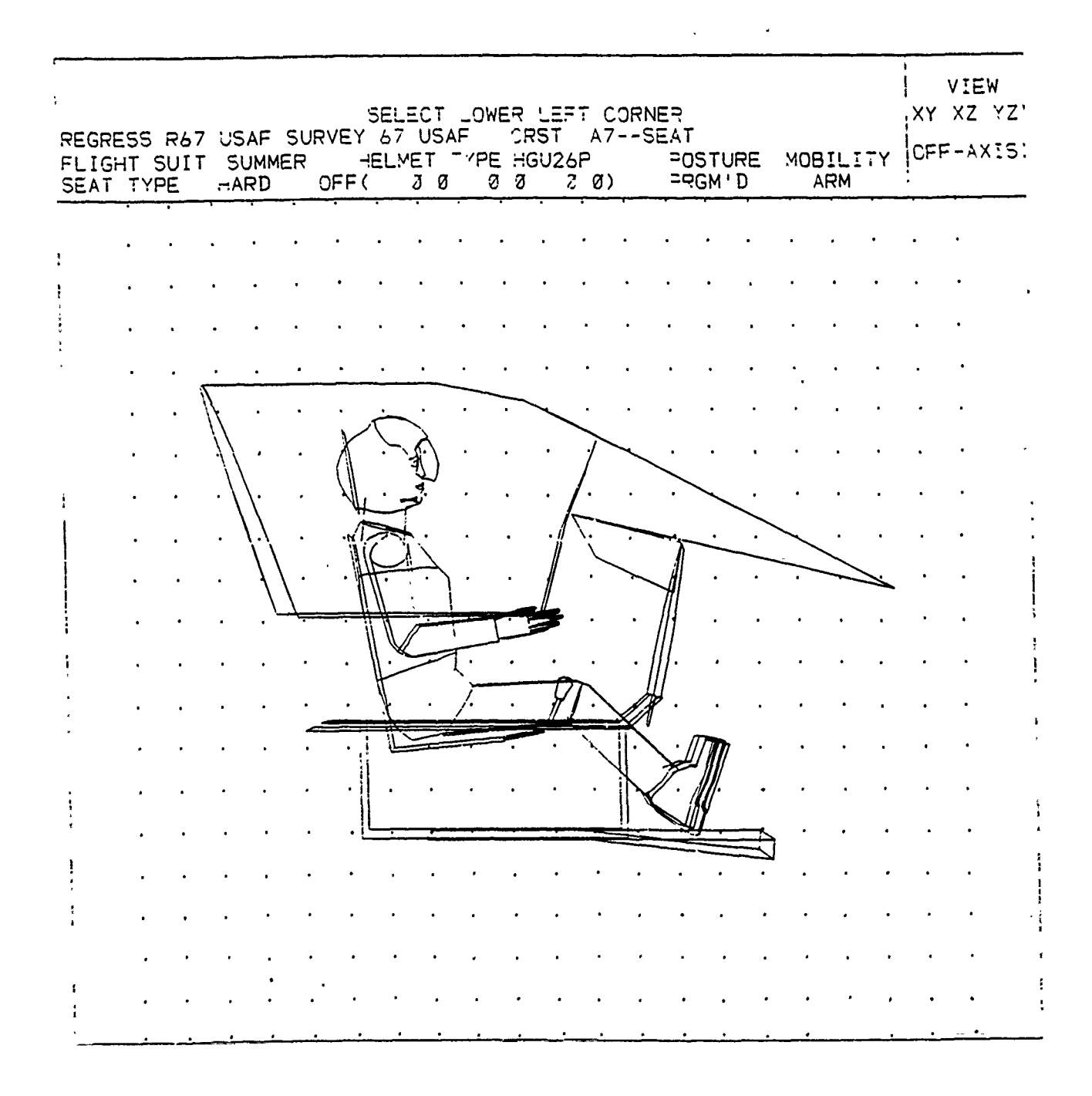

Figure 5.3. SELECT LOWER LEFT CORNER of ZOOM Window.

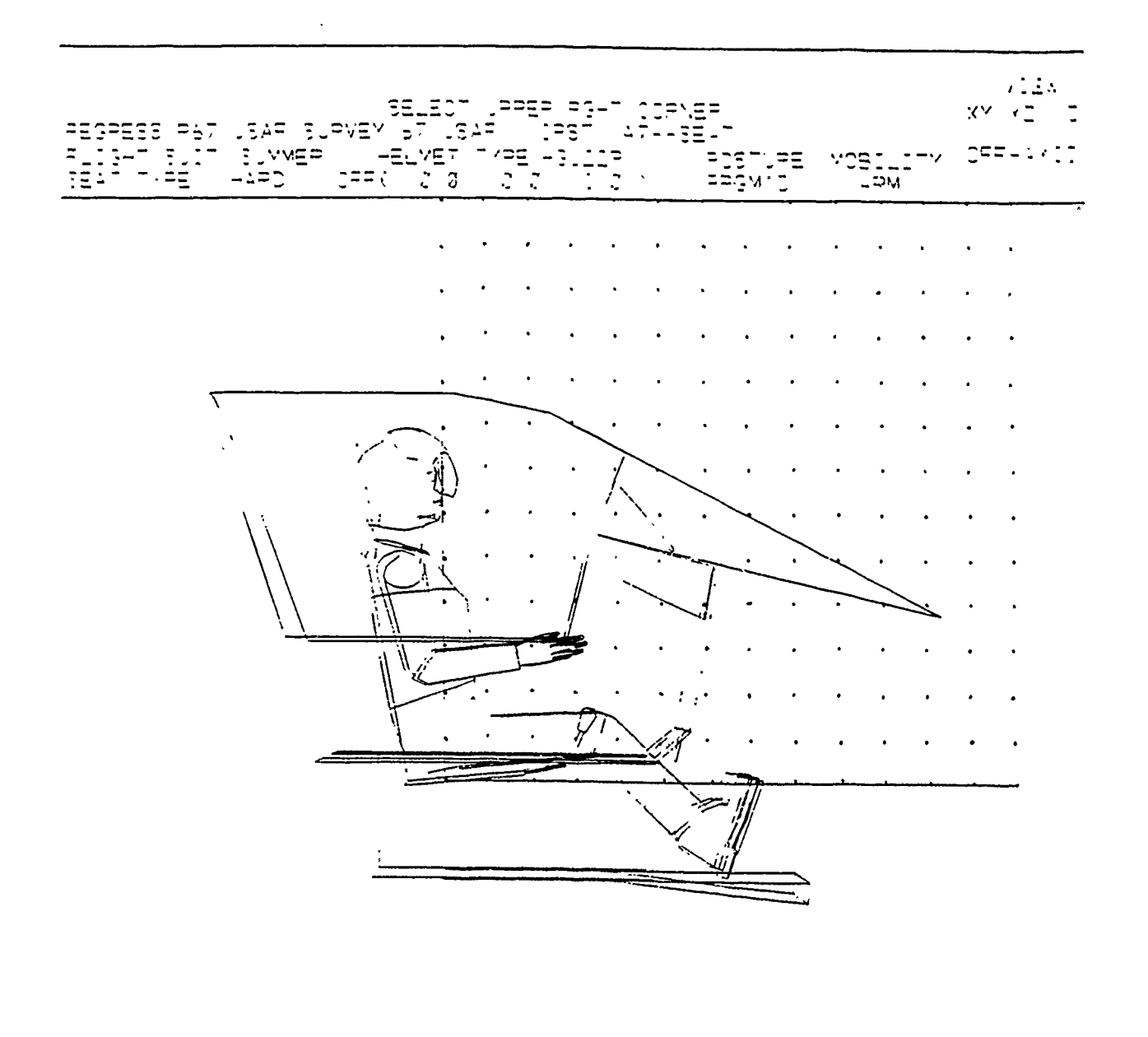

Figure 5.4. SELECT UPPER RIGHT CORNER of ZOOM Window.

PROMPT: DO YOU WANT TO END ZOOM? SELECT YES OR NO YES NO

ACTION: Select YES or NO.

Select YES to terminate the Zoom function. The zoomed display is retained until execution of another function (such as Change View, Retrieve Anthropometry or Retrieve Crew Station) causes regeneration of the display. If State Switch 8 (reference PFK 29) is set "ON" prior to calling the Zoom function, the display returns to the normal scale when the Zoom function ends.

<u>OR</u>:

Select NO to repeat the ZOOM function and select another section of the current display for even closer view. The Zoom function can be repeated indefinitely by answering NO to this prompt.

EXAMPLE: Select NO

RESULT: The first prompt, "SELECT LOWER LEFT CORNER", reappears, with the matrix of dots, and the procedure for defining the zoom window is repeated.

5.3 INCREMENT ROLL, PITCH AND YAW ANGLES FUNCTION (PFK 26)

The Increment Roll, Pitch and Yaw Angles function is used to rotate the model through a series of pre-programmed rotations. The user may pause after any step to make a plot, or select another function.

The program has default values of six rotational iterations at 0 degrees Roll, -15 degrees Pitch and 15 degrees Yaw. Each time PFK 26 is depressed the display is incrementally rotated as an additive of the Roll, Pitch and Yaw angles. The user may define the number of iterations and the Roll, Pitch and Yaw angles by selecting Subfunction 2 (Reference PFK 29). The function may be called at anytime the function select prompt appears.

PROMPT: DEPRESS PFK TO SELECT A FUNCTION

- ACTION: Depress PFK 26 to call the Increment Roll, Pitch and Yaw Angles function.
- RESULT: The screen displays the crew station with the Roll, Pitch and Yaw for the first iteration (Figure 5.5). With the default values mentioned above the crew station will be displayed with the following rotation:

0 degrees Roll -15 degrees Pitch 15 degrees Yaw

The function select prompt appears.

NOTE: This function may be repeated as desired. Each time PFK 26 is depressed the crew station rotates another increment. After the specified number of increments (6 in this example), the next time PFK 26 is depressed the display returns to the starting position.

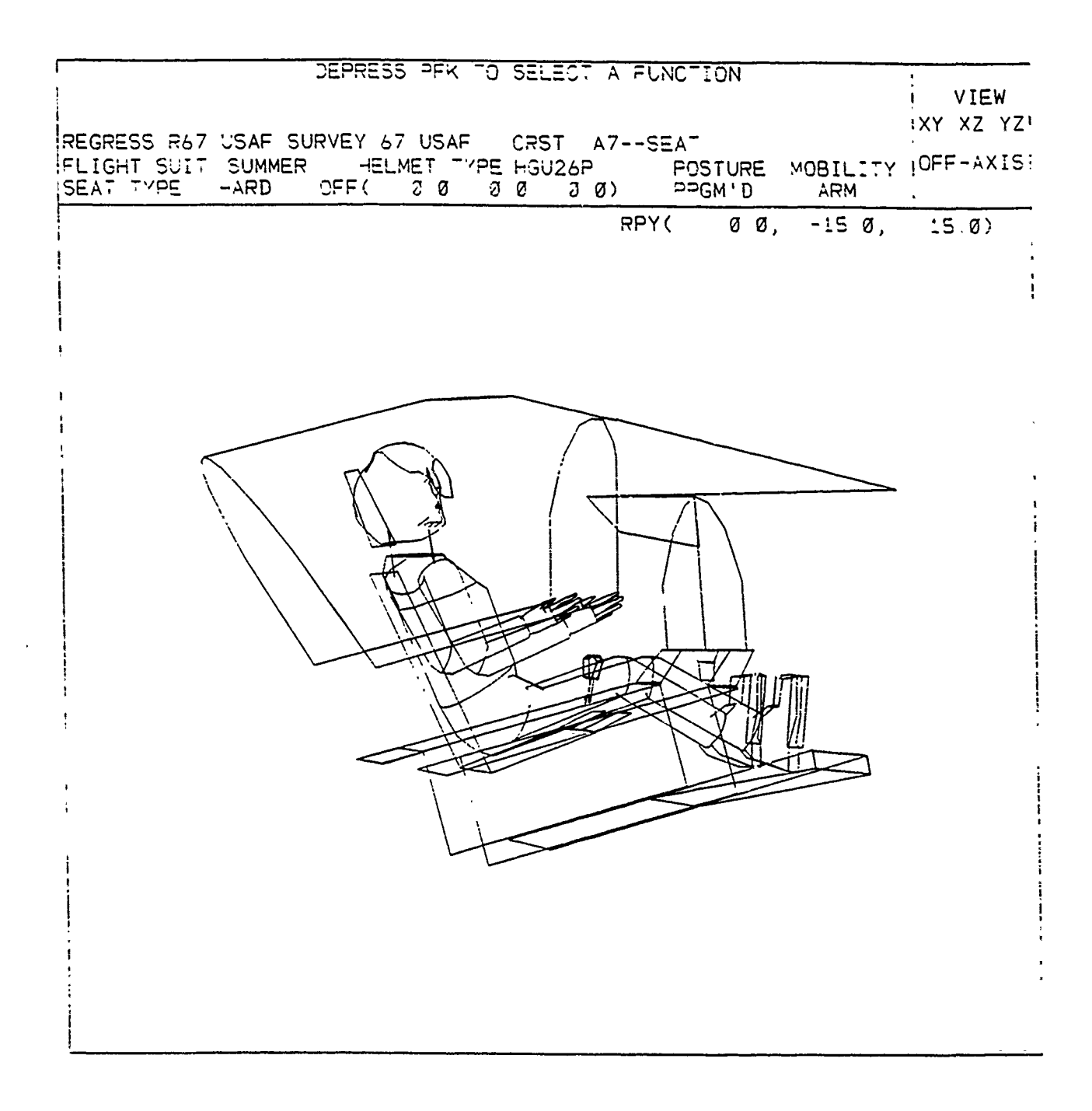

Figure 5.5. First Increment Rotation.

5.4 IDENTIFY PANEL FUNCTION (PFK 1)

The Identify Panel function displays identifying information on the CRT for any crew station panel chosen by the user. The function may be called when the function select prompt appears.

PROMPT: DEPRESS PFK TO SELECT A FUNCTION

ACTION: Depress PFK 1 to call the Identify Panel function.

RESULT: The next prompt appears (Figure 5.6).

PROMPT: SELECT PANEL TO IDENTIFY OR --> EXIT/CR

ACTION: Select panel to be identified, or <CR> to exit function.

EXAMPLE: Select the panel labeled 1 in Figure 5.6.

- RESULT: The screen displays the following: (Figure 5.7).
  - In the Information area:
    - Reference number of the panel an integer assigned by the program which identifies the panel.
    - (2) Reference coordinates for the panel X,Y and Z coordinates of the panel's center in COMBIMAN coordinate system.
    - (3) 8-character name of the panel.
  - In the Display area.
    - Coordinates of the panel vertices In COMBINAN coordinate system, or in the user defined coordinate system if State Switch 8 (PFK 29) is "ON".
    - (2) Prompt message.
- PROMPT: DEPRESS <CR> OR SELECT DISPLAYED COORDINATE

| REGRESS R67 I<br>FLIGHT SJIT<br>SEAT TYPE | SELECT PANEL TO IDENTIFY<br>USAF SURVEY 67 USAF CRST<br>SUMMER HELMET TYPE HGU26P<br>HARD DFF( 20 20 2 | CR> EXIT / CR<br>A7SEAT<br>POSTURE MOBILITY<br>Ø) PPGM'D ARM | VIEW<br>XY XZ YZ<br>CFF-AXIS |
|-------------------------------------------|----------------------------------------------------------------------------------------------------|--------------------------------------------------------------|------------------------------|
|                                           |                                                                                                    |                                                              |                              |

Figure 5.6. SELECT PANEL TO IDENTIFY OR --> EXIT/CR

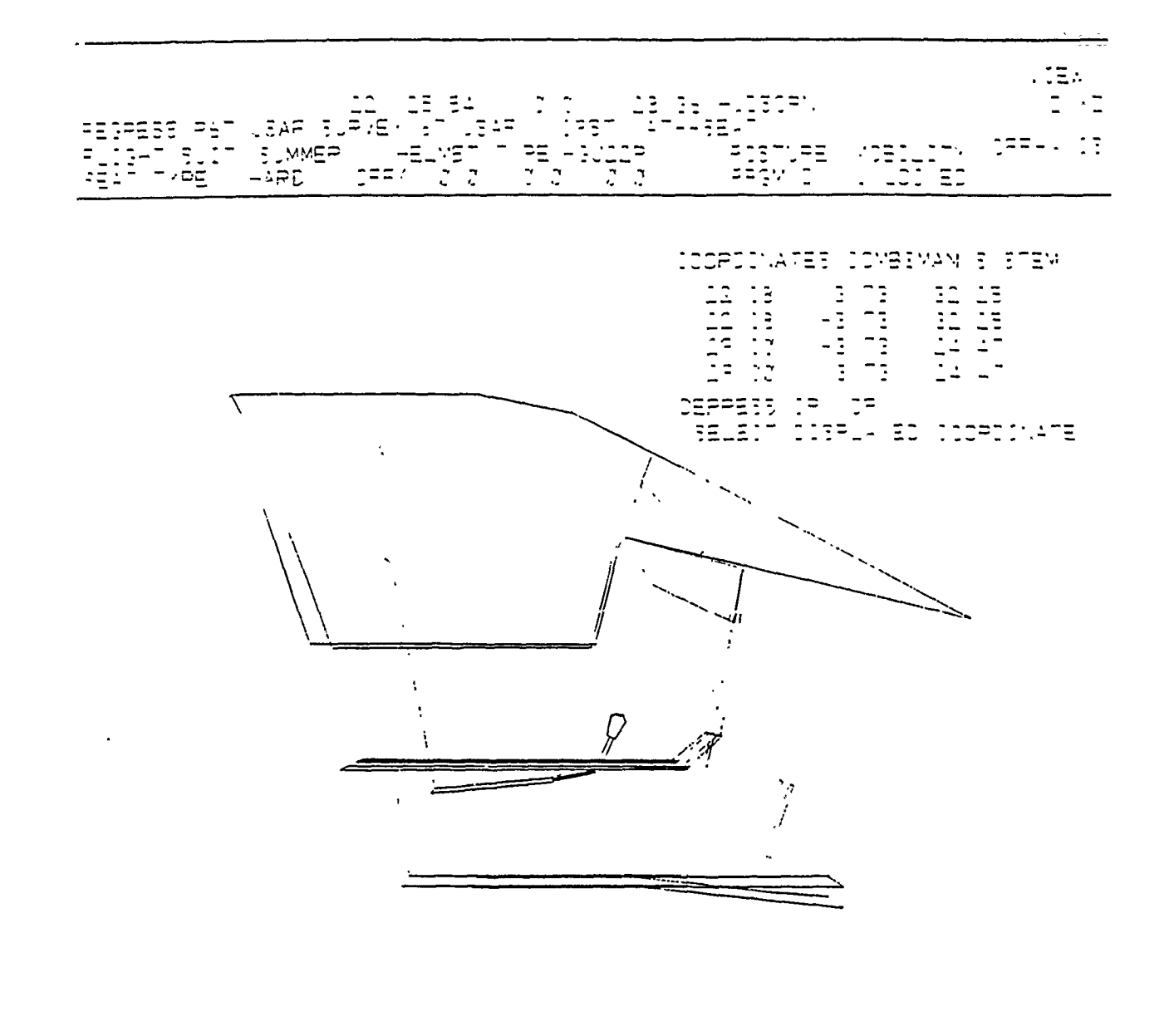

Figure 5.7. Heads Up Display (HUDSCRN) Panel Identified.

ACTION: Select one of the two choices.

• Depress <CR> to exit the function.

<u>OR:</u>

• Select one of the sets of displayed coordinates. EXAMPLE: Select the top set of coordinates.

RESULT: Selected vertex location will be indicated by a small, triangular indicator (Figure 5.8) which stays in place until another set of coordinates is selected, or <CR> is depressed to exit the function.

Figure 5.7 shows the results of performing the "Identify Panel" function on the HUD (Heads Up Display) in the A7E-01 crew station. The display in the Information Area of the CRT:

22 25.55 0.0 28.36 HUDSCRN indicates that its reference number is 22, the COMBIMAN coordinates of the panel's center are X = 25.55, Y = 0.0, Z = 28.36 and its name is HUDSCRN.

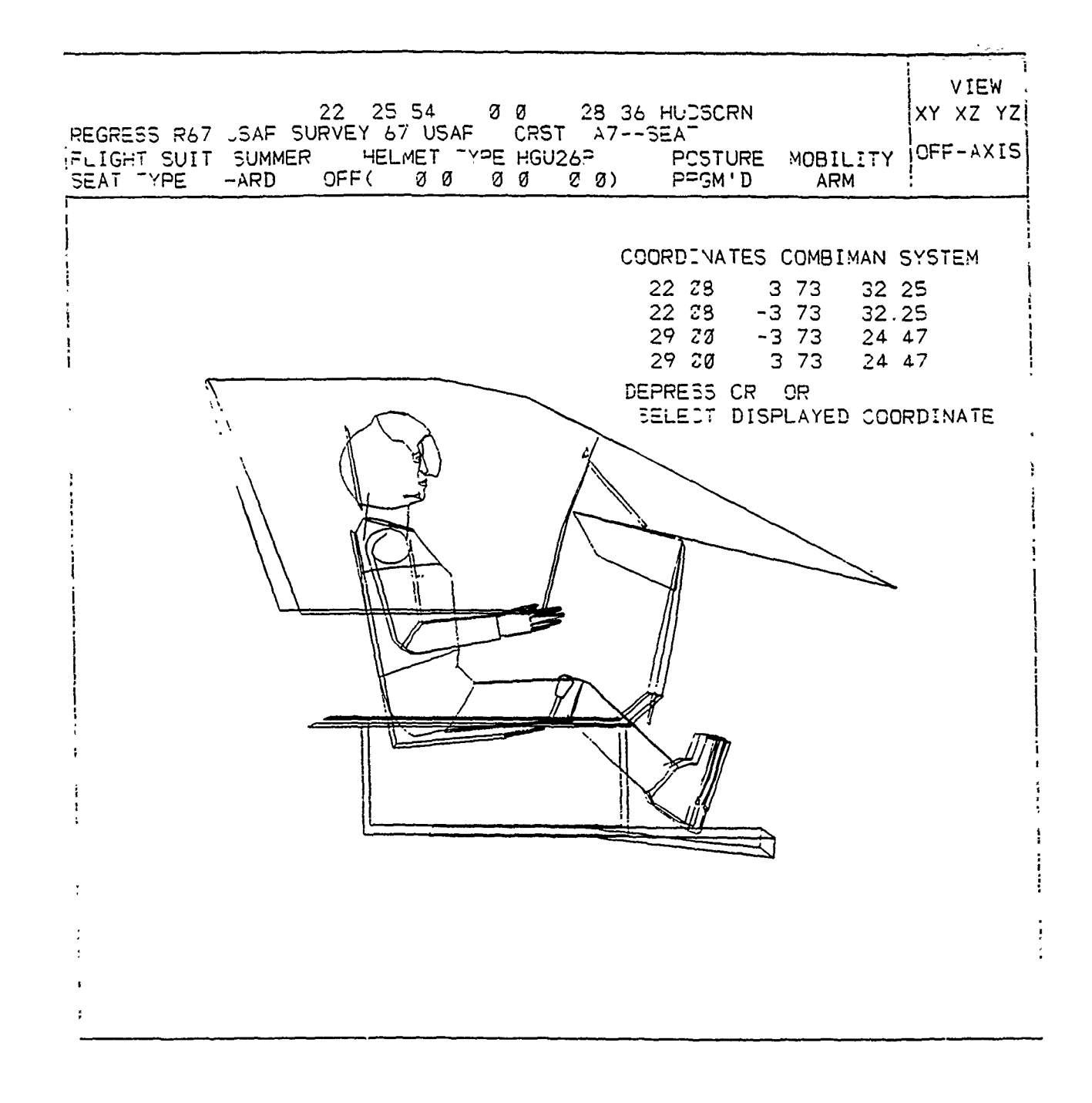

Figure 5.8. Indicator Showing Location of Vertex for First Set of Coordinates.

## 5.5 OMIT PANEL FUNCTION (PFK 2)

The Omit Panel function is used to de-clutter the display by temporarily removing one or more panels from the crew station. The data defining the omitted panels are still contained in the permanent Crew Station Data Base, so omitted panels will be redisplayed whenever the crew station is regenerated with the Retrieve Crew Station function (PFK 4). Omitted panels may also be redisplayed with the Include Panel function (PFK 3). The function may be called whenever the function select prompt appears.

PROMPT: DEPRESS PFK TO SELECT A FUNCTION

ACTION: Depress PFK 2 to initiate the Omit Panel function.

RESULT: The next prompt appears (Figure 5.9).

#### PROMPT: SELECT PANEL TO OMIT BELOW, OR SELECT OMIT ALL EXIT

- ACTION: You may select one or more, all, or none of the panels to be omitted from this display.
  - Select a panel from the screen display to omit that specific panel.

## <u>OR:</u>

 Select OMIT ALL to omit all panels making up the crew station. This is a useful tool when you wish to work only with a few panels in the crew station. Omitting all panels with this function, and then redisplaying only those panels you wish to work with, using the Include Panel function (PFK 3), is much simpler than omitting all the excess panels individually.

## <u>OR:</u>

• Select EXIT to end the function without omitting any panels, or to end the function after more than one panel was selected for omission.

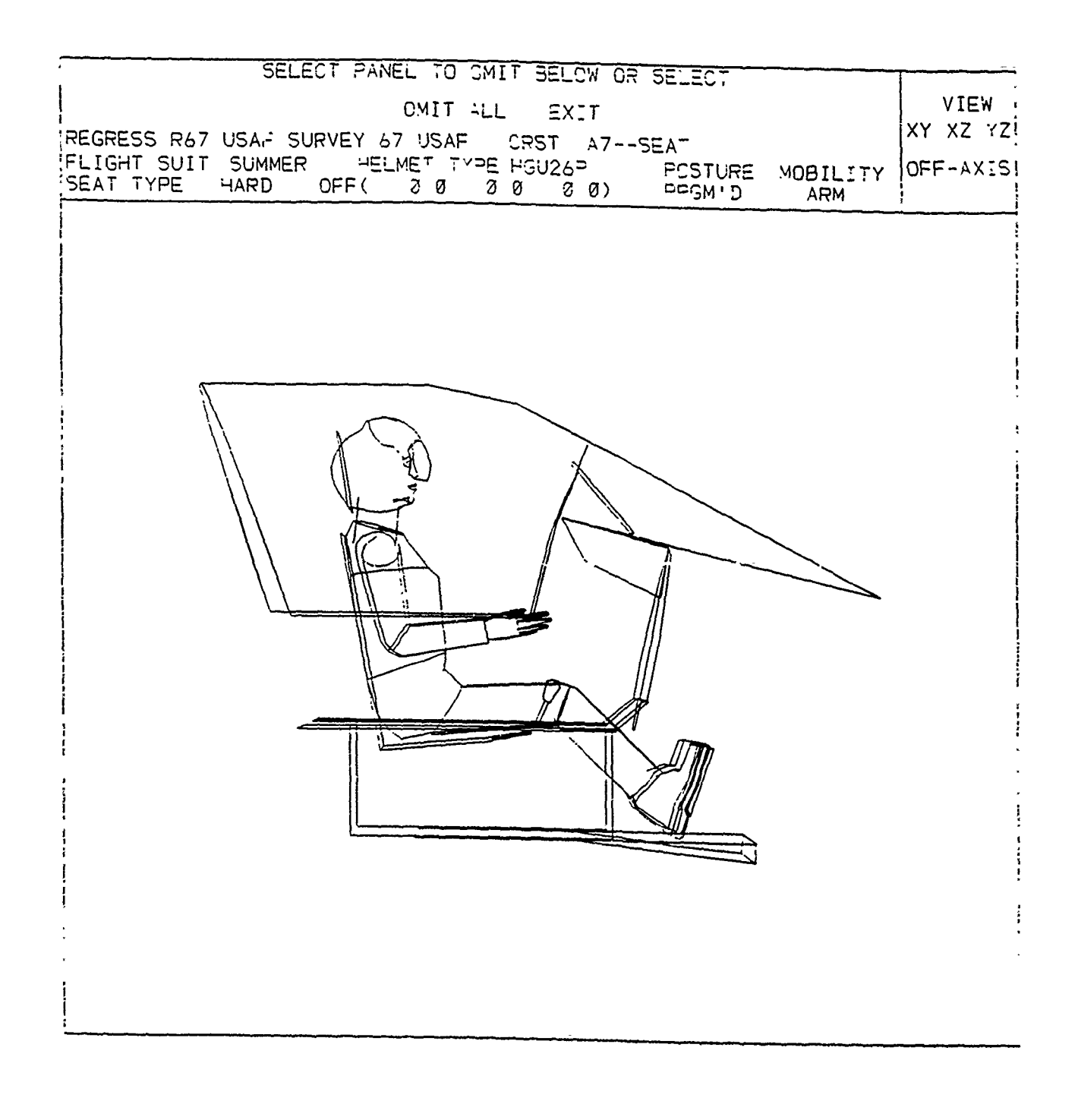

# Figure 5.9. SELECT PANEL TO OMIT.

- EXAMPLE: Select the Heads Up Display panel (1 in Figure 5.6) in the screen display area.
- RESULT: The selected panel is removed from the display (Figure 5.10). The prompt remains the same. Another panel may be selected for omission from the display as long as this prompt is displayed, until EXIT is selected. When EXIT is selected the function ends.

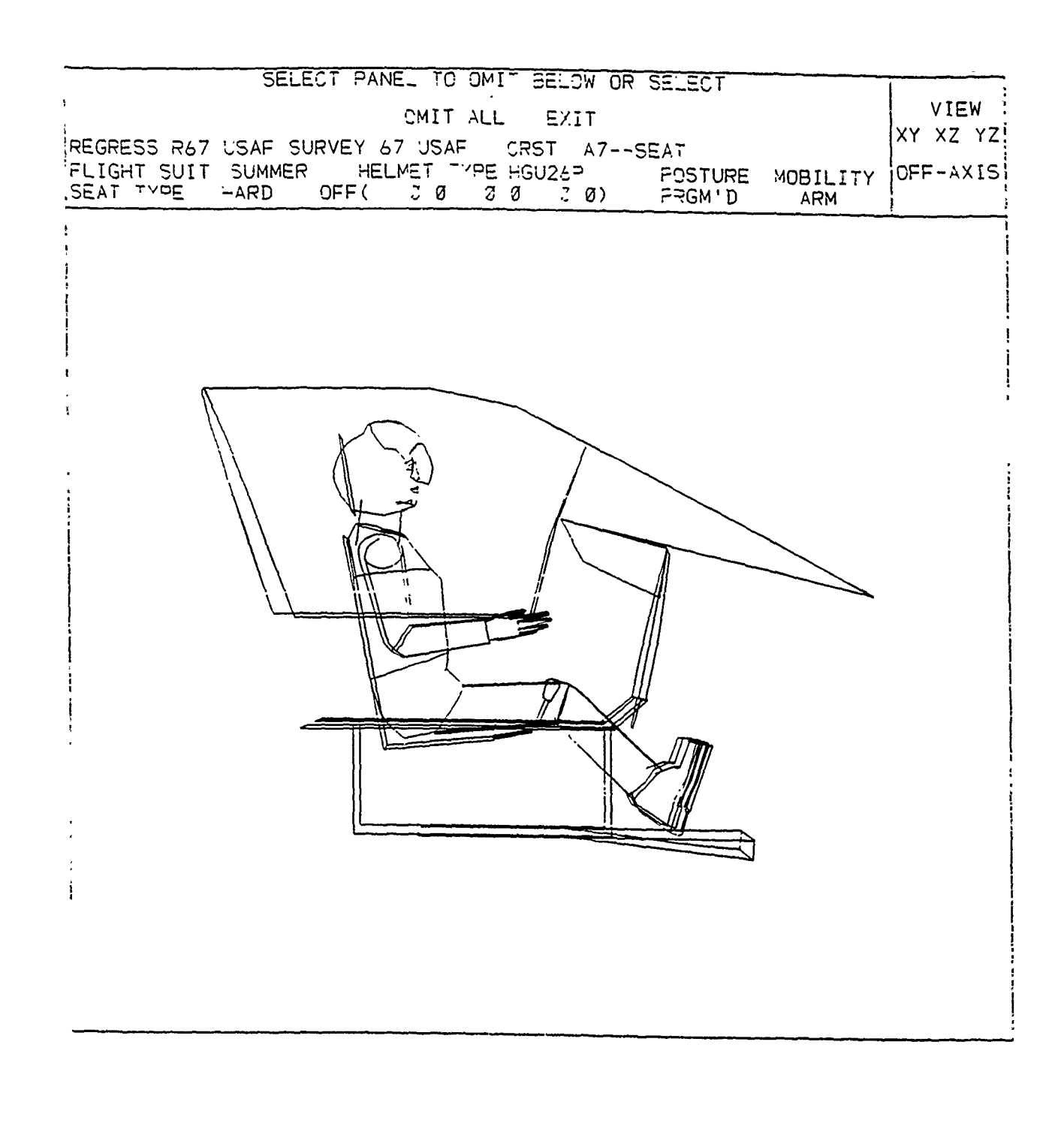

Figure 5.10. Display After the Heads Up Display Panel Was Selected for Omission.

5.6 INCLUDE PANEL FUNCTION (PFK 3)

The Include Panel function is used to redisplay any, or all, panels temporarily removed from the display with the Omit Panel function (PFK 2). The function may be called when the function select prompt appears.

PROMPT: DEPRESS PFK TO SELECT A FUNCTION

ACTION: Depress PFK 3 to start the Include Panel function.

RESULT: Any panel(s) previously omitted are displayed on the screen. The next prompt appears (Figure 5.11).

PROMPT: SELECT PANEL TO INCLUDE BELOW, OR SELECT INCLUDE ALL PANELS EXIT

- ACTION: You may include any one, some, all, or none of the panels previously omitted with the Omit Panel function (PFK 2), by selecting:
  - Any one of the individual panels displayed on the screen.

<u>OR:</u>

• INCLUDE ALL PANELS to include all the panels displayed on the screen.

<u>OR:</u>

- EXIT to include none of the panels displayed.
- EXAMPLE: Select the Heads Up Display panel (reference 1, Figure 5.6).
- RESULT: The crew station is displayed with the Heads Up Display panel included and the function ends. If more than one panel had been previously omitted, the panel selected for inclusion is removed from the display, but the other omitted panels are still displayed. More panels may be selected for inclusion until all desired have been selected and EXIT is selected, at which point the function ends. An INCLUDE ALL PANELS selection changes the screen to display the complete crew station and the function ends.

# SELECT PANEL TO INCLUDE BELOW OR SELECT VIEW INCLUDE ALL PANELS EXIT XY XZ YZ REGRESS R67 USAF SURVEY 67 USAF CRST A7--SEAT POSTURE MOBILITY OFF-AXIS FLIGHT SUIT SUMMER HELMET TYPE HGU26P SEAT TYPE HARD OFF( 0 0 0 0 0 0) PRGM'D ARM x J

## Figure 5.11. SELECT PANEL TO INCLUDE

1 I

3

#### SECTION 6

## PRINTER-PLOTTER RELATED FUNCTIONS

Printer-Plotter Related functions provide the capability to record hard copy plots of the on-screen display and printed output of the three-dimensional coordinates of the man-model and the crew station.

6.1 OFF-LINE PLOT FUNCTION (PFK 7)

The Off-Line Plot function saves the coordinate data of the man-model and crew station displayed at the end of a function for later use to generate an off-line plot. This function is used with the CBM08NOPL program, and is for those users who do not have an on-line plot capability. The function can be called whenever the Function Select prompt appears.

PROMPT: DEPRESS PFK TO SELECT A FUNCTION

ACTION: Depress **PFK 7** to initiate the Off-Line Plot COMBIMAN function.

RESULT: The next prompt appears.

PROMPT: SELECT TYPE OF PLOT DESIRED PERSPECTIVE NON PERSPECTIVE

ACTION:

• Select PERSPECTIVE for a plot showing the manmodel and crew station with infinite perspective. In a perspective plot, objects displayed farther from the view appear smaller.

OR:

• Select NON PERSPECTIVE for a plot in which objects are the same size regardless of the distance from the viewer.

EXAMPLE: Select PERSPECTIVE.

RESULT: The next prompt appears. The prompt is the same for PERSPECTIVE or NON PERSPECTIVE selection (Figure 6.1).

PROMPT: ENTER PLOT SCALE FACTOR

ACTION: The scale factor is entered by typing the value on the ANKB, followed by <CR>. For a perspective plot, a scale factor of 1.0 produces a 10- x 10inch plot identical to the size of the Display Area on the CRT. For a non-perspective plot, the scale factor is applied to full-scale data. The user must consider the size restrictions of the available plotter when specifying the scale factor. For example, a 1.0 scale perspective plot is about the same size as a 0.10 scale for a non-perspective plot. A valid scale factor (> 0.0) is required.

EXAMPLE: Enter 1.0, followed by <CR>

RESULT: The next prompt appears (Figure 6.2).

PROMPT: ENTER COMMENTS FOR PLOT

- ACTION: Up to 10 lines of comments, with a maximum of 60 characters per line, may be entered. Enter each line from the ANKB, followed by <CR>. To terminate comments, enter <CR> after the last line of comments is entered. The comments appear at the bottom of the screen display area and are printed out on the hard copy plot.
  - <u>OR:</u>
    - If no comments are required, depress <CR> to enter a blank line, followed by another <CR>.

EXAMPLE: Depress <CR>, <CR>

RESULTS: The message "PLOTTING" appears in the prompt area and the data are written to a disk file for later use in making an off-line plot (Figure 6.3). The function terminates.

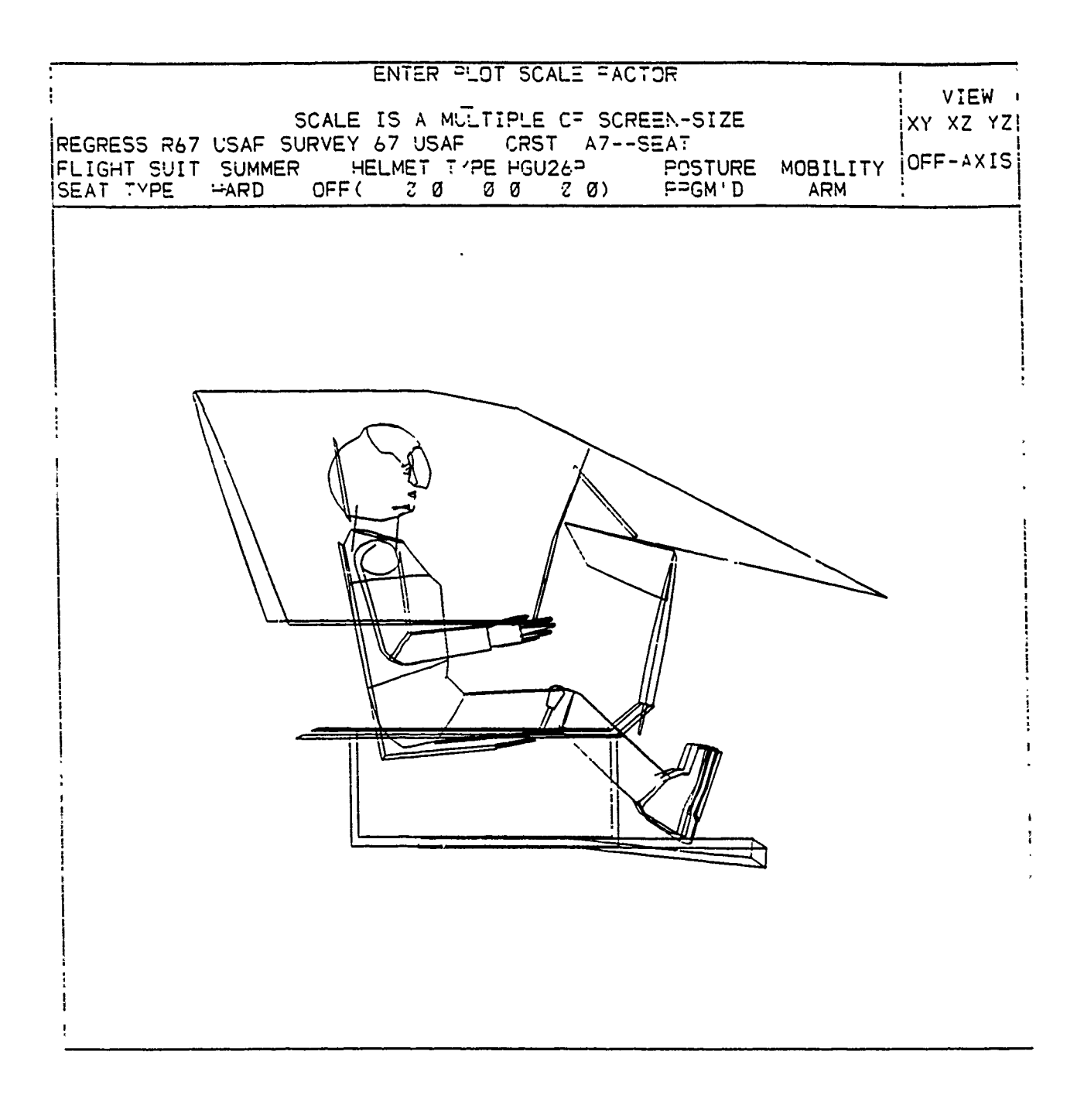

## Figure 6.1 Plot Scale Factor.

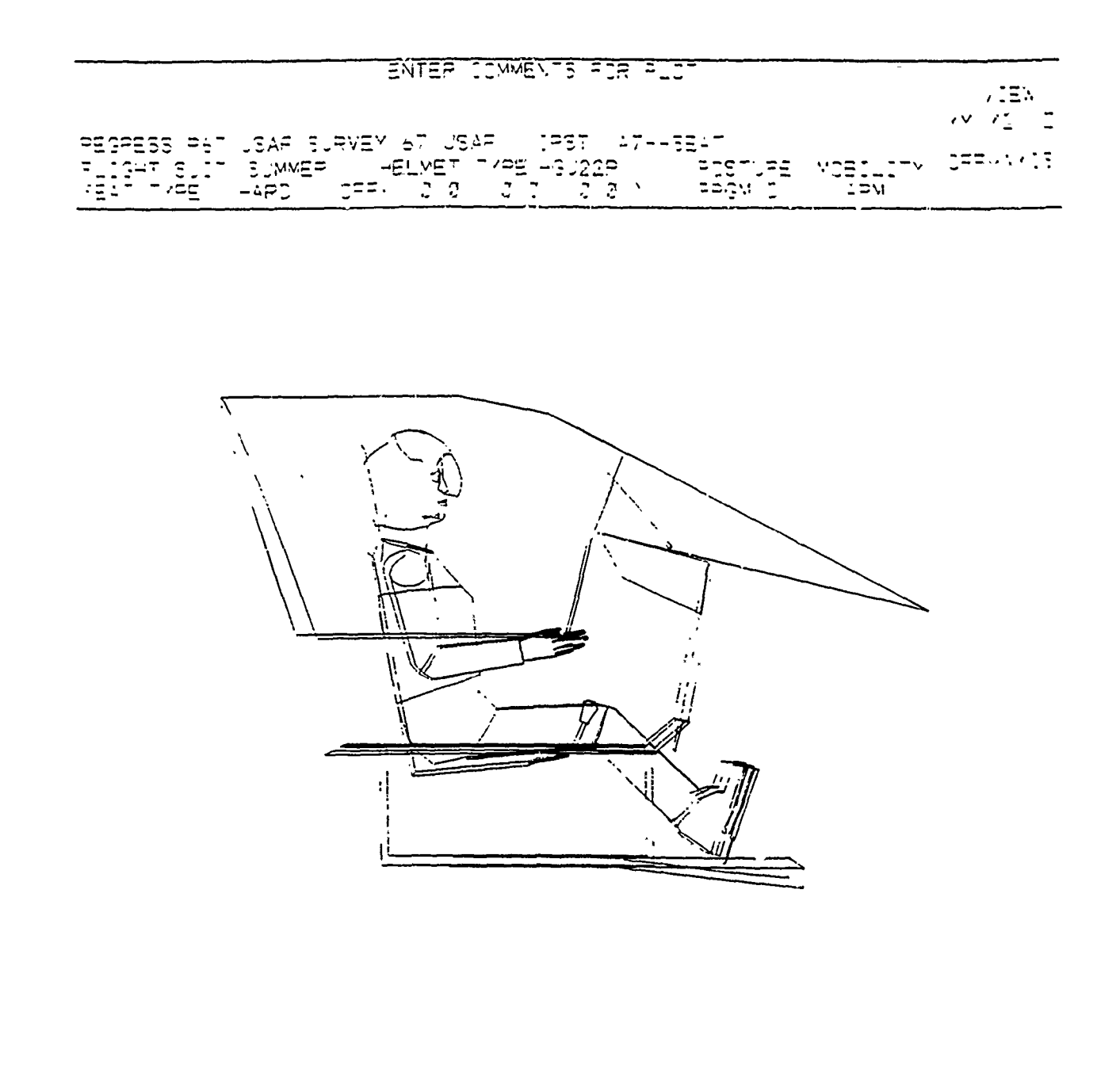

Figure 6.2. Enter Comments for Plot.

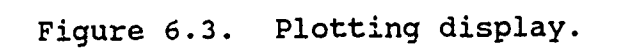

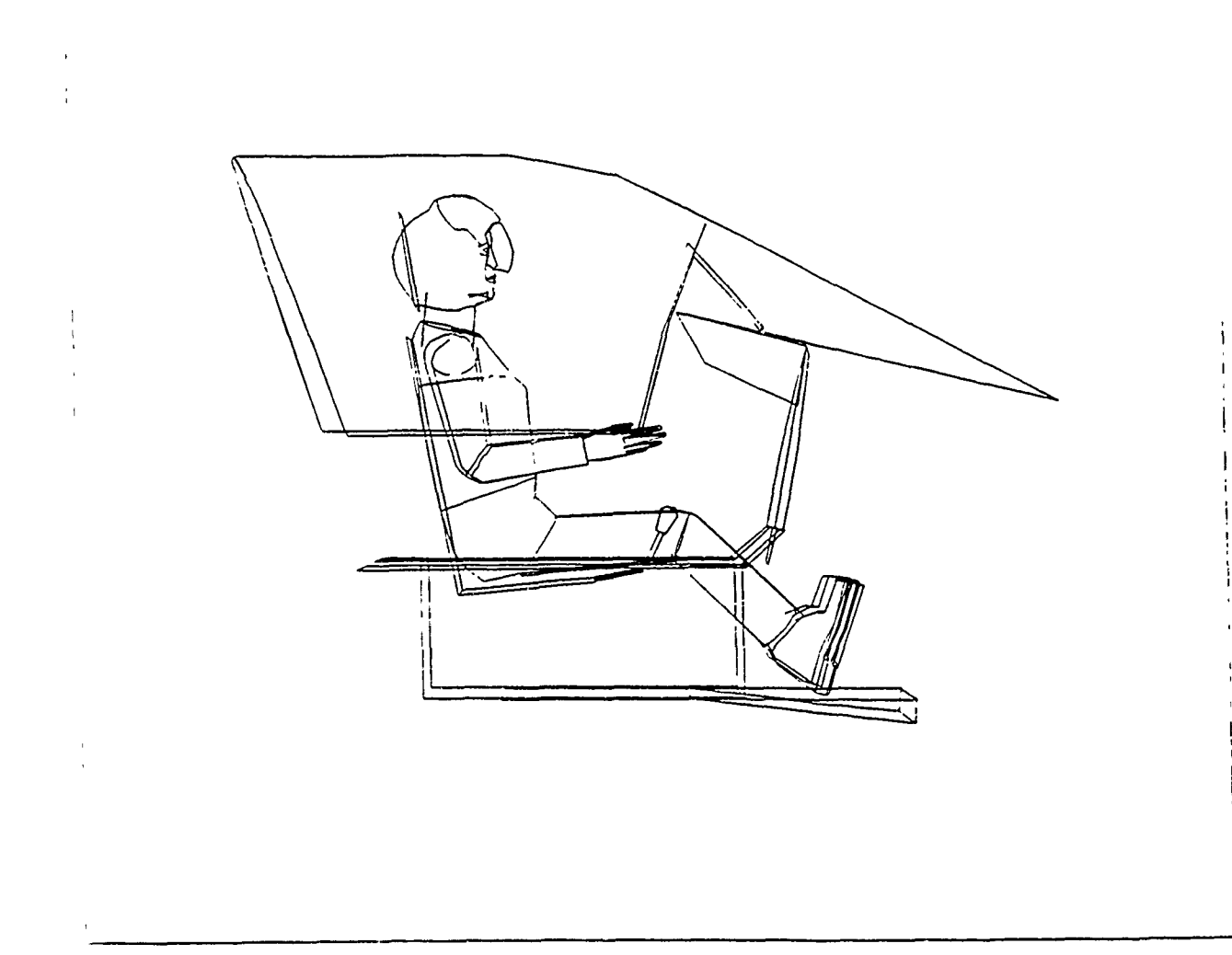

| FLIGHT SUIT | SUMMER HELM     | ET PE  | ⊢GU26P<br>Ø ZØ) | POSTURE<br>POSTURE | YOBILITY<br>ARM | CFF-AXIS |
|-------------|-----------------|--------|-----------------|--------------------|-----------------|----------|
|             | L'ENE SURVEY 67 |        | CRST A7S        | FLT                |                 | XY XZ YZ |
|             | DEPRESS         | PFK TO | SELECT A FU     | NCTION             |                 | VIEW     |

## 6.2 ON-LINE PLOT FUNCTION (PFK 8)

The On-Line Plot COMBIMAN function generates immediate online plots of the man-model and crew station configuration shown in the Display Area of the screen at the termination of a function. It is for those users with an on-line capability and uses the CBM08 program. Otherwise, this function is identical to the Off-Line Plot COMBIMAN function, and can be called whenever the Function Select prompt appears.

PROMPT: DEPRESS PFK TO SELECT A FUNCTION

- ACTION: Depress **PFK 8** to initiate the On-Line Plot function.
- RESULT: The next prompt appears in the prompting area.
- PROMPT: SELECT TYPE OF PLOT DESIRED PERSPECTIVE NCN PERSPECTIVE

ACTION:

Select PERSPECTIVE for a plot showing the manmodel and crew station with infinite perspective. In a perspective plot, objects displayed farther from the view appear smaller.

- <u>OR:</u>
  - Select NON PERSPECTIVE for a plot in which objects are the same size regardless of the distance from the viewer.

EXAMPLE: Select PERSPECTIVE.

RESULT: The next prompt appears. The prompt is the same for PERSPECTIVE or NON PERSPECTIVE selection (see Figure 6.1).

PROMPT: ENTER PLOT SCALE FACTOR

ACTION: The scale factor is entered by typing the value on the ANKB, followed by <CR>. For a perspective plot, a scale factor of 1.0 produces a 10- x 10inch plot identical to the size of the Display Area on the CRT. For a non-perspective plot, the scale factor is applied to full-scale data. The user must consider the size restrictions of the available plotter when specifying the scale factor. For example, a 1.0 scale perspective plot is about the same size as a 0.10 scale for a non-perspective plot. A valid scale factor (> 0.0) is required.

EXAMPLE: Enter 1.0, followed by <CR>.

RESULT: The next prompt appears (see Figure 6.2).

PROMPT: ENTER COMMENTS FOR PLOT

ACTION: Up to 10 lines of comments, with a maximum of 60 characters per line, may be entered. Enter each line from the ANKB, and follow with <CR>. To terminate comments, enter <CR> after the line of comments is entered. The comments appear at the bottom of the screen display area and are printed out on the hard copy plot.

<u>OR:</u>

• If no comments are required, depress <CR> to enter a blank line, followed by another <CR>.

EXAMPLE: Depress <CR>, <CR>

RESULTS: The message "PLOTTING" appears in the prompt area, the plot is made on the on-line plotter, and the function terminates (see Figure 6.3).

## 6.3 PRINT DATA FUNCTION (PFK 9)

The Print Data function saves the data pertinent to the displayed image at the time the function is called. These data are accumulated and printed at the end of the session. This gives the user a way to record, for future reference, the different configurations during the interactive session. The function may be called whenever the Function Select prompt appears.

## PROMPT: DEPRESS PFK TO SELECT A FUNCTION

ACTION: Depress PFK 9 to initiate the Print Data function.

RESULT: The data are accumulated and printed at the end of the session. The Print Data function prints manmodel and crew station data. The man-model data consist of, for each link, the X, Y and Z coordinates of the distal end of each link, the transformation angles for each link, and the enfleshment semi-axes lengths. An example of the man-model data output is shown in Figure 6.4. Data for the displayed crew station consist of the name, type, and X, Y, and Z coordinates of all the panel vertices. The coordinates of each control on the displayed crew station together with its name and name of the panel on which it is located, if any, are also printed. Figure 6.5 shows an example of the data output for a crew station.

#### CURBINAN LINK DATA

SURVEY DATA OF OF USAF

|       |             | DISTAL END |         |              | JUINT ANGLES |     |            | -SENT ARTS LENGTHS |          | NGTHS-            |      |       |
|-------|-------------|------------|---------|--------------|--------------|-----|------------|--------------------|----------|-------------------|------|-------|
| м.    | NAME        |            | ¥       | Y            | 2            |     | PHI        | THETA              | P51      | ALPIN             | BEIA | GAMMA |
| <br>U | SKP         | 1          | U.U .   | υ.ο.         | 0.01         | (   | 0.0 ,      | U.U.               | 0.0 )    | 0.0               | 0.0  | 0.0   |
| 1     | SRP-MILP    | I.         | 4.04.   | U.U .        | 3.411        | 1   | 0.0 .      | 5J.70,             | 0.0 1    | 4.53              | 7.41 | 4.55  |
| 2     | MHEP-L34    | I.         | 2.82.   | 0.0 .        | 8.201        | 1   | 0.0 .      | - 74.20,           | 0.0 1    | 4.37              | 6.01 | 4.31  |
| 3     | CHEST       | 1          | 0.21.   | u.0 .        | 17.371       | 1   | 0.0 .      | 4.80.              | 0.0 1    | 4. <del>8</del> 1 | 6.43 | 4.81  |
| 4     | 189-11      | 1          | -0.46.  | 0.0 .        | 24.821       | 1   | U.Q .      | 10.00.             | 0.01     | 3.01              | 8.01 | 3.41  |
| 5     | NECK        | 1          | 0.80.   | 0.0.         | 29.871       | - 1 | 0.0        | 20.00.             | 0.0 1    | 0.0               | 0.0  | 0.0   |
| 6     | NELK-HHD    | 1          | 0.86.   | 0.0 .        | 31.241       | 1   | 0.0,       | -14.30.            | 0.8 )    | 3.83              | 3.04 | 41    |
| 1     | KIND-MEYE   | 1          | 4.14.   | <b>U.U</b> . | 31.281       |     | U.U.       | 90.00.             | 0.0 )    | 0.0               | 0.0  | 0.0   |
| 8     | MLYE-REY    | t          | 4.14.   | -1.25,       | 31.281       | 1   | - \$0.00.  | 90.00,             | 0.0 )    | U.O               | 0.0  | 0.0   |
| 9     | HEYC-LEY    | 1          | 4.14.   | 1.25,        | 31.20)       | 1   | 90.00.     | 90.00,             | 0.0 )    | 0.0               | 0.0  | 0.0   |
| 10    | TI-HSS      | t          | 2.56.   | 0.0 .        | 23.76)       |     | 0.0.       | 115.00,            | 0.0 )    | 0.0               | υ.Ο  | 0.0   |
| 11    | HSS-HSS     | 1          | 2.54.   | -1.00,       | 23.761       | - 1 | - 90.00.   | 90.00.             | 29.301   | <b>U.</b> 0       | 0.0  | 0.0   |
| 12    | HSS-RSLD    | ł          | -1.14.  | -8.01,       | 21.441       | - ( | 22.00,     | 31.90,             | 0.0 1    | 0.0               | 0.0  | 0.0   |
| 13    | KSLUK       | 1          | -1.14.  | -0.01,       | 21.441       | - ( | U-Q -      | -11.90,            | -112.001 | 2.31              | 2.30 | 2.01  |
| 14    | HUPARM      | i          | 0.76.   | -8.01.       | 10.441       | (   | 0.0,       | -90.00.            | -90.001  | 1.13              | 1.73 | 1.13  |
| 15    | HLWARM      | i          | 11.12.  | -4.01,       | 12.511       | . ( | 0.0.       | 90.00,             | 0.0 )    | 1.10              | 1.10 | 1.10  |
| 14    | AGRIP       | t          | 13.13.  | -8.01.       | 12.86)       | - ( | U.Q.       | 0.0 ,              | 0.01     | 2.01              | 0.54 | 3.10  |
| 17    | KENHCI      | i          | 15.16.  | -8.01.       | 13.331       | - ( | 1 0.0 .    | 0.0 .              | 0.0 1    | 0.0               | J.O  | 0.0   |
| 1.0   | RENGRETP    | Í.         | 14.57.  | -9.01.       | 13.82)       | (   | 1 0.0.     | 0.0 .              | 0.0 1    | 0.0               | 0.0  | 0.0   |
| 19    | #SS-LSS     | i          | 2.54.   | 1.00.        | 23.76)       | (   | 1 90.00.   | 90.00,             | -29.301  | υ. Δ              | 0.0  | 0.0   |
| 20    | LSS-LSLD .  | i          | -1.14.  | U.01,        | 21.441       |     | ( - 22.00, | 31.90,             | 0.0 )    | 0.4               | 0.0  | 0.0   |
| 21    | LSLUK       | i          | -1.14.  | 8.01.        | 21.441       | 1   | . 0.0 .    | -31.90.            | 112.00)  | 2.31              | 2.30 | 2.01  |
| 22    | LUPARM      | i          | 0.74.   | 8.01,        | 10.681       |     | : 0.0 .    | -90.00,            | 90.001   | 1.73              | 1.73 | 1.15  |
| 23    | LLWKARM     | i          | 11.10.  | 8.01,        | 12.511       |     | ι ο.ο .    | 90.00,             | 0.0 )    | 1.10              | 1.10 | 1.10  |
| 24    | LURIP       | i.         | 13.13,  | 8.01,        | 12.861       |     | ι α.ο,     | 0.0 .              | 0.0 )    | 2.01              | 0.54 | 3.74  |
| 25    | LENRLII     | 1          | 15.76.  | 8.01.        | 13.333       |     | 1 0.0 ,    | . 0.0 ,            | 0.0 1    | 0.0               | υ.υ  | 0.0   |
| 26    | LENGHTTP    | 6          | 18.57.  | 8.01.        | 13.821       |     | ( 0.0,     | , 0.0,             | 0.0 )    | U.O               | υ.Ο  | 0.0   |
| 21    | HILL P-HILP | i          | 4.44.   | -1.43,       | 3.413        |     | ( -90.00.  | 90.00,             | 53.701   | 3.24              | 3.24 | 4.10  |
| 24    | RUPALES     | 1          | 21.53.  | -3.43.       | 5.441        |     | 1 97.00,   | , 90.00,           | -40.001  | 2.15              | 2.16 | 2.15  |
| 29    | REWRLEG     | 1          | 31.25.  | -3.43.       | -1.421       |     | ( 0.0      | 60.00              | 0.01     | 1.40              | 1.40 | 1.40  |
| 10    | KANKLL      | i          | 32.56.  | -3.43.       | -9.181       |     | ( 0.0      | . 0.0              | 0.0 1    | 5.12              | 1.92 | 1.28  |
| 11    | HILL P-LIP  | i          | 4.04.   | 3.43.        | 3.41)        |     | 1 40.00    | . 90.00            | -53.701  | 3.26              | 3.24 | 4.10  |
| 32    | LUPHLEL     | i          | 21.5 ?. | 3.43,        | 5.441        |     | 1 -97.00   | 90.00              | 40.001   | 2.15              | 2.10 | 2.10  |
| 33    | LEWRLEG     | i          | 11.25.  | 3.43,        | -7.42)       |     | ( 0.0      | . 60.00,           | 0.01     | 1.40              | 1.40 | 1.40  |
| 34    | LANALL      | i          | 32.51.  | 3.43.        | -9.141       |     | 1 0.0      | . 0.0              | 0.01     | 5.12              | 1.92 | 1.28  |

· •.

Figure 6.4. Sample Man-model Output for COMBIMAN Print Data Function.

## COMBIMAN CREW STATION PANEL DATA

CREW STATION DATA OF A7E-01

| <u>NO.</u> | PANEL NAME | TYPE |           |         |         |
|------------|------------|------|-----------|---------|---------|
| 1          | LMIPAN     | 1    |           |         |         |
|            |            |      | ( 29.75,  | 0.0 ,   | 5.94)   |
|            |            |      | ( 29.75,  | 14.75,  | 5.94)   |
|            |            |      | ( 31.34,  | 14.75,  | 13.39)  |
|            |            |      | ( 32.59,  | 9.57,   | 19.30)  |
|            |            |      | ( 33.20,  | 4.50,   | 22.14)  |
|            |            |      | ( 33.20,  | 0.0 ,   | 23.00 ) |
| 2          | RMIPAN     | 1    |           |         |         |
|            |            |      | ( 29.75.  | 0.0 .   | 5,94)   |
|            |            |      | ( 29.75.  | -14.75. | 5.94)   |
|            |            |      | ( 31.34.  | -14.75. | 13.39   |
|            |            |      | ( 32.59,  | - 9.57. | 19,30)  |
|            |            |      | ( 33.20.  | - 4.50. | 22.14   |
|            |            |      | ( 33.20.  | 0.0     | 23.00   |
| 2          | FUDIHCON   | 1    |           | ,       | ,       |
| 2          | L'HOLLICOM | L    | ( )( ))   |         |         |
|            |            |      | ( 26.23,  | 9.25,   | 2.89)   |
|            |            |      | ( 20.23,  | 18.75,  | 2.89)   |
|            |            |      | ( 28.31,  | 18.01,  | 4.68)   |
|            |            |      | ( 29.79,  | 17.18,  | 5.93)   |
|            |            |      | ( 29.79,  | 9.29,   | 5.93)   |
| 4          | LHCON      | 1    |           |         |         |
|            |            |      | ( 26.09,  | 9.25,   | 2.76 )  |
|            |            |      | ( - 8.40, | 9.25,   | 2.76 )  |
|            | •          |      | ( - 8.40, | 23.01,  | 2.76)   |
|            |            |      | ( 26.09,  | 20.00,  | 2.75)   |
| 5          | AFTLHCON   | 1    |           |         |         |
|            |            |      | ( - 3.35. | 8.50.   | 2 76 1  |
|            |            |      | ( - 8.53. | 8.50.   | 2.76    |
|            |            |      | ( - 8.53. | 23.52.  | 2.76    |
|            |            |      | ( - 3.40. | 23.00.  | 2.75    |
| 6          | FWDRHCON   | 1    |           |         |         |
| ·          |            | +    | 1 26 22   |         |         |
|            |            |      | ( 20.23,  | - 9.25, | 2.89)   |
|            |            |      | ( 20.23,  | -18.75, | 2.89)   |
|            |            |      | ( 20.31,  | -18.01, | 4.68)   |
|            |            |      | ( 29.79,  | -17.18, | 5.93)   |
| -          |            |      | ( 29.79,  | - 9.28, | 5.93)   |
| 7          | RHCON      | 1    |           |         |         |
|            |            |      | ( 26.09,  | - 9.25, | 2.76 )  |
|            |            |      | ( - 8.40, | - 9.25, | 2.76)   |
|            |            |      | ( - 8.40, | -23.53, | 2.76)   |
|            |            |      | ( 26.09,  | -20.00, | 2.75)   |
|            |            |      |           |         |         |

Figure 6.5. Partial Crew Station Data Printout as an Example of the Format.

#### SECTION 7

## TASK RELATED ANALYSIS FUNCTIONS

The Task Related Analysis functions are the most important functions of COMBIMAN, and are used to assess the interactions of a human operator in the crew station environment. The other categories of functions are used to prepare the system for assessing man-machine interactions, and for providing printouts and plots of the information which was used, or developed, in making such assessments. Once the user has defined the task, the COMBIMAN software uses expert system techniques to execute the task and display the results. Four types of analyses can be performed; fit, reach capability with the arms and legs, strength capability for operating controls, and visual fields.

Fit is accomplished by placing the appropriately sized manmodel in the crew station and analyzing the clearance between the man-model and crew station structure. This analysis is done by visual inspection or measurement of scaled plots. For example, if there was a need to check the clearance of the ejection envelope for varying body sizes and seat positions, the manmodel, in the required sizes, would be placed in the crew station, the seat adjust function used to vary the seat position, and plots of the various combinations made. Properly scaled ejection envelope limits could be overlaid on the plots and checks made for the required clearance.

Reach analysis can be performed with the arms, or legs, and is a function of body size (arm and leg length), seat adjustment

121

(relative location of the body to the reach point), joint mobility range (including the encumbrance of clothing and personal protective equipment), and grip type. Crew stations have four general types of controls; three requiring hand grips and the other being foot operated pedals.

COMBIMAN has three hand grip types: Grip center (whole-hand grip) for use in operating controls such as levers and flight control sticks and wheels. Functional reach for operating controls such as rotary knobs and switches. Fingertip reach for such controls as push buttons and toggle switches.

Two types of reach analysis are available in COMBIMAN. First, a reach to a single control, or a point in space. Once the control, or point in space, is designated the COMBIMAN simulates and displays a reach toward that point. The movements are automatically limited by the joint mobility range limits, as encumbered by the clothing selected, and by the lap belt and shoulder harness restraints. Second, a reach envelope in the plane of a specified panel, such as an instrument, or avionics control, panel. The encumbered joint mobility range limits and lap belt and shoulder harness restraints are also considered in computing the reach envelope to a specified panel. The man-model is not shown reaching toward the panel, but the intersection of the reach envelope and the panel is displayed. Printouts providing body dimensions, joint angles, and coordinates of the work station are generated. Scaled plots of the display can also be made.

122
Analysis of strength capabilities (force that can be applied) is based on the premise that the point of force application can be reached. Data from years of strength research have been modeled to provide accurate computations of available strength for operating controls. Available strength is computed by COMBIMAN for the 1st, 5th, 50th, 95th and 99th percentiles of the strength population, for Air Force male and female pilots, as a function of control location, direction of force and control type. In general, if a point or control in the forward hemisphere from the man-model can be reached, the available strength can be computed. There are some extreme points which can be reached which are beyond the range of the strength data. Printouts providing body dimensions, joint angles, and coord.mates of the crew station are generated. Plots of the screen display can also be made in variable scale.

The analysis of visual field plots the crew station as seen by the COMBIMAN. The limits of peripheral vision, field of resolution, and helmet/mask assemblies are superimposed on the crew station display. COMBIMAN allows a range of head and eye positions, as occurs with a human pilot. The size of the operator, seat adjustment, head position and visual restrictions may be readily varied for realistic evaluation of the pilot's vision field. The overlays are projected from the mid-eye position of the man-model. On screen presentations and hard copy plots are available. The hard copy plots may be scaled to meet the scale requirements, 0.1 inch equals 1 degree of azimuth and elevation, established by MIL-STD-850 (Aircrew Station Vision Requirements

for Military Aircraft).

7.1 PERFORM REACH ANALYSIS FUNCTION (PFK 11)

The Perform Reach Analysis function of the COMBIMAN allows evaluation of the aircrew member's ability to reach and operate controls. This ability is a function of body size and clothing type (selected with the Define Body Size function PFK 4), mobility limits (seat harness and lap belt restraints) and the location and type of control. The user specifies the location of the point which the man-model attempts to reach. The mobility limits and clothing type selected cause the man-model to reach toward the designated reach point with realistic joint mobility.

Two handed reaches may be made to the same, or different, points. When performing reaches, the right hand always reaches first. The left hand makes the second reach and is only with limited mobility, as the posture is frozen after the right hand reach.

The extent of reach type corresponds to the three types of grips available in COMBIMAN; Grip Center reach for activating handles and levers, Functional reach for operating rotary knobs, and Finger Tip reach for operating push buttons. The leg reach is for reaching foot (rudder) pedals. Before using the Perform Reach Analysis function, the anthropometry and clothing type used in defining the COMBIMAN should be considered. If arm reach to hand operated controls is to be analyzed, the ARM LENGTH variable under Option 2 of the Define Body Size function (PFK 4) should be used as the length related variable in defining the body size.

If a leg reach is to be analyzed, the LEG LENGTH variable should be used. In making analyses, the displacement of the control should be considered. For controls having a large, or multiaxis, displacement, the reach ability to maximum displacements may be a necessary consideration. The varying body sizes of the populations being analyzed may also be a valid consideration at the various control locations. The function may be called at any time the function select prompt appears.

#### PROMPT: DEPRESS PFK TO SELECT A FUNCTION

ACTION: Depress PFK 11 to call the Perform Reach Analysis function.

RESULT: Next prompt appears in prompting area (Figure 7.1).

#### PROMPT: SELECT MOBILITY ARM LAP BELT SHOULDER

- ACTION: Select the desired mobility limit from the three choices. The selection determines the amount of joint mobility allowed in reaching to the reach point. Once the mobility is selected it cannot be changed without exiting, and then recalling, the function.
  - Select ARM Allows arm movement only with the shoulder and torso fixed.

<u>OR:</u>

• Select LAP BELT - Allows arm, shoulder and torso movement as with a lap belt only.

# <u>OR:</u>

• Select SHOULDER - Allows arm and shoulder movement with the torso fixed, as with a locked shoulder harness.

EXAMPLE: Select SHOULDER

RESULT: The mobility selected is displayed in the right of the prompting area (Figure 7.2).

|                                                                               | SELEC"                                                             | MCBILITY                                 |                                  | -        |                              |
|-------------------------------------------------------------------------------|--------------------------------------------------------------------|------------------------------------------|----------------------------------|----------|------------------------------|
| REACH ANALYSIS<br>REGRESS R67 USAF SU<br>FLIGHT SUIT SUMMER<br>SEAT TYPE -ARD | ARM _AP S<br>URVEY 67 USAF<br>⊣ELMET <sup>-</sup> PE<br>OFF( 20 20 | ELT SHOUL<br>CRST A7S<br>HGU26P<br>C Ø ) | DEP<br>EAT<br>PCSTURE<br>SLUMPED | YOBILITY | VIEW<br>XY XZ YZ<br>OFF-4XIS |
|                                                                               |                                                                    |                                          |                                  |          |                              |

Figure 7.1 PERFORM REACH ANALYSIS Function. Select Reach Mobility

|                 | SELECT            | - PEAC ADE     |                | •                 |
|-----------------|-------------------|----------------|----------------|-------------------|
| REACH ANALYSIS  | S BOTH RARM       | LARM FLEG LLEG |                | VIEW<br>*XY X7 77 |
| REGRESS R67 LSA | AF SURVEY 67 USAF | CRST A7SEAT    |                |                   |
| FLIGHT SUIT SU  | MMER HELMET 7/    | PE 43026P PC   | STURE MOBILITY | 10FE-1XIS         |
| SEAT TYPE HAR   | D DFF( ZØ S       | 3 3 3 3 3 5 E  | LMPED SHOULDER | •                 |

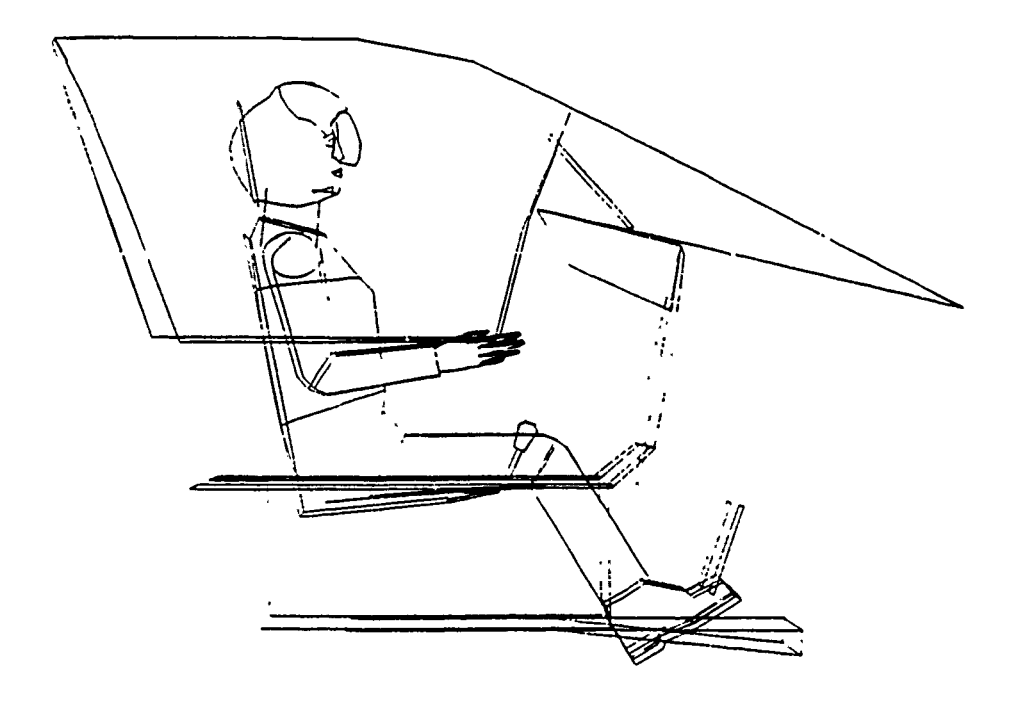

Figure 7.2 PERFORM REACH ANALYSIS Function. Select Reach Type.

#### PROMPT: SELECT REACH TYPE BOTH RARM LARM RLEG LLEG

- ACTION: Select the desired limb(s) to reach to the point later designated as the reach point. To select either leg reach a crew station must be present on the screen.
  - Select BOTH for a reach to the same, or a different, point by both arms.

<u>OR:</u>

 Select RARM (right arm) or LARM (left arm) for a single arm reach.

<u>OR:</u>

• Select RLEG (right leg) or LLEG (left leg) reach to a rudder pedal.

<u>OR:</u>

• Depress <CR> to exit function.

The result depends on whether a single arm or both arm or leg reach is selected. For ease of following paragraph 7.1.1 will cover the procedures for a single arm reach. Paragraph 7.1.2 covers the procedures for a two arm reach, and 7.1.3 covers the leg reach.

# 7.1.1 Single Arm Reaches

EXAMPLE: Select LARM

RESULT: The selected reach type is displayed to the right of the information area and the next prompt appears (Figure 7.3).

PROMPT: SELECT EXTENT OF REACH GRIPC'TR FNCTRCH FNGRTP

> ACTION: The grip type determines the extent of reach from the shoulder to the reach point. From the shoulder to the finger tip (FNGRTP) is a longer distance than from the shoulder to the grip center (GRIPCTR). Figure 7.4 displays the three different grip types. Select the appropriate grip type for the analysis being made.

|                                                             | SELEU E/                                  | CENT OF PEACE                    | -                         |                      |           |
|-------------------------------------------------------------|-------------------------------------------|----------------------------------|---------------------------|----------------------|-----------|
| REACH ANALYSIS                                              | GRIPCTR =:                                | NCTPCH FNGRT                     | <b>-</b>                  | _ARM                 | XY XZ YZ  |
| REGRESS 757 USAF SU<br>FLIGHT SUIT SUMMER<br>SEAT 7795 -ARD | RVEY 47 USAF<br>HELMET TYPI<br>OFF( 3 0 3 | CRST A759<br>E -3J26P<br>2 C 2 C | EAT<br>POSTURE<br>SEUMPED | MOBILITY<br>5-OULDER | .CFF-4x13 |
|                                                             |                                           |                                  |                           |                      |           |
|                                                             |                                           |                                  |                           |                      |           |
| ·                                                           |                                           |                                  |                           |                      |           |
|                                                             | A A A A A A A A A A A A A A A A A A A     |                                  |                           |                      |           |
| -                                                           |                                           |                                  |                           |                      |           |

Figure 7.3 PERFORM REACH ANALYSIS Function. Select Extent of Reach.

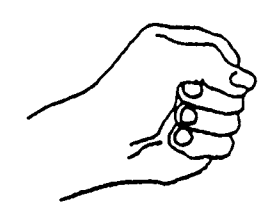

| GRIP ( | CENTER |
|--------|--------|
|--------|--------|

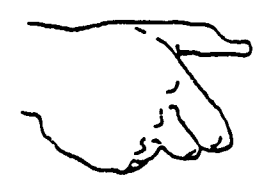

# FUNCTIONAL REACH

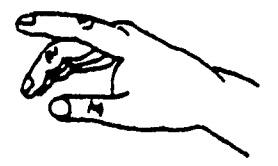

FINGER TIP REACH

Figure 7.4 Relative Location of Grip Points.

• Select GRIPCTR (grip center reach) when the reach is to be made to a handle or lever.

<u>OR:</u>

• Select FNCTRCH (functional reach) when the reach is to be made to a switch, or control, requiring a grasp with the fingers and thumb, for example a rotary knob.

<u>OR:</u>

- Select FNGRTP (fingertip reach) when reaching to a switch, or control, requiring movement by the finger tip.
- EXAMPLE: Select FNGRTP, for example, reaching to a push button type control.
- RESULT: The man-model and crew station are displayed in the side view (XZ plane) with a movable cursor (+) located at the seat reference point (Figure 7.5). The PFKs are temporarily re-defined for an arm reach. The next prompt appears in the prompting area.

#### PROMPT: POSITION REACH POINT

The arm for which the reach point is being ACTION: positioned is displayed in the information area (RARM or LARM). Position the cursor to define the X and Z coordinates of the reach point. The movement of the cursor is controlled by depressing the re-defined PFKs. The direction and magnitude of movement are as indicated inside and below the circles representing the re-defined PFK's in figure 7.6. By selecting the proper PFK the cursor moves up, down, right, left, or in combinations of horizontal and vertical movements, at two different speeds. The speed is controlled by PFK 26 (SINGLE STEP ON) and PFK 27 (SINGLE STEP With SINGLE STEP ON the cursor moves, in OFF). the direction and magnitude indicated, each time the PFK is depressed. With SINGLE STEP OFF (condition existing when function is activated) the cursor moves in the direction and magnitude indicated at a speed of approximately 10 steps per This rapid movement may be stopped by second. depressing either PFK 7 (STOP) or PFK 26 (SINGLE STEP ON). As the cursor moves, the values of the coordinates appear in the upper left hand corner of the display area.

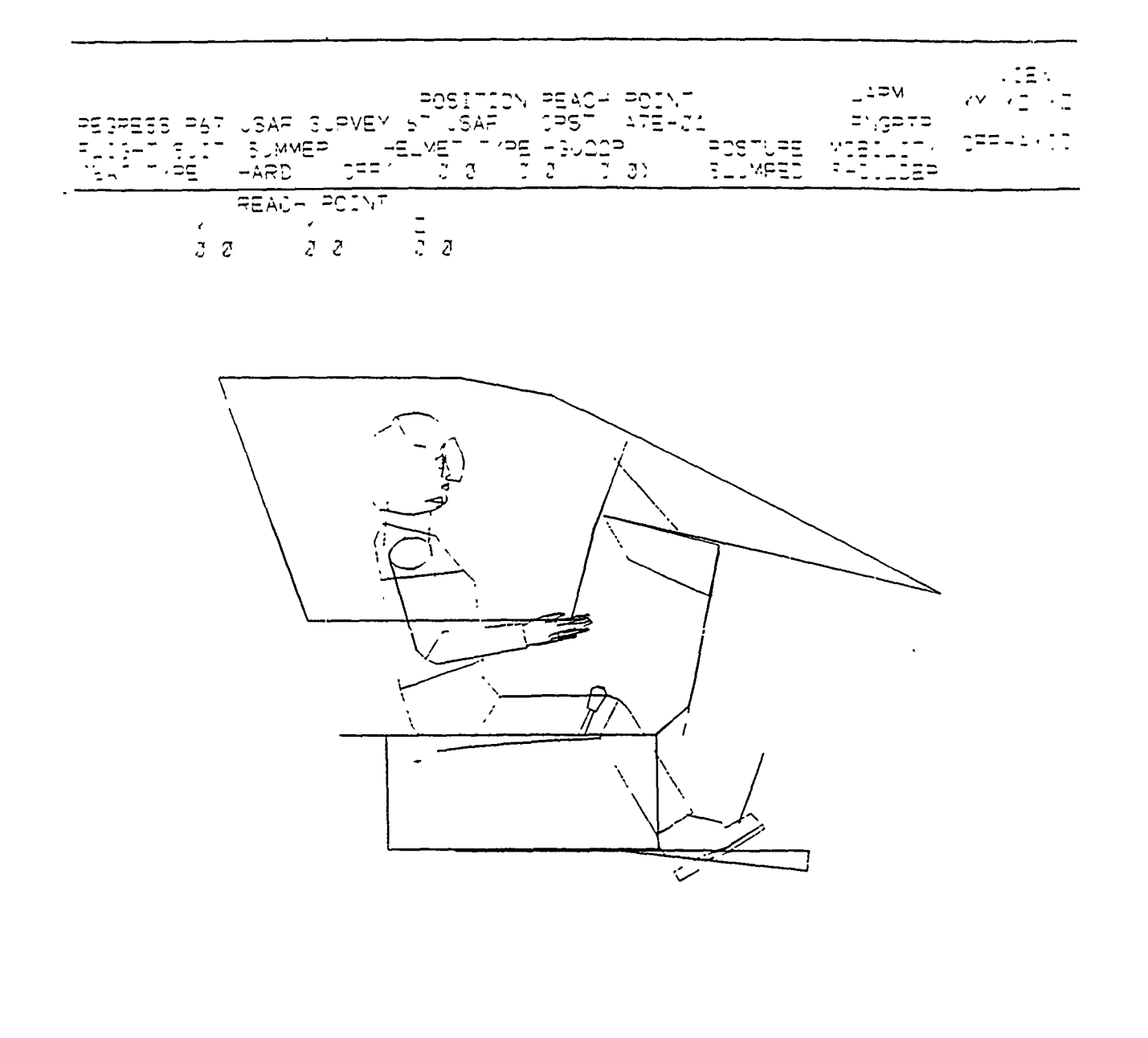

Figure 7.5 Position Reach Point. Side View (XZ Flane) The + Symbol Locates the Reach Point. X and Z coordinates are defined and displayed in the upper left hand display area.

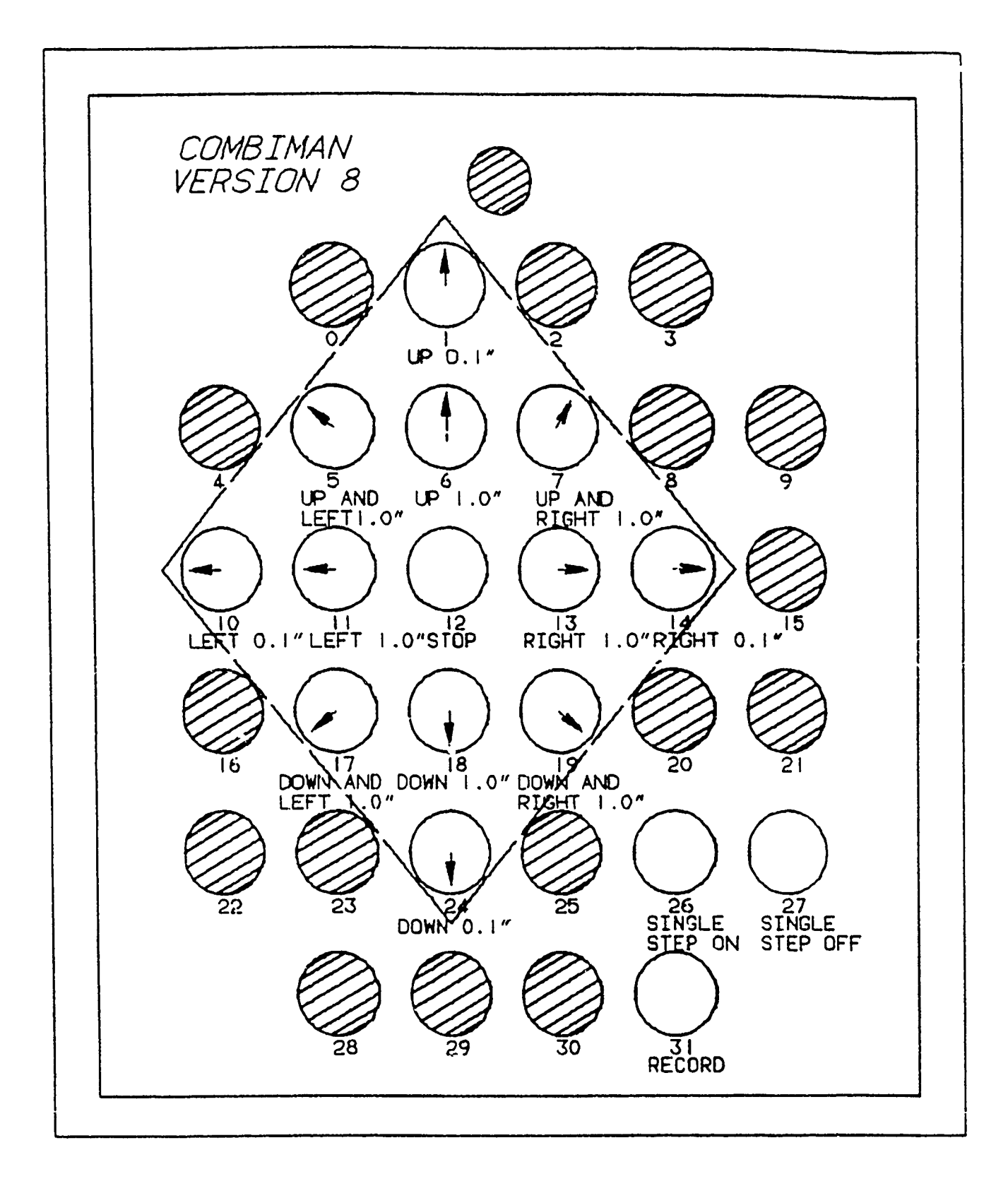

# Figure 7.6. Re-defined Program Function Keys for Positioning the Cursor (+). Shaded keys are not used or illuminated.

- EXAMPLE: Move cursor right and up until positioned at X = 24.70 and Z = 27.00, and depress PFK 31 (RECORD).
- RESULT: The man-model and crew station are displayed in a front view, with the cursor located at the position corresponding to the X and Z coordinate values. The prompt remains the same (Figure 7.7).

#### PROMPT: POSITION REACH POINT

- ACTION: Position the cursor to the desired Y coordinate location by using the left and right direction PFKs. If an up, down, or multi-directional PFK is depressed, the Z coordinate value will also change. The Y, and Z (if cursor is moved up or down) coordinate values appear in the upper left of the display area while the cursor is moving. When the cursor is positioned in the desired location, depress PFK 31.
- EXAMPLE: Move cursor to the left until at the location Y = 9.00, and depress PFK 31 (RECORD).
- RESULT: The PFKs are reset to their original definition after identifying the reach point. The man-model looks toward and attempts to reach the specified point. When the reach to the point is successful, "REACH SUCCESSFUL" is displayed at the right of the information area (Figure 7.8). The man-model is displayed looking toward, and reaching to, the reach point or pedal. If the man-model cannot reach the point (the man-model still looks at the point and is displayed reaching as close to the point as possible) the message "MISS DISTANCE" and the miss distance in inches are displayed in the information area (Figure 7.9). The next prompt appears in the prompting area.
- PROMPT: DO YOU WANT TO RESET POSTURE? SELECT YES OR NO BELOW YES NO

ACTION: Select one of the two alternatives.

• Select YES to return to the posture (slumped) of the man-model before the reach was made.

OR:

• Select NO to terminate the function.

EXAMPLE: Select YES

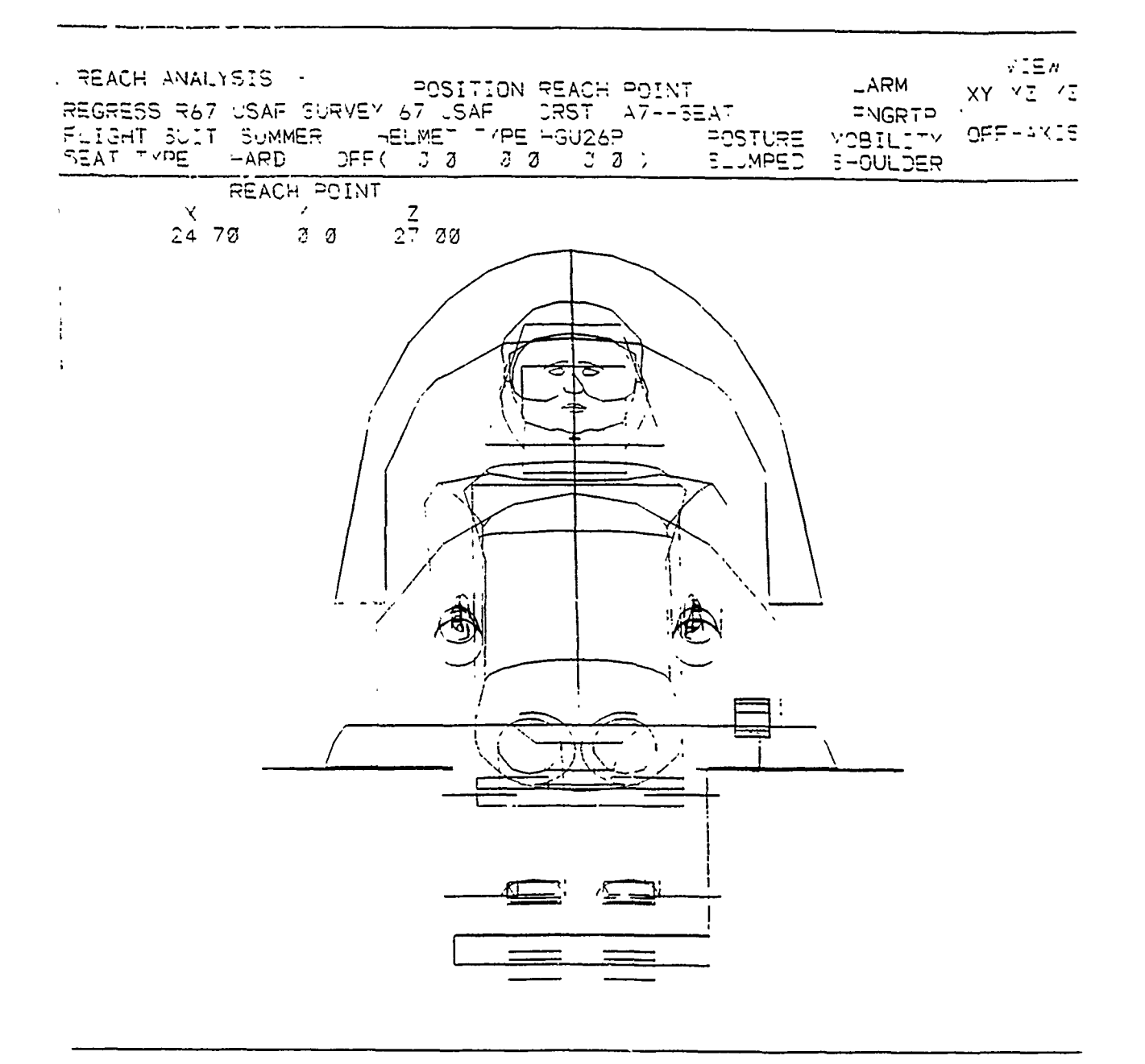

Figure 7.7. Position Reach Point. Front View (YZ Plane). The Cursor (+) Locates the Reach Point. Y and Z coordinates are defined and displayed in the upper left hand of the display area.

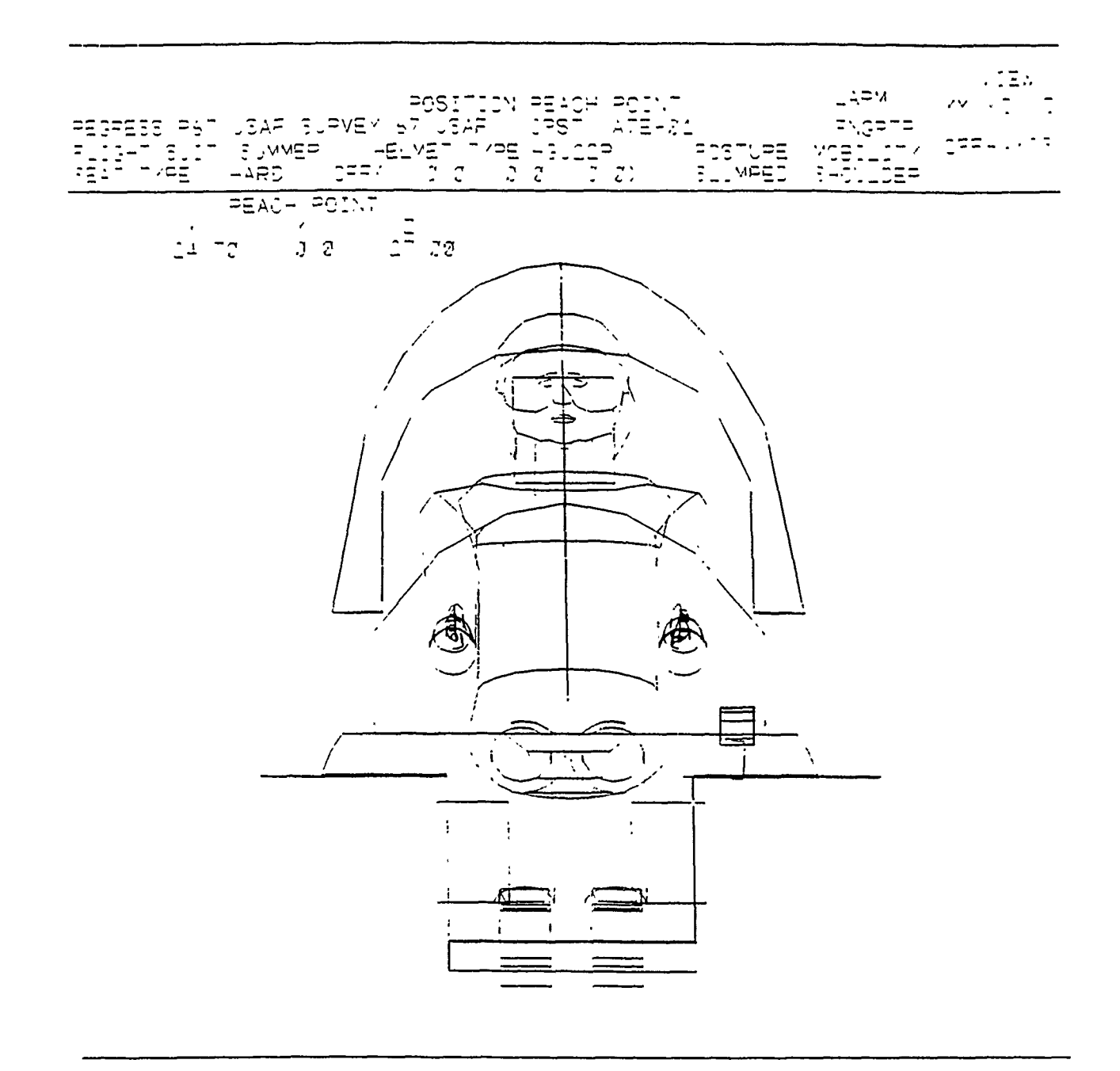

Figure 7.8. REACH SUCCESSFUL is Displayed after a Successful Reach is Performed.

| DO YOU WANT TO RESET           | POSTURE? SELEUT        | YES OR NO BELOW                      | • -                |
|--------------------------------|------------------------|--------------------------------------|--------------------|
| REACH AVALYSIS                 | YES NO                 | MISS EISTANCE                        | V == A<br>XY XZ YZ |
| REGRESS PET USAF SURVEY 67 USA | NF DRST 475            | EAT 11 12                            |                    |
| FLIGHT SUIT SUMMER HELMET      | - 7PE HGU26P<br>する こう` | POSTURE MOBILITY<br>SLUMPED SHOULDER |                    |

REACH POINT 7 00 3 0 34 00

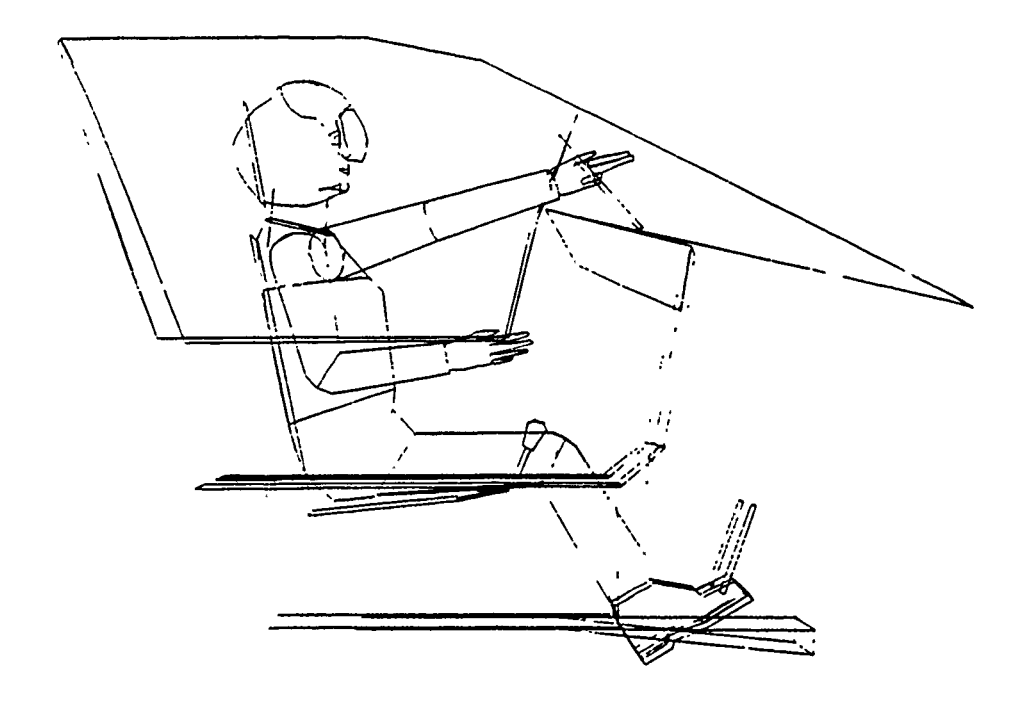

Figure 7.9. MISS DISTANCE is Displayed if the Man-model Could Not Reach the Point.

- RESULT: Posture resets to the original (slumped) posture. The next prompt appears.
- PROMPT: DO YOU WANT TO CONTINUE REACH? SELECT YES OR NO BELOW YES NO

ACTION: Select one of the two alternatives.

• Select YES to continue the reach analysis with the same mobility as previously selected.

<u>OR:</u>

Select NO to terminate the function.

EXAMPLE: Select YES

- RESULT: The program returns to the Select Reach Type and the procedures are repeated until a NO response terminates the function.
- 7.1.2 Two Arm Reaches
  - EXAMPLE: Select BOTH for a reach by the right arm, and then une left arm, to the same, or a different, point. In making the reach, the right arm reaches first, the posture attained in the right arm reach is frozen, and the left arm reach is initiated from that posture.
  - RESULT: The next prompt appears.
- PROMPT: SELECT EXTENT OF REACH GRPCNTR FNCTRCH FNGRTP

ACTION: Select one of the three choices.

• Select GRPCNTR for a reach to a handle or lever type control.

<u>OR</u>:

• Select FNCTRCH to a control requiring a grasp with the finger and thumb, such as to a rotary knob.

<u>OR</u>:

• Select FNGRTP to a finger actuated control, such as a push button or toggle switch.

EXAMPLE: Select GRPCNTR

RESULT: The man-model and crew station are displayed in the side view with a movable cursor (+) located at the seat reference point (Figure 7.10). BOTHRT appears in the upper right of the information area, indicating that the reach point is to be positioned for the right arm (first arm to reach in all two arm reaches). The PFKs are temporarily re-defined and the next prompt appears in the prompting area.

#### PROMPT: POSITION REACH POINT

- ACTION: Position the cursor to the X and Z coordinates for the desired right arm reach point. Use the procedures described in paragraph 7.1.1 and the PFK's as defined in Figure 7.6.
- EXAMPLE: Position the cursor for the values X = 15.00 and Z = 14.00, and depress PFK 31 (RECORD).
- RESULT: The crew station and man-model are displayed in a front view, with the cursor located at the position corresponding to the X and Z coordinate values. The prompt remains the same.

PROMPT: POSITION REACH POINT

- ACTION: Position the cursor to the desired Y coordinate location by using left and right directional PFKs (reference Figure 7.6). If an up, down, or multidirectional PFK is depressed, the Z value will lso change. When the cursor is positioned in the desired location, depress PFK 31.
- EXAMPLE: Move the cursor to the left (right as you face the screen) until at the location Y = -9.00, and depress PFK 31 (RECORD).
- RESULT: The PFKs are reset to their original definition. The man-model looks toward, and reaches to, the specified reach point. If the reach is successful the message "REACH SUCCESSFUL" is displayed at the right of the information area. If the reach is unsuccessful, the message "MISS DISTANCE" and the miss distance in inches are displayed at the right of the information area. The next prompt appears in the prompting area.

PROMPT: DO YOU WANT TO RESET POSTURE? SELECT YES OR NO BELOW YES NO

| PEACH ANALYSIS                          | POSITION REACH POINT                                   | VIEA<br>BOTHRT XY KZ VE       |
|-----------------------------------------|--------------------------------------------------------|-------------------------------|
| FLIGHT SUIT SUMMER<br>SEAT TYPE HARD OF | HELMET TYPE HOUGEP POSTURE<br>F( 2 3 8 0 2 8 ) SLUMPED | MCBILITY OFFICKIS<br>S-CULDER |
| REACH POIN                              | іт                                                     |                               |

× Y Z 2 2 2 2 2 3 3

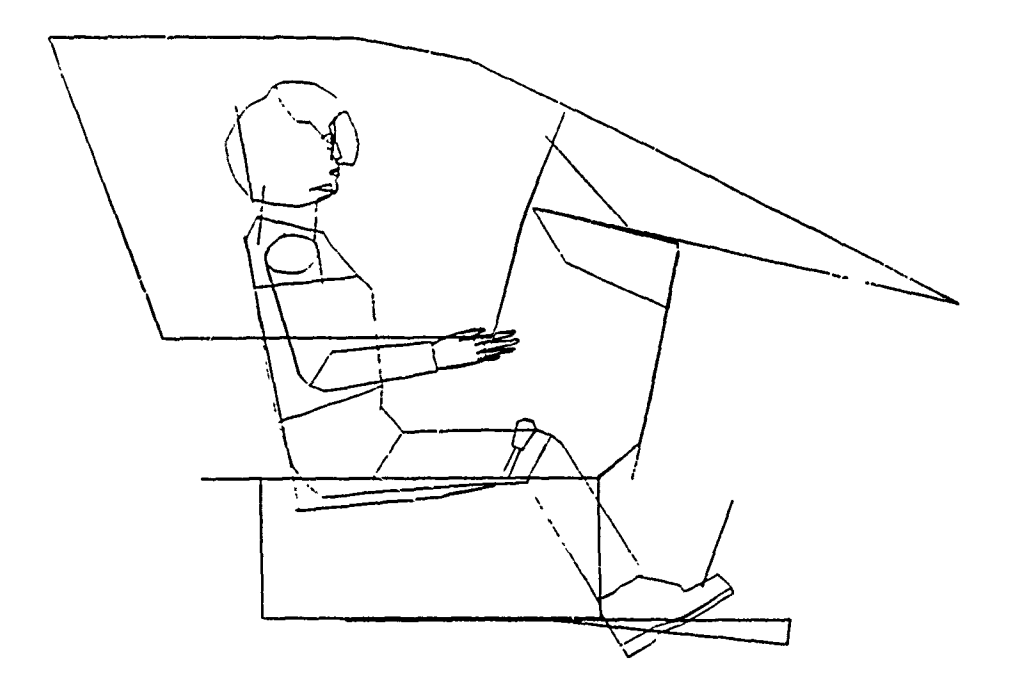

Figure 7.10. Position Reach Point. For the right arm of a two arm reach.

ACTION: Select one of the two alternatives.

• Select YES to reset the posture to the original (slumped) posture.

<u>OR</u>:

• Select NO after a miss by the right arm reach to terminate the function.

<u>OR</u>:

- Select NO after a successful right arm reach to save the posture assumed by the man-model during the right arm reach and continue the reach for the left arm. The next prompt appears.
- EXAMPLE: Select NO
- RESULT: (Right Arm Keach Successful) The posture assumed during the right arm reach is saved. The program returns to the Select Extent of Reach prompt. BOTHLT appears at the right of the information area to indicate that the Extent of Reach for the left arm reach is being selected (Figure 7.11). The program recycles through the same sequence for positioning the left arm reach point (BOTHLT is displayed at the right of the information area when the reach point is to be positioned for the left arm of a two arm reach). When the left arm reach is completed, successful or missed, the reach is displayed and the next prompt appears.
- PROMPT: DO YOU WANT TO CONTINUE REACH? SELECT YES OR NO BELOW YES NO

ACTION: Select one of the two alternatives.

• Select NO to terminate the function.

<u>OR</u>:

 Select YES to continue the reach analysis from the Extent of Reach prompt.

EXAMPLE: Select YES

RESULT: The program returns to the Select Extent of Reach prompt. BOTHRT appears at the right of the information area to indicate that the process is being repeated for the right arm. The same procedures are used as previously discussed to complete the right and left arm reaches. When the right and

|                                                            | SELECT EXT                                   | ENT CHIPEAC      | анан — — — — — — — — — — — — — — — — — — |                      |           |
|------------------------------------------------------------|----------------------------------------------|------------------|------------------------------------------|----------------------|-----------|
| REACH ANALYSIS                                             | GRIPCTR FNC                                  | TRCH FNGRT       | 3<br>                                    | BOTHLT               | XY XZ YZ  |
| REGRESS R67 USAF 5<br>FLIGHT SUIT SUMMER<br>SEAT TYPE HARD | URVEY 27 USAF<br>-ELMET TYPE<br>OFF( 2 0 2 0 | -GU26=<br>-GU26= | 2A<br>PCSTURE<br>SMPED                   | MCBILITY<br>SHOULDER | .0==-4xIS |
|                                                            |                                              |                  |                                          |                      |           |
| :<br>1                                                     |                                              |                  |                                          |                      |           |
| · · · · · · · · · · · · · · · · · · ·                      |                                              | _                |                                          |                      |           |
|                                                            |                                              |                  |                                          |                      |           |
|                                                            | (T)                                          |                  |                                          |                      |           |
|                                                            | IPA .                                        |                  |                                          |                      |           |
| · \_                                                       |                                              | 3                |                                          |                      |           |
|                                                            | T>                                           |                  | ļ                                        |                      |           |
|                                                            |                                              |                  |                                          |                      |           |
|                                                            |                                              |                  |                                          |                      |           |
|                                                            |                                              | E.               |                                          |                      |           |
|                                                            |                                              |                  |                                          |                      |           |

Figure 7.11. Select Extent of Reach. For the left arm of a two arm reach.

left arm reaches have been completed, the next prompt appears.

PROMPT: DO YOU WANT TO RESET POSTURE? SELECT YES OR NO BELOW YES NO

ACTION: Select one of the two alternatives.

• Select YES to reset the program to the posture existing before the left arm reach was completed. The program returns to the Extent of Reach prompt, and the reach analysis is cycled through the procedure until a NO response prompt terminates the function.

<u>OR</u>:

• Select NO to terminate the function.

EXAMPLE: Select NO

RESULT: The function terminates.

7.1.3. Leg Reaches

EXAMPLE: Select RLEG

RESULT: The next prompt appears in the prompting area (Figure 7.12).

PROMPT: SELECT REACH PEDAL

- ACTION: Select a RUDDER PEDAL panel from the crew station display. A panel designated as PEDAL in the crew station base must be selected. The program uses the PEDAL designation to position the instep of the foot at the center point of the lowest Z (height) line of the pedal panel.
- EXAMPLE: Select the panel indicated with the arrow in Figure 7.12.
- RESULT: The screen displays the man-model reaching to the pedal with the right leg. REACH SUCCESSFUL, or MISS DISTANCE and the distance missed in inches, is displayed at the right of the information area. The next prompt appears.

PROMPT: DO YOU WANT TO RESET POSTURE? SELECT YES OR NO BELOW YES NO

| SELECT REACH PEDAL                            |          |          |
|-----------------------------------------------|----------|----------|
|                                               |          | 7 IEN    |
| REACH ANALYSIS                                | ₹LEG     | XY 12 12 |
| PEGRESS RAT USAF SURVEY 67 USAF DRST A7SEAT   |          | _        |
| F TOAT SUIT SUMMER HELMET TYPE HOU26P POSTURE | MOSILITY | 055-1415 |
| SEAT TYPE HARD OFF( 200000) SLUMPED           | S-CULDER |          |

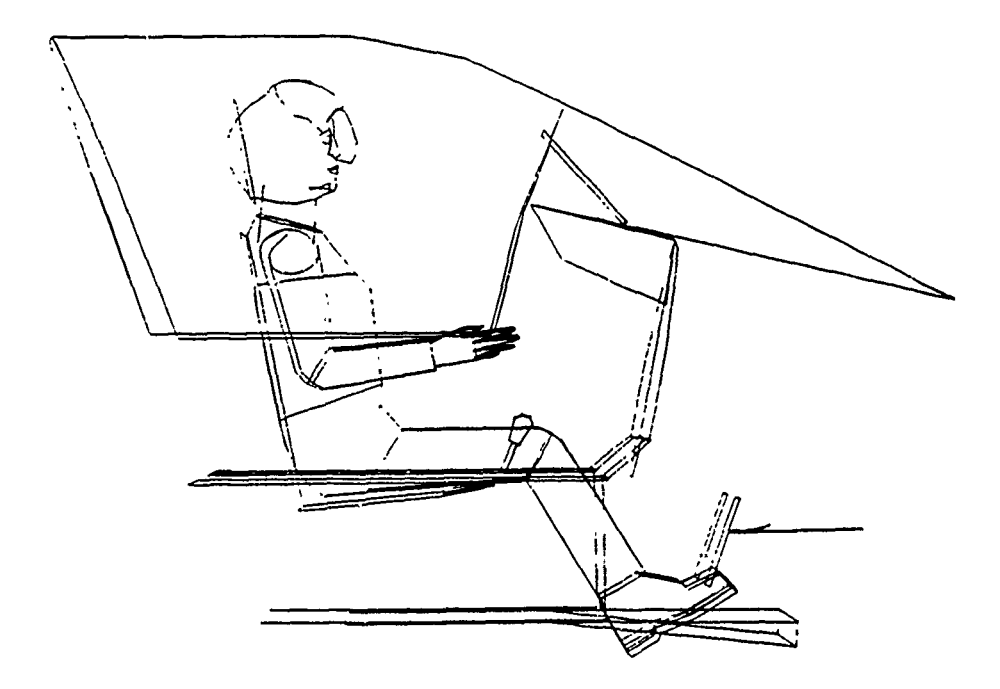

Figure 7.12. Select Reach Pedal. Select a pedal from the screen display for leg reaches.

ACTION: Make one of the two selections.

• Select YES to reset the posture to that (slumped) present before the reach was attempted.

<u>OR</u>:

• Select NO to terminate the function.

EXAMPLE: Select YES

RESULT: Posture resets to the original posture and the next prompt appears.

PROMPT: DO YOU WANT TO CONTINUE REACH? SELECT YES OR NO BELOW YES NO

ACTION: Make one of the two selections.

- Select YES to continue the function. The program returns to the Select Reach Type prompt and the the Reach Analysis function may be repeated until a NO response terminates the function.
- <u>OR</u>:
  - Select NO to end the function.

EXAMPLE: Select NO

RESULT: The function ends.

Figure 7.13 is a flow diagram for the Perform Reach Analysis function.

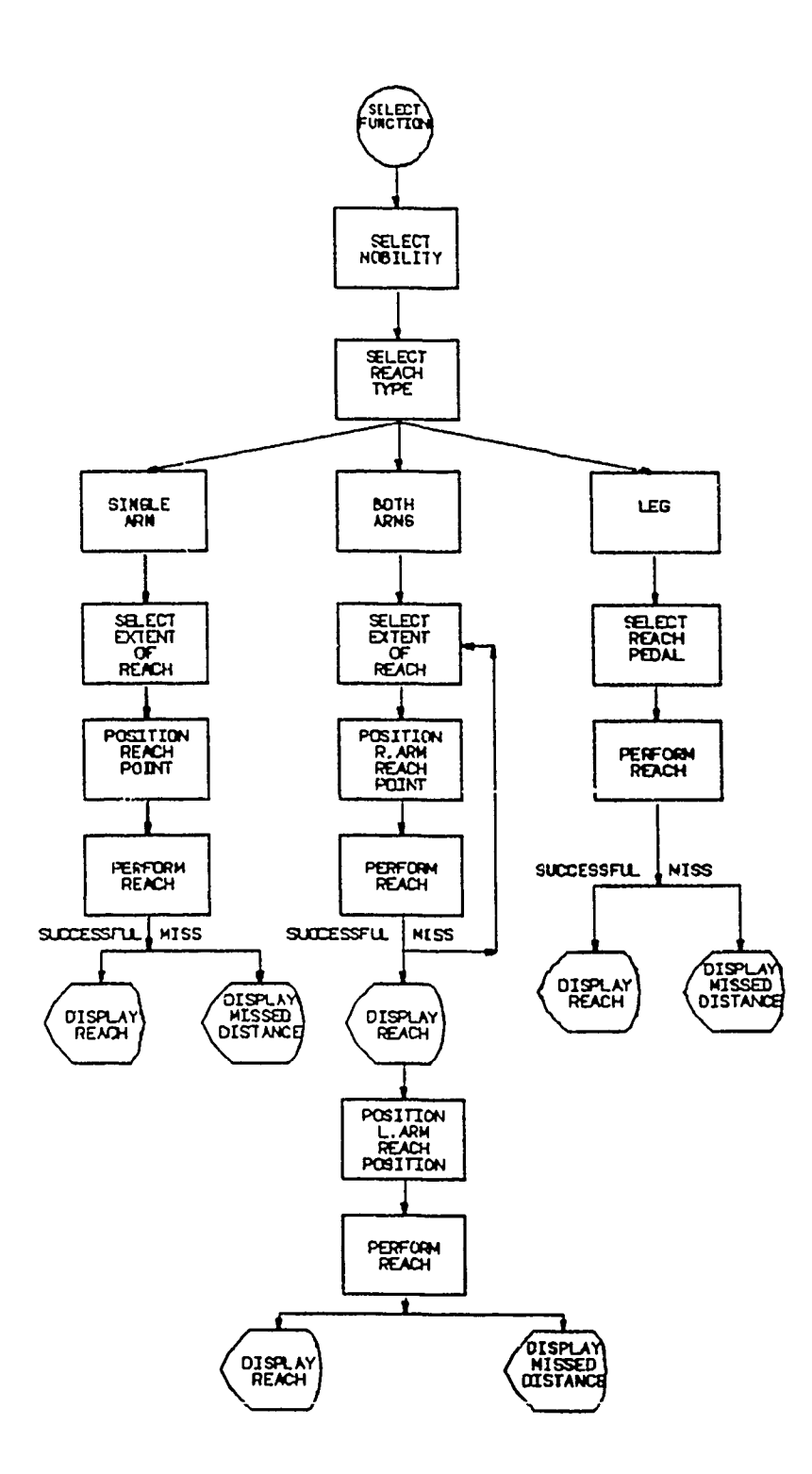

Figure 7.13. Perform Reach Analysis Function Flow Chart

### 7.2 REACH CURVE ANALYSIS FUNCTION (PFK 20)

The REACH CURVE ANALYSIS function of the COMBIMAN allows the user to determine if a control panel lies inside, intersects with, or lies outside the crew member's maximum arm-reach envelope. This evaluation is performed as a function of body size, clothing type, restraint type, and type of control (grip type). The function produces a reach envelope in 3-D space and then computes the intersection of that reach envelope with a user selected panel in the crew station.

This function differs from the REACH ANALYSIS function (PFK 11) in that the reach analysis is a reach to a point, with a graphic depiction of the crew member performing the reach. The REACH CURVE ANALYSIS computes a reach envelope in 3-D space and displays the intersection of that envelope with some panel (plane surface) in the crew station. The COMBIMAN is not shown reaching to any single point, because there are many points along the reach envelope intersection. As an alternative to seeing the reach curve on the display, the user can have the reach curve and crew station plotted on an on-line or an off-line plotter.

Before performing a reach curve analysis, the user should reconsider how the anthropometry of the COMBIMAN was defined and if necessary, redefine the anthropometry. For evaluating reach to hand operated controls, use the ARM LENGTH variable under the two variable method of the Define Body Size function (PFK 4). The function may be called whenever the function select prompt appears.

# PROMPT: DEPRESS PFK TO SELECT FUNCTION

ACTION: Depress PFK 20

RESULT: The next prompt appears in the prompting area, with the selection menu in the display area (Figure 7.14).

PROMPT: SELECT CLOTHING TYPE

ACTION: Select the desired clothing type from the menu. The man-model displays the clothing type selected in generating the man-model with the Define Body Size function (PFK 4). The clothing type selected from this menu <u>does not</u> change the man-model display. It enters the change in mobility limits, due to clothing bulk and encumbrance, in the program for the Reach Curve Analysis function only.

#### EXAMPLE: Select WINTER SUIT W/VEST

RESULT: The next prompt appears in the prompting area (Figure 7.15).

PROMPT: SELECT GRIP TYPE

ACTION: Select one of the four grip types.

• FINGERTIP for operating push buttons.

<u>OR:</u>

• FUNCTIONAL GRIP for operating rotary knobs.

OR:

• HORIZONTAL FULL GRIP for operating horizontal hand grips, such as levers and handles.

OR:

• VERTICAL FULL GRIP for operating vertical hand grips, such levers and handles.

EXAMPLE: Select VERTICAL FULL GRIP

RESULT: The next prompt appears in the prompting area (Figure 7.16).

# Figure 7.14. SELECT CLOTHING TYPE

THEMICAL DEFENSE

WINTER SUIT W/VEST JACKET AND LIFE PRESERVER

WINTER SUIT

SUMMER SUIT W/VEST

WINTER BUIT W/VEET

SUMMEP SUIT

SEMICLAD

XY (Ê (Ž PEGRESS R67 USAF SURVEY 57 USAF CRST A7--SEAT F\_134T SUIT SUMMER HELMET TYPE HGU26P POS SEAT TYPE HARD CFF( 0 0 0 0 0 0 0 0 0 0 POSTURE MOBILITY CEFLAKIE BLIMPED B-CUIDEP

÷ -SELECT CLOTHING TYPE 71<u>5</u>7

.

| 194293 P.T. 3AF 3<br>1947 8.17 8.4488<br>1947 8.17 8.448 |              | 19   19<br>7-75 (- 1. | -=<br><br> | 1847<br>2010-75 | VIEL17.         |  |
|----------------------------------------------------------|--------------|-----------------------|------------|-----------------|-----------------|--|
|                                                          |              | <u>·</u>              | <u> </u>   |                 | <u></u> 2014 ED |  |
| = (GE= - )                                               | :=           |                       |            |                 |                 |  |
| F.N.FICN.                                                | r jaja       |                       |            |                 |                 |  |
| -CPIECNT,                                                | 75 ENFO 362: | 2                     |            |                 |                 |  |
| E=_10×L                                                  | =: 3¤:=      |                       |            |                 |                 |  |
|                                                          |              |                       |            |                 |                 |  |
|                                                          |              |                       |            |                 |                 |  |
|                                                          |              |                       |            |                 |                 |  |
|                                                          |              |                       |            |                 |                 |  |
|                                                          |              |                       |            |                 |                 |  |

-- +

| SELECT RESTRAINT TYPE                             |          |
|---------------------------------------------------|----------|
|                                                   |          |
| PERDERS RAT I SAF SURVEY AT USAF OPST AT-SEAT     |          |
| FIGHT SUT SUMMER FELVET TYPE FGU26P POSTURE MOBIL | CFF-1XIE |
| TEAT TYPE HARD OFF( 20 00 30) SLUMPED SHOUL       | .CEP     |

Ę

and the fight of the date of the

LAP SELT CNLY

SHOULDER HARNESS UNLCOKED

SHOULDER HARNESS LUCKED

Figure 7.16. SELECT RESTRAINT TYPE

#### PROMPT: SELECT RESTRAINT TYPE

ACTION: Select desired restraint type.

 Select LAP BELT ONLY - Allows joint mobility in the upper torso, shoulder and arms. Restrictions simulate those experienced with a lap belt fastened and no shoulder harness.

OR:

• Select SHOULDER HARNESS UNLOCKED - Allows limited upper torso and shoulder mobility and unlimited arm mobility. Restrictions simulate those experienced with a lap belt fastened and shoulder harness unlocked.

<u>OR:</u>

- Select LOCKED Allows limited shoulder mobility and unlimited arm mobility. Restrictions simulate the lap belt fastened, with the shoulder harness locked.
- EXAMPLE: Select SHOULDER HARNESS UNLOCKED
- RESULT: The next prompt appears in the prompting area (Figure 7.17). As in the Clothing Type selection, the selected restraint type does not appear in the information area. The program internally uses the limitations of the selected restraint type.
- PROMPT: DO YOU WANT TO CHANGE ANY? SELECT YES OR NO YES NO

ACTION:: Select one of the two alternatives

Select NO if no changes are desired.

<u>OR:</u>

• Select YES if changes are desired in any of the three areas listed.

EXAMPLE: Select YES

RESULT: The next prompt appears in the prompting area (Figure 7.18). Listing in the display area does not change. A "NO" selection goes directly to the Select Panel prompt.

| •••••••••••••••••••••••••••••••••••••• | DO YOU WANT TO CHANGE ANY? SELECT YES OF NO                                                  | /*=:     |
|----------------------------------------|----------------------------------------------------------------------------------------------|----------|
|                                        | YE3 NO                                                                                       | XX XI XI |
| PEGRESS P67                            | USAF SURVEY 67 USAF IRST A7SEAT                                                              |          |
| FLIGHT SUIT                            | SUMMER -ELMET TYPE -GU26P POSTURE MOBILITY<br>-ARD CFF( 3 0 3 0 3 3 3 3 3 5 SLUMPED S-CULDEP |          |

WIN SUIT W/VEST

.ERT FULL GRIP

SHOULDER HARNESS UNLOCKED

Figure 7.17. DO YOU WANT TO CHANGE?

\_\_\_\_

------

| *******        | 12.20    |           |   |                        |
|----------------|----------|-----------|---|------------------------|
|                |          |           |   | د در به<br>۲۰ میرو ف   |
|                |          |           |   | // ·                   |
| 7837835 257 /3 | AF BURVE | M ET 1845 | · | ب معرفين المعرفين الم  |
|                | ,MME=    | -E_VET T, |   | Cem subility (territy) |
| ver vee ha     | ≈D 0=:   | F 2.2     |   | 252 -24                |

•\* • -

. -- .

;

:

.

WIN GUIT W/VEST

.EPT 9.11 3919

EMOULDER HARNESS LOCKED

Figure 7.18. SELECT TASK COMPONENT YOU WANT TO CHANGE

#### PROMPT: SELECT TASK COMPONENT YOU WANT TO CHANGE

ACTION: Select any one of the three choices in the menu listing to make changes in clothing, grip or restraint type.

EXAMPLE: Select VERTICAL FULL GRIP

RESULT: Program returns to the "Select Grip Type" prompt (reference Figure 7.15). If another task component had been selected for change the appropriate "Select ----- Type" prompt would appear. When a selection is made from the displayed "Select ----- Type" menu, the program returns to the "Do You Want To Change Any?" prompt (reference Figure 7.16) with the change in selection displayed. Changes can be made until a "NO" response is made, at which time the crew station and manmodel are displayed and the next prompt appears in the prompting area (Figure 7.19).

PROMPT: SELECT PANEL

- ACTION: The panel to be analyzed for the Reach Curve intersection is selected from the display.
- EXAMPLE: Select the panel marked with an arrow in Figure 7.19.
- RESULT: The next prompt appears in the prompting area (Figure 7.20).
- PROMPT: WHICH ARM SHOULD BE USED? SELECT ONE RARM LARM BOTH

ACTION: Select one of the three choices.

• Select RARM for the Reach Curve intersection between the right arm and the selected panel.

<u>OR:</u>

• Select LARM for the Reach Curve intersection between the left arm and the selected panel.

<u>OR:</u>

• Select BOTH for the Reach Curve intersection between both arms and the selected panel. The program computes the Reach Curve intersection for both arms as the overlap area of the left and right arm Reach Curve intersections.

| SELECT PANEL<br>PEGRESS R67 USAF SURVEY 67 USAF CRST A7SEAT<br>F_IGHT SUIT SUMMER HELMET TYPE HGU26P POSTURE VORTION | /3Ξ.<br>×× <Ξ <Ζ<br>25Ξ1.53 |
|----------------------------------------------------------------------------------------------------|-----------------------------|
| SEAT TYPE HARD OFF( 20 20 20) SLUMPED BHOULDER                                                                       |                             |
|                                                                                                    |                             |
|                                                                                                    |                             |
|                                                                                                    |                             |

| WHICH ARM SHOULD BE USED? SELECT ONE                                                                           | `                |
|----------------------------------------------------------------------------------------------------|------------------|
| 202A 75W 30                                                                                                    | /_=»<br>/* /= /= |
| PEGRESS PA7 USAF SURVEM ST USAF CPST AF-HEAT                                                                   |                  |
| FLIGHT SUIT SUMMER HELVET TYPE HGU26P POSTUPE MOBILITY<br>Reat type Hard Off( 3 3 8 8 8 3 3 ; Slumped RHCUlder |                  |

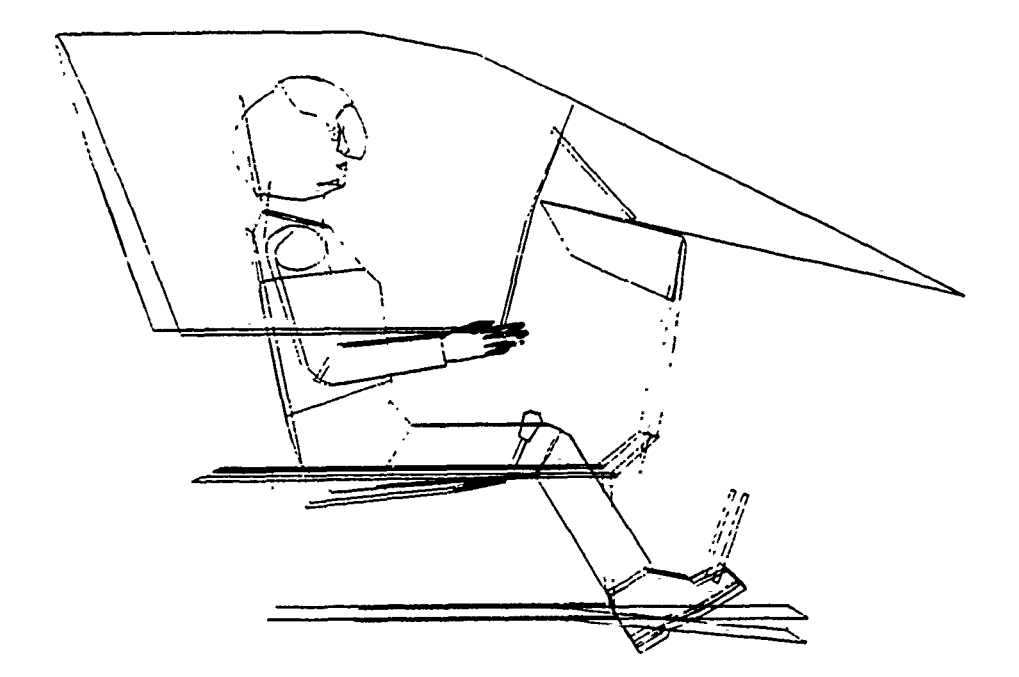

Figure 7.20. Select Arm for the Reach Curve

# EXAMPLE: Select BOTH

RESULT: The message "SEARCHING FOR INTERSECTION" appears while the program is executing.

• If the entire panel is within the range of the reach curve, the message "ENTIRE PANEL WITHIN REACH" appears, followed by the function ending.

<u>OR:</u>

• If the entire panel is out of THE range of the reach curve, the message "PANEL NOT WITHIN REACH" appears, followed by the function ending.

<u>OR:</u>

• If the reach curve intersects with the panel, the next prompt appears in the prompting area, with menu selections listed in the display area (Figure 7.21).

PROMPT: SELECT PRESENTATION MODE

ACTION: Select one of the three choices.

• Select ON-SCREEN ONLY to display the Reach Curve intersection on the screen.

OR:

• Select OFF-LINE PLOT for a hard copy plot if your system has an off-line plot capability. The Reach Curve intersection is not displayed on the screen.

OR:

• Select ON-LINE PLOT for a hard copy if your system has an on-line plot capability. The Reach Curve intersection is not displayed on the screen.

EXAMPLE: Select ON-SCREEN ONLY

RESULT: The Reach Curve intersection is displayed with the crew station and the next prompt appears (Figure 7.22). It may be necessary to change to view with the Change View function (PFK 0) to see the Reach Curve intersection in the display. Figure 7.22 is a view from the off-axis values shown in the upper right of the display area. If one of the plots was selected the definition sequence begins for that plot function, as described in par-graphs 6.1 and 6.3.
| SELECT PRESENTATION MODE                                                                                                    |                              |  |  |
|----------------------------------------------------------------------------------------------------|------------------------------|--|--|
| PEGRESS P67 USAF SURVEY 67 USAF CRST 47BEAT<br>Flight Suit Summer Helmet TYPE HBU26P - Posture Mobility<br>FEAT TYPE HARD OFFY 2 2 2 2 2 2 2 3 511MPED SHOULDER | < <u>M</u> /2 -2<br>2==-4703 |  |  |

ON-SCREEN CNLY

CN-LINE -137

OFF-LINE PLOT

Figure 7.21. SELECT PRESENTATION MODE

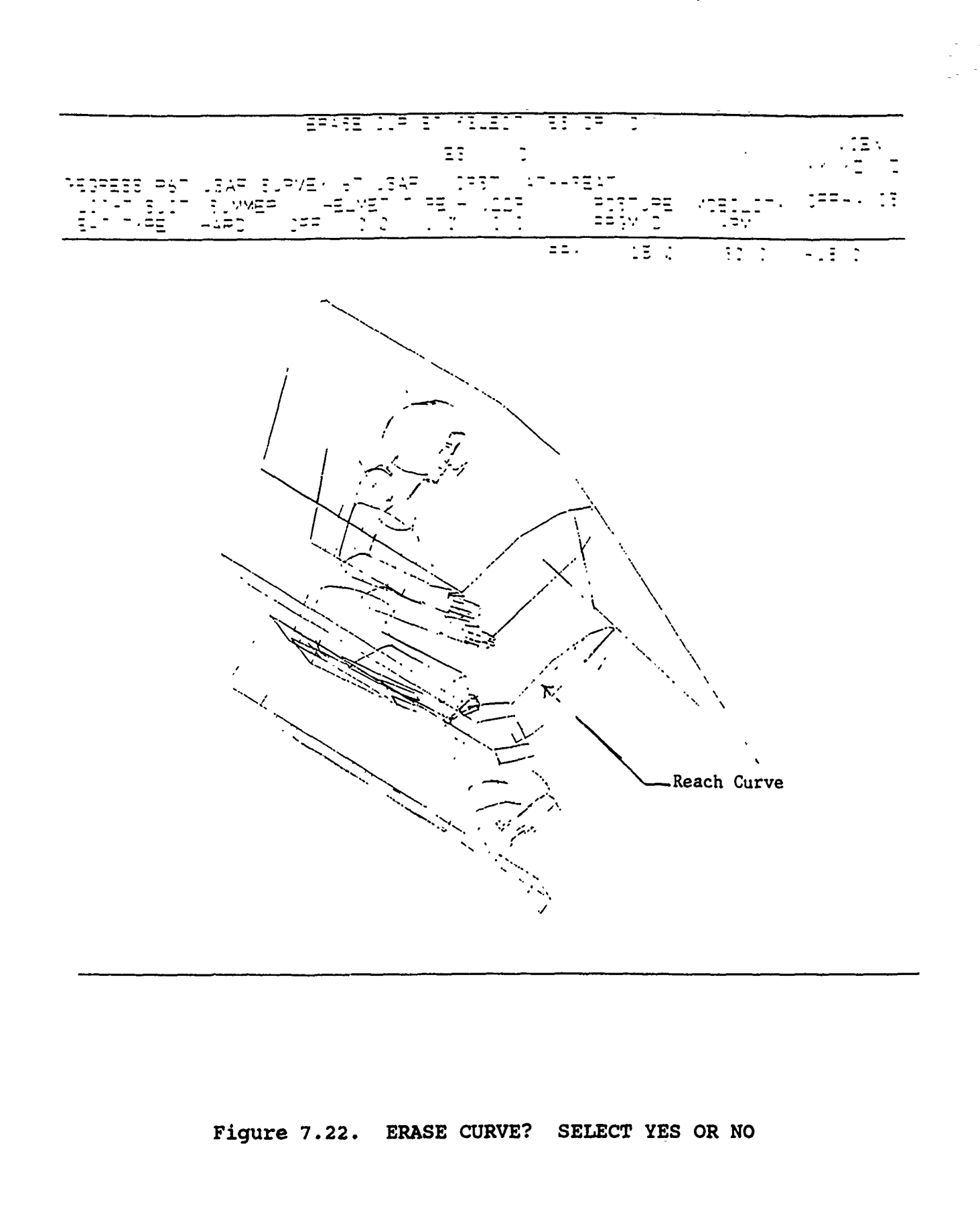

## PROMPT: ERASE CURVE? SELECT YES OR NO YES NO

- -

ACTION: Make one of the two selections.

• Select YES if there <u>is not</u> a requirement to retain the Reach Curve intersection in the display.

• Select NO if Reach Curve intersection is to be retained in the drawing. A "NO" selection retains the Reach Curve intersection as a panel in the crew station for the remainder of the run, or until deleted with the Delete Panel function (PFK 18). It can also be retained as a permanent part of the crew station with the Save Current Crew Station function (PFK 10).

EXAMPLE: Select YES

RESULT: The Reach Curve intersection is removed from the display and the function ends. If NO had been selected the Reach Curve intersection is retained in the display, and the function ends.

NOTE: If you want to inspect the Reach Curve intersection on the screen and also obtain a hard copy plot, select NO as the response to the "Do You Want to Erase Curve?" prompt. When the function ends select the On-Line or Off-Line Plot function (PFK 8 or PFK 7), as appropriate for your system. A hard copy plot, including the Reach Curve intersection, will be made. The Reach Curve intersection can then be removed from the display with the Delete Panel function (PFK 18).

Figure 7.23 is the flow chart for the Reach Curve Analysis function.

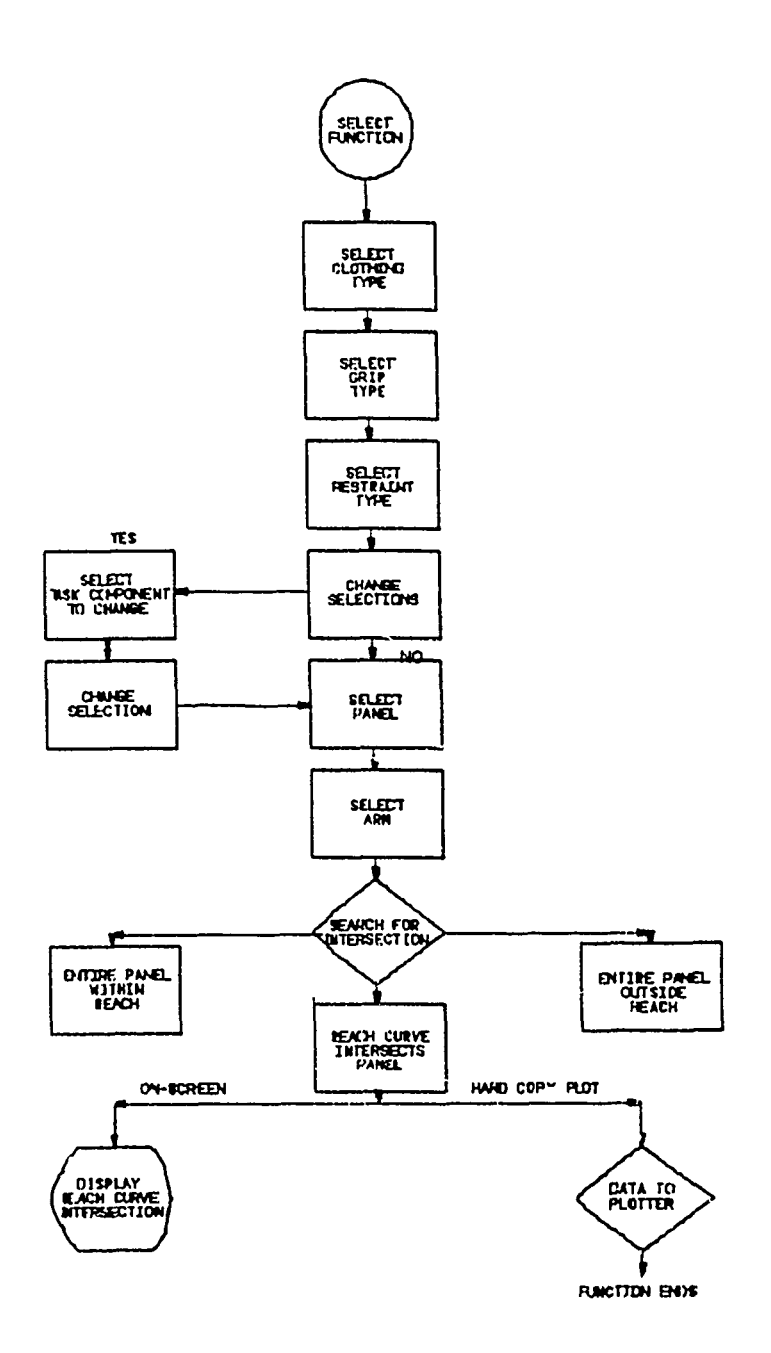

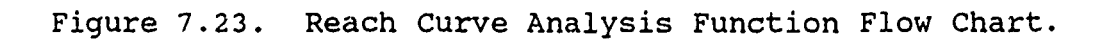

## 7.3 STRENGTH ANALYSIS FUNCTION (PFK 19)

The Strength Analysis function computes and displays the maximum amount of strength (force) a crew member is capable of exerting on a control. Strength capability depends not only on the muscular strength characteristics of a person or a population, but also on task-related factors such as location of the control relative to the operator's location and body size, the direction of the force exerted, acceleration forces, and the duration of the exertion.

The data modeled in this function represent male or female USAF crew members only. Similar strength data are currently unavailable for the Army and Navy populations, and the Strength Analysis function cannot be executed if these populations were used to define the body size. If this occurs, the message "STRENGTH DATA ONLY AVAILABLE FOR R67 USAF AND R68 AFFW SURVEYS" appears briefly in the prompting area and the function ends. The strength data are for short (5 second) static exertions. Two data bases have been combined to represent most locations reachable in a crew station. One modeled data base represents male and fenale pilots operating traditional aircraft controls: stick and wheel type aileron and elevator, and rudder pedals. The other data base models maximum forces up, down, left, right, fore, and aft for 76 different handle locations within the seated crew station. These 76 locations cover the forward area above the seat reference point level. The Strength Analysis function interpolates between these locations to provide the best estimate

163

of strength capability for any point the user selects. These data bases have been merged in such a way that the user receives the results for a specific location, gender, and type of control specified. So, if the user changes the control location, or the direction of force applied, the results will be different.

Because the variables of body size and strength are not highly correlated, they are treated independently in strength analysis. In other words, defining a larger body size for the COMBIMAN man-model will not by itself produce a greater strength. The strengths are displayed under a column headed FMAG, representing the population as a whole and not the body size the user has defined, and are forces in pounds representing the strength capabilities of the 1st, 5th, 50th, 95th, and 99th percentiles of USAF male or female pilot populations. One factor that does affect strength, however, is the location and orientation of the control relative to the operator's orientation. Therefore, body size is considered in that the same control will have a slightly different relative location for small and large operators.

The design philosophy is to accommodate the 5th and 95th percentile male or female strength capability as appropriate, and to accommodate the 1st and 99th percentile strength capability where critical functions are involved. The upper percentiles of strength may be useful in designing the "break strength" requirements for controls.

The Strength Analysis function is based on the prerequisite that force cannot be applied to a control unless the control can

164

be reached. In general, force data are available for points that can be reached in the forward hemisphere of the crew station. In some cases, at maximum reach extents, points can be reached but are outside the range of the strength data. In such instances, the message "OUT OF RANGE OF AVAILABLE STRENGTH DATA" appears briefly and the function terminates.

The structure of the strength data base, due to the procedures used in collecting the data, allows only certain combinations of control type, force direction, hand(s) used and body mobility. The program structure allows only choices compatible with the strength data base (Figure 7.24). In some cases there is no choice available, and in these instances the default condition is presented in the prompt. The function may be called at any time that the Function Select prompt appears.

#### PROMPT: DEPRESS PFK TO SELECT A FUNCTION

- ACTION: Depress **PFK19** to initiate the Strength Analysis function.
- RESULT: The prompts and menus for selecting control type and force directions are displayed, with the defaults listed to the right of the prompts.
- PROMPT: SELECT CONTROL TYPE: (Prompt and choices in upper half of display area)
  - ACTION: Select the control type to be used for the analysis. LEVER is the default control type and appears at the right of the prompt (Figure 7.25). There are three options available.
    - Accept the default control type and proceed to the next prompt.

OR:

• Select one of the other types from the menu.

| CONTRO | L                              | FORCE DIF                          | HAND                                          | MOBILITY                     |                     |              |
|--------|--------------------------------|------------------------------------|-----------------------------------------------|------------------------------|---------------------|--------------|
|        | LEFT/<br>RIGHT                 | FORE/<br>AFT                       | LEFT TURN/<br>RIGHT TURN                      | UP/<br>DOWN                  |                     |              |
| LEVER  | x                              | x                                  |                                               | х                            | LR                  | L            |
| WHEEL  |                                |                                    | X                                             |                              | LRB                 | L            |
| WHEEL  |                                | х                                  |                                               |                              | В                   | $\mathbf{L}$ |
| STICK  | x                              | x                                  |                                               |                              | LR                  | L            |
| EJECT- | ·S                             |                                    |                                               | UP                           | LRB                 | S            |
| EJECT- | ·C                             |                                    |                                               | UP                           | LRB                 | S            |
| PEDAL  |                                | FORE                               |                                               |                              | L R (LEO            | G)           |
|        | HAND: L<br>MOBILITY<br>EJECT-S | = LEFT H<br>: L = LAP<br>= EJECT-S | AND, R = RIGH<br>BELT, S = SH<br>IDE, EJECT-C | T HAND,<br>OULDER<br>= EJECT | B = TWO HANI-CENTER | D            |

Figure 7.24. Choices Available for Concrol Type.

\*\*\*\*\* STPENGTH ANALYSIS FUNCTION \*\*\*\*\* SELECT CONTROL TYPE Lever Lever WHEEL PEDAL STICK EJECT - SIDE EJECT - LENTER ;

÷

SELECT FORCE DIRECTION LEFT

LEFT PIGHT JP ICWN FORE LET CONTINUE /

Figure 7.25. Control Type and Force Direction Selection Menus with LEVER Control Type Selected.

<u>OR:</u>

• Depress <CR> to exit the function.

Examples for LEVER, EJECT-, and PEDAL are given in the following paragraphs.

7.3.1 LEVER Control Type Selected

PROMPT: SELECT CONTROL TYPE: LEVER (Upper prompt)

ACTION: No action required to select LEVER as it is the default. Proceed to the next prompt.

RESULT: No change in subsequent prompts and menus on this page.

PROMPT: SELECT FORCE DIRECTION: LEFT (Middle prompt)

ACTION: Select desired force direction from the menu.

• Accept the default and go to the bottom prompt.

<u>OR:</u>

• Select another force direction from the menu.

OR:

• Depress <CR> to exit the function.

EXAMPLE: Select AFT

RESULT: AFT appears to the right of the prompt. Proceed to the bottom prompt

PROMPT: /CONTINUE/

- ACTION: The user may change either the control type or force direction by making other selections from the menus. Once the desired control type and force direction appear to the right of the appropriate prompt, select /CONTINUE/.
- RESULT: The next menus and prompts are displayed. Note that the control type and force direction previously selected appear at the top of the screen. Defaults for the menus appear to the right of the prompts (Figure 7.26).

\*\*\*\*\*\* STRENGTH ANALYSIS FUNCTION \*\*\*\*\*\*

CONTROL TYPE LEVER

FORCE DIRECTION ART

late in the late

SELECT REACH RIGHT HAND

LEFT HAND

RIGHT -AND

SELECT MOBILITY LAP BELT

/ CONTINUE /

Figure 7.26. Reach and Mobility Selection Menus with LEVER Control Type Selected. PROMPT: SELECT REACH: RIGHT HAND (Upper prompt)

ACTION: Select the hand to perform the reach.

 Accept the default (RIGHT HAND) and go to the next prompt.

<u>OR:</u>

• Select LEFT HAND.

EXAMPLE: Select LEFT HAND

RESULT: LEFT HAND appears to the right of the prompt, indicating the reach hand selected. Continue to the next prompt.

PROMPT: SELECT MOBILITY: LAP BELT (center prompt)

ACTION: There is no choice as the strength data for LEVER control types was collected with the LAP BELT only. LAP BELT allows arm, shoulder and torso movement as with a lap belt only. Proceed to the next (bottom) prompt.

PROMPT: /CONTINUE/ (Bottom prompt)

- ACTION: The Reach selections may be changed by making selections from the appropriate menus. Once the desired Reach selection is made and displayed to the right of the prompts, select /CONTINUE/.
- RESULT: A side view of the man-model and crew station is displayed, with a movable cursor (+) positioned at the seat reference point. The Mobility and selected Reach are displayed at the right side of the information area (Figure 7.27) The next prompt is displayed in the prompting area and the PFKs are temporarily re-defined.

PROMPT: POSITION REACH POINT

- ACTION: Set the X and Z coordinates of the reach point using the procedures in paragraph 7.1.1 with the redefined PFK's in Figure 7.6.
- EXAMPLE: Position the cursor for the following coordinate values; X = 19.70, Z = 6.60, followed by depressing PFK 31 (RECORD).
- RESULT: A front view of the man-model and crew station is displayed, with the cross hair at the point selected when the X and Z coordinates were set.

|             |         |         |        |         |           |      |          | :: <u>:</u> ::::::::::::::::::::::::::::::::: |
|-------------|---------|---------|--------|---------|-----------|------|----------|-----------------------------------------------|
| 378ENGT- 4N | ALMS13  |         | POSI   | TION RE | EACH POIN | -    | -YSM     | XY 72 72                                      |
| PEGRESS P67 | .SAF EU | RVEY 4  | 57 US/ | AF CF   | \$ 47     | SEAT | GRIDCIR  |                                               |
| FLIGHT SLIT | SUMMER  |         | YET    |         | 36262     |      | YÇBILITY |                                               |
| <u>==,</u>  | -ARD    | <u></u> | . 0    | 00      |           |      |          |                                               |
| ,           | REACH P | CINT    | 7      |         |           |      |          |                                               |

20 20 20

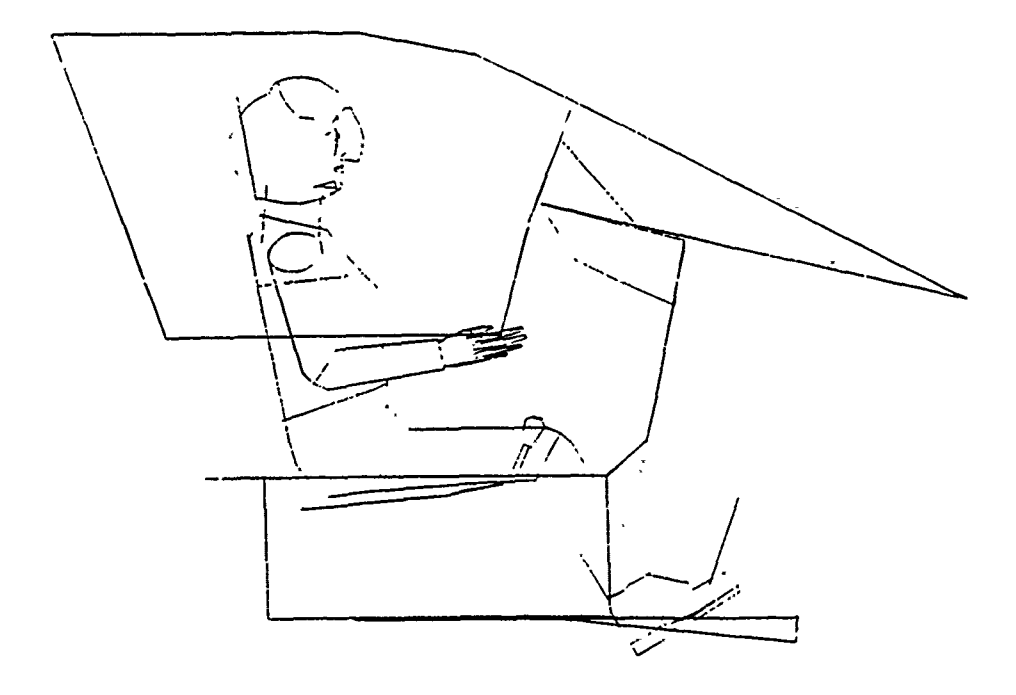

Figure 7.27. Position Reach Point for Setting X and Z Coordinate Values. The values set for the X and Z coordinates are displayed in the upper left corner of the display area (Figure 7.28). Prompt remains the same.

#### PROMPT: POSITION REACH POINT

- ACTION: Set the Y and/or Z coordinates of the reach point using the procedures in paragraph 7.1.1 with the redefined PFK's in Figure 7.6.
- EXAMPLE: Position the cross hair for the following Y coordinate value, Y = 12.70, and then depress PFK 31 (record).

**RESULT:** There are three possible results:

Result 1:

• The point selected is within the reach envelope, but is outside the strength data base range. In this situation the message "OUT OF RANGE OF AVAILABLE STRENGTH DATA" appears briefly in the prompting area and then the function terminates.

<u>OR:</u>

Result 2:

- The designated reach point cannot be reached. For this case, a message "MISS DISTANCE", with the miss distance in inches below it, appears at the right side of the information area. The following prompt appears.
- PROMPT: DO YOU WANT TO RESET POSTURE? SELECT YES OR NO BELOW

YES NO

ACTION: Select one.

 Select YES to reset to the original (slumped) posture.

<u>OR:</u>

• Select NO to terminate the function.

EXAMPLE: Select YES

RESULT: Posture resets to 'slumped' and the next prompt appears.

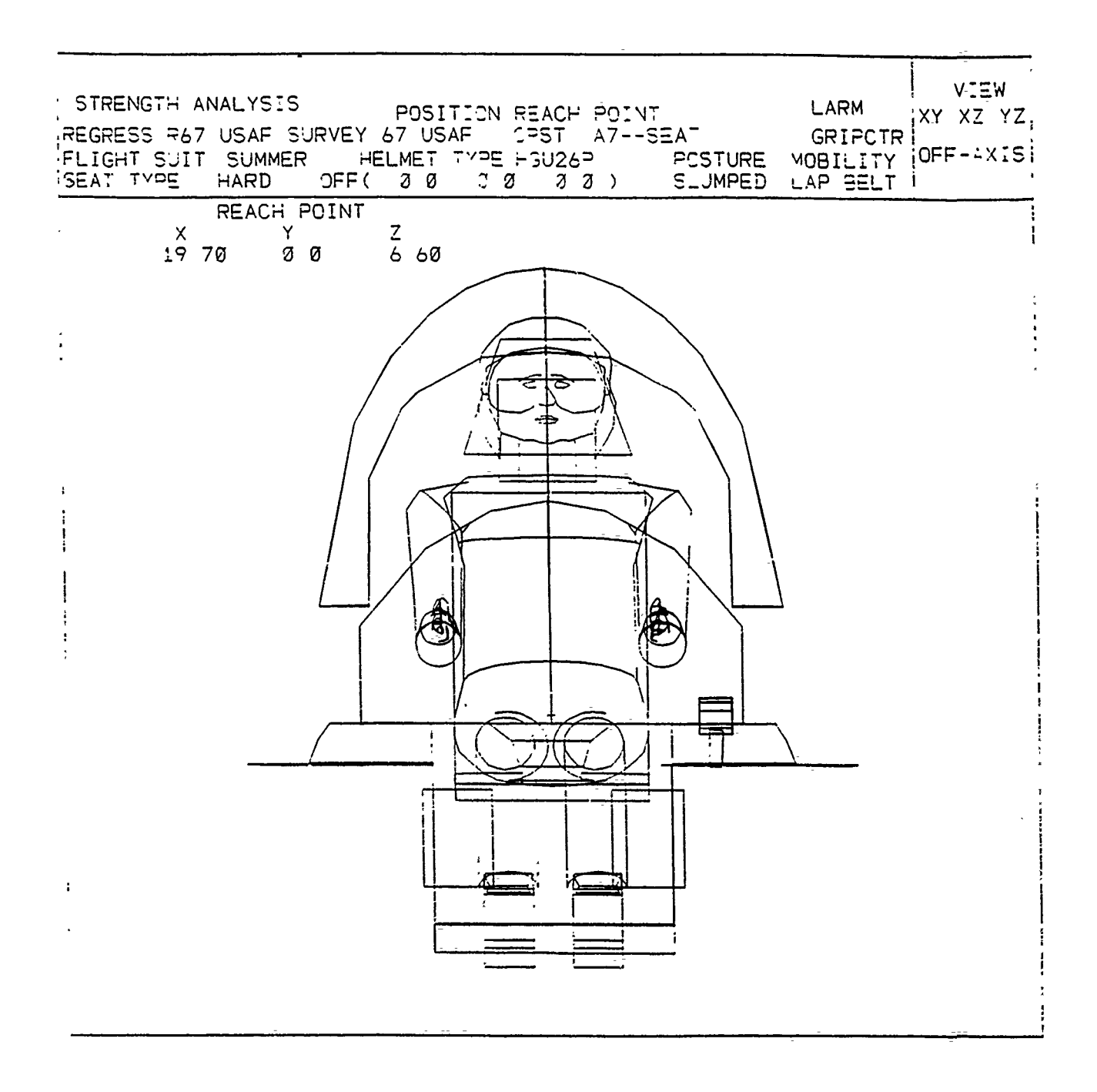

an i

hard the form

1.11.11.1

# Figure 7.28. Position Reach Point for Setting Y Coordinate Value

## PROMPT: DO YOU WANT TO CONTINUE REACH? YES OR NO YES NO

ACTION: Select one of two choices.

Select YES to continue the strength analysis.

<u>OR:</u>

• Select NO to end the function.

EXAMPLE: Select YES

RESULT: The program returns to the SELECT REACH menu. This allows the user the opportunity to change the Reach and/or the Reach Point. If changed selections result in a Successful Reach that is within the strength data base range, the program will display the strength data.

OR:

Result 3:

If the point can be reached, and is within the strength data base range, the screen displays the man-model reaching to the point, the control type and force direction in the upper left corner of the display area, and the mobility at the right of the information area. The strength capability is displayed in the upper right corner of the display area (Figure 7.29). For the Lever control, FMAG is the resultant force that can be applied, and the X, Y, and Z components (relative to the COMBIMAN SRP coordinates) of that resultant force are also displayed. These are useful for understanding the extraneous forces that operators exert on controls. For example, if a person lifts a control handle, a lateral and longitudinal force may also be exerted because of the relationship of the shoulder or seat support relative to the control resistance. These forces are smaller in magnitude than the resultant, but should be considered if the control is sensitive, or not strong, in other axes. By providing these components, the user can compute the direction of the resultant, if desired. The next prompt is displayed in the prompting area.

PROMPT: ENTER <CR> TO EXIT FUNCTION

ACTION: Enter <CR>

**RESULT:** Function is terminated.

| ENTER <cr> TO EXI</cr>              | T FUNCT | ION     |         |        |       |      |
|-------------------------------------|---------|---------|---------|--------|-------|------|
| STRENGTH ANALYSIS                   |         |         |         | i.,    | VIE   | N    |
| REGRESS RAT USAE SURVEY 67 USAE CBS | T A75   | SEAT    |         | X      | YXZ   | 12   |
| FLIGHT SUIT SUMMER HELMET TYPE HOU  | 26P     | POSTURE | MOBIL   | _ITY 0 | FF-AX | IS   |
| SEAT TYPE HARD OFF 00 00            | 00)     | SLUMPED | ) LAP 9 | BELT ; |       |      |
| ALL MAGNITUDES IN LBS FORCE         | PERC    | E(X)    | F(Y)    | F(Z)   | FMA   | G    |
| LEVER                               | 1ST     | -40 99  | 4 10    | 6 79   | 42 E  | νó ι |
| AFT                                 | STH     | -54 83  | 5 49    | 9 35   | 57 0  | 16 + |
|                                     | SØTH    | -76 73  | 7 68    | 13 09  | 7° 8  | 35   |
|                                     | 95TH    | -98 24  | 9 83    | 16 76  | 102 3 | 23 : |
|                                     | 99TH    | -110 45 | 11 05   | 13 84  | 114 ( | 74 1 |
|                                     |         |         |         |        |       |      |

7

المحاصبة فالمعالم والمعاصب المطاورة المالية والمعادية والمعادية

Figure 7.29. Strength Display for LEVER Control Type.

## 7.3.2. EJECT Control Type Selected

The reach and strength data bases for the ejection seat control type are based on the ACES II ejection seat. Provisions are made for both side- and center-mounted ejection handles.

PROMPT: SELECT CONTROL TYPE: LEVER (Upper prompt)

ACTION: Select either of the EJECT- type controls.

• Select EJECT-SIDE for side mounted ejection handles

<u>OR</u>:

• Select EJECT-CENTER for center mounted ejection handle

EXAMPLE: Select EJECT-SIDE

RESULTS: EJECT-SIDE appears to the right of the prompt. The Select Force Direction prompt defaults to UP, which is the only force direction for the ejection seat control type (Figure 7.30). Proceed to the bottom prompt.

PROMPT: /CONTINUE/ (Bottom prompt)

- ACTION: The Control Type and Force Direction may be changed by making selections from the appropriate menus. When the desired Control Type and Force Direction appear to the right of the prompts, select /CONTINUE/.
- RESULT: The next menus and prompts appear. The control type and force are displayed at the top of the screen, and the defaults for subsequent selections appear to the right of the prompts (Figure 7.31).

PROMPT: SELECT REACH: RIGHT HAND (Upper prompt)

- ACTION: Select the hand(s) to reach the ejection handle seat handle(s).
  - Accept the default (RIGHT HAND) by proceeding to the next prompt.

\*\*\*\*\* 18TRENGTH ANALYSIS FUNCTION \*\*\*\*\*

SELECT CONTROL TYPE EJECT - SIDE

LEVER

WHEEL

PEDAL

STICK

EJECT - 31DE

EJECT - DENTER

SELECT FORCE DIRECTION -=

/ CONTINUE /

Figure 7.30. Control Type and Force Direction Selection Menus with EJECT- Control Type Selected.

\*\*\*\*\*\* STRENGTH ANALYSIS FUNCTION \*\*\*\*\*\*

IONTROL TYPE EJECT - SIDE - FORCE DIRECTION UR

SELECT PEACH PIGHT HAND

LEFT HAND

FIGHT -4ND

TWO HAND

SELECT MOBILITY - ARM

/ CONTINUE /

Figure 7.31. Reach and Mobility Selection Menus for EJECT-Control Type. <u>OR:</u>

• Select a different hand(s) to reach to the ejection handles from the menu.

<u>OR:</u>

- Depress <CR> to terminate function.
- EXAMPLE: Accept the RIGHT HAND(default) by going to the next prompt.
- RESULT: No changes to the screen display.
- PROMPT: SELECT MOBILITY: SHOULDER (Middle prompt)
  - ACTION: No action is required or allowed as SHOULDER is the default. SHOULDER allows arm and shoulder movement only, as with a locked shoulder harness. All ejection seat reach and strength data are predicated on the shoulder harness locked condition. Go to the next prompt.

PROMPT: /CONTINUE/ (Bottom prompt)

- ACTION: Reach selection may be changed by selecting a different hand(s) from the menu. Once the desired hand(s) selection appears to the right of the prompt, select /CONTINUE/.
- RESULT: The man-model is displayed reaching to the ejection handle locations established in the crew station data base. Strength capability is displayed in the upper right corner of the display area, with the next prompt in the prompting area (Figure 7.32).

PROMPT: ENTER <CR> TO EXIT FUNCTION

ACTION: When ready to exit function, enter <CR>.

**RESULT:** The function terminates.

| ENTER <tp> TO EVET FUNCTION</tp>                                                                         |             |         |
|----------------------------------------------------------------------------------------------------|-------------|---------|
| STRENGT- ANALYSIS                                                                                        | ~~~         | ΞA      |
| PEGPERS PAT FLE SURVEY AT USAF CREAT AT-HEEAT                                                            | X Y         |         |
| FLIGHT BUIT BUMMER HELMET TYPE HBU26P POSTURE MOBILIE<br>FEAT TYPE HAPD OFF( 2 2 0 2 0 3 BLIMPED BHOULDE | -v CF<br>IR | =-1(18] |
| ALL MAGNITUDES IN INCH-LES OF TORCUE                                                                     | PERC        | =MA.31  |
|                                                                                                    | 137         | 327 3=1 |
|                                                                                                    | 574         | 36T -1  |
|                                                                                                    | EJTH        | 522 FER |
|                                                                                                    | 95TH        | 539 27  |
|                                                                                                    | SSTU        |         |
|                                                                                                    |             |         |
|                                                                                                    |             | i       |
|                                                                                                    |             |         |
|                                                                                                    | 1           |         |
|                                                                                                    |             |         |
|                                                                                                    |             |         |
|                                                                                                    |             |         |
|                                                                                                    |             |         |
|                                                                                                    |             |         |
|                                                                                                    |             |         |
|                                                                                                    |             |         |
|                                                                                                    |             |         |

Figure 7.32. Strength for EJECT- Control Type, and EXIT Function Prompt

### 7.3.3 <u>PEDAL Control Type Selected</u>

PROMPT: SELECT CONTROL TYPE: LEVER (Upper prompt)

- ACTION: Select PEDAL
- RESULT PEDAL appears to the right of the prompt, and the Select Force Direction prompt defaults to FORE. No other force directions are available, as only a forward force may be applied to a pedal (Figure 7.33). Proceed to bottom prompt.
- PROMPT: /CONTINUE/
  - ACTION: Select /CONTINUE/
  - RESULT: Next prompts and menus are displayed. Control type currently selected and default force direction appear at the right of the prompts. No mobility selections are made for a PEDAL strength analysis, as the mobility limits have no effect on leg reach (Figure 7.34).

PROMPT: SELECT REACH: LEFT LEG (Upper prompt)

ACTION: Select the leg to reach to the pedal.

• Accept the default by proceeding to the bottom prompt.

<u>OR:</u>

• Select another leg from the menu.

EXAMPLE: Select RIGHT LEG

RESULT: RIGHT LEG appears to the right of the prompt. Go to the bottom prompt.

PROMPT: /CONTINUE/ (Bottom prompt)

- ACTION: The REACH selection may be changed by selecting another choice from the menu. Once the desired choice appears to the right of the prompt, select /CONTINUE/.
- RESULT: The man-model and the crew station are displayed in the side view. The leg selected for the reach appears at the right of the information area. The next prompt appears in the prompting area.

\*\*\*\*\* STRENGTH NALYSIE FUNCTION \*\*\*\*\*

# SELECT CONTROL TYPE PEDAL

LEVER

WHEEL

PEDAL

STICK

EJECT - SIDE

EJECT - CENTER

SELECT FORCE DIRECTION FORE

# CONTINUE /

Figure 7.33. Control Type and Force Direction Selection Menus with PEDAL Control Type Selected.

# \*\*\*\*\* STRENGTH ANALYSIS FUNCTION \*\*\*\*\*

- Lettertheireits and re- are all to

## CONTROL TYPE PEDAL

FORCE DIRECTION FORE

SELECT REACH LEFT LEG

LEFT LEG

RIGHT LEG

# / CONTINUE /

Figure 7.34. Reach Selection Menu with PEDAL Control Type Selected.

### PROMPT: SELECT REACH PEDAL

ACTION: Select the pedal panel to be reached for the strength analysis. The panel selected must have been designated as a "Pedal" type panel when included in the Crew Station data base. The program uses the "Pedal" type designation to properly place the foot on the pedal.

- EXAMPLE: Select the "Right Pedal" panel from the screen display (indicated by an arrow in Figure 7.35).
- RESULT: Strength data are presented in the upper right corner of the display area (Figure 7.36). The next prompt appears in the prompting area. If the pedal had been beyond the leg reach, or out of range of the strength data base, similar messages and prompts as previously discussed would be displayed. The next prompt appears.

PROMPT: ENTER <CR> TO EXIT FUNCTION

ACTION: Enter <CR>

RESULT: Function terminates.

Figure 7.37 is the flow chart for the Strength Analysis function.

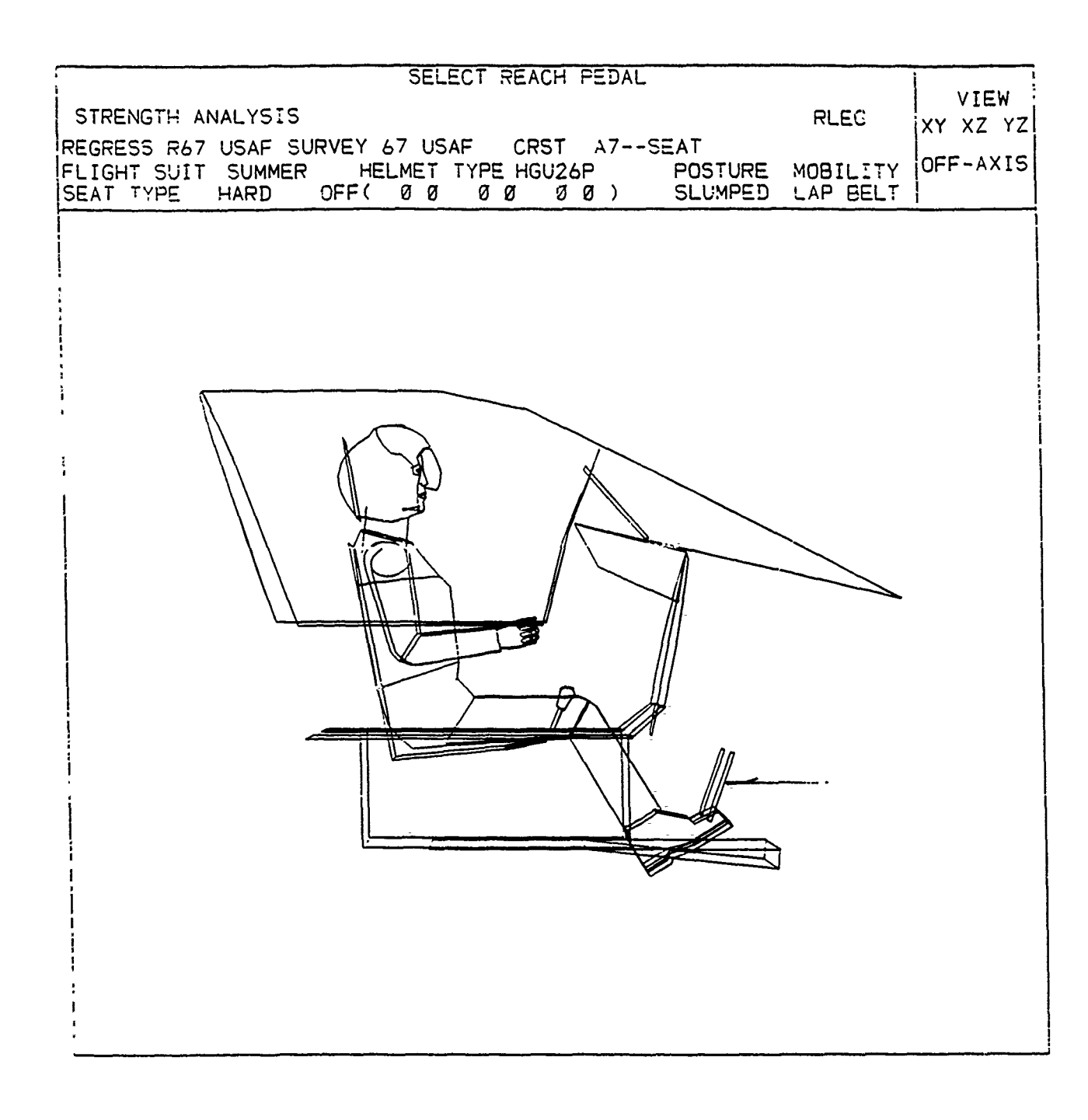

## Figure 7.35. SELECT REACH PEDAL

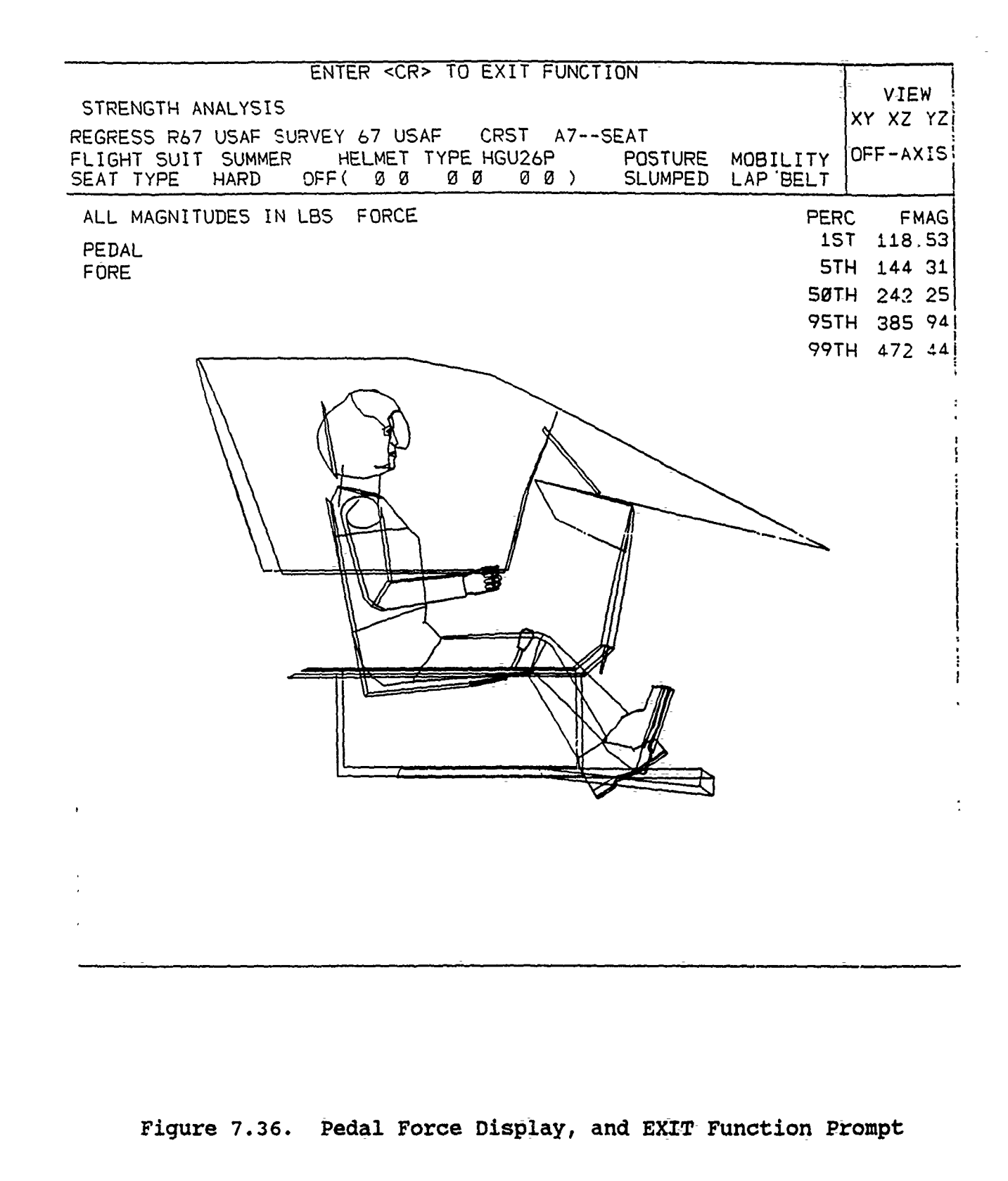

186

• •

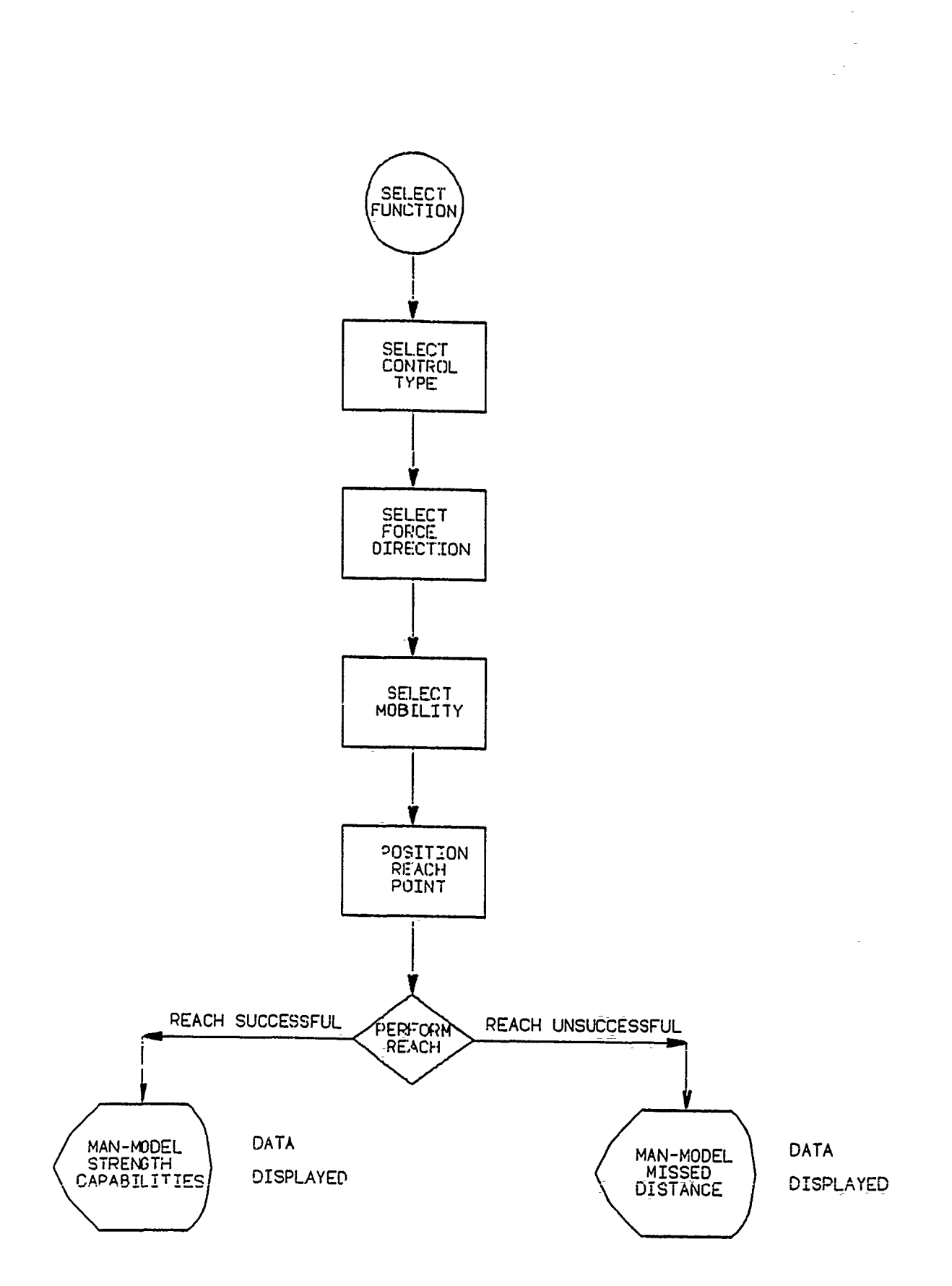

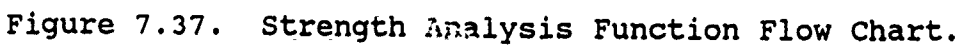

#### 7.4 VISIBILITY ANALYSIS FUNCTION (PFK 6)

The Visibility Analysis function (PFK 6) generates and plots a map of the angular line-of-sight (LOS) to objects in the crew station, or even outside the crew station if the data base is so defined. MIL-STD-850 requires visual angle maps be made of the crew station to demonstrate that the pilot has adequate vision through the window. Two formats are allowed by MIL-STD-850: rectilinear and Aitoffs. The Visibility Analysis function uses the rectilinear format.

While the MIL-STD-850 requires that the plot of LOS be forward and with respect to the design eye position, the flexibility of COMBIMAN gives the user that and many other options and capabilities:

(1) Eye position defined by movable head. The head can be moved away from forward looking in two ways: first, by changing the angles of the head or neck with the Display Link Table (PFK 14) function; and second by performing a reach analysis with the Perform Reach function (PFK 11), as COMBIMAN's head looks at the point selected as the reach target. So if the user desires the COMBIMAN to look at a specific object, that object can be identified as a point to be reached. The point does not have to be within the acceptable arm reach to accomplish the automatic head repositioning.

(2) Eye position defined by variable body size. The eye location relative to the seat is a function of sitting eye height. The user can adjust this using the Define Body Size function (PFK 4).

(3) Eye position modified by seat adjustment. This is a powerful method of adjusting the entire seat-pilot combination. The seat can be adjusted in three dimensions without limit, even to locations outside the immediate crew station.

(4) Visibility Limit Overlays to show the effect of personnel protective equipment worn on the head, such as helmets, masks, goggles, etc.

(5) Changeable plot size to accommodate the user's needs.

Because the Visibility Analysis function works from a user created data base, the "crew station" can be anything the user wishes to define, not just an aircraft cockpit. Objects outside the crew station can be entered into the data base and plotted. For example, other aircraft in a formation, wings or other structure on the aircraft, a refueling aircraft, a runway the pilot is landing on. All that is required is that these objects be entered into the data base in the appropriate coordinate system.

Three Vision Overlays are included in the data base on the distribution tape. They are Base Line, HGU-26P & MBU-59, and Field of Resolution. The Base Line overlay depicts the unrestricted field of peripheral vision. The HGU-26P & MBU-59 overlay depicts the visibility obscuration of the standard Air Force helmet and oxygen mask. The Field of Resolution portrays the limits of visual acuity. Twelve more overlays may be added using the procedures in Appendix C.

The plot may be displayed on the screen, or hard copies of the plot may be made. Setting State Switch 6 to "ON" with the State Switch function (PFK 29), prior to calling the Visibility Analysis function, allows the hard copy plot size to be changed.

If State Switch 7 is set to "ON", prior to calling the Visibility Analysis function, the routine also calculates and prints a cross reference listing of the three dimensional coordinates of the objects plotted, in five degree azimuth, from - 180 to + 180 degrees from the horizontal line of sight for

189

each panel and/or control. This listing is a handy reference to the location of objects in the crew station drawing. The coordinates are given in both the user defined, and the COMBIMAN, systems of coordinates. The Visibility Analysis function may be called whenever the function select prompt appears. RINI ALL DR V ULL FILE

PROMPT: DEPRESS PFK TO SELECT A FUNCTION

- ACTION: Depress **PFK 6** to call the Visibility Analysis function.
- RESULT: The Visibility Analysis function selection menu appears (Figure 7.38). The visibility overlays are defaulted to and projected from the middle eye location, which is equidistant between the two eyes. This location is listed for information only. If visibility overlays are added to the data base (see Appendix C) they will be included in the menu for selection.
- PROMPT <u>SELECT UP TO FOUR OVERLAYS</u> (upper prompt) (\*ERASE\*)
  - ACTION: Select the desired overlay(s). Selections are highlighted on the screen to indicate selection. If more than one is selected, each becomes highlighted as it is selected. Up to four overlays may be included in an analysis. If more than four are selected, the first one selected will become dim, indicating it is no longer selected. If any selection is highlighted that is not desired, select "(\*ERASE\*)" and all choices will be canceled, as indicated by the highlighting disappearing.

EXAMPLE: Select HGU-26P & MBU-59

- RESULT: "HGU-26P & MBU-59" is highlighted on the screen. indicating program selection. When the desired overlays have been selected continue to the next prompt.
- PROMPT: <u>SELECT OPTION FOR TYPE OF PLOT</u> (bottom prompt) PLOT ON SCREEN ON-LINE PLOT OFF-LINE PLOT

# \*\*\*\*\* VISIBILITY FUNCTION \*\*\*\*\*\*

# EYE LOCATION

MIDDLE

## SELECT UP TO FOUR OVERLAYS

(\* ERASE \*)

SASE LINE GU-26 & MBU-5/P FIELD OF RESOLUTION

## SELECT OPTION FOR TYPE OF PLOT

PLOT ON SCREEN ON-LINE PLOT OFF-LINE PLOT

SELECT OVERLAYS AND THEN SELECT THE PLOT OPTION

Figure 7.38. Visibility Analysis Function Selection Menu

ACTION: Select the plot type desired.

• Select "PLOT ON SCREEN" for a display of the plot of the vision limits on the screen.

<u>OR:</u>

• Select "HARD COPY" to obtain a hard copy of the plot from the system plotter.

EXAMPLE 1: Select PLOT ON SCREEN

- RESULT: The plot is displayed on the screen, with the message "DEPRESS CR TO CONTINUE". Depressing <CR> ends the function.
- EXAMPLE 2: Select ON-LINE PLOT or OFF-LINE PLOT, depending on the type plotting capability of your system.
- RESULT: The result depends on the status of State Switch 6. If State Switch 6 is "OFF" (default setting) no further action is required, and the information is sent to the system plotter and the function ends. If State Switch 6 is "ON" the following prompt appears.
  - PROMPT: ENTER SCALE FACTOR FOR VISIBILITY PLOT
    - ACTION: To change plot size, enter a value from 0.1 to 2.5 on the ANKB< followed by <CR>. When using the 22 inch Versatec plotter, the default scale factor is 1.0 and the size of the visibility plot is 0.04 inches per degree, or a plot of 7.2 x 14.4 inches. For a scale factor of 0.5, the plot size is 3.6 x 7.2 inches. The limiting value of 2.5 is intended to get the entire plot on the 22 inch Versatec plotter without break. The plot will be 0.1 inches per degree, as specified by MIL-STD-850, or 18 x 36 inches.

**NOTE:** Subroutine CBMVSI must be modified to use a different plotter.

- EXAMPLE: Enter any number from 0.1 to2.5, followed by <CR>.
- RESULT: The message "PLOTTING" appears. Upon completion of the plotting, or storage for later plotting, the function ends.

Figure 7. 39 shows a sample visibility plot for the A7E-01, with a man-model generated for the 50th percentile sitting

192

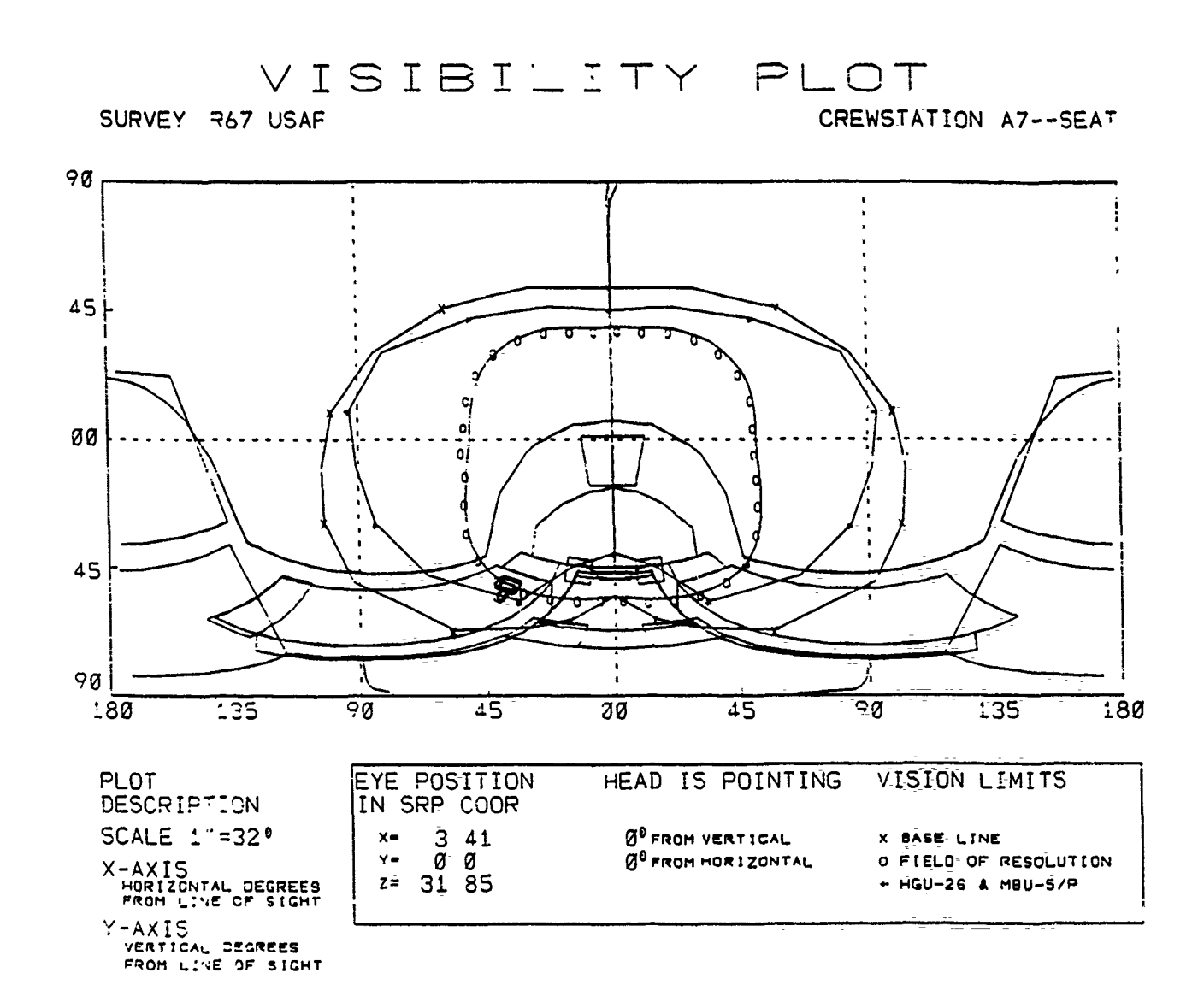

DEPRESS CR TO CONTINUE

## Figure 7.39. Visibility Plot

193

height and weight from the R67USAF Survey, seated in a slumped posture and looking straight ahead.

Figure 7.40 is a sample of a cross reference listing, when State Switch 7 is set to "ON" prior to calling the Visibility Analysis function (PFK 6). The Cross Reference Listing lists the name of the panel, the locations of the panel vertices, in both horizontal and vertical line of sight angles and COMBIMAN coordinates. The horizontal and vertical line of sight for these vertices may be used to identify specific panels in the Visibility Plot (reference Figure 7.39), and thus determine if the panel, or portions of the panel, are within the vision field.
#### VISIBILITY MEMBER NAME ATE-81

## EYE LOCATION IN SRP SYSTEM ( 3.41, 8.8, 31.85)

LINE-OF-SIGHT IN DEGREES ( 3. 8)

## VISIBILITY PLOT DATA FOR CONTOUR: LMIPAN

| LINE-OF-SIGHT ANGLES |   | COMBIMAN COORDINATES |        |         |  |
|----------------------|---|----------------------|--------|---------|--|
| HORIZ. VERT          | • | ×                    | Y      | Z       |  |
| <b>S</b> -46         | i | 26.111               | ð. 8   | -26.134 |  |
| 29 -41               |   | 25.111               | 14.750 | -26.134 |  |
| 28 31                |   | 27.766               | 14.750 | -18.699 |  |
| 18 -23               | 1 | 29.868               | 9.579  | -12.898 |  |
| 9 -19                | 1 | 29.782               | 4.588  | -9.965  |  |
| 8 -17                | * | 29.718               | 8.9    | -9.105  |  |

#### VISIBILITY PLOT DATA FOR CONTOUR: RMIPAN

| LINE-OF-SIGHT ANGLES |       | CONBIMAN COORDINATES |             |         |  |  |
|----------------------|-------|----------------------|-------------|---------|--|--|
| HORIZ.               | VERT. | ×                    | Y           | Z       |  |  |
| 8                    | -46   | 26.111               | 8. <b>8</b> | -26.134 |  |  |
| -29                  | -41   | 26.111               | -14.758     | ~26.134 |  |  |
| -28                  | -31   | 27.766               | -14.758     | -18.699 |  |  |
| -18                  | -23   | 29.068               | -9.679      | -12.890 |  |  |
| -9                   | -18   | 29.7 <b>82</b>       | -4.529      | -9.965  |  |  |
| 9                    | -17   | 29.718               | 8.£         | -9.105  |  |  |

#### VISIBILITY PLOT DATA FOR CONTOUR: FWOLHCON

| LINE-OF-SIGHT ANGLES | COMBIMAN COORDINATES |        |         |  |
|----------------------|----------------------|--------|---------|--|
| HORIZ. VERT.         | X                    | Y      | Z       |  |
| 22 -58               | 2 <b>2.565</b>       | 9.250  | -29.154 |  |
| 48 -46               | 22.5 <b>65</b>       | 18.76  | -29.154 |  |
| 36 -42               | 24.66                | 18.010 | -27.382 |  |
| 33 -45               | 26.151               | 17.180 | -26.146 |  |
| 28 -43               | 25.151               | 9.28   | -26.145 |  |

## VISIBILITY PLOT DATA FOR CONTOUR: LHCOM

| LINE-OF-SIGHT ANGLES |       | COMBINAN | COORDIN | VATES   |
|----------------------|-------|----------|---------|---------|
| HORIZ.               | VERT. | ×        | Y       | 2       |
| 22                   | -5#   | 22.424   | 9.255   | -29.282 |
| 143                  | -62   | -12.865  | 9.254   | -28.982 |
| 118                  | -48   | -12.865  | 23.010  | -28.982 |
| 42                   | -44   | 22.423   | 28.888  | -29.292 |

Í

## VISIBILITY PLOT DATA FOR CONTOUR: AFTLHCON

| LINE-OF-SIGHT ANGLES | COMBIMAN COORDINATES |        |         |  |  |
|----------------------|----------------------|--------|---------|--|--|
| HORIZ. VERT.         | X                    | Y      | Z       |  |  |
| 139 -69              | -7.815               | 8.500  | -29.026 |  |  |
| 145 -63              | -12.195              | 8.585  | -28.98  |  |  |
| 117 -48              | -12.195              | 23.52  | -28.955 |  |  |
| 197 -65              | -7.555               | 23.999 | -29.835 |  |  |

Figure 7.40. Sample of Cross Reference Listing

## 7.5 RESET SLUMPED POSTURE FUNCTION (PFK 23)

The Reset Slumped Posture function resets the transformation angles of the man-model so that it assumes a Slumped Posture, as shown in Figure 7.41. The "Slumped Posture" is the default posture for the man-model sitting in a seat with a 13degree back angle and a 6-degree seat pan angle. This function is commonly used to return to a starting posture after a reach analysis, or a modification of joint angles (Paragraph 3.2), results in a displayed posture other than the Slumped posture. The function may be called whenever the Function Select prompt appears.

PROMPT: DEPRESS PFK TO SELECT A FUNCTION

ACTION: Depress PFK 23 to reset to the Slumped Posture.

RESULT: The man-model is displayed in the Slumped posture (Figure 7.41) and the function terminates.

196

|             | DEPRESS PEK TO SELECT A FUNCTION           |          |
|-------------|--------------------------------------------|----------|
|             |                                            | VIEW     |
|             |                                            | XY XZ YZ |
| REGRESS R67 | USAF SURVEY 67 USAF CRST                   | OFF-AXIS |
| FLIGHT SUIT | SUMMER HELMET TYPE HGU26P POSTURE MUBILITY |          |
| SEAL IYPE   | HARD OFF( 22 20 20) SLOWPED LAP BELT       | <u> </u> |
|             |                                            | ļ        |
|             |                                            | !        |
|             | $\bigwedge$                                |          |
|             | $\langle \cdot \rangle$                    |          |
|             |                                            |          |
| 1           |                                            |          |
| ,           |                                            |          |
|             |                                            |          |
|             |                                            |          |
|             |                                            |          |
|             |                                            |          |
| 1           |                                            |          |
|             |                                            |          |
| 1           |                                            |          |
|             |                                            |          |
|             |                                            |          |
|             |                                            |          |
|             | $\land$                                    |          |
|             |                                            |          |
|             |                                            |          |
|             |                                            |          |
|             |                                            |          |
|             |                                            |          |
|             |                                            |          |
|             |                                            |          |
|             |                                            |          |
|             |                                            |          |
|             |                                            |          |
| L           |                                            |          |

# Figure 7.41. Reset Slumped Posture Function.

## 7.6 RESET ERECT POSTURE FUNCTION (PFK 24)

The Reset Erect Posture function resets the transformation angles of the man-model so that it assumes the standard Erect posture as shown in Figure 7.42. This is the standard posture for performing anthropometric measures on a seated subject, and is used to confirm dimensions of the man-model. The function may be called whenever the Function Selection prompt appears.

PROMPT: DEPRESS PFK TO SELECT A FUNCTION

- ACTION: Depress PFK 24 to reset posture to the Erect Posture.
- RESULT: Man-model is displayed in the Erect posture and the function terminates.

|             |        | DEPRESS     | PEK TO   | SELECT       | A FU | NCTION                 |          | 1         |
|-------------|--------|-------------|----------|--------------|------|------------------------|----------|-----------|
|             |        |             |          |              |      |                        |          | VIEW      |
|             |        | PVEY 47     |          | CRST         |      |                        |          | XY XZ ZZ  |
| FLIGHT SUIT | SUMMER | HELM        | ET TYPE  | HGU26P       |      | POSTURE                | MOBILITY | +OFF-4XIS |
| SEAT TYPE   | -ARD   | OFF( )      | <u> </u> | <u>Ø 3 Ø</u> | )    | ERECT                  | LAP SELT | <u> </u>  |
|             |        |             |          |              |      |                        |          |           |
|             |        |             | _        |              |      |                        |          |           |
|             |        | $\bigwedge$ | $\sum$   |              |      |                        |          |           |
|             |        |             | M        |              |      |                        |          |           |
|             |        | \<br>\      | A)       |              |      |                        |          |           |
|             |        |             | - AN     |              |      |                        |          |           |
|             |        |             |          |              |      |                        |          | ;         |
|             |        | P           |          |              |      |                        |          |           |
|             |        |             | 1        |              |      |                        |          |           |
| ,           |        |             |          |              |      |                        |          |           |
| 1           |        | <u></u>     |          |              |      |                        |          |           |
| ,<br>,<br>, |        |             | ·        |              |      |                        |          |           |
|             |        |             |          |              |      |                        |          |           |
| •           |        |             | ~ ~      |              |      |                        |          |           |
|             |        |             | 7        |              |      | $\boldsymbol{\lambda}$ |          |           |
|             |        |             |          |              |      |                        |          |           |
| •           |        | ~           |          |              | 1    | ,                      |          |           |
|             |        |             |          |              |      |                        |          |           |
| •           |        |             |          |              |      |                        |          |           |
|             |        |             |          |              |      |                        |          |           |
|             |        |             |          |              |      |                        |          |           |
| i           |        |             |          |              | [    |                        |          |           |
|             |        |             |          |              |      |                        |          |           |
|             |        |             |          |              |      |                        |          |           |

Figure 7.42. Reset Erect Posture Function.

1.1.1.1.1.1.1.1.1

.....

199

7.7 RESET PROGRAMMED POSTURE FUNCTION (PFK 25)

The Reset Programmed Posture function resets the transformation angles of the man-model so that it assumes the "Programmed Posture." The "Programmed Posture" is any posture the user desires, which is achieved by modifying the transformation angles using the Display Link Table function (see Paragraph 3.2).

When the program CBM08 is initialized, the angles for the Slumped Posture are automatically entered into the Programmed Posture storage area, so initially pressing the PFK 25 merely recalls the Slumped Posture. However, when any one or more angles in the link system have been changed with the Display Link Table function, the changes are stored in the Programmed Posture storage area. This function displays the posture as reflected by the last change to the Link Table during the current program session or run. The angles changed by this function are not stored permanently. Therefore, every time a new man-model is defined with the Define Body Size function, the angles for Programmed Posture must be redefined if other than the Slumped Posture is desired. The function may be called whenever the Function Select prompt appears.

PROMPT: DEPRESS PFK TO SELECT A FUNCTION

- ACTION: Depress **PFK 25** to reset the posture to the Programmed Posture.
- RESULT: The Programmed Posture currently stored in the program is displayed and the function terminates.

200

#### SECTION 8

## PROGRAM-EXECUTION RELATED FUNCTIONS

Program-Execution Related functions are provided to set State Switches to select variations in the operation of the COMBIMAN program, and activate subfunctions which are infrequently used program functions. Additionally the program may be restarted or ended with function selections.

8.1 STATE SWITCH FUNCTION (PFK 29)

The State Switch function allows the user to select variations in the operation of the COMBIMAN program and to select subfunctions. When the COMBIMAN program is initiated all State Switch functions are set "OFF". The function may be selected at any time the function select prompt appears.

PROMPT: DEPRESS PFK TO SELECT A FUNCTION

- ACTION: Depress **PFK 29** to activate the State Switch function.
- RESULT: The COMBIMAN display is replaced with the menu of available state switches and subfunctions (Figure 8.1). State Switch status may be changed, or subfunctions may be activated by selection.

#### 8.1.1 Changing State Switch Status

The explanation of the function of each State Switch follows:

- 1. Crew Station Data
  - **ON** Prints the three-dimensional coordinate data of the crew station geometry when the COMBIMAN program run is ended.
  - **OFF** The three-dimensional coordinate data are not printed when the COMBIMAN program is ended.

## SELECT STATE SWITCH NUMBER

| # | STATUS | NC |
|---|--------|----|
| # | STATUS | 40 |

OFF

1OFFPRINT CREWSTATION DATASUPPRESS CREWSTATION DATA2OFFDISPLAY ALL LINKS OF MODELSUPPRESS ALL LINKS OF MODEL 3 OFF DISPLAY NON-PERSPECTIVE MODEL DISPLAY PERSPECTIVE MODEL 4 CFF SUPPRESS ENFLESHMENT DISPLAY 5 OFF SUPPRESS MAN-MODEL DISPLAY 6 OFF CHANGE VISIBILITY PLOT SCALE ASSUME SCALE FACTOR 1 0 7 OFF PRINT VISIBILITY DATA POINTS OFF ZOOMED IMAGE NOT RETAINED 8 9 OFF INPUT ANTH DATA FROM CARD 10 OFF DISPLAY AIRCRAFT COORDINATES DISPLAY COMBIMAN COORDINATE 11 OFF PRINT LINK MATRICES

DISPLAY ENFLESHED MAN-MODEL DISPLAY MODEL & CREWSTATION SUPPRESS VISIBILITY DATA RETAIN ZOOMED IMAGE NO ANTH DATA FROM CARD SUPPRESS LINK MATRICES

## SELECT SUBFUNCTION

- 1 CONVERT CURRENT CREWSTATION COORDINATES TO ANOTHER COORDINATE SYSTEM
- 2 RESET ITERATIONS FOR RYP
- 3 CHANGE POINT OF VIEW AND/OR THE EFFECTIVE VIEWING DISTANCE

### PRESS RETURN TO EXIT

Figure 8.1. State Switch and Subfunction Selection Menu

- 2. Man-Model Links
  - **ON** The internal links of the man-model are displayed on the screen and are included in all plots.
  - **OFF** Internal man-model links are not displayed or included in plots.
- 3. Perspective/Nonperspective View
  - **ON** Displays a nonperspective view of the man-model and crew station.
  - **OFF** Displays a perspective view of the man-model and crew station.
- 4. Enfleshment Display
  - ON Suppresses the enfleshment display. The man-model will display the links only and appear as a stick figure.
  - **OFF** The man-model is displayed with full enfleshment.
- 5. Man-model Display
  - ON Suppresses the man-model display so that only the crew station is displayed or plotted.
  - **OFF** The man-model, and crew station if retrieved, are displayed and plotted.
- 6. Visibility Plot Size
  - ON When making hard copy plots the program accepts the input of a scale factor for the visibility plot.
  - **OFF** Visibility plots are made at the default scale factor of 1.0, which produces a visibility plot with a scale of 0.04 inches per degree, or a plot size of 7.2 by 14.4 inches.
- 7. Print Visibility Data
  - ON Prints a cross-reference listing of the line-ofsight angles for the crew station panels. The three-dimensional coordinate data for panels are printed in COMBIMAN and user defined coordinates.

**OFF** - Visibility data are not printed.

- 8. Reset After Zoom
  - **ON** Upon ending the Zoom function, the display is reset from the magnified image to the normal scale.
  - **OFF** Upon ending the Zoom function, the magnified image is retained until (1) the body size is redefined (PFK 4), or, (2) the program is restarted (PFK 30).
- 9. Read Anthropometric Data from Cards
  - **ON** Enables the input of the 12 anthropometric dimensions of Option 2, PFK 4, from a card data format file.
  - **OFF** The values for the 12 anthropometric values must be entered on the ANKB.
- 10. Change Coordinate System
  - **ON** The panel coordinate system is displayed in the user defined coordinate system.
  - **OFF** Panel coordinate data are displayed in the COMBIMAN coordinate system.
- 11. Print Link Matrices
  - **ON** Prints the transformation equations and matrix elements for all of the internal man-model links every time the man-model is displayed.

NOTE: When State Switch 11 is set "ON", approximately 470 lines (7 - 9 pages) are printed for each posture change. If there are several posture changes, the printout will consume significant printer resources, so use only when needed.

OFF - Link data will not be printed.

PROMPT: SELECT STATE SWITCH NUMBER (Upper prompt)

ACTION: The selection of a State Switch number acts as a toggle switch, changing the ON/OFF status of the state switch.

EXAMPLE: Select State Switch 5

RESULT: The flag in the status column changes to ON. The status of other state switches may be changed by making the proper selection. When all desired changes have been made proceed to the bottom prompt.

PROMPT: PRESS RETURN TO EXIT (Bottom prompt)

- ACTION: Press <CR>
- RESULT: The function select prompt appears, and the screen displays the previously retrieved crew station without the man-model.

## 8.1.2 Selecting Subfunctions

Subfunctions are functions of the COMBIMAN program which are infrequently used. Unlike state switches, they require further input from the user. They are activated by selecting the subfunction number from the menu in Figure 8.1.

PROMPT: SELECT SUBFUNCTION (Middle prompt)

ACTION: Select the number for the desired subfunction.

- RESULT: The subfunction is activated. Since the two subfunctions available in this version of COMBIMAN are completely different, each will be explained in detail in following paragraphs.
- 8.1.2.1 Subfunction 1. Convert Crew Station Coordinates to Another Coordinate System

In developing a Crew Station data base member, the user must define the positive directions of the coordinate axes and the coordinates of the beat Reference Point (SRP). This subfunction is provided to change the coordinate axes directions and the SRP coordinates. In specific instances it might be advantageous for the user to work in a local coordinate system while

205

modifying a crew station or making an analysis, and this subfunction can be used to accomplish such temporary changes.

PROMPT: SELECT SUBFUNCTION (Middle prompt)

ACTION: Select subfunction 1

- RESULT: The subfunction is activated and the first menu appears. The Seat Reference Point coordinates and positive directions of the X, Y and Z axes of the existing user defined coordinate system are displayed. There are three prompts at the bottom of the display.
- PROMPT: IF SEAT REFERENCE POINT IS INCORRECT SELECT (CHANGE SRP) IF AXES DIRECTIONS ARE WRONG SELECT (CHANGE DIRECTIONS) IF SRP AND AXES ARE CORRECT SELECT (EXECUTE)

ACTION: Select one of the three choices.

• (\*CHANGE SRP\*)

OR:

• (\*CHANGE DIRECTIONS\*)

OR:

- (\*EXECUTE\*)
- EXAMPLE 1: Select (\*CHANGE SRP\*) (Reference Paragraph B.3.1)
  - RESULT: The bottom prompt changes as in Figure 8.2.
- PROMPT: ENTER X COORDINATE POINT FOLLOWED BY RETURN
  - ACTION: Enter the X coordinate value of the seat reference point in the new user defined coordinate system.
  - EXAMPLE: Enter 277.17, followed by <CR>.
  - RESULT: The value entered appears under the X column and the next prompt appears.

PROMPT: ENTER Y COORDINATE POINT FOLLOWED BY RETURN

## CHANGE CREW STATION

## COORDINATE SYSTEM

|              | SEAT       | REFER |   | POINT |      |       |      |  |
|--------------|------------|-------|---|-------|------|-------|------|--|
|              | X          |       | Y |       | Z    |       |      |  |
| _            | (          | ,     |   | ,     | 2    | )     |      |  |
| DIRECTION    | OF AXES    | •     |   |       | ORIC | SINAL | AXES |  |
| DIRECTION OF | POSITIVE X | AXIS  | - |       |      | FORWA | đ۶   |  |
| DIRECTION OF | POSITIVE Y | AXIS  | - |       |      | LEFT  |      |  |
| DIRECTION OF | POSITIVE Z | AXIS  | - |       |      | UP    |      |  |

ENTER X COORDINATE POINT FOLLOWED BY RETURN

Figure 8.2. Enter X Coordinate Point

- ACTION: Enter the Y coordinate value of the seat reference point in the new user defined coordinate system.
- EXAMPLE: Enter 0.01, followed by <CR>.
- RESULT: The value entered appears under the Y column and the next prompt appears.
- PROMPT: ENTER Z COORDINATE POINT FOLLOWED BY RETURN
  - ACTION: Enter the Z coordinate value of the seat reference point in the new user defined coordinate system.
  - EXAMPLE: Enter 95.35, followed by <CR>.
  - RESULT: The value entered appears under the Z column and the screen reverts to the display shown in Figure 8.1.
- EXAMPLE 2: Select(\*CHANGE DIRECTIONS\*) (Reference Paragraph B.3.1)
  - RESULT: Screen displays a SELECT indicator to the left of the "DIRECTION OF POSITIVE X AXIS" line, with the possible directions listed (Figure 8.3). The original axis direction is still listed under the "ORIGINAL AXIS" column.

PROMPT: SELECT DIRECTION OF X AXIS

ACTION: Select one of the six listed directions.

EXAMPLE: Select AFT

RESULT: The direction selected appears to the right of the "DIRECTION OF POSITIVE X AXIS" line. The set of associated directions (FORWARD and AFT) is erased and the SELECT indicator moves to the next line.

PROMPT: SELECT DIRECTION OF Y AXIS

ACTION: Select one of the four possible directions listed.

EXAMPLE: Select RIGHT

RESULT: The direction selected appears to the right of "DIRECTION OF POSITIVE Y AXIS" line. The associated directions (RIGHT and LEFT) are

## CHANGE CREW STATION

## COORDINATE SYSTEM

SEAT REFERENCE PCINT X Y Z (277 17 , 0 01 , 95 35 )

DIRECTION OF AXES ORIGINAL AXES

SELECT DIRECTION OF POSITIVE X AXIS - FORWARD

DIRECTION OF POSITIVE Y AXIS - LEFT

DIRECTION OF POSITIVE Z AXIS - UP

## ---POSSIBLE DIRECTIONS---

FORWARD LEFT UP AFT RIGHT DOWN

SELECT DIRECTION OF X AXIS

Figure 8.3. Select Direction of X Axis

erased and the SELECT indicator moves to the next line.

PROMPT: SELECT DIRECTION OF Z AXIS

ACTION: Select one of the two possible directions listed.

EXAMPLE: Sclect UP.

- RESULT: The direction selected appears to the right of the "DIRECTION OF POSITIVE Z AXIS" line. The screen displays the changed seat reference point coordinate values and positive axes directions (Figure 8.4).
- EXAMPLE 3: Select (\*EXECUTE\*)
  - RESULT: The subfunction executes. The new user defined coordinate system is not written to the Crew Station data base, but is retained in the program for the remainder of the run, or until changed again. Since the data is not written to the Crew Station data base, those functions of the program which derive data from the Crew Station data base will not recognize the changed coordinate system. For example, print outs of Visibility Analysis and Reach Analysis data will be in the coordinate system stored in the data base. Permanent changes to the user defined coordinate system must be made with the use of PFK 10, (Save Current Crew Station), or with the procedures outlined in Appendix B.

8.1.2.2 Subfunction 2. Reset Iterations for RYP.

This subfunction is provided so the user may change the \_ Roll, Pitch and Yaw angles and/or the number of keystroke increments for the Increment Roll, Pitch and Yaw function (PFK 26).

PROMPT: SELECT SUBFUNCTION (Middle prompt)

ACTION: Select Subfunction 2

RESULT: Display changes and the next prompt appears.

210

## CHANGE CREW STATION

## COCRDINATE SYSTEM

## SEAT REFERENCE PCINT X Y Z (277 17 , Ø Ø1 , 95 35 )

DIRECTION OF AXES ORIGINAL AXES DIRECTION OF POSITIVE X AXIS - AFT FORWARD DIRECTION OF POSITIVE Y AXIS - RIGHT LEFT DIRECTION OF POSITIVE Z AXIS - UP UP

(\*CHANGE SRP\*) (\*CHANGE DIRECTIONS\*) (\*EXECUTE\*)

IF SEAT REFERENCE POINT IS INCORRECT SELECT (CHANGE SRP) IF AXES DIRECTIONS ARE WRONG SELECT (CHANGE DIRECTIONS) IF SRP AND AXES ARE CORRECT SELECT (EXECUTE)

Figure 8.4. Changed Seat Reference Point Coordinates and Positive Axes Directions

PROMPT: ENTER ROLL ANGLE

ACTION: Enter the desired Roll angle value for rotation around the X axis (negative = left, positive = right) on the ANKB.

EXAMPLE: Enter - 30, followed by <CR>.

RESULT: Next prompt appears.

PROMPT: ENTER PITCH ANGLE

ACTION: Enter the desired Pitch angle value for rotation around the Y axis (negative = nose up, positive = nose down) on the ANKB.

EXAMPLE: Enter 10, followed by <CR>.

RESULT: Next prompt appears.

PROMPT: ENTER YAW ANGLE

ACTION: Enter the desired Yaw angle value for rotation around the Z axis (negative = right, positive = left) on the ANKB.

EXAMPLE: Enter - 25, followed by <CR>.

RESULT: Next prompt appears.

PROMPT: ENTER MAX. NO. OF ITERATIONS

ACTION: Enter the number of keystrokes PFK 26 (Increment Roll, Pitch and Yaw function) should make before resetting the display to the XZ (side) view.

EXAMPLE: Enter 5, followed by <CR>.

RESULT: Display returns to the State Switch/Subfunction Select menu (see Figure 8.1).

PROMPT: PRESS RETURN TO EXIT (Bottom prompt)

- ACTION: When Roll, Pitch and Yaw angles and/or number of iterations are set to desired values, press <CR> to exit the function.
- RESULT: Screen returns to the display mode with the function select prompt in the prompting area.

# 8.2.3. Subfunction 3. Change Point of View and/or Effective Viewing Distance

This subfunction is not operable in this version of COMBIMAN.

## 8.2 RESTART PROGRAM FUNCTION (PFK 30)

The Restart Program function allows the user to restart program CBM08 whenever the function select prompt appears. When this function is activated all state switches, anthropometric dimensions and crew station data are reset to default values. Any modifications made to link lengths, link angles or crew station definitions before depressing PFK 30 are lost.

PROMPT: DEPRESS PFK TO SELECT A FUNCTION

ACTION: Depress **PFK 30** to activate the Restart Program function.

RESULT: The next prompt appears.

PROMPT: SELECT RESTART OR NO RESTART BELOW RESTART NO RESTART

ACTION: Select one of the two choices.

- Select RESTART to return the program to its starting point.
- <u>OR</u>:
  - select NO RESTART to the screen display shown prior to selecting PFK 30, with the function select prompt in the prompting area.

EXAMPLE: Select RESTART

RESULT: Program momentarily displays the COMBIMAN banner and then the first menu selection for the Define Body Size function (PFK 4). 8.3 END PROGRAM FUNCTION (PFK 31)

The END PROGRAM function is provided to allow the user to end the program whenever the function select prompt is present.

PROMPT: DEPRESS PFK TO SELECT A FUNCTION

ACTION: Depress PFK 31 to activate the End Program function.

RESULT: The next prompt appears.

- PROMPT: SELECT END COMBIMAN OR DO NOT END BELOW END COMBIMAN DO NOT END
  - ACTION: This is a safety to prevent ending the program if PFK 31 is accidentally depressed.
    - Select END COMBIMAN if you intended to end the program.

OR:

• Select DO NOT END if you did not intend to end the program, and desire to return to the program at the point prior to depressing PFK 31.

EXAMPLE: Select END COMBIMAN

RESULT: The COMBIMAN banner is displayed (Figure 8.5) and the program is terminated. Data and messages are printed.

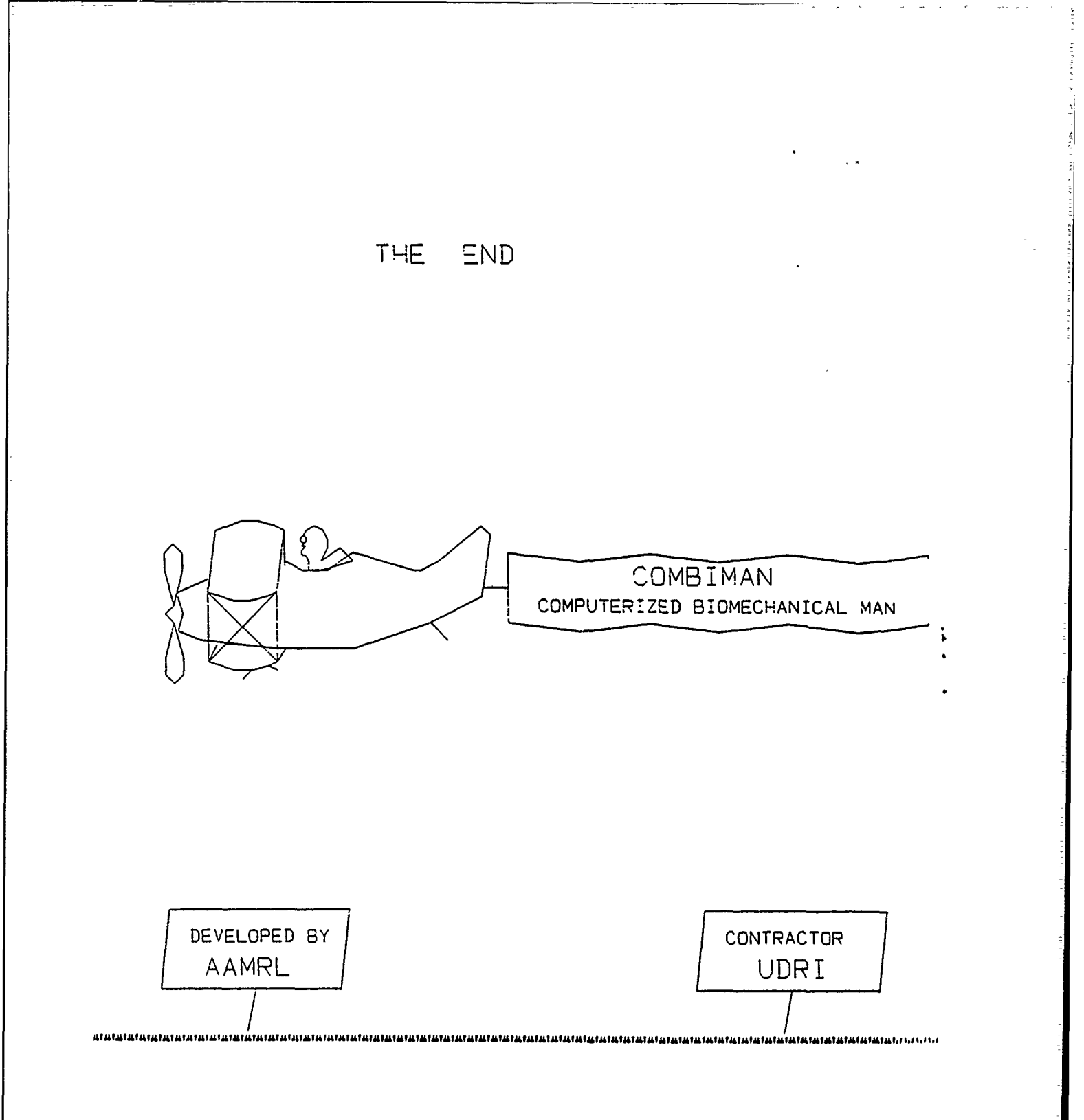

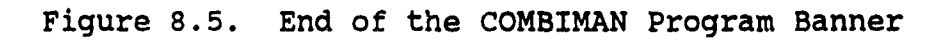

## SECTION 9

## PROGRAM MESSAGES - INFORMATION AND ERROR TYPES

-

The program CBM08 prints out both information and action oriented messages. The message format is as follows:

|       | CBM0 <u>nni</u>     | <u>Message Text</u>                                                                              |
|-------|---------------------|--------------------------------------------------------------------------------------------------|
| where | :                   |                                                                                                  |
|       | CBM                 | identifies the message and indicates that<br>the message originates from the COMBIMAN<br>system, |
|       | 0                   | identifies the message and indicates that<br>the message originates from the program<br>CBM08,   |
|       | <u>nn</u>           | is the message number,                                                                           |
|       | <u>i</u>            | is the action code (I=information,<br>A=action to be performed), and                             |
|       | <u>message text</u> | is the message text.                                                                             |
|       | The messages ar     | e as follows:                                                                                    |
|       |                     |                                                                                                  |

| CBM001I | COMBIMAN V8, DA                | TE=MM/DD/YY, TIME=hh.mm.ss                   |
|---------|--------------------------------|----------------------------------------------|
|         | Issued By:                     | CBMINT                                       |
|         | Reason:                        | Program CBM08 started at this date and time. |
|         | System Action:<br>User Action: | Execution continues.<br>None.                |

| CBM002I | PROGRAM END<br>Issued By: | CBMRTS                             |
|---------|---------------------------|------------------------------------|
|         | Reason.                   | The user requested the FND DROCRAM |
|         | Keabon.                   | function.                          |
|         | System Action:            | The program ended as requested.    |
|         | User Action:              | None.                              |

| CBM003I | PROGRAM RESTART |                   |           |     |         |         |
|---------|-----------------|-------------------|-----------|-----|---------|---------|
|         | Issued By:      | CBMRTS            |           |     |         |         |
|         | Reason:         | The user function | requested | the | RESTART | PROGRAM |

System Action: The program restarted as requested. User Action: None.

CBM007I Panel number. PANEL NAME: panel number, TYPE=nn, nn VERTICES Issued By: <u>CBMPNL</u> or <u>CBMCRW</u> Reason: The user defined a panel through the DESIGN PANEL function. or The user requested the crew station data by setting state switch 1 "ON". System Action: The defined panel is accepted or the crew station data are printed. User Action: None.

CBM0091 SWITCH switchnumber ON/OFF

| Issued By:     | CBMSSW                                                                                       |
|----------------|----------------------------------------------------------------------------------------------|
| Reason:        | The user requested a change in the execution of the program using the STATE SWITCH function. |
| System Action: | Switch <u>switchnumber</u> is now either "ON" or "OFF".                                      |
| User Action:   | None.                                                                                        |

## CBM010I IDENTIFIED panelname

| Issued By:     | CBMIOI                                                                  |
|----------------|-------------------------------------------------------------------------|
| Reason:        | The user requested the IDENTIFY PANEL                                   |
|                | function to identify an object displayed                                |
|                | on the screen.                                                          |
| System Action: | The system displays the name of the panel, the coordinates of the panel |
|                | center of gravity and the internal "key" number.                        |
| User Action:   | None.                                                                   |

## CBM0111 OMITTED panelname

| Issued By:     | CBMIOI                                             |
|----------------|----------------------------------------------------|
| Reason:        | The user requested that a panel be                 |
|                | PANEL" function.                                   |
| System Action: | The light-penned panel is removed from the screen. |
| User Action:   | None.                                              |

CBM012I INCLUDED panelname

| Issued By:     | CBMIOI                                    |
|----------------|-------------------------------------------|
| Reason:        | The user requested that a panel be        |
|                | included back into the display using the  |
|                | INCLUDE PANEL function.                   |
| System Action: | The requested panel is included back into |
|                | che dispiay.                              |
| User Action:   | None.                                     |

| CBM014I | CREW STATION DAT | CA FROM <u>membername</u>                                         |
|---------|------------------|-------------------------------------------------------------------|
|         | rear py.         | COMCAN                                                            |
|         | Reason:          | The user requested the retrieval of a                             |
|         |                  | crew station definition by the RETRIEVE<br>CREW STATION function. |
|         | System Action:   | The requested crew station member is retrieved.                   |
|         | User Action:     | None.                                                             |

CBM015I SURVEY DATA FROM <u>membername</u> Issued By: <u>CBMIN1</u> Reason: The user requested membername Survey Data from the Anthropometric Data Base. System Action: The requested survey data are retrieved. User Action: None.

CBM016I VIEW=(<u>roll, pitch, yaw</u>), SCALE=<u>factor</u>, OFFSET=(<u>x,y,z</u>) Issued By: <u>CBMCVW</u> Reason: The user requested a new off-axis view through the "CHANGE VIEW" function. System Action: The display is rotated as specified. User Action: None.

CBM018I INITIALIZATION DATA MISSING

| Issued By:                     | CBMINT                                                                                             |
|--------------------------------|----------------------------------------------------------------------------------------------------|
| Reason:                        | Initialization Data could not be found.                                                            |
| System Action:<br>User Action: | The program is terminated.<br>Check to see that initialization data set<br>has not been destroyed. |

| CBM019I | PLOTS COMPLETED                |                                                                   |
|---------|--------------------------------|-------------------------------------------------------------------|
|         | Issued By:                     | CBMCP1                                                            |
|         | Reason:                        | The requested hard copy plot of the COMBIMAN display is finished. |
|         | System Action:<br>User Action: | Continue processing.<br>None.                                     |

## CBM022A TOO MANY PANELS/VERTICES

CBMCRW Issued By: More panels were defined through the Reason: RETRIEVE CREW STATION function (PFK5) or the DESIGN PANEL function (PFK16) than could be handled at one time. The maximum number of panels that can be handled at one time is 300. The panel being defined is ignored. System Action: Delete a few panels by the DELETE PANEL User Action: function (PFK18) or delete a crew station using the RETRIEVE CREW STATION function before defining more panels.

| CBM026I | DELETE PANEL p                 | <u>banelname</u>                   |
|---------|--------------------------------|------------------------------------|
|         | Issued By:                     | <u>CBMDPL</u>                      |
|         | Reason:                        | The user requested to delete panel |
|         |                                | function.                          |
|         | System Action:<br>User Action: | : The panel is deleted.<br>None.   |

CBM031A CREW STATION DATABASE MISSING

| Issued By:     | CBMCRW                                                                             |
|----------------|------------------------------------------------------------------------------------|
| Reason:        | Identification record of the file<br>containing a crew station data is<br>missing. |
| System Action: | Displays similar message to CRT and returns control to main program.               |
| User Action:   | Stop program, if crew staticns are needed.                                         |

| CBM033I | REGRESSION VA                 | JUES FROM MEMBER <u>membername</u>                                                                |
|---------|-------------------------------|---------------------------------------------------------------------------------------------------|
|         | Issued By:                    | <u>CBMIN1</u>                                                                                     |
|         | Reason:                       | User entered a valid regression type 0<br>anthropometric data base membername using<br>light-pen. |
|         | System Action<br>User Action: | Data from the referenced member are read.<br>None.                                                |

| CBM034A | ANTHROPOMETRIC | DATA BASE MISSING.                                                   |
|---------|----------------|----------------------------------------------------------------------|
|         | Issued By:     | <u>CBMINT, CBMIN1</u>                                                |
|         | Reason:        | The identification record of the file                                |
|         |                | which contains anthropometric data is missing.                       |
|         | System Action: | Displays similar message on CRT and returns control to main program. |
|         | User Action:   | Stop program; create Anthropometric Data<br>Base.                    |

| CBM035A | VARIABLE NO. nn<br>INVALID UNIT OF | OF REGRESSION SURVEY <u>membername</u> HAS<br><u>uu</u>                                                     |  |  |  |  |  |  |
|---------|------------------------------------|----------------------------------------------------------------------------------------------------|--|--|--|--|--|--|
|         | Issued By:                         | CBMIN1                                                                                                    |  |  |  |  |  |  |
|         | Reason:                            | The unit of measurement read in for the specified variable and survey was not either IN, CM, MM, LB, or KG. |  |  |  |  |  |  |
|         | System Action:                     | Remainder of data for variable is read in.                                                                  |  |  |  |  |  |  |
|         | User Action:                       | Report condition to systems programmer.                                                                     |  |  |  |  |  |  |

CBM039I UNIT OF VARIABLE <u>vblname</u> HAS BEEN CHANGED TO <u>uu</u> Issued By: <u>CBMIND</u>, <u>CBMDEP</u> Reason: The user changed the default unit of measurement of the selected variable. System Action: Flag the unit as being changed. User Action: None.

CBM040A INVALID UNIT OF <u>uu</u> SPECIFIED FOR VARIABLE <u>vblname</u> Issued By: <u>CBMIND</u>, <u>CBMDEP</u> Reason: The variable in question was defined in the anthropometric survey as having a length or weight type of measurement. The unit specified by the user was not consistent with the original definition. System Action: Change ignored. User Action: Specify correct unit or keep default unit.

CBM0411 INPUT VARIABLES WILL BE IN PERCENTILES Issued By: <u>CBMIND</u>, <u>CBMDEP</u> Reason: User had indicated that values for anthropometric variables will be given as percentiles. System Action: None. User Action: None.

CBM042I INPUT VARIABLES WILL BE IN ABSOLUTE VALUES Issued By: <u>CBMIND</u>, <u>CBMDEP</u> Reason: User has indicated that values for variables will be given in engineering units. System Action: None. User Action: None.

CBM043I USER CHOOSES TO INPUT <u>nn</u> DEPENDENT VARIABLES Issued By: <u>CBMLEP</u> Reason: User has depressed OPT 2, indicating the decision to enter values for all the dependent anthropometric variables. System Action: None. User Action: None.

CBM044I STANDARD ERROR MULTIPLICATION FACTOR RESET TO <u>mnn.nn</u> Issued By: <u>CBMIND</u> Reason: User has entered a new value for standard error of estimate. System Action: Value changed internally. User Action: None.

CBM045I USER CHOOSES TO INPUT 2 INDEPENDENT VARIABLES Issued By: <u>CBMIND</u> Reason: User has depressed OPT 1, indicating the decision to enter values for two independent anthropometric variables. System Action None. User Action: None.

CBM046A ANTHROPOMETRIC DIMENSION <u>vblname</u> REFERENCED BY LINK <u>link name</u> DOES NOT EXIST IN MEMBER <u>membername</u> Issued By: <u>CBMIN1</u> Reason: One of the vital anthropometric dimensions needed to generate the link length in question does not exist in the referenced survey member. System Action: Program ends. User Action: Print contents of referenced member from Anthropometric Data Base, using PRT function of CBMAM.

CBM047A ABNORMAL PROGRAM END

Issued By:CBMIN1Reason:Key data vital to the construction of the<br/>man-model were not available.System Action:Program ends.User Action:Contact systems programmer.

CBM048I DATA WRITTEN FOR OFF-LINE PLOT NO. <u>nn</u> Issued By: <u>CBMCP1</u> Reason: Coordinate and index data for man-model and crew station configuration have been written onto disk file specified by FT11F001 DD card. <u>nn</u>. is the plot number. System Action: None. User Action: None. CBM049A I/O ERROR ON UNIT 11. OFF-LINE PLOT DATA <u>nn</u> NOT SAVED Issued By: <u>CBMCP1</u> Reason: Input-output error on file where coordinate data are written. Plot data for plot nn are not saved. System Action: Return to calling program. User Action: None.

CBM052I VISIBILITY PLOT GENERATED FOR <u>visibility member</u> Issued By: <u>CBMVIS</u> Reason: Successful completion of visibility plot. System Action: None. User Action: None.

CBM053A NUMBER OF COMBINATIONS OF INDEPENDENT VARIABLES SUPPLIED BY MEMBER <u>survey name</u> DOES NOT EQUAL THAT SUPPLIED BY MEMBER <u>regression name</u> Issued By: <u>CBMIN1</u> Reason: Values for number of independent combinations are different from number supplied by regression member. System Action: Values supplied by regression member are used. User Action: Contact systems programmer.

CBM054A NUMBER OF DEPENDENT VARIABLES SUPPLIED BY MEMBER <u>survey</u> <u>name</u> <u>name</u> Issued By: <u>CBMIN1</u> Reason: Values for number of dependent variables are different from number supplied. System Action: Values supplied by regression member are used. User Action: Contact systems programmer.

CBM055I UNIT 9 NOT A VISION LIMIT OVERLAY DATA BASE Issued By: <u>CBMVIS</u> Reason: Identification record of Vision Limit Overlay is missing. System Action: Terminates Visibility Analysis Function. User Action: Stop program if Visibility Plot is needed.

| CBM058I | END OF                         | DATA | ON     | UNIT                                                       | 9 |  |  |  |  |          |  |
|---------|--------------------------------|------|--------|------------------------------------------------------------|---|--|--|--|--|----------|--|
|         | Issued By:                     |      | CBMVIS |                                                            |   |  |  |  |  |          |  |
|         | Reason:                        |      |        | Insufficient data on Unit 9 to gen<br>vision cverlay plot. |   |  |  |  |  | generate |  |
|         | System Action:<br>User Action: |      |        | Return to calling program.<br>Contact systems programmer.  |   |  |  |  |  |          |  |

#### REFERENCES

- 1. Churchill, E., Kitka, P. and Churchill, T., October 1977 The Aerospace Medical Research Laboratory Anthropometric Data Bank Library, Volumes I to V, AMRL-TR-77-1, Aerospace Medical Research Laboratory, Wright-Patterson Air Force Base, Ohio.
- 2. Churchill, E., McConville, J., Laubach, L. and White, R., December 1971, Anthropometry of US Army Aviators - 1970, TR-72-52-CE, Clothing And Personal Life Support Equipment Laboratory, U.S. Army Natick Laboratories, Natick, Massachusetts.
- 3. Clauser, C., Tucker, P., McConville, J., Churchill, E., Laubach, L. and Reardon, J., April 1972, Anthropometry of Air Force Women, AMRL-TR-70-5, Aerospace Medical Research Laboratory, Wright-Patterson Air Force Base, Ohio.
- 4. Gifford, E., Provost, J. and Lazo, J., 1965, Anthropometry of Naval Aviators - 1964, NAEC-ACEL 533, U.S. Naval Air Engineering Center, Philadelphia, Pennsylvania.
- 5. Grunhofer, H. and Kroh, G., 1975, A Review of German Air Force and United States Air Force Personnel 1967-1968, AGARD-AG-205, North Atlantic Treaty Organization, Advisory Group for Research and Development, 7 Rue Ancelle, 92200 Neuilly sur Seine, France.
- 6. IBM System/360 Operating System Graphic Subroutine Package (GSP) for Fortran IV, COBOL, and PL/I, July 1969, Program Number 360S-LM-537. File No. 5360-24, -25, -29 (GC27-6932-3), IBM Corporation, Programming Publications, Dept. 637, Neighborhood Read, Kingston, New York.

#### BIBLIOGRAPHY

- 1. Bapu, P., Evans, S., Kitka, P., and McDaniel J., January 1981, User's Guide for the COMBIMAN Programs, Version 4, AFAMRL-TR-80-91, Air Force Aerospace Medical Research Laboratory, Wright-Patterson Air Force Base, Ohio.
- Bapu, P., Kitka, P., Korna, M. and McDaniel, J., April 1982, User's Guide for COMBIMAN Programs, Version 5, AFAMRL-TR-81-151, Air Force Aerospace Medical Research Laboratory, Wright-Patterson Air Force Base, Ohio.
- 3. Bapu, P., Korna, M. and McDaniel, J., December 1983, User's Guide for COMBIMAN Programs, Version 6, AFAMRL-TR-83-097, Air Force Aerospace Medical Research Laboratory, Wright-Patterson Air Force Base, Ohio.
- 4. Bates, F.J., Evans, S.M., Krause, H.E. and Luming, H., 1974, Three Dimensional Display of the COMBIMAN Man-Model and Workspace, AMRL-TR-74-15, Air Force Aerospace Medical Research Laboratory, Wright-Patterson Air Force Base, Ohio.
- 5. Boydstun, L.E. and Kessel, D.S., March 1980, Maximum Reach Models for the Seated Pilot, Center for Ergonomics, College of Engineering, The University of Michigan, Ann Arbor, Michigan.
- 6. Churchill, E., Churchill, T. and Kitka, P., May 1978, Intercorrelations of Anthropometric Measurements: A Source Book for USA Data. AMRL-TR-77-2, Air Force Aerospace Medical Research Laboratory, Wright-Patterson Air Force Base, Ohio.
- 7. Evans, S.M., May 1978, Updated User's Guide for the COMBIMAN Programs, AMRL-TR-78-31, Air Force Aerospace Medical Research Laboratory, Wright-Patterson Air Force Base, Ohio.
- Korna, M. and McDaniel, J., User's Guide for the COMBIMAN Programs, Version 7, AFAMRL-TR-85-057, Air Force Aerospace Medical Research Laboratory, Wright-Patterson Air Force Base, Ohio.

9. Miller, K.L., March 1983, Determination of a Maximum Reach Envelope Using Spherical Harmonics, UDR-TR-83-27, University of Dayton Research Institute, University of Dayton, Dayton, Ohio. i

. . . .

## APPENDIX A

## COMBIMAN ANTHROPOMETRY

Anthropometry as used in the context of the COMBIMAN system of programs has several aspects. Included are a skeletal link system, joint mobility of the link system, enfleshment of the man-model, available strength, anthropometric surveys and an anthropometric data base maintenance program (CBMAM).

## A.1 COMBIMAN LINK SYSTEM

The COMBIMAN man-model is based on a 35 link skeletal system, with links connecting major points of rotation as shown in Figure A.1. Link segment lengths, which together make up the link lengths, are generally internal dimensions which are difficult to measure on live subjects. To overcome this difficulty, 12 readily measurable anthropometric surface dimensions (Table A.1) are used for generating the COMBIMAN link system.

The program requires values for all 12 of these anthropometric variables to generate the 35 internal link lengths. These are taken from the on-line Anthropometric Data Base Survey Member, or from data supplied by the user in card image format. There are options available for providing the values for the 12 variables, which are discussed in Section 3 of this user's guide.

The program uses the link data and other data from external files to develop the man-model display. These stages of development are not visible to the user, and the completed man-model is displayed on the CRT (Figure A.2).

227

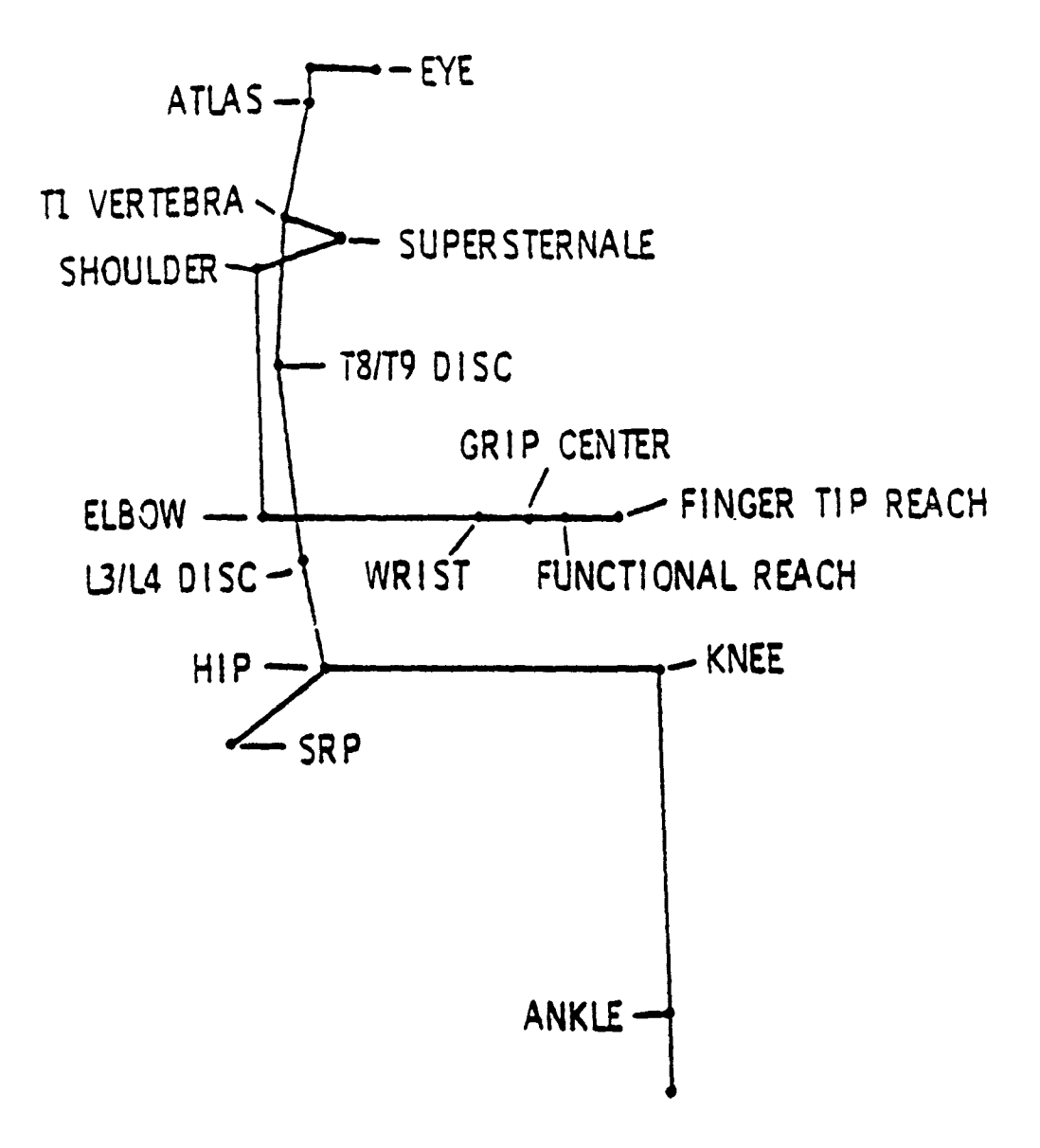

Figure A.1. COMBIMAN Link System - Side View.

## TABLE A.1

## LIST OF DEPENDENT VARIABLES NEEDED TO GENERATE COMBIMAN LINK SYSTEM

## 16 Character Abbreviation (If Applicable)

Name

## 1. Weight

- 2. Sitting Height
- 3. Acromion Height, Sitting
- 4. Knee Height, Sitting 5. Buttock-Knee Length
- 6. Shoulder Elbow Length
- 7. Biacromial Breadth
- 8. Hip Breadth
- 9. Chest Depth 10. Foot Length
- 11. Hand Length
- 12. Elbow-Wrist Length

(ACROMION HGT/SIT) (KNEE/HGT/SITTING) (BUTTOCK-KNE LGTH) (SHOULDER-ELB LGTH) (BIACROMIAL BRDTH)

(ELBOW-WRIST LGTH)

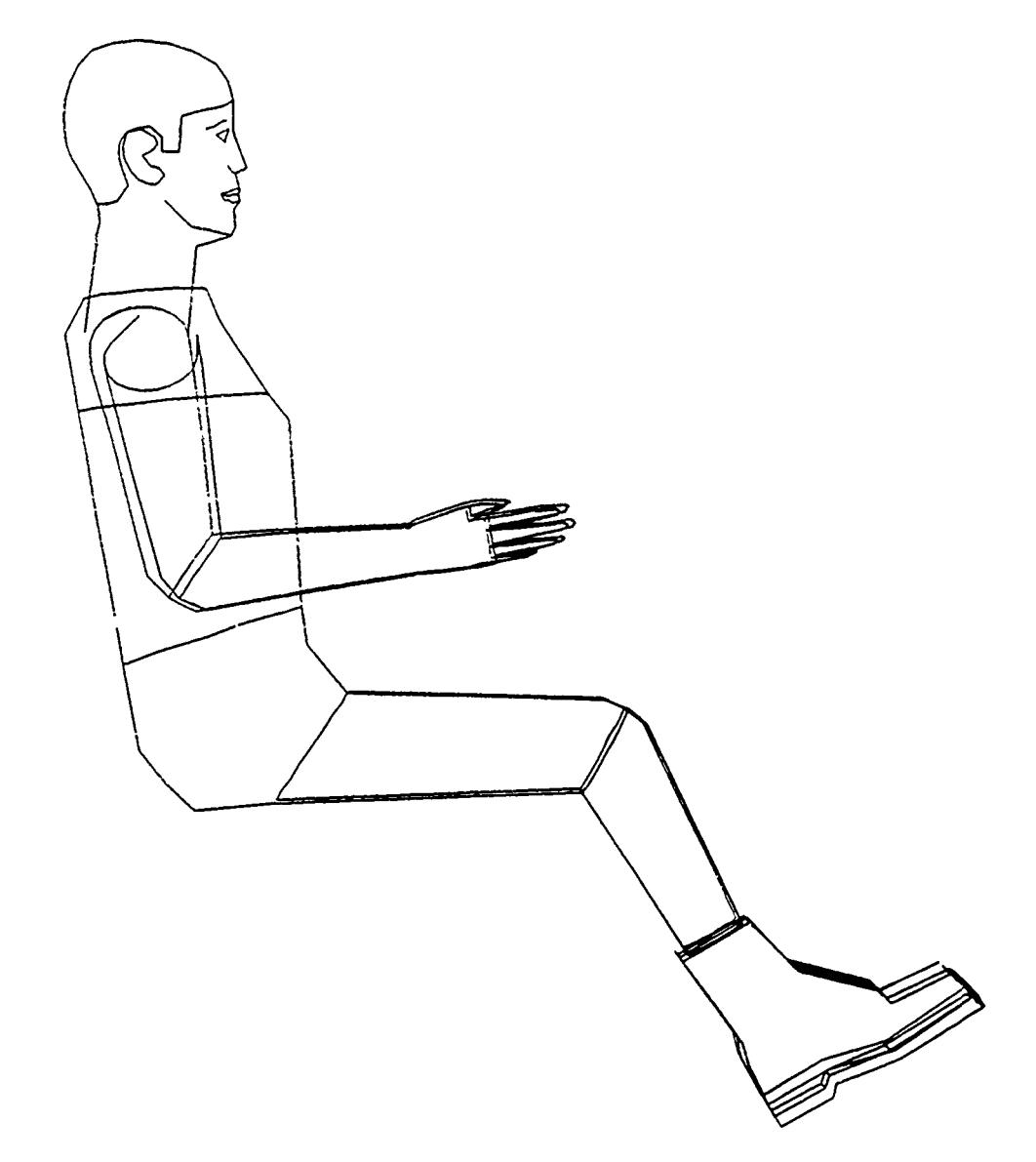

Figure A.2. Enfleshed COMBIMAN as it Appears on the CRT.
#### A.2 JOINT MOBILITY LIMITS

Joint mobility data supplied by the Armstrong Aerospace Medical Research Laboratory were used to construct mobility equations involving the Euler transformation variables (phi), (theta) and (psi) for the COMBIMAN system of programs. The mobility limits are used to place realistic limits on man-model movement when using the analysis functions (Reach, Reach Curve and Strength) which automatically reposition the man-model body and body segments. The joint mobility limits are modified by the application of constraint factors caused by the bulk of programmed clothing types and mobility restraints such as lap belts and shoulder harnesses. The equations are internal to the program and cannot be changed by the user.

### A.3 COMBIMAN ENFLESHMENT

Enfleshment is added to the skeletal link system. Early versions added enfleshment ellipsoids around the link joints and then connected the ellipsoids with tangent lines to define the contour of the model (Figure A.3). The radii of enfleshment ellipsoids are based upon data from anthropometric surveys in the AAMRL Anthropometric Data Bank. The general outline of the manmodel was depicted on the screen by a series of dots and line segments.

As the development of COMBIMAN proceeded through several versions, programmers and users recognized a need for a more life-like simulation of a fully dressed pilot to be displayed on the screen. A series of programs were developed to generate a

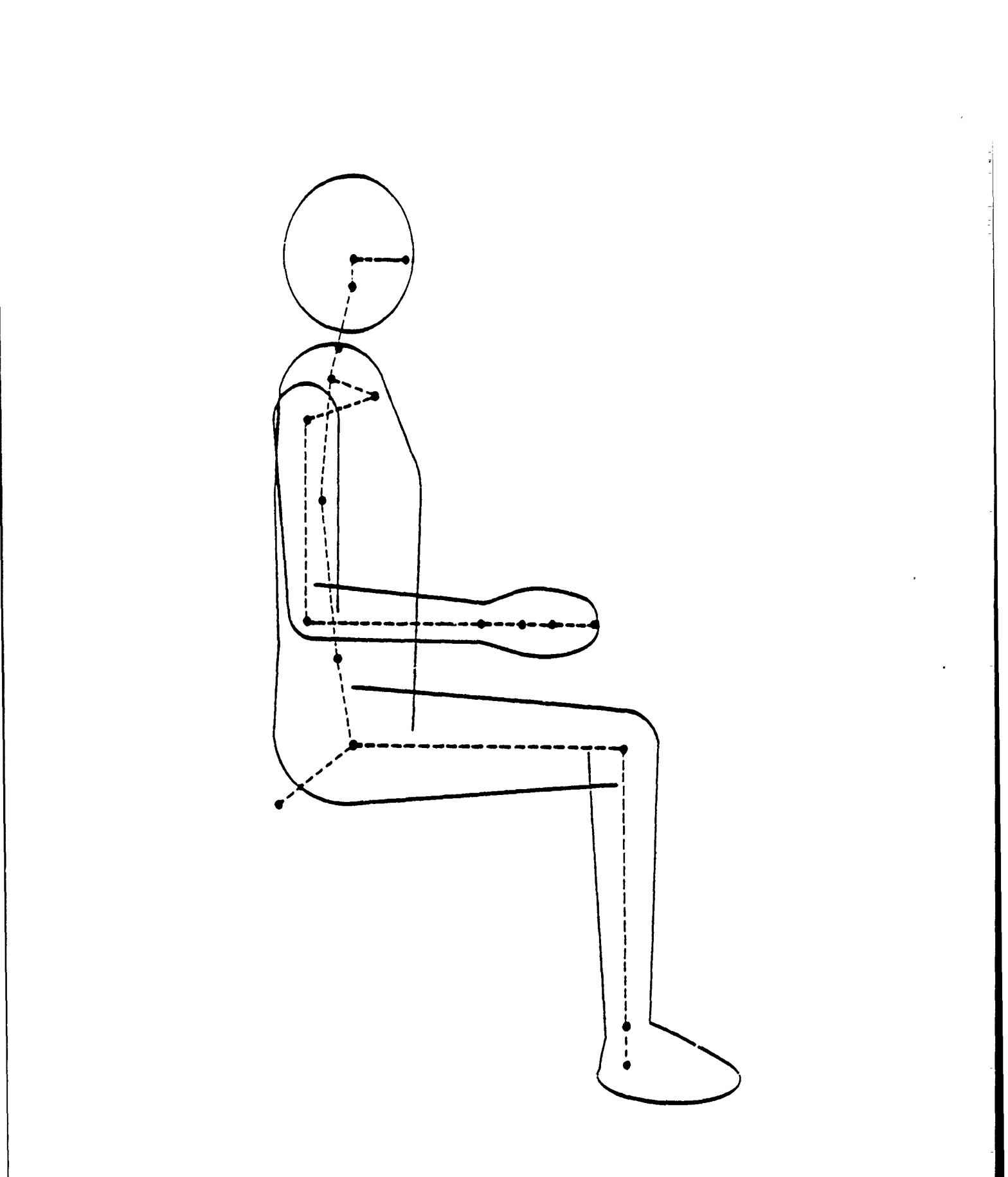

Figure A.3. Early COMBIMAN Enfleshment.

fully enfleshed man-model complete with helmet, hands, boots and clothing.

There are 7 clothing configurations in COMBIMAN

- 1. SEMICLAD The semiclad configuration is used as the base line for establishing the bulk of other clothing configurations.
- 2. SUMMER SUIT The man-model is displayed with the bulk of the summer flying suit.
- 3. SUMMER SUIT W/VEST The man-model is displayed with the bulk of the summer suit and survival vest.
- 4. WINTER SUIT The man-model is displayed with the bulk of the winter flying suit.
- 5. WINTER SUIT W/VEST The man-model is displayed with the bulk of the winter flying suit and survival vest.
- 6. WINTER SUIT W/VEST JACKET AND LIFE PRESERVER The man-model is displayed with the bulk of the winter flying suit, survival vest, jacket and life preserver.
- 7. CHEMICAL DEFENSE The man-model is displayed with the bulk of the chemical defense clothing ensemble.

For each clothing configuration the program internally limits the joint range mobility to account for encumbrances of the bulk of the clothing configuration.

The key to a more life-like simulation was the development of a technique to define three-dimensional coordinates of solid objects. A solid object, such as a helmet, boot or head form, is divided into triangular facets, with the vertices and edges of the triangle identified. A sonic digitizer is used to define the local X,Y and Z coordinates of the triangle vertices. A series

of sorting routines to: identify coincidental edges and points; convert the X,Y,Z local coordinates to the COMBIMAN coordinate system; and, determine display lines; are used to provide the desired graphic presentation.

The design for the enfleshment relies primarily on placing ellipses about major joint centers, connecting these ellipses and using the modeling technique for solid objects to determine display lines. Multiple ellipses exist at joint centers such as the knees, elbows and shoulders which exhibit high compressibility. The body itself is divided into 13 semi-unique sets of ellipses. These are lower and upper trunk, head, lower and upper arms, hands, and lower and upper legs. The lower legs include the feet. These sets are classified as semi-unique as a main ellipse can be contained in more than one set. For example, the lower and upper arm sets each contain the main ellipse at the elbow.

### A.4 COMBIMAN STRENGTH

COMBIMAN has a Strength Analysis function which computes the amount of force a crew member can exert on a control. The instructions for the use of this function are contained in Section 7 of this user's guide. The data bases are for Arm Strength and Leg Strength.

#### A.4.1 Arm Strength

The arm strength predictions of COMBIMAN are based on two studies; "The Atlas of Seated Strength (HERCULES) Study" and "The Pilot Strength Study". The HERCULES study was conducted at the

AAMRL Ergonomics Laboratory at WPAFB, OH. The Pilot Strength study was conducted at the US Air Force Academy and Officers Training School. Detailed descriptions of these studies are contained in two unpublished documents: "UDR-TR-85-19, 'Biomechanics for Crewstation Design', pages 14-27 and 35-40, edited by Gibbons, 1985" and "UDR-TR-86-112, 'The COMBIMAN Programmers and Developers Guide, Vol. II', pages 22-34, by Quinn, Robbins and Lai, 1986".

The HERCULES study was used to determine the effect of two variables. First, the location at which force is applied. Second, the direction in which force is applied. The Pilot Strength study was used to scale the strength values of the HERCULES study for a better estimation of the strength capabilities of the Air Force population of pilots.

The HERCULES study compiled data on over 30 male and 30 female subjects. Each subject exerted force in six different directions at each of the 76 handle locations used in the study. The six directions consisted of a forward push (FORE), a pull (AFT), a lateral force to the right (RIGHT), a lateral force to the left (LEFT), an upward force (UP), and downward force (DOWN). The terms in the parentheses indicate the corresponding terminology used in the Strength Analysis function.

The 76 locations form a three dimensional grid of vertices which are spaced 10 inches apart in the X, Y or Z directions. Thus, the vertices form ten inch cubes stacked side by side, in front and behind, and on top and below each other. The force

magnitudes and their directions were collected at each of the 76 positions. The force magnitudes were averaged individually over all the male, and then female, subjects, the final product being the 76 X 6 averaged force magnitudes and directions for males and females, before applying the scaling factors derived from the Pilot Strength study. The Pilot Strength study compiled data on approximately 250 female and 450 male subjects, from student populations at the Air Force Academy and Officers Training School. This study contains strength data corresponding to typical locations for stick and wheel controls. Force data were collected at the locations, and in the directions appropriate for the type control. The large data base was used to calculate strength percentiles for each direction of force. These percentiles were used as scaling factors for the HERCULES force data after a normalization process was performed on HERCULES data.

The normalization process consisted of several steps. The first step was to calculate an average force at each of the Pilot Strength study locations using a linear distance type of interpolation on the averages of the HERCULES force data. (The Pilot Strength data locations were located within one of the ten inch cubes. Each force average was weighted by the proximity of its corresponding location to the Pilot Strength study location). These averages were then used for the normalization of the HERCULES force data. Thus, each control type and force direction that is selectable in COMBIMAN arm strength has a corresponding normalized HERCULES data base. The closest normalized values

(values which form a 'cube' around location selected for prediction) are used for interpolation of the predicted normalized whole. The final prediction consists of the 1st, 5th, 50th, 95th and 99th percentiles multiplied by the normalized value. Thus, these final percentiles are based on the Air Force population of pilots.

- NOTE 1: COMBIMAN does not allow prediction of force values at locations outside the range of the 76 locations of the HERCULES study.
- NOTE 2: The two arm wheel predictions cannot use the HERCULES data base. The percentiles are based on one location (assumed to be a weak estimate for each direction). The COMBIMAN does allow for some 'slop' in the location by assuming other reachable locations are stronger locations. The hands are assumed to be symmetric around the wheel. The wheel is assumed to have a center at Y=0, and an X coordinate between X=14 inches and X=24 inches, and a Z coordinate between Z=10 inches and Z=15 inches. The effective radius or the wheel is also assumed to be less than 10 This is for the two arm reach on wheel inches. predictions only.

#### A.4.2 Leg Strength

The same Pilot Strength study referenced in Paragraph A.4.1 and the Knee Angle study conducted at AAMRL's Ergonomic Laboratory were used as bases for the COMBIMAN leg strength predictions. Detailed descriptions are contained in the two unpublished documents cited in Paragraph A.4.1; pages 28-41 of UDR-TR-85-19, and pages 16-22 and 27-34 of UDR-TR-86-112.

The Knee Angle study was made to determine the relationship between leg strength, knee angle and vertical location of the rudder pedal. Data were collected on 10 male and 10 female subjects. The algorithm uses the knee angle and the vertical rudder pedal offset from the Seat Reference Point (SRP) as independent variables. Although the algorithm allows a prediction over a knee angle range of 110 to 160 degrees, the most reliable range, given the data of the Knee Angle study, is 115 to 145 degrees. The algorithm also allows a prediction outside the data collection range of the vertical offset of the rudder pedal (from the SRP). The data were compiled at vertical offsets of -5.5 and -10.5 inches from the SRP. The algorithm allows predictions from -3.0 to -12.0 inches of vertical offset from the SRP.

The large data base of the Pilot Strength study allowed calculation of strength percentiles relating directly to the Air Force population of pilots. The leg strength data were compiled at approximate positions of maximal leg strength for each subject. These were compiled for both the right and left legs of each subject. Percentiles were calculated for each leg and each gender of the total subject population. These percentile values were used as straight scaling factors to the normalized leg strength prediction model obtained from the Knee Angle study.

#### A.5 ANTHROPOMETRIC SURVEYS AND COMBIMAN ANTHROPOMETRIC DATA BASE MAINTENANCE PROGRAM (CBMAM)

The six anthropometric survey members used in COMBIMAN to generate the man-model link system are:

- 1. R67 USAF US Air Force Male Pilots and Navigators
- 1. R68 AFW US Air Force Enlisted Women
- 3. R68 AFFW US Air Force Female Pilots and Navigators
- 4. R70 ARMY US Army Aviators
- 5. R77 ARMW US Army Female Personnel

6. R64 NAVY - US Navy Male Flying Personnel

The six members are based on large anthropometric surveys, or subsets of those surveys.

The R67 USAF survey member is based on the 1967 Survey of USAF Flying Personnel. One hundred eighty-six body dimensions and grip strength measurements were made on 2420 US Air Force males, all of whom were officers on flying status. Forty-nine percent of the sample were rated pilots, 21% were student pilots, 21% were rated navigators and 8% were student navigators. A few flight surgeons were also included in the sample. To develop the survey member, the 1967 Survey of USAF Flying Personnel was edited, using the Air Force criteria for age, height and weight current at the time of the survey development. Data for subjects not meeting the age, height and weight criteria were not included in the survey member development. The means, standard deviations and percentiles for each variable required to generate the manmodel were derived from the subset of data.

The 1968 Survey of US Air Force Women is the basis for two survey members, R68 AFW and R68 AFFW. The 1968 Survey of US Air Force Women measured 123 body dimensions, plus grip strength, for 1905 active duty Air Force women. The subjects ranged in grade and rank from basic trainee to colonel, and were from 18 to 57 years of age. Twenty-nine percent of the subjects were officers, 5% were officer trainees, and the remainder were enlisted women. Most of the officers (5 out of 6) were nurses, and half of the remaining officers were in the biomedical sciences classifications.

The medical and dental fields accounted for 52%, and the administrative fields for 16%, of the enlisted women, with the remainder from a broad variety of fields.

The subset of data for the R68 AFW survey member was derived by applying the following criteria:

Height - 59.75 to 80.25 inches Age - Less than 35 years Weight - As prescribed for the age and height in Table A.2.

The subset of data for the R68 AFFW survey member was derived by applying the following criteria:

| Height          | - | 63.75  | to  | 96.25  | i i  | nches |      |
|-----------------|---|--------|-----|--------|------|-------|------|
| Height, Sitting | - | 33.75  | to  | 39.25  | ; iı | nches |      |
| Age             | - | 21 to  | 27  | .5 yea | irs  |       |      |
| Weight          | - | As pro | esc | ribed  | in   | Table | A.2. |

Data for subjects not meeting these criteria were not included in developing the survey members. The means, standard deviations and percentile values for all but four of the variables were derived from the appropriate subset of data. The missing dimensions (Knee Height - Sitting, Shoulder - Elbow Length, Elbow - Grip Length, and Elbow - Wrist Length) were derived by constructing regression equations using data from the 1977 US Army Females Survey.

The R70 ARMY survey member is based on the 1970 Anthropometry of US Army Aviators survey, which made 85 measurements on 1482 male flying personnel. Means, standard deviations and percentile values for all but two variables (Biacromial Breadth and Elbow - Grip Length) were derived from the referenced survey. The missing values were derived by constructing regression

TABLE A.2 Weight Table for females

|                    |              |            |            | FEMALES    |              |               |            |             |
|--------------------|--------------|------------|------------|------------|--------------|---------------|------------|-------------|
| Height             | ki sini sini | Standard   | 18-20      | 21-25      | Max<br>26-30 | imum<br>31-35 | 36-40      | 41 and Over |
| 1nches<br>58<br>50 | 87<br>89     | 100        | 120<br>122 | 124<br>126 | 126<br>128   | 129<br>131    | 132<br>134 | 135<br>137  |
| 09                 | 92           | 103        | 124        | 128        | 130          | 133<br>135    | 136<br>139 | 139         |
| 61<br>61           | 95<br>97     | 107        | 128        | 132        | 134          | 137           | 140        | 144<br>145  |
| 63<br>63           | 100          | 109        | 132        | 134        | 136          | 143           | 145        | 149         |
| 64<br>65           | 103          | 111        | 138        | 140        | 144          | 148           | 150        | 153         |
| 66<br>66           | 108          | 118        | 141        | 145        | 148<br>160   | 151<br>151    | 158        | 162         |
| 67                 | TTT          | 122        | 145        | 149<br>153 | 156          | 160           | 162        | 120         |
| 68<br>69           | 117          | 128        | 154        | 157        | 161          | 164<br>168    | 171        | 174         |
| 70                 | 611          | 132        | 158<br>162 | 162<br>166 | 691          | 173           | 175        | 179         |
| 72                 | 125          | 139        | 167        | 171        | 174          | 178           | 181<br>186 | 190         |
| 73                 | 128          | 144        | 171        | 177        | 185          | 188           | 161        | 195         |
| 74<br>75           | 130          | 148<br>152 | 179        | 187        | 061          | 194           | 196        | 200         |
| 27<br>76           | 136          | 156        | 184        | 192        | 196<br>201   | 46T           | 207        | 211         |
| 77                 | 139          | 161        | 188<br>107 | 202        | 206          | 209           | 213        | 216         |
| 78<br>79           | 141<br>144   | 169<br>1   | 196        | 208        | 211          | 215           | 218        | 225         |
| 80                 | 147          | 173        | 201        | 213        | 017          | 111           |            |             |

equations based on the 1967 US Air Force Survey of Flying Personnel.

The R77 ARMW survey member is based on the 1977 US Army Females Survey. The means, standard deviations and percentile values for the required variables are derived directly from the referenced survey.

The R64 NAVY survey member is based on the 1964 Navy Flyers Survey, in which 96 measurements were made on 1549 navy aviators. All required dimensions are obtained direct from the survey, except for Biacromial Breadth and Elbow - Grip Length. Missing dimensions were predicted from regression equations based on the 1967 US Air Force Survey of Flying Personnel.

The survey selected to generate the man-model depends on the analysis to be made. For example, if you, the user, wanted to assess the placement of a control in the cockpit of an aircraft to be flown by both male and female Air Force pilots the analysis would require two steps. First you would select the R67 USAF survey to generate the man-model and make your assessment of control location for Air Force male pilots. When that assessment is completed you would regenerate the man-model by selecting the R68 AFFW survey and make the same assessment of the control location. This would give you the required assessment of the control location for both male and female Air Force pilots. Basically, you choose the survey(s) that best represent the population you are concerned with.

If the user requires an additional survey, this appendix describes how to create the data base using the supplied utility program, CBMAM. This data base resides on a direct-access disk, and contains anthropometric survey and regression data which are relevant to generate the man-model.

The information on the Data Base is organized into groups of related records called members. Members may be either <u>regression</u> data, or anthropometric <u>survey</u> data. Data for survey members are generally subsets of existing anthropometric surveys in the AAMRL Anthropometric Data Bank. In order to add a new anthropometric survey to the Data Base, the key information needed includes the mean and standard deviation for each anthropometric variable and a set of correlation coefficients for all the relevant variables of the survey.

#### A.5.1 Processing Capabilities

The program CBMAM (<u>COMBIMAN Anthropometric Data Base</u> Maintenance Program) allows the user to create and maintain the Anthropometric Data Base. The user supplies the input data on 80 character computer cards or in card image format on magnetic tape. The program CBMAM reads and processes the data in accordance with the selection of control commands by the user. These commands allow the user to add members to the Data Base, to delete members from the Data Base, to print or punch existing members, to list the directory of the Data Base, or to compress the data on the file to combine unused space. The data flow of the program is shown in Figure A.4.

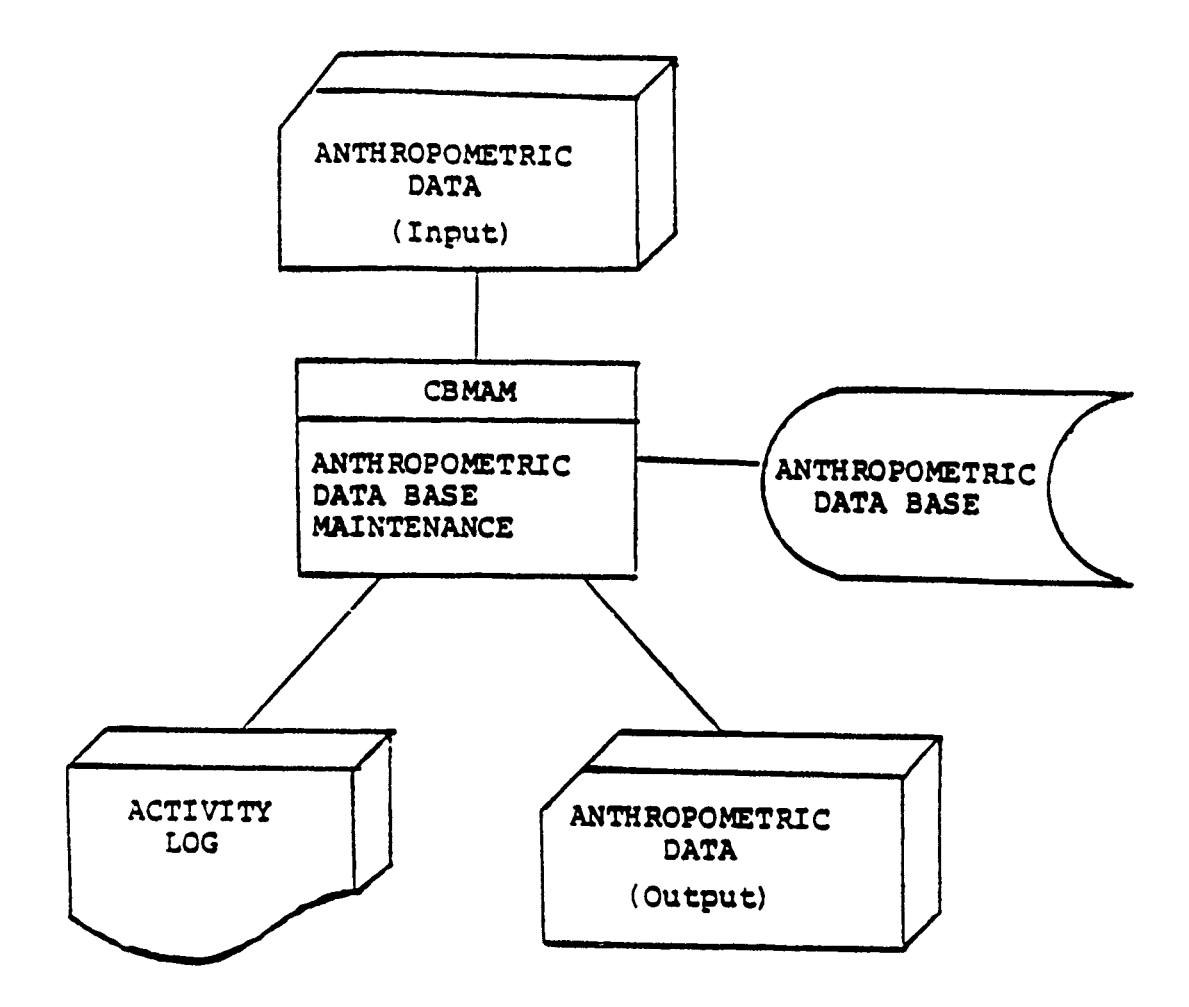

Figure A.4. Data Flow for Program CBMAM.

The Anthropometric Data Base is made up of two types of related data. One type consists of regression data which are used by the interactive graphics program CBM08 to compute the anthropometric surface dimensions needed to generate the link system of the man-model. The second type consists of survey data which define the means, standard deviations, and percentiles for each variable for a particular survey. Each group of data, whether dealing with regression or survey information, is called an anthropometric member, and is referenced by its member name and type classification.

## A.5.2 <u>Restrictions and Limitations</u>

The Anthropometric Data Base may contain up to a maximum of 20 members consisting of regression and survey types. The number of records for each member need not be the same and the sum of the record counts for all the members cannot exceed 1979. Information on the number of members on the Data Base and their sizes is obtained by using the "+PRT" control command as explained in detail in Paragraph A.5.3.2.9.

Additional limitations on the number of variables and related data are explained in Paragraph A.5.3.2. Members to be added should have unique membernames. If the new membername matches with any name in the directory, the member will not be added.

#### A.5.3 How To Use Program CBMAM

The surveys used in COMBIMAN are subsets of the 1967 Survey of the USAF Flying Personnel (Churchill, et al., 1976), the 1970 Survey of the U.S. Army Aviators (Churchill, et al., 1971), the 1968 Air Force Women, and the 1964 U.S. Navy Flyers. As new surveys become available, or subsets of existing surveys in the AAMRL Data Bank become needed, the program CBMAM is used to add these new members. In most cases, each new survey type member has a corresponding regression type member which contains multiple and single regression equation coefficients to predict additional anthropometric variables from those specified by the user. In a few cases, one regression type member may be referenced by several survey type members. These are special cases and this practice should not be used regularly without first consulting with personnel in the Workload and Ergonomics Branch of the Armstrong Aerospace Medical Research Lab, Wright-Patterson Air Force Base, Ohio to verify the statistical accuracy of the regression data of the anthropometric survey in question.

All examples illustrating use of CBMAM will be based on the 1967 USAF Flying Personnel survey and its regression member R67 USAF.

### A.5.3.1 Input Data Specification

The nucleus of the anthropometric variables considered for input as part of any anthropometric survey member is the 12 variables required to generate the 35 internal link lengths of the man-model skeletal system. The names of these variables and

their abbreviated 16 character names, where applicable, are listed in Table A.1. Very few COMBIMAN users will have specific values to input for each of the 12 variables. In order to accommodate this, we have selected additional anthropometric variables which are found to be good predictors of either body segment mass or body segment length, and have moderately high correlations with the 12 required variables. The variables chosen to predict mass and length related variables for the 1967 Survey are shown in the appropriate columns of Table A.3. The variables in Table A.4 which are both predictors and required dependent dimensions are marked with an asterisk.

To generate the man-model the user may also select one mass related and one length related variable from Table A.3 and supply their values. The values for all the 12 variables in Table A.1 are computed using the regression equations from the Anthropometric Data Base.

In order to create an anthropometric survey member, first a set of variables based on availability and necessity has to be established. Once the complete set of variables is established, the means, standard deviations, percentiles, and correlation coefficients for each variable of the particular survey may be obtained from the AAMRL Anthropometric Data Bank. The set of variables used for the 1967 Survey is shown in Table A.4. A sample data obtained for weight is shown in Figure A.5.

The coefficients used in the regression equations are based on means, standard deviations and correlation coefficient for

# TABLE A.3 LIST OF DEPENDENT VARIABLE ?REDICTORS

# Mass Related

## Length Related

- 1. \*Weight
- 2. Bideltoid Breadth
- 3. Hip Breadth, Sitting
- 4. \*Chest Depth

- 1. \*Sitting Height
- 2. Eye Height, Sitting
- 3. \*Knee Height, Sitting
- 4. \*Buttock-Knee Length
- 5. Arm Length
- 6. Thumb-Tip Reach
- 7. Leg Length

\*Predictors and required dependent variables.

## TABLE A.4

LIST OF ANTHROPOMETRIC DIMENSIONS AVAILABLE IN THE ANTHROPOMETRIC DATA BASE

- 1. Weight
- 2. Sitting Height
- 3. Eye Height, Sitting
- 4. Acromion Height, Sitting
- 5. Knee Height, Sitting
- 6. Buttock-Knee Length
- 7. Shoulder-Elbow Length
- 8. Arm Length
- 9. Thumb-Tip Reach
- 10. Biacromial Breadth
- 11. Bideltoid Breadth
- 12. Hip Breadth
- 13. Hip Breadth, Sitting
- 14, Chest Depth
- 15. Foot Length
- 16. Hand Length
- 17. Elbow-Wrist Length
- 18. Leg Length

| HEAN: 173.60 LBS         FERCENTILE DATA:         PERCENTILE DATA:       21.44 LBS         Percentile       1       2       3       5       10       15         Percentile       1       2       3       5       10       15         Percentile       1       2       3       135.82       140.15       146.89       151.53         Percentile       35       40       45       50       55       60         Percentile       35       40       45       50       55       60         Percentile       164.37       167.08       169.74       172.42       177.92         Percentile       80       85       90       95       97       98         Percentile       191.32       195.91       201.83       210.76       216.62       220.94                                                                                                    |              |        |            |        | VARIABLE   | NAME : WEI | I GHT    |        |        |        |
|----------------------------------------------------------------------------------------------------|--------------|--------|------------|--------|------------|------------|----------|--------|--------|--------|
| PERCENTILE DATA:       21.44 LBS         PERCENTILE DATA:       3         PERCENTILE DATA:       3         Percentile       1         Percentile       1         Meight       127.58         127.58       135.63         Meight       127.58         Percentile       35         Meight       164.37         I67.08       169.74         I64.37       169.74         Percentile       80         B0       85         Percentile       80         B1.31       177.92         Meight       164.37         169.74       172.42         177.92         Percentile       80         B5       90         95       97         Percentile       191.32         191.32       195.91         201.83       210.76         Percentile       95         Percentile       80         Percentile       80         Percentile       80         Percentile       91.91         Percentile       191.32         191.83       210.76         Percentile <th></th> <th></th> <th></th> <th></th> <th></th> <th>MEAN: 17</th> <th>3.60 LBS</th> <th></th> <th></th> <th></th> |              |        |            |        |            | MEAN: 17   | 3.60 LBS |        |        |        |
| PERCENTTLE DATA:       3       5       10       15         Percentile       1       2       3       5       10       15         Percentile       1       2       3       5       5       60       151.53         Weight       127.58       132.63       135.82       140.15       146.89       151.53         Percentile       35       40       45       50       55       60         Weight       164.37       167.08       169.74       172.42       177.92         Weight       164.37       169.74       172.42       175.13       177.92         Percentile       80       85       90       95       97       98         Percentile       80       85       90       95       97       98         Percentile       191.32       195.91       201.83       210.76       216.62       220.94                                                                                                    |              |        |            | STAI   | NDARD DEVI | ATION: 21  | 1.44 LBS |        |        |        |
| FERCENTILE DATA:         Percentile       1       2       3       5       10       15         Percentile       1       2       3       5       3       146.89       151.53         Weight       127.58       132.63       135.82       140.15       146.89       151.53         Percentile       35       40       45       50       55       60         Weight       164.37       167.08       169.74       172.42       175.13       177.92         Percentile       80       85       90       95       97       98         Percentile       191.32       195.91       201.83       210.76       216.62       220.94                                                                                                    |              |        |            |        |            |            |          |        |        |        |
| Percentile12351015weight127.58132.63135.82140.15146.89151.53Percentile354045505560weight164.37167.08169.74172.42175.13177.92Percentile808590959798Percentile808590959798weight191.32195.91201.83210.76216.62220.94                                                                                                    | PERCENTILE I | DATA:  |            |        |            |            |          |        |        |        |
| weight127.58132.63135.82140.15146.89151.53Percentile354045505560weight164.37167.08169.74172.42175.13177.92Percentile808590959798Percentile808590959798weight191.32195.91201.83210.76216.62220.94                                                                                                    | Percentile   | T      | 7          | e      | S          | 10         | 15       | 20     | 25     | 30     |
| Percentile       35       40       45       50       55       60         Weight       164.37       167.08       169.74       172.42       175.13       177.92         Percentile       80       85       90       95       97       98         Weight       191.32       195.91       201.83       210.76       216.62       220.94                                                                                                    | Weight       | 127.58 | 132.63     | 135.82 | 140.15     | 146.89     | 151.53   | 155.27 | 158.56 | 161.56 |
| Percentile     35     40     45     50     55     60       Weight     164.37     167.08     169.74     172.42     175.13     177.92       Percentile     80     85     90     95     97     98       Weight     191.32     195.91     201.83     210.76     216.62     220.94                                                                                                    |              |        |            |        |            |            |          |        |        |        |
| Weight       164.37       167.08       169.74       172.42       175.13       177.92         Percentile       80       85       90       95       97       98         Weight       191.32       195.91       201.83       210.76       216.62       220.94                                                                                                    | Percentile   | 35     | <b>9</b> 0 | 45     | 50         | 55         | 60       | 65     | 70     | 75     |
| Percentile 80 85 90 95 97 98<br>Weight 191.32 195.91 201.83 210.76 216.62 220.94                                                                                                    | Weight       | 164.37 | 167.08     | 169.74 | 172.42     | 175.13     | 177.92   | 180.84 | 183.97 | 187.41 |
| Percentile 80 85 90 95 97 98<br>Weight 191.32 195.91 201.83 210.76 216.62 220.94                                                                                                    |              |        |            |        |            |            |          |        |        |        |
| Weight 191.32 195.91 201.83 210.76 216.62 220.94                                                                                                    | Percentile   | 80     | 85         | 06     | 95         | 76         | 98       | 66     |        |        |
|                                                                                                    | Weight       | 191.32 | 195.91     | 201.83 | 210.76     | 216.62     | 220.94   | 227.73 |        |        |
|                                                                                                    |              |        |            |        |            |            |          |        |        |        |

Sample Data Obtained from Summary Statistics of the Air Force Rated Officers. (Churchill, et. al., 1976) Figure A.5.

each variable, and on the equations which were developed in WADD-TR-60-31, pages 69-70 (Zeigen, et al, 1960). Tables A.5 and A.6 show the elements of the correlation coefficient matrices used in calculating the regression coefficients. The means, standard deviations, and correlation coefficients for the 1967 USAF survey are available in AMRL-TR-77-2 (Churchill, et al, 1976).

The total number of multiple regression equations (NR) needed for a particular survey is calculated using the following equation:

 $NR = (NM \times NL) \times ND$  (1)

where NM is the number of variables related to body mass, NL is the number of variables related to body segment length, and ND is the number of dependent variables. For the 1967 Survey, each of the 28 combinations of mass-length-related dimensions has its own set of 12 multiple regression equations to compute the surface dimensions required to generate the man-model. In addition to the multiple regression coefficients, simple regression coefficients and associated standard error of estimates are available for each of the 28 combinations. Note that the standard units of measurement for all variables used in COMBIMAN are pounds and inches, but there are provisions to change these into metric units.

## A.5.3.2 Processing Specification

The Anthropometric Data Base Maintenance program, CBMAM, allows the user to create and maintain the Anthropometric Data Base. The Data Base contains regression data which are used by

TABLE A.5 MATRIX OF CORRELATION COEFFICIENTS BETWEEN MASS AND LENGTH RELATED VARIABLES (Churchill, et al., 1976)

|                     | Sitting<br>Height | Eye Hçt.<br>Sittirg | Knee Hgt.<br>Sitting | Butt-Knee<br>Length | Elbow-<br>Grip<br>Length | Thumb-<br>Tip<br>Reach |
|---------------------|-------------------|---------------------|----------------------|---------------------|--------------------------|------------------------|
| Weight              | .4568             | 5115.               | .5386                | . 4544              | .4085                    | .4138                  |
| Bideltoid Brdth.    | .2782             | .2598               | 8666.                | .4379               | .2514                    | .2784                  |
| Hip Brdth., Sitting | 3755.             | .3457               | .4283                | .5502               | .3432                    | .3270                  |
| Chest Depth         | ££££.             | . 3070              | .4084                | .5479               | .2882                    | .2965                  |
|                     |                   |                     |                      |                     |                          |                        |

| TABLE A.6 | ENDENT AND INDEPENDENT VARIABLES | (Churchill, et al., 1976) |
|-----------|----------------------------------|---------------------------|
|           | DEPENDI                          | Ľ                         |

|                        |         |                             |                   | INDEPED                | NENT VAR            | ADLES       |                    |                     |                            |                 |
|------------------------|---------|-----------------------------|-------------------|------------------------|---------------------|-------------|--------------------|---------------------|----------------------------|-----------------|
| DEPENDENT<br>Vartables | эцбтен  | נעסדפע<br>סעדנעק<br>סעדנועק | (5) цбтед.<br>Флд | (5) २व्ठेरव्य<br>क्वाय | -Xoorte<br>Argeater | CLID FENGLY | Reach<br>Thumb-Tip | stoslaði<br>Asbsete | (2) uspeese<br>dr <u>m</u> | urgest<br>Stest |
| <b>He</b> åght         | 1.00    | . 4576                      | 0[11.             | 9612.                  | 1969.               | . 4080      | 6414.              | .7966               | . 8549                     | .927.           |
| Sitting Height         | . 4568  | 1.00                        | 2016.             | .5148                  | 1166.               | . 5613      | .4130              | . 2782              | <b>((((</b>                | .1299           |
| Acromion Naight (S)    | . 4862  |                             | . 7780            | .4452                  | 2966.               | . 3823      | . 3482             | . 2676              | 9166.                      | .2008           |
| Knee Height (S)        | .5366   | .5140                       | . 4076            | 1.00                   | .7851               | .7017       | . 7002             |                     | .4084                      | .285)           |
| Buttock-Knee Length    | (9(9.   | 1160.                       | 7606.             | .705}                  | 1.69                | .6230       | . 6041             | 6764.               | .5479                      | . 4168          |
| Shoulder-Elbow Length  | 2661.   | (12).                       | .4584             | .7500                  | . 5967              | (11)        | .6752              | . 2515              | 1662.                      | .2092           |
| Biauromial Bredth      | . 4516  | 1646.                       | . 2964            | . 3745                 | . 2954              | 1016.       | . 3235             | .6571               | . 1202                     | . 2683          |
| llip Breadth           | . 009   | . 1755                      | . 3457            | ( 126 )                | .5502               | 2696.       | . 3270             | .6225               | 1106.                      | [685.           |
| Chest Depth            | (657.   | .1299                       | . 1065            | .2057                  | . 4160              | \$602.      | . 2523             | . 6240              | .6318                      | 1.00            |
| Poot Length            | . 4711  | .4786                       | 1611.             | 5169"                  | 7562.               | .6517       | .5545              | . 3067              | . 3496                     | . 2445          |
| Hand Length            | . 3005  | .4506                       | .4155             | ÷62•.                  | 2692.               | .7070       | 1575.              | . 2553              | .2578                      | . 2005          |
| Elbow-Wrist Length     | . 11 36 | 0161.                       | . 36%             | .7826                  | . 6260              | 1668.       | .6865              | . 2619              | £662.                      | . 3:22          |
|                        |         |                             |                   |                        |                     |             |                    |                     |                            |                 |

the interactive graphics program CBM08 to predict anthropometric surface dimensions needed to generate the link system of the manmodel. It also contains survey data which define the means, standard deviations, and percentiles for every defined variable for a particular anthropometric survey. Each group of data, whether dealing with regression or survey information, is called an anthropometric member, and is referenced by its member name and type classification.

The program CBMAM allows the user to maintain the Data Base by adding, deleting, listing, etc., the member types through input control cards as shown in Figure A.6.

These control cards may be placed in any order in the stream of the program, with one exception. If the Data Base is initialized for the first time, the +INT control card must be the first data card. In the following paragraphs, the control cards format of the function is listed first. This is followed by the text which explains each keyword. Additional data formats, if any, are then described for each function.

A.5.3.2.1 ADD ANTHROPOMETRIC MEMBER Function +ADD membername type nvbl ncmb ndep <u>regrname</u> (followed by member definition)

The ADD ANTHROPOMETRIC MEMBER function, as defined by the +ADD control card and the member definition cards which follow, adds to the Anthropometric Data Base specified data under the name <u>membername</u>. The <u>membername</u> is an alphanumeric character string, whose length is limited to 16 characters. The <u>type</u> field distinguishes between the two types of members. A type value of

Figure A.6. Program CBMAM Control Card Format

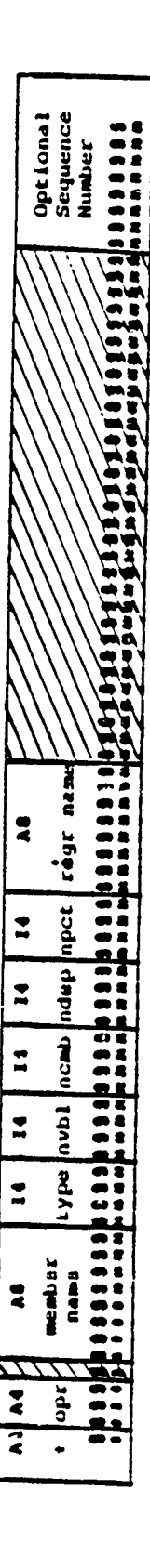

"0" indicates that the member regression information, while a type value of "1" indicates that the member contains survey dimension data. The type value, as well as all other integer values supplied on the control card, must be right-justified within its field. The nvbl field defines the total number of variables described in member membername. The maximum number is 45. The <u>ncmb</u> field indicates the maximum number of combinations of independent mass and length variables. The maximum number is The number of anthropometric variables needed to determine 50. the internal link lengths is supplied in field <u>ndep</u>. The maximum number is 30. Fields, npct and regrname are used only when the type field value is 1. Npct contains the number of percentile values which will be supplied for every one of the nvbl variables. The maximum value for npct is 30. The regrname field refers to the type 0 membername which contains the appropriate regression information.

#### A.5.3.2.2 Type 0 Members

An example of a +ADD control card for a <u>type</u> 0 member in the 1967 Survey is outlined in Figure A.7. The name of the survey member is R67 USAF, and it contains a total of 18 variables, with 28 combinations of independent variables, and 12 combinations of dependent variables. An example of a +ADD control card for a <u>type</u> 1 member is outlined in Figure A.8. Note that the values for <u>nvbl</u>, <u>ncmb</u>, and <u>ndep</u> are identical to the <u>type</u> 0 member R67 USAF, shown in Figure A.7.

Example of +ADD Control Card for Type 0 Member Figure A.7.

|             |             |                |       |               |             | <b>~</b> | <u>.</u> | -           | -                   |             |
|-------------|-------------|----------------|-------|---------------|-------------|----------|----------|-------------|---------------------|-------------|
| 12          |             | -              | _     |               |             | -        |          | -           | -                   |             |
| 28          | -           |                |       |               |             |          |          |             |                     |             |
| 2           | н<br>Н<br>Н | 2              | Z     | Ξ             | N           | Z        | <b>z</b> | Z,          | Z                   | 2           |
| þ           |             | <b>IH</b>      | I ING | 115/1         |             | EACH     | LGTH     | <b>UNII</b> | LGIH                | <b>HIUM</b> |
| <b>JSAF</b> |             | C HEL          | 112/1 | JH NO         | <b>PEDN</b> | IIP Ř    | R-CLU    | 11/51       | <pre>&lt;-KGE</pre> | 41 VF       |
| R67         | ELGHT       | <b>III</b> I N | YE HG | <b>LKUM B</b> | RM LE       | - nHUH   |          | NEE H       | UT 10Ci             | I ACKCI     |
| NUN         | -           | 2<br>2         | 3     | 4 V(          | 5 A I       | 0        | 7 51     | 8 KI        | 9 81                | 3 0         |
| Ľ           |             |                |       |               |             |          |          |             |                     | Ā           |

Example of +ADD Control Card for TYPE1 Member Figure A.8.

Figures A.9, A.10, and A.11 show the record formats used for type 0 members in the data base. The data provided in the format shown in Figure A.10 defined anthropometric variables used in the regression member. Columns 1-2 contain a sequence number for the variable, right-justified in the field. Columns 4-19 contain the 16-character name of the anthropometric variable. Columns 21-22 contain a two-character abbreviation for the default unit of measurement of the variable. Approved abbreviations are IN, CM, MM, LB, and KG for inches, centimeters, millimeters, pounds, and kilograms, respectively. A "1" punched in column 26, 30, or 34, indicates a mass related independent variable, a length related independent variable, or a dependent variable necessary to generate the link lengths respectively. A variable can either be independent or dependent, as in the case of sitting height, but it cannot pertain to both mass and length. If all three fields are blank, the data card is flagged to indicate an error. As each variable definition card is read in, the program checks the use of the variable and records its status.

The first outlined area of Figure A.12 is an example of a Variable Definition Card. A "1" is punched in columns 30 and 34 to indicate that the Sitting Height is both an independent variable related to body segment length and a dependent variable.

Two types of record formats are used for combinations of mass and length related independenc variables as shown in Figures A.10 and A.11. In Figure A.10, the variable numbers, punched in columns 1-3 and 4-6 are obtained from columns 1-2 of the variable definition cards as shown in Figure A.9. Columns 11-40 contain

| (intitud) | Sequence | Number |  |
|-----------|----------|--------|--|
|           |          |        |  |
|           |          |        |  |
|           |          |        |  |
|           |          |        |  |
|           |          |        |  |
| :         | lpnd     | code   |  |
| :         | lgth     | code   |  |
| •         | 1978     | code   |  |
| 230       | •••      |        |  |
| A16       | ulu Name |        |  |
|           | - Varial | _      |  |
| 2 g       | Seq.     | 2      |  |

Figure A.9. Program CBMAM Regression Member Variable Definition Card

| Optional                          | sequence<br>Number    |     |
|-----------------------------------|-----------------------|-----|
| 777                               | 777                   | 27) |
| nes from<br>10.5                  | Std. Error<br>of Est. |     |
| <pre>to predict ted vbl. 3P</pre> | ບ                     |     |
| Regth rela                        |                       |     |
| ength from<br>ed vbl.             | std. Error<br>of Est. |     |
| to predict<br>length rela         | IJ                    |     |
| Megr. values<br>Other JP10.5      |                       |     |
| 1                                 | 191.<br>10.           |     |
| - ;                               | Vel                   |     |

Program CBMAM Regression Member Simple Regression Coefficient Definition Card Figure A. 10.

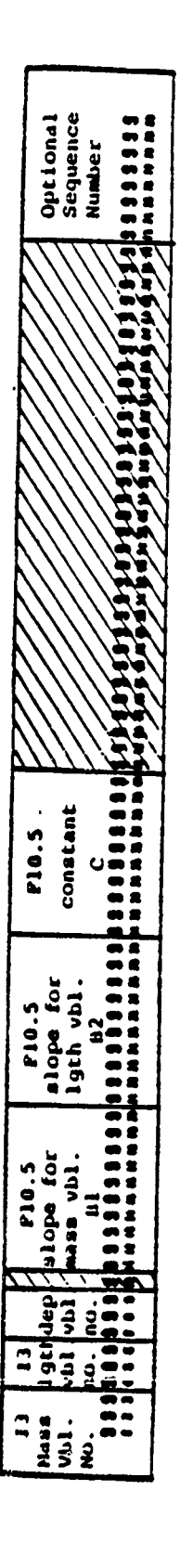

Program CBMAM Regression Member Multiple Regression Coefficient Definition Card Figure A.11.

| •4       | 30 R67 (                                    | JSAF                          | 0          | 18 :                    | 2 8                               | 12  |                                         |                   |          |     |
|----------|---------------------------------------------|-------------------------------|------------|-------------------------|-----------------------------------|-----|-----------------------------------------|-------------------|----------|-----|
| $\dot{}$ | REIGHT                                      | . mm l                        |            | - 18                    | 1                                 | _   |                                         |                   |          |     |
| L۴.      | - 3 1 1 1 1 M                               | 17817                         | TINC       |                         |                                   |     |                                         |                   |          | (1) |
| 2        | ACRONIC                                     | 17 JU<br>18                   | 1/511      | 4 FM                    |                                   |     | 1                                       |                   |          |     |
| - 2      | A CRUPPIC                                   | uct.                          | 11911      | 1 14                    |                                   | 1   |                                         |                   |          |     |
| 2        |                                             | 1010                          |            | 1 14                    |                                   |     |                                         |                   |          |     |
| -        |                                             |                               | 5 AGN<br>1 | 1.14                    |                                   |     | •                                       |                   |          |     |
|          | SHOULD                                      | ~~~~~                         | TTINC      | 1 LN<br>1 TM            |                                   |     | 1                                       |                   |          |     |
| -        | ANEE PI                                     |                               | 1.1.25     | 8 8 19 1<br>8 7 19 1    |                                   |     | 1                                       |                   |          |     |
| 10       | BLACEC                                      |                               | LONT       | 4 2 Ma                  |                                   | •   | •<br>•                                  |                   |          |     |
| 11       | HINGIT                                      |                               | LOTA       | 4 4 14<br>7 34          | ,                                 |     | •                                       |                   |          |     |
| 12       | - 010ECT                                    | 4 00 0<br>8 4 A Tu            | NUIN       | 1.0                     | •                                 |     | ,                                       |                   |          |     |
| 11       | H10 40                                      |                               |            | 4 1W                    | 1                                 |     | •                                       |                   |          |     |
| 14       | CHEET I                                     | 5,64 (***<br>1 <b>6 8 1</b> 1 | 2 2 1 1 1  | T MA                    |                                   |     | 1                                       |                   |          |     |
| 14       | ECOT I                                      | сысты                         |            | 1.10                    |                                   |     | 1                                       |                   |          |     |
| 14       | HALO 1                                      | ENGTH                         |            | 7.94                    |                                   |     | 1                                       |                   |          |     |
| 17       | Finding                                     | 1218                          |            | 4 1 1                   |                                   |     | 1                                       |                   |          |     |
| ii       | LEGLE                                       | NGTH                          | 6411       | IN                      |                                   | ۱   | •                                       |                   |          |     |
| 1        | 2                                           | U U                           | . 4264     | 9 3                     | 2.05                              | 275 | 1.11161                                 | 7.84538-114.20831 | 19-05910 | (2) |
|          | 1 2 1                                       | 1.0                           |            | 0.                      | 5                                 |     | 0.0                                     |                   |          | ·   |
|          | ĪŽŽ                                         | 0.0                           |            | 1.                      | o<br>coo                          | 000 | 0.0                                     |                   |          |     |
|          | <u> </u>                                    |                               |            | .7                      | 31                                |     | -2.779522                               |                   |          |     |
|          | 27                                          |                               |            | .2                      | 47                                |     | 5.090541                                |                   |          |     |
|          | 1 2 8                                       |                               |            | . 4                     | 54                                |     | 7.133844                                |                   |          | (3) |
|          | 1 2 9                                       |                               |            | د.                      | 33                                |     | 11.566906                               |                   |          | (2) |
| _        | 1 2 10                                      | 0.0                           | 13173      | 32 0.                   | 1 105                             | 000 | 9.44417                                 |                   |          |     |
| - [      | 2.12                                        | 0.0                           | 2791       | 3_0.                    | 0 643                             | 000 | 5. \$7957                               |                   |          | (4) |
|          | 1 2 14                                      | 0.0                           | 3130       | 31-0.                   | 1 605                             | 000 | 10.32956                                |                   |          |     |
|          | 1 2 15                                      | 0.0                           | 06972      | 24 0.                   | 1 248                             | 000 | 4.85448                                 |                   |          |     |
|          |                                             |                               |            |                         |                                   |     | 3. 232277                               |                   |          |     |
|          | 1 2 1 4                                     |                               |            | •1                      | 17                                |     |                                         |                   |          |     |
|          | 1 2 1 e<br>1 2 1 7                          |                               |            | •1                      | L7<br>93                          |     | 4.728337                                |                   |          |     |
|          | 1 2 10<br>1 2 17<br>1 3                     | U                             | .022       | 1.<br>1.<br>1 7 2       | L7<br>92<br>7.89                  | 858 | 4.728337                                | 7.45657 -64.02781 | 19.52158 |     |
|          | 1 2 1 6<br>1 2 1 7<br>1 3<br>1 3 1          | 0<br>1.0                      | •022       | •1<br>•1<br>•7 2<br>•0• | L 7<br>9 2<br>7 <b>. 8</b> 9<br>0 | 858 | 4.728337<br>. 1.08116<br>0.0            | 7.45657 -64.02781 | 19.52156 |     |
|          | 1 2 1 6<br>1 2 1 7<br>1 3<br>1 3 1<br>1 3 2 | 0<br>1.0                      | • 022      | .1<br>.1<br>.7 2<br>0.  | L 7<br>9 2<br>7 • 89<br>0<br>9 79 | 858 | 4.728337<br>. 1.08116<br>0.0<br>5.48424 | 7.45657 -64.02781 | 19.52158 |     |

.

Figure A.12 Example of Regression, or Type 0 Member.

simple regression information necessary to predict the length related variable from the mass related variables. This information includes the slope and constant in the regression formula:

where b is the slope and c is the intercept. (2)

It also contains the standard error of estimate associated with the equation. Columns 41-70 contain similar data to predict mass from the length variable.

The regression data used in the following examples are unpublished data provided by the USAF. These data contain the slope, intercept, and standard error in metric units. The coefficients are multiplied by appropriate factors to convert them to the English units specified on the Variable Definition Card.

The regression equation to predict sitting height in inches from weight in pounds is:

```
Estimated Sitting Height = 0.02669 x Actual Weight + 32.05275
(Variable #2) (Variable #1)
(1)
```

The standard error is 1.11161.

The equation to predict weight in pounds from sitting height in inches is:

```
Estimated Weight = 7.84538 x Actual Sitting Height - 114.20831
(2)
The standard error is 19.05920.
```

In Figure A.12 (2), the "1" in column 3 identifies Weight as the mass related variable, and the "2" in column 6 identifies Sitting Height as the length related variable. The regression coefficients for equations (1) and (2) are punched in the remainder of the card.

The second record format is shown in Figure A.11 and contains the multiple regression information necessary to predict each dependent variable from the particular combination of mass and length related variables. Columns 1-3 contain the independent mass variable number; columns 4-6 the independent length variable number; and columns 7-9 the dependent variable number. Each integer value must be right-justified. Columns 11-20 contain the slope associated with the mass variable value  $(b_1)$ ; and columns 21-30 the slope for the length variable value  $(b_2)$ ; and columns 31-40 the constant of the equation (c). The equation to predict the value y of a dependent variable is of the form:

where:  $Y = b_1 X_1 + b_2 X_2 + c$  (3)

 $X_1$  is the value of mass related variable and

X<sub>2</sub> is the value of length related variable.

The data for this card are derived from the correlation matrices shown in Tables A.5 and A.6, and from the equations in Zeigen, et al, (1960). Since it is undesirable to have the length related variables to depend on the value chosen for the mass related variable, the multiple regression equations are replaced by single regression equations. As an example, the multiple regression equation to predict Knee Height/Sitting from Weight and Sitting Height is replaced by a single regression equation as follows:

Knee Height/Sitting = 0.00 x Weight (Variable #1) + 0.40400 x Sitting Height (Variable #2) + 7.133844

The third outlined area of Figure A.12 shows the data for this example. A "1" in column 3 identifies Weight as the mass variable; a "2" in column 6 identifies Sitting Height as the length variable; and a "5" in column 9 identifies Knee Height/Sitting as the dependent variable. The regression coefficients are punched in the remainder of the card.

The multiple regression equations are retained for predicting the mass-related variables. As an example, the multiple regression equation to predict Hip Breadth from Weight and Sitting Height is as follows:

```
Hip Breaden = 0.0279173 x Weight (Variable #1)
+ 0.0043000 x Sitting Height (Variable #2)
+ 8.87957
```

The fourth outlined area of Figure A.12 shows the data for this example. A "1" in column 3 identifies Weight as the mass variable; a "2" in column 6 identifies Sitting Height as the length variable; and a "12" in columns 8 and 9 identifies Hip Breadth as the dependent variable. The regression coefficients are punched in the remainder of the card.

If the number of multiple regression coefficient definition data cards is not equal to (ncmb x ndep) the member is not added to the Anthropometric Data Base.

#### A.5.3.2.3 Type 1 Members

For type 1 members on the Data Base, the record formats are shown in Figure A.13 and A.14. The input data in the format shown in Figure A.22 defines the percentile names for which values are supplied in succeeding cards. Figure A.15 shows the percentile names for the 1967 USAF Survey. The 25 percentile values available for this survey include the 1st, 2nd, 3rd, 5th, and are punched in two-digit integer fields, right-justified within the area. The number of percentiles supplied must be equal to the value in the <u>npct</u> field of the +ADD (type 1) control card, otherwise an error message is printed and the member is not added. Note that the maximum number of percentiles allowed is 30.

Figure A.14 shows the format used in assigning dimensional values to the variables. The variable number in integer format is in columns 1-2 while columns 4-19 contain the 16-character variable name. Columns 21-22 contain the two character abbreviation for the default unit of measurement. At present the default or standard unit for weight is pounds, and the standard unit for all other measurements is inches. For each variable number, the variable name and unit of measurement must correspond with the same fields in the reference type 0 cr regression member. Columns 23-32 contain the overall mean for the named variable expressed in the default unit of measurement. Columns 33-42 contain the standard deviation. Columns 43-72 of this data card and columns 1-70 of additional cards necessary to input data contain the values for each of the percentiles named. If the

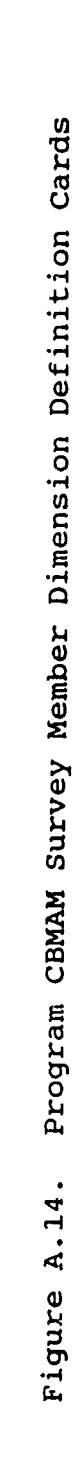

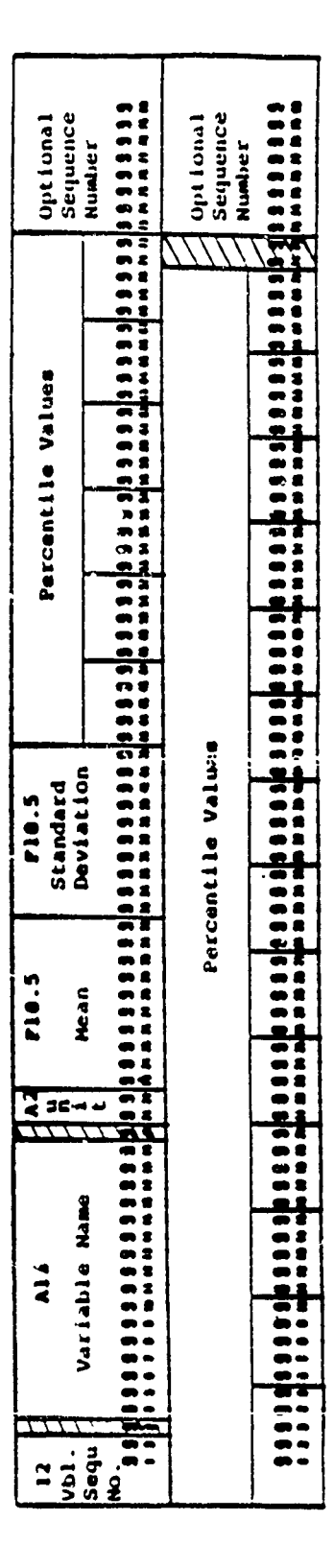

Program CBMAM Survey Member Percentile Definition Card Figure A.13.

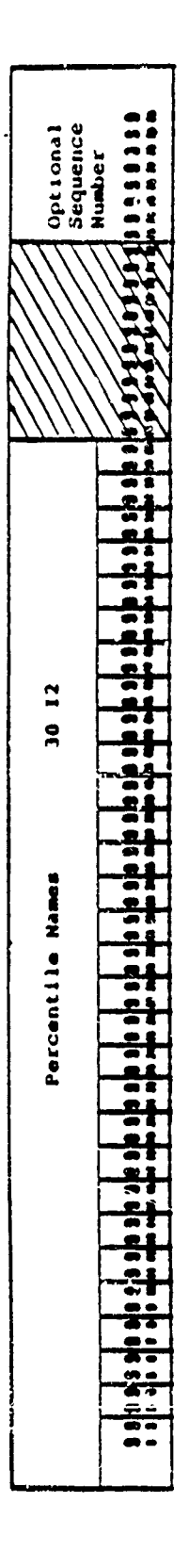
Figure A.15. Example of Survey, or Type 1, Member

number of percentile values does not correspond to the value of <u>npct</u>, an error condition occurs and the member is not added to the Data Base. The period in the fields in Figures A.13 and A.14 indicates the standard or default location of the decimal point in real number format.

The dimension data needed in this card are also obtained from the Summary Statistics of the 1967 Survey (Churchill et al, 1976). A sample set of the data for Weight is shown in Figure A.5. The mean value of Weight, 173.60686 lb., the standard deviation, 21.434704, and the weights associated with the first six percentiles, namely the 1st, 2nd, 3rd, 5th, 10th, and 15th are punched on the third card shown in Figure A.15. The weight values for the percentiles ranging from 20th to 85th, and from 90th to 99th, are punched in the last card. It is essential that users enter a type 1 member, since the type 1 member references the type 0 member.

#### A.5.3.2.4 CHECK ANTHROPOMETRIC MEMBER Function

The CHECK ANTHROPOMETRIC MEMBER function operates the same way as the +ADD ANTHROPOMETRIC MEMBER function. However, the member is not added but the data are checked for errors.

#### A.5.3.2.5 DELETE ANTHROPOMETRIC MEMBER Function

#### +DEL membername type

The DELETE ANTHROPOMETRIC MEMBER function removes the specified member from the Data Base, but does not make the space

occupied by the member available for reuse. The +CMP function must be used to accomplish this.

#### A.5.3.2.6 COMPRESS ANTHROPOMETRIC DATA BASE Function

#### +CMP

The COMPRESS ANTHROPOMETRIC DATA BASE function makes space available for storing anthropometric data by compressing used space together and maximizing the amount of continuous unused space on the Data Base. The intermediate blocks of unused space are created by the DELETE ANTHROPOMETRIC MEMBER function. The greater the activity of the Anthropometric Data Base (i.e., +ADD's and +DEL's), the more often it becomes necessary to use this +CMP function. If the message "CBM310A INSUFFICIENT SPACE REMAINING TC ADD MEMBER membername" appears while adding a member, it becomes necessary to use the +CMP function. If the +ADD function gives the CBM310 message immediately following the +CMP function, the Data Base is full and no new members can be added until an existing member is deleted from the Data Base.

#### A.5.3.2.7 DUMP ANTHROPOMETRIC MEMBER Function

#### +DMP membername type

+DMP

The DUMP ANTHROPOMETRIC MEMBER function prints the contents of the anthropometric member membername of specified type, or prints the complete Anthropometric Data Base if no membername is given on the control card. This function is used primarily by system programmers to check the contents of the file.

A.5.3.2.8 END PROGRAM Function

+END

The END PROGRAM function control card terminates execution of the program CBMAM and returns control to the operating system.

# A.5.3.2.9 INITIALIZE ANTHROPOMETRIC DATA BASE Function +INT

The INITIALIZE ANTHROPOMETRIC DATA BASE function initializes an Anthropometric Data Base or resets an existing Anthropometric Data Base to its original unused state. All members residing on the Data Base before invoking this function are purged and the entire space is made available for new members. However, the primary purpose of this function is to establish an Anthropometric Data Base.

# A.5.3.2.10 PUNCH ANTHROPOMETRIC MEMBER Function +PCH membername type

The PUNCH ANTHROFOMETRIC MEMBER function punches a copy of the specified member in the same format as the ADD ANTHROPOMETRIC MEMBER function input data for the specified type onto computer cards. If the user specifies a membername that does not exist on the directory, all the member names on the Data Base directory are printed out. This function does not add or remove any member from the Data Base.

# A.5.3.2.11 PRINT ANTHROPOMETRIC MEMBER Function

# +PRT membername type

+PRT

The PRINT ANTHROPOMETRIC MEMBER function prints the contents of the specified member, <u>membername</u>, of type, <u>type</u>, in a format similar to that used in the ADD ANTHROPOMETRIC MEMBER function. If no name is specified, or if a name that is not in the Data Base directory is specified, names of all members in the Data Base directory, the number of records for each member, their types, and any additional data supplied on the +ADD control card when the members were added to the Data Base are printed.

#### A.5.3.3 Executing CBMAM Program

The set of JCL used at the HESS facility to execute the program CBMAM is shown in Figure A.16. Use of the //FT02F001 DD card as shown in Figure A.17 assumes that the space for the Data Base has already been allocated and catalogued. If for some reason this condition is not met, the //FT02F001 DD card in Figure A.16 should be replaced by the card sequence (3 cards) shown in Figure A.17. The job is executed with this replacement series once to allocate space for the dataset (file) on disk, and to catalogue the file. Thereafter the simplified //FT02F001 DD card shown in Figure A.16 is used to maintain the Data Base.

If the file has just been created, or if the user wants to reinitialize the file, the +INT control function is used before any other control function. The last control card read into the program should be the +END control card.

#### A.5.3.4 Output Data Interpretation

The program CBMAM generates output to the card punch, to the disk file, or to the printer depending on the function specified

| //CaNA#     | JCU MESS                           | aanatana |
|-------------|------------------------------------|----------|
| //JUBEIN    | UU USA+LUMHIMAN.LUAULIB,UISP=SHK   | Juntha   |
| //CUMAN     | EXEC PUMALUMAN                     | 00001200 |
| //FIU2FUU1  | UU USA+LUHBIMAN.ANTHUATA, DISP+SHR | 00001200 |
| //+ 105F001 | L UO DUNAME=STSIN                  |          |
| 1111066001  | A. TUU SYSUUT .A                   | 00001400 |
| //FI0/FOUL  | I.UD SYSOUT=6                      |          |
| //SYSUUUMP  | O SYSUUTA                          | 00001200 |
| 1/STSIN     | JÜ 🔶                               | 00001800 |
|             |                                    | ~~~~~    |

LEMAN FUNCTION CONTRUL CARUS AND HUNBER DEFINITION DATA

/• //

24

00001900

Figure A.16. Job Control Cards to Execute CBMAM.

| //FT02FUU1 | UU US h-CUMUIMAN.ANTHUATA, UNET-DISK, DISPOINEW, CATLG), | 00001300 |
|------------|----------------------------------------------------------|----------|
| 11         | VUL=SER=UISKUI, SPACE=1248,20001,                        | 00001210 |
| 11         | ULB={BLK\$  2t=248,LREGL=248,RtGFM=F8}                   | 00001320 |

Figure A.17. FT02 DD Card to Allocate Space for COMBIMAN.ANTHDTA and Execute CBMAM

on the control card. The formats for the printed output are discussed in this section. Punched records used the same format as the input data records discussed in Paragraph A.5.3.2.

Five basic types of formats are used by CBMAM when data are written on the printer. These format types, their use, and sample outputs are presented in the following paragraphs. Each type begins with the same heading, listing the program name, CBMAM, the date and time of the program execution, and a page number.

The first type of output is generated by the INITIALIZED, PUNCH, COMPRESS, DELETE. and END functions. The output indicates the beginning and end of processing associated with the specified function. For the COMPRESS function, additional messages which indicate that a particular member is or is not moved in the process of compressing used space are printed. An example of this format for the COMPRESS function is shown in Figure A.18.

The second type of output is generated by the PRINT or PUNCH functions when the +PRT or +PCH control cards are supplied with a blank membername field. This causes the program to list the index of the Data Base, which contains the location and type of each member. This information is printed in the following format:

nn.) membername, EXTENT=(n1, n2), TYPE=tt, <u>nv</u> VARIABLES, nc COMB OF INDEP, <u>and</u> DEPENDENT, <u>np</u> PERCENTILE, r-membername REFERENCED SURVEY.

where:

nn is the record number of its identification record within the directory.

A Sample Output of the +CMP Function Figure A.18.

.

274

Clinshive PLMP Rof USAF CURLESE Not USAF WAS IN PLALE. Luitees of USAF WAS IN PLALE. Curless of USAF WAS IN PLALE. Curless comparess fimisind. Curlesse rundiam rade.

CINIAN --- ANDIMUPUMETAL SURVEY DATA MASE MAINVENANCE PRUGRAM

2/29/80 13.52.36 PALE 14

**n1** is the location of the first record of the data which defines this member. is the location of the last record of the data n2 which defines this member. tt is the type code (0 or 1). is the total number of anthropometric variables nv defined for the member. is the number of combination of nc independent variables. is the number of dependent variables. nd is the number of percentiles. Note: np=0 np if tt=0. r-membername is the name of the referenced regression Note: r-membername is blank if member. tt=0.

This information was originally supplied to the Data Base on the +ADD control card. A sample output of the PRINT function is shown in Figure A.19.

The third type of output is generated by the DUMP ANTHROPOMETRIC DATA BASE function. This function is used primarily by systems programmers to locate causes of I/O (Input/Output) errors on the Data Base. For the member specified on the +DMP Control Card, a directory or index information is printed, using the output format previously described for the +PRT control card. Each record associated with the member is then printed in the following format;

> RECORD nnn + = + (record in EBCDIC) + = + + = + (record in hexadecimal) + = + + = + (remainder of record in hexadecimal) + = +

where nnn is the location of the record in the Data Base. The record is printed in EBCDIC using 254A format and in hexadecimal

Figure A.19. A Sample Output of the +PRT Function

20.1 w/ USAF ~ LXTEMI-1 &1, WUJ, TYPE= 1, 17 VARIABLES, 24 CUMB UF INDEP, 12 DEPENDEMI, 25 FLKCENTILLS, Rot usaf Refemented Sunvey. 21.1 Roj usaf, extemi-1 22, 421, TYPE= 0, 17 Vakiamles, 24 cumb uf indep, 12 Dependent, U Plrcinilils. Refemencem Sunvey. 9 LUM JUUL IPRI

LIMAM ---- AMIUNUPUMLIKIC, SUNVEY UATA BASE MVIMIEMANLE PNUGNAM

2/24/80 13.55. U PAGE

-

using a 1028 format. An example of the DUMP function printout is shown in Figure A.20.

The fourth output format is used by the CHECK, ADD, and PRINT functions when a type 0, or regression member is specified. The program CBMAM reads the control card and checks it for errors, and the information obtained from the control card is reformatted and written out to the printer. Following the control card information, each Variable Definition Card is printed. The format used to print the Variable Definition Card is as follows:

nn.) <u>variablename</u>, INDEP VBLS (MASS=<u>ns</u>, LENGTH=<u>ns</u>), DEP VBL=<u>ns</u>, UNIT OF MEASUREMENT=<u>uu</u>

where:

| nn           | is the variable number                                                            |
|--------------|-----------------------------------------------------------------------------------|
| variablename | is the 16 character name of the variable                                          |
| ns           | 0 means NO; 1 means YES                                                           |
| uu           | is the unit of measurement<br>assigned to the variable: IN,<br>CM, MM, LB, or KG. |

After the variable definition data, the regression data for each combination of independent variables are printed. The format is shown in Figure A.21. The terms are defined as follows:

| nl        | is the variable number for the mass-<br>related variable   |
|-----------|------------------------------------------------------------|
| mass name | is the variable name for the mass-related variable         |
| n2        | is the variable number for the length-<br>related variable |

. .

| •                 | •                                                                                              |                                              |
|-------------------|------------------------------------------------------------------------------------------------|----------------------------------------------|
| 418               | **************************************                                                         | cu 400 000 000 000 000 000 000 001 200 000 0 |
| 1191 #11-MAINANS9 | but 4 b 5 4 b 9 4 0 4 2 5 3 5 2 14 0 11 3 1 15 3 1<br>1000 10 10 00 00 00 00 00 00 00 00 00 00 |                                              |
| 28                |                                                                                                |                                              |
| NELUAD            | 10000000000000000000000000000000000000                                                         |                                              |

4 4 • ۲ MELBUN-CALP LOTH ETMUND-SIP REACH . 24... 301-+ : ARLUND ALLUND

: ::

....

: •••• .....

...

ABA CHIP DALADIN 11.... NLLUND

:: ....

2 4 1111P BALAUTA/5111 34 ... KLIUND

:: ....

A Sample Output of the +DMP Function Fiqure A.20.

| DEPENDENT VANA | (ILLES (MASS & LENGTH) | DEPEND | ENT VARIABLE          | NEGRESSION                                                                                  | COEFFICIENT                                                                                 | rs (ul, u2, CNS | (J.S |
|----------------|------------------------|--------|-----------------------|---------------------------------------------------------------------------------------------|---------------------------------------------------------------------------------------------|-----------------|------|
|                | u2 length name         | SIMPLE | REGN (D1, CNST, SE) - | MASS FROM                                                                                   | M MASS LL. LL<br>LENGTH LL, LL                                                              |                 |      |
|                |                        |        | e vicen ledv ge       | 1<br>1<br>1<br>1<br>1<br>1<br>1<br>1<br>1<br>1<br>1<br>1<br>1<br>1<br>1<br>1<br>1<br>1<br>1 | 1<br>1<br>1<br>1<br>1<br>1<br>1<br>1<br>1<br>1<br>1<br>1<br>1<br>1<br>1<br>1<br>1<br>1<br>1 | <u></u>         |      |
|                |                        | •••    |                       | •••                                                                                         | ••••                                                                                        | •••             |      |
|                |                        |        | ashe manus dag        | 40PW TILLIA                                                                                 | Lu. Lulub adep                                                                              | cc. ccccc adap  |      |

geba une der vie name ach

Figure A.21. Output Format Used for Type 0 Regression Data

length name is the variable name for the lengthrelated variable bb.bbb, ,bb.bbb, is the slope "sed to predict (1) length variable from mass variable, and (2) mass variable from length variable  $cc.ccc_1$  ,  $cc.ccc_2$ is the constant used to predict (1) length variable from mass variable, and (2) mass variable from length variable  $ss.sss_1$ ,  $ss.sss_2$  is the standard error of the estimate of the equations are the variable numbers for the ndndep nd dependent variables are the variable names for the dependent depname<sub>1</sub> depnamendep variables  $bb.bbbbb_1^{\perp}$ is the slope for the mass variable when predicting dependent variable; , where bb.bbbbbb<sup>1</sup> i = 1, ndep bb.bbbbb<sup>2</sup> is the slope for the length variable when predicting dependent variable , where bb.bbbbbb<sup>2</sup>ndep i = 1, ndep  $cc.cccc_1$ is the constant for the multiple cc.ccccc\_ndep regression equation to predict dependent variable , where i=1, ndep.

An example of the output in the fourth format for the +ADD control card is shown in Figures A.22 and A.23

The fifth output format is also used by the CHECK, ADD and PRINT functions, but only when the type code is 1, indicating a survey member. The program CBMAM reads the control card and checks it for errors, and reformats and prints the information on the card relevant to the number of records written to the Data Base. Following the control card information, the percentile names (such as 1, 2, 3, 50, 95, etc.) for the member are printed as part of a subheading. A maximum of 10 percentile names are

PRUGRAM --- ANTHREPIMEENLE SURVEY CATA HASE MAINTEMANLE LONAP

~ PAGE 1/11/63 10-34-15

FFLLIFNIS FUR IZ ULFENDENI VANTABLES. FFLLIFNIS FUR 1 ULFENDENI VANTABLES. FREASUREMENT = LN FREASUREMENT = LN FREASUREMENT **LUÉFFICIÉNIS** 53 5 Ē \$ 33 5 5 ä à É à 538 ä ā **J**W Į ELGRE SSILN VANIABLE NAMES. -13 111 ų 5 VBL SI MASS+ VUL SI MASS+ 1 NUK P LEG LENUM 1.1

AECKESSIUM CUEFFICIENIS INT. NZ. CNSI U.027 32.053 120.0 0.0 -2.7/95 5.09054 7.13449 1.54490 1.54490 1.54491 1.54491 1.54491 1.24958 3.23958 3.23228 SIMPLE NEGR (B1.CNST.SE) - LENGTH FRUN MASS MASS - LENGTH 0.0 NAS S 1. U0000 1.01317 2.02792 2.01110 2.01110 2.0 1.0000 2.0 2.0 0.0 ... ... 3.0 7 5404104 16 7/51 54004 0K-648 1514 1.46 16 7/51516 165 8417144 - 186 1574 8415441144 - 40014 1.49 18454014 1.415 142 14 1.415 142 14 1.414 14 1.414 14 1.41 ME IGHT Settend ME LUNB ULPERDENT VANIABLE •• 2235 \*\* 2 SETTING RELENT INULPEINE AT VANJAMLES IMASS & LENGINI -

11.112

Member ч the +ADD Function for TYPE Sample Output of 4 Figure A.22. 1/11/43 10.36.15 PAUE

-

LUMAM ---- ANIARMUPUMEIRIL SURVEY CAIA BASE MAINIEMANLE PRUGRAM

I NE LUNI

3 EVE NULI/SHITING SIMPLE REGR (D1.LNS1,SE) - LENGTH FRUM MASS 0.023 27.499 1.041 Mass Length 7.457 -44.024 19.522

|          |                |                       |                   |                   |                  |                   |              |             |                |             |                | 1.200              | 19.134   |         |                |                    |                  |                  |                  |                 |             |             |             |             |                  | 1.426              | 19.508   |          |                |                   |                  |                  |                  |                  |             |             |             |             |                  |
|----------|----------------|-----------------------|-------------------|-------------------|------------------|-------------------|--------------|-------------|----------------|-------------|----------------|--------------------|----------|---------|----------------|--------------------|------------------|------------------|------------------|-----------------|-------------|-------------|-------------|-------------|------------------|--------------------|----------|----------|----------------|-------------------|------------------|------------------|------------------|------------------|-------------|-------------|-------------|-------------|------------------|
| •        |                |                       |                   |                   |                  |                   |              |             |                |             |                | 24.155             | -50.027  |         |                |                    |                  |                  |                  |                 |             |             |             |             |                  | 26.154             | -5.585   |          |                |                   |                  |                  |                  |                  |             |             |             |             |                  |
| 0.0      | 5.48424        | 0.55118               | 5.86613           | 9.11415           | 12.66139         | 10.84526          | 8. 75802     | 4.41976     | 5.46532        | 3.92125     | 4.29526        | 0.028              | 101.1 HI | 0.0     | 22. 11511      | 12.01057           | 0.54455          | 3.07370          | 5.95935          | 10.41427        | 8.93195     | 4.88447     | 3.20137     | 1.82567     | 1.00010          | 010.0              | IH 5.668 | 0.0      | 24. 251 YE     | 16.13382          | 4.95275          | #"01414          | 10.01667         | 11.11430         | 4.13404     | 5.94550     | 5.41112     | 3. 75984    | 4.12594          |
| 0-0      | 0.91900        | 0.11100               | 0.26000           | 0.40300           | 0.14900          | 0.00510           | 0.00910      | -0.15070    | 0.12150        | 0.11 300    | 0.11300        | I FAUN MASS        | LENG     | 0.0     | 101 ++ 0       | 0.35904            | 0.43726          | 0.40 757         | 0.57349          | 0.09244         | 0.00304     | -0.01 272   | 42962.0     | 6(681.0     | 0.34774          | I FRUM MASS        | TENGI    | 0.0      | 0.33000        | 0.25000           | 0.19100          | 0.43900          | 0.41000          | 0.08050          | -0-00400    | -0.03620    | 0.12940     | 0.11.00     | 0.24 300         |
| 00000    | 0.0            | 0.4                   | 0.0               | 0.0               | 0.0              | 41410.C           | 3.02162      | 0.03049     | 2 51 00 . C    | 0.0         | 0.0            | HIDNJI - TENCIH    | MAS S    | 1.00000 | 0.0            | 0.0                | 0.0              | 0.0              | 0.0              | 0.01350         | +61 20 - C  | 0.02894     | 0.0         | 0.0         | 0.0              | 1 - LENGTH         | MASS     | 1.00000  | 0.0            | J.0               | 0.0              | 0.0              | 0.0              | 0.01368          | 0.02017     | 2.02194     | 1 1900.0    | 0.0         | 0.0              |
| 16.16.41 | SILTANG MELGHE | ACTIVITIES INC. 12511 | SHOLV DR-ELE LGEN | KNEE WELVSFILLING | SULTUCE-ENE LGIN | BIACULANIAL MADIN | MIP WEE AUTH | CHEST DEPTH | Etail I FINCTH | HAND LENGIN | HIM-MEIST LGTH | E REGR (M1.CNST.SE |          | nt 16a1 | SILLING HEICHT | ACNUMION NG 1/ 511 | SHUR DR-ELB LGTH | KMEE HG1/51111NG | MULTOCK-KNE LGIN | ALACSUMPAL MUSH | MLP SREADIN | CHEST DEPTH | FAAL LENGIN | NAME CENCIN | ELMON-MRIST LGIN | E RECH (BI.CNS) SE |          | be totel | SILLING HEIGHT | ACAUNTUN HG 1/511 | SHORLUR-ELB LGTM | KNEE WG1/S1111NG | BUTTUCK-KNE LGTH | BIACKUMIAL BADIN | MIP BREADTH | LHEST DEPTH | FLUE LENUTH | HAND LENGTH | ELUCM-NALST LGIN |
| •        | • ~            | •                     | • ~               |                   |                  | -                 | 2            |             |                |             |                | SAMPL              |          | -       | ~              | •                  | -                | • •              | •                |                 | 22          | : 1         |             |             | 2                | S END              |          | -        |                | -                 | ~                | •                | •                | 0                | ~1          |             | 51          | 4           | 2                |
|          |                |                       |                   |                   |                  |                   |              |             |                |             |                | S ARM LENGTH       |          |         |                |                    |                  |                  |                  |                 |             |             |             |             |                  | A TIMMALIP REALM   |          |          |                |                   |                  |                  |                  |                  |             |             |             |             |                  |
|          |                |                       |                   |                   |                  |                   |              |             |                |             |                | 1454               |          |         |                |                    |                  |                  |                  |                 |             |             |             |             |                  |                    |          |          |                |                   |                  |                  |                  |                  |             |             |             |             |                  |

Figure A.23. A Sample Output of the +ADD Function for TYPE 1 Member

printed on one line. The survey data are then printed in the following format:

nn.) <u>variablename uu mmm.mm ss.sss ppp.pp</u>1 ... ppp.pp<sub>10</sub> ppp.pp<sub>10</sub> ... ppp.pp<sub>20</sub>

ppp.pp<sub>21</sub> ... ppp.pp<sub>ndep</sub>

where

| nn                                              | is the variable number                                                                                |
|-------------------------------------------------|----------------------------------------------------------------------------------------------------|
| variablename                                    | is the name of the anthropometric variable                                                            |
| uu                                              | is the specified unit of measurement for the variable                                                 |
| mmm . mm                                        | is the mean value for the variable                                                                    |
| SS.SSS                                          | is the standard deviation for the variable                                                            |
| ppp.pp <sub>1</sub> -<br>ppp.pp <sub>npct</sub> | are the percentile values associated with<br>the percentile names for the<br>anthropometric variables |

An example of this fifth format is shown in Figure A.24.

#### A.5.4 Program Messages Including Error Correction

The program CBMAM prints out both information and action related messages. The message format is as follows:

CBM3nni message text

where:

nn is the message number

| i            | identifies the action code<br>(I=Informational, A=Action to be |
|--------------|----------------------------------------------------------------|
| message text | performed), and is the text of the message                     |
| message text | is the text of the mess                                        |

Unless otherwise noted, all messages are issued by the routine CBMAM.

LUMAR --- AAFIRUPUMLINIC SUAVEY CAIA BASE MAINTEMAMLE PRUGAM

7/11/63 10.34.15 PAGE 13

LUMJOUT (AUD) 67 USAF 1 18 28 12 25 467 USAF Lumjiji Memik of USAF 15 14FL E AND CUNFAINS 18 AMFHUPCMEIRIC VARSABLE NAMES.

|            |                                                                                                    |        |   |         |        |       |        |        |               |          | PFAC         | FME IL ES   |            |            |        |          |
|------------|----------------------------------------------------------------------------------------------------|--------|---|---------|--------|-------|--------|--------|---------------|----------|--------------|-------------|------------|------------|--------|----------|
| NU.        | VAHLALLE NAM                                                                                                    | ر<br>ب | I | NE AN   |        |       | 4      | •      |               |          | 10           | 15          | <b>0</b> 2 | <b>ć</b> 2 | 50     | 35       |
|            |                                                                                                    |        |   |         |        |       | • •    | •      | 9             |          | 04           | <b>\$</b> 2 | 20         | 2          | 0      | :        |
|            |                                                                                                    |        |   |         |        |       |        |        | 26            |          | Ŧ            |             |            |            |        |          |
|            |                                                                                                    |        | 1 |         |        | 111   | 122.50 | 112.43 | 135.02        | 140.15   | 44.491       | 151.53      | 15-551     | 154.54     | 161-56 | 104.31   |
| 1.1        | ** 1111                                                                                                    |        |   |         | •      |       |        | 1.04   | 24.21         | 115.13   | 111.92       | 180.84      | 167.61     | 147.41     | 191.32 | 19.241   |
|            |                                                                                                    |        |   |         |        |       | 201.03 | 210.76 | 214.42        | 220.94   | 221.13       |             |            |            | •      |          |
| 1          |                                                                                                    |        | 2 |         | -      | . 250 | 10.05  | 14.24  | 34.46         | 34.70    | 11.56        | 35.39       | 35.62      | 35.42      | 90.90  | 11-96    |
| <b>7.1</b> | SHIIIAG HE IC                                                                                                   | -      | 2 |         | •      |       |        |        | 36.65         | 34.81    | 47.40        | 31-15       | 31.33      | 31.53      | ~·     | 10.46    |
|            |                                                                                                    |        |   |         |        |       | 10.33  | 30.6   | 39.10         | 16.96    | 39.42        |             |            |            |        | :        |
|            |                                                                                                    |        | 2 |         | ~      |       | 11.64  | 9      | 29.71         | 29.98    | 30.30        | 30.45       | 30.47      | 31.00      | 1:23   |          |
| <b>.</b> . | I LYE MLI/SITT                                                                                                  | ž      | 2 |         |        |       |        |        | 69.16         | 31.46    | 32.13        | 32.29       | 32.46      | 32.05      | 32.86  | 11.11    |
|            |                                                                                                    |        |   |         |        |       |        | 8      | 12.46         | 34.43    | 31.20        |             |            | 1          |        |          |
|            |                                                                                                    |        | 2 | 2 4 . O | -      | 171   | 21.42  | 21.11  | 21.91         | 22.24    | 22.43        | 22.89       | 23.10      | 23.21      | 23.41  | <b>1</b> |
|            | ALNUM MW HUI                                                                                                    | 1967   | 5 |         | •      |       | 11.67  | 23.41  | 24.01         | 24.15    | 24.30        | 24.45       | 24.41      | 24.14      | 24.44  | 22.62    |
|            |                                                                                                    |        |   |         |        |       | 25.51  | 25.94  | 24.20         | 24.39    | 24.44        |             |            | •          | :      |          |
|            |                                                                                                    |        | 2 | 0 11    |        | . 145 | 28.02  | 24.37  | 20.59         | 20.30    | 29.37        | 29.49       | 24.95      | 30.17      | 30.37  | •c-nf    |
|            | AKN LENUTI                                                                                                    |        | 2 |         | •      |       | 30.73  | 30.91  | 31.04         | 31.25    | 31.42        | 31.60       | 51-19      | 31.97      | (7.76  | nc • 76  |
|            |                                                                                                    |        |   |         |        |       | 32.64  | 35.66  | 33.49         | 33.94    |              |             |            |            | 01 01  |          |
|            |                                                                                                    |        | 1 | 31.4    | 7      | . 545 | 28.04  | 20.4   | 20.72         | 29.08    | 29.44        | 10.05       | 30.30      |            |        |          |
|            |                                                                                                    |        | : |         |        |       | 31.20  | 21.3   | 31.56         | 31.70    | 16-16        |             | 11.25      |            | 14.90  |          |
|            |                                                                                                    |        |   |         |        |       | 33.44  | 12.16  | 34.49         | 35.02    | 35.55        |             |            |            | 02     |          |
| •          |                                                                                                    |        | 1 |         | 4      |       | 12.45  | 12.01  | 12.41         | 13.06    | 13.29        | 13.45       | 11.27      |            |        |          |
| 1.1        |                                                                                                    |        |   |         | •      |       | 19.61  | 1.8    | 11.11         | 14.23    | 14.32        |             | 14.51      | 14.61      |        |          |
|            |                                                                                                    |        |   |         |        |       | 15.03  | 15.20  | 15.44         | 15.55    | 15.13        |             |            |            |        |          |
| •          |                                                                                                    | 344.0  | 1 | 10-10   | 4      | 940   | 19.73  | 1      | 20.15         | 20.37    | 20.11        | 20.95       | 21-13      | 67 · 17    |        |          |
| -          | KALL ICTAIL                                                                                                    | )<br>2 |   |         | ,<br>, |       | 21.07  | 21.92  | 21.94         | 22.04    | 22-13        | 22.51       | 22-45      | 22.60      | 11.22  |          |
|            |                                                                                                    |        |   |         |        |       | 23-22  | 23.66  | 23.46         | 24.05    | 24.34        |             |            |            |        |          |
|            |                                                                                                    |        | 2 |         | -      | 042   | 21.38  | 23.45  | 21.03         | 22.01    | 22.44        | 22.69       | 22.89      | 23.06      | 23.22  | 23.36    |
| 9.1        | I LUIJUCK-KNE                                                                                                   |        | 2 | ••••    |        |       | 23.50  | 23.63  | 23.74         | 23.89    | 24-02        | 24.14       | 24.31      | 24-42      | 24.42  | ····     |
|            |                                                                                                    |        |   |         |        |       | 25.14  | :15-51 | 25.47         | 24.10    | 24.48        |             |            |            |        |          |
|            |                                                                                                    |        |   | 0 1     | 9      | 100   | 14-18  |        | 14.54         | 14.15    | 15.35        | 15.25       | 15.41      | 10.01      | 39.01  |          |
|            | DIALNIMIAL C                                                                                                    |        |   |         | 2      | •     | 15.44  | 15.44  | 14.05         |          | 14.24        | 14.33       | 16.49      | • • •      |        |          |
|            |                                                                                                    |        |   |         |        |       | 14.74  | 11-26  | 11.44         | 11.50    | 17.62        |             |            |            |        | 1.       |
| •          |                                                                                                    |        | 2 | 1.0.    | 7      | . 004 | 14.47  |        | 11.14         | 11.37    | 11.12        | 17.95       |            |            |        |          |
|            |                                                                                                    |        | 2 |         |        |       | 16.71  |        | 12.30         | 13.03    | 19.22        | 19.30       | 12-61      |            |        |          |
|            |                                                                                                    |        |   |         |        |       | 20.32  | (0.N   | 25.92         | 21.15    | 21.42        |             | 40.44      |            | 11.50  | 21.54    |
|            | and and and a                                                                                                   |        | N | 13.6    |        | . 742 | 12.21  | :2.41  | 12.54         | 12.1     | 16.21        |             |            |            |        |          |
| •••        |                                                                                                    |        |   |         |        |       | 13.44  | 1.3.11 | 13.44         | 13.45    | 50.51        |             |            |            |        |          |
|            |                                                                                                    |        |   |         |        |       | 14.62  | 15.15  | 15.37         | 12.35    |              |             | <b>11</b>  | 14.75      | 14.14  | 14-41    |
|            | The set of the set of the                                                                                       | 1112   | N |         | 9      | . 906 | 12.84  | [ ].[0 | (1.2)         | 1.47     |              |             |            |            |        |          |
|            |                                                                                                    |        |   |         |        |       | 14.42  | 14.13  |               | 1 4 . 45 | 12-04        |             | 10.01      |            |        |          |
|            |                                                                                                    |        |   |         |        |       | 14.05  | 14.44  | 14.70         | 141      | [2.]]        |             | 00.0       |            | \$7.9  |          |
|            | internetion of the second second second second second second second second second second second second second s |        | N | 5.0     | 0      | 154   | 10.1   | 9.14   | sz. 0         | 7.       |              |             |            |            | 10.79  | 10.41    |
|            |                                                                                                    |        |   |         |        |       | 4.1.4  | **     | \$ <b>3.6</b> | 4.15     | 5 <b>*</b> * | ***         | 10-02      |            |        |          |
|            |                                                                                                    |        |   |         |        |       | 10.42  | 10.40  | 11.10         | 11.24    |              |             |            |            | 10.14  | 10.46    |
|            | allowing to the total of                                                                                        |        | N | 10.0    | -      |       | 4.23   | 2.2    | ***           |          |              |             |            |            | 11.41  |          |
| •          |                                                                                                    |        |   |         |        |       | 10.54  | 14.57  |               | 10.67    | 5.5          |             |            |            |        |          |
|            |                                                                                                    |        |   |         |        |       | 11.25  |        | 11.36         | 5.1      |              |             |            |            |        |          |

A Sample Output of the +ADD Function for TYPE 0 Member Figure A.24.

- CBM300I Control card image (e.g. +ADD, +PRT, etc.). Reason: The user submitted a control card. System Action: Continues processing. User Action: None. CBM301A Operation - UNKNOWN OPERATION. Reason: The operation on the control card (shown in the previous CBM300I Message) is unknown. The control card is ignored. System Action: User Action: Correct card, using a valid operation, and resubmit.
- CBM302I INITIALIZED. Reason: The user requested to initialize the Anthropometric Data Base using the INITIALIZE ANTHROPOMETRIC DATA BASE Function(+INT). System Action: User Action: None.
- CBM303A NO NAME GIVEN; <u>operation</u> IGNORED. Reason: The operation specified on the control card requires a membername; but no name was supplied. System Action: The control card and subsequent data, if any, are ignored.
  - User Action: Correct the card, adding the appropriate additional information as required in the definition of the specific operation and resubmit.

CBM304A TYPE SPECIFICATION INVALID FOR MEMBER membername.

Reason: An invalid type code, that is, a type code other than 0 or 1, was given for the specified member. System Action: Control card and any subsequent data

user Action: Correct code and resubmit.

CBM305A NUMBER OF ANTHROPOMETRIC DIMENSIONS INVALID FOR MEMBER <u>membername</u>. Reason: The number of anthropometric dimensions specified for the given member on either the +ADD or +CHK control card was either less than one or greater than 45. System Action: Control card and any subsequent data are ignored. User Action: Correct value and resubmit.

- CBM306A NUMBER OF COMBINATIONS OF INDEPENDENT VARIABLES INVALID FOR MEMBER <u>membername</u>. Reason: The number of combinations of independent variables (the product of the number of mass related variables and the number of length related variables) for the +ADD or +CHK control card is less than one or greater than 50, for the specified member. System Action: The control card and any subsequent
  - data are ignored. User Action: Correct the card and resubmit.
- CBM307A NUMBER OF DEPENDENT VARIABLES INVALID FOR MEMBER membername.
  - Reason: The number of dependent variables specified on the +ADD or +CHK control card was less than one or greater than 30 for the indicated member. System Action: The control card and any subsequent data are ignored.
  - User Action: Correct the card and resubmit.
- CBM308A NUMBER OF PERCENTILES INVALID FOR MEMBER <u>membername</u>. Reason: 'The number of percentiles specified on the +ADD or +CHK control card was less than one or greater than 30 for the indicated member.
  - System Action: The control card and subsequent data are ignored.
  - User Action: Correct the number and resubmit.
- CBM309A ILLEGAL CONTROL CARD FOR MEMBER <u>membername</u> DUE TO <u>nn</u> ERRORS. Reason: Control card format invalid. The system found nn errors. System Action: Control card and subsequent data cards are ignored. User Action: Correct the card and resubmit.
- CBM310A INSUFFICIENT SPACE REMAINING TO ADD MEMBER <u>membername</u> Reason: The Data Base does not have sufficient continuous space to add the specified member. System Action: User Action: The member is not added to the data base. Run the program CBMAM with the +CMP control card, followed by the request to add the specified member. If the CBM310A message reappears, members will have to be deleted (using the +DEL function) before adding new member.

CBM311A DIRECTORY IS FULL, CANNOT ADD membername

| Reasosn:      | The Data Base directory, which contains   |
|---------------|-------------------------------------------|
|               | the location of each member within the    |
|               | file, can hold a maximum of 20 entries.   |
| System Action | The member is not added to the data base. |
| User Action   | Delete a member and add the new member.   |

CBM312A MEMBER membername IS NOT FOUND IN THE DIRECTORY

Reason: The type O member membername which was referenced by the type 1 member is not in the directory. System Action: User Action: The control card and data are ignored. Check that the type O member was specified.

CBM313I MEMBER, member name IS TYPE tt AND CONTAINS nn ANTHROPOMETRIC VARIABLE NAMES Reason: The \_ADD or \_CHK control card has been read in for the specified member, and the type field and the number of variables have been accepted. System Action: Program continues execution. Usler Action: None.

CBM314I MEMBER ALSO CONTAINS NN ADDITIONAL RECORDS, EACH CONTAINING THE RLEGRESSION COEFFICIENTS FOR mm DEPENDENT VARYABLES Reason: Message is printed for +ADD or +CHX control card for type o members. It provides information on the number of additional records associated with the previously specified member. System Action: Program continues execution. User Action: None.

CBM315A VARIABLE <u>variablename1</u> HAS THE SAME NUMBER AS VARIABLE <u>variablename2</u> Reason: Each variable entered as part of a type 0 or type 1 member must have a unique number. System Action Record which defines <u>variablename1</u> is flagged as containing an eror. Member is not added. User Action: Correct the number and resubmit. CBM316A <u>variable name</u> USED IN VARIABLES n1 and n2. Reason Each variable name must have a unique variable name. System Action: Record which contains variable number n2 is flagged as containing an error. User Action: Correct record and resubmit.

CBM317A <u>variable name</u> Reason: An anthropometric variable must be defined as either dependent, that is one necessary for the creation of the link system of the model, or independent, that is a variable highly correlated to body segment length. This variable has not been flagged as either. System Action: The record is flagged as containing an

- User Action: Punch a "1" in either column 16, 30, or
  - 34, depending on the type of variable and resubmit.
- CBM318A <u>variablename</u> IS INDEPENDENT VARIABLE FOR BOTH MASS AND LENGTH. Reason: An anthropometric variable may be an independent variable correlated to either
  - mass or length, but not to both.
    System Action: The record is flagged as containing an error, and the member is not added to the Data Base.
    User Action: Delete the entry "1" from either column 26 or 30 and resubmit.
- CBM319A MEMBER membername CONTAINS TOO MANY INDEPENDENT

VARIABLES. Reason: The number of combinations of independent variables (number of mass variables x number of length variables) encountered must be equal to the number of combinations specified on the +ADD or +CHK control card. System Action: Member is not added to Data Base.

System Action: Member is not added to Data Base. User Action: Verify the totals, make the appropriate corrections, and resubmit.

CBM320A MEMBER <u>membername</u> CONTAINS TOO MANY DEPENDENT VARIABLES.

Reason: The number of dependent variables encountered must be equal to the number of dependent variables specified on the +ADD or +CHK control card.

| System Action: | Member  | is   | not   | adde  | ed to | the  | Data   | Base. |
|----------------|---------|------|-------|-------|-------|------|--------|-------|
| User Action:   | Verify  | the  | e tot | :al,  | make  | app  | ropria | ate   |
|                | correct | lior | ns, a | and r | resub | mit. |        |       |

CBM321A UNIT OF MEASUREMENT, <u>uu</u> FOR VARIABLE <u>variablename</u> IS NOT PERMISSIBLE. Reason: Valid units of measurement are IN, CM, MM, LB, and KG. System Action: The record is flagged and the member is not added to the Data Base. User Action: Supply a valid unit of measurement, and resubmit.

CBM322A DATA CARD IMAGE <u>multiple regression coefficient card</u> <u>image</u> OUT OF SEQUENCE. Reason: For each combination of independent variables, a total of NDEP+1 records must be supplied, each beginning with the same two variable numbers specifying the mass and length variable. System Action: The record is flagged and the member is not added to the Data Base. User Action: Correct the error and resubmit.

CBM323A VARIABLE variable name IS NOT AN INDEPENDENT VARIABLE PERTAINING TO MASS. Reason: The variable number supplied in column 1-

3 of the regression data cards should correspond to a variable name defined as a mass related independent variable on one of the anthropometric variable definition cards.

System Action: The record is flagged and the member is not added to the Data Base. User Action: Correct the error and resubmit.

CBM324A VARIABLE <u>variablename</u> IS NOT AN INDEPENDENT VARIABLE PERTAINING TO LENGTH.

Reason: The variable number supplied in column 4-6 of the regression definition data cards should correspond to a variable name defined as a length related independent variable on one of the anthropometric variable definition cards. System Action: The record is flagged and the member is not added to the Data Base.

User Action: Correct the error and resubmit.

CBM325A VARIABLE <u>variablename</u> IS NOT A DEPENDENT VARIABLE. Reason: The variable number supplied in columns 7-9 of the multiple regression data definition cards should correspond to a variable name defined as a dependent variable on one of the anthropometric variable definition cards. System Action: The record is flagged and the member is not added to the Data Base.

User Action: Correct the error and resubmit.

CBM326A VARIABLE <u>nn</u> OUT OF SEQUENCE. Reason: System Action: User Action: CBM326A VARIABLE <u>nn</u> OUT OF SEQUENCE. For a type 1 member definition, the survey definition cards must contain the variable numbers in ascending order. The record is flagged and the member is not added to the Data Base. Make necessary corrections and resubmit.

CBM327A <u>variablename</u> IN MEMBER <u>survey membername</u> DOES NOT CORRESPOND TO VARIABLE <u>nn</u> IN <u>regression membername</u>.

- Reason: The variable names and numbers in the type 1 member survey membername should correspond exactly to the names and numbers in the referenced type 0 member regression membername.
- System Action: The record in the type 1 member definition is flagged and the member is not added to the Data Base. User Action: Verify the survey definition variable number and name against the regression or type 0 member, make necessary corrections, and resubmit.

CBM328A ANTHROPOMETRIC DIMENSION LT OR EQ TO ZERO.

Reason: Dimensions supplied in the survey member definition cards must be positive real numbers. System Action: User Action: Correct and resubmit.

CBM329I MEMBER <u>regression membername</u>, WITH <u>nn</u> ANTHROPOMETRIC VARIABLES AND <u>nn</u><sub>1</sub> X <u>nn</u><sub>2</sub> SETS OF REGRESSION EQUATION, HAS BEEN ADDED. Reason: The type 0 member is added to the Data Base. System Action: The member is added to the Data Base. User Action: None. CBM330I MEMBER <u>survey membername</u>, WITH <u>nn</u> ANTHROPOMETRIC VARIABLES AND <u>nn</u> PERCENTILES, AND REFERENCING SURVEY regression membername HAS BEEN ADDED. Reason: The type 1 member is added to the Data Base. System Action: The member is added to the Data Base. User Action: None.

CBM331A <u>membername</u> HAS NOT BEEN ADDED DUE TO nnn ERRORS. Reason: After checking the member definition, nnn syntax errors were found. System Action: The member is not added to the Data Base. User Action: Correct the errors, and resubmit.

CBM332A MEMBER <u>membername</u> CHECKED - <u>nnnnn</u> ERRORS. Reason: After checking the member definition, nnnnn syntax errors were found. System Action: None. User Action: Correct the errors and resubmit.

CBM333I MEMBER membername DELETED.

Reason: User requested +DEL function caused a member to be deleted from the Data Base. System Action: User Action: None.

- CBM334I <u>membername</u> NOW IN PLACE. Reason: User requested +CMP function caused member to be moved within Data Base, combining unused space. System Action: User Action: None.
- CBM335I <u>membername</u> WAS IN PLACE. Reason: User requested +CMP function and the system found that the member membername need not be moved. System Action: User Action: None.
- CBM336I COMPRESS FINISHED. Reason: Successful completion of (CMP function. System Action: Program execution continues. User Action: None.
- CBM337I <u>membername</u> PUNCHED. Reason: User initiated +PCH function for member membername successfully completed.

|         | System Action:<br>User Action:                               | Punching is completed.<br>None.                                                                                                    |
|---------|--------------------------------------------------------------|----------------------------------------------------------------------------------------------------|
| CBM339A | END-OF-DATA.<br>Reason:<br>System Action:<br>User Action:    | End of file found before END Program<br>Control Card (+END) was found.<br>Terminates job.<br>Use a name and resubmit.                                                          |
| CBM340A | MEMBER <u>membernar</u><br>Reason:<br>System Action:         | ne ALREADY EXISTS.<br>The user has tried to add an anthropo-<br>metric member definition under a name<br>that already exists in the Data Base.<br>The control card is ignored. |
|         | User Action:                                                 | Use a new name and resubmit.                                                                                                    |
| CBM341A | DATABASE IS NOT<br>Reason:                                   | AN ANTHROPOMETRIC DATA BASE.<br>First record of file does not contain<br>"ANTH", the Anthropometric Data Base<br>identification word                                           |
|         | System Action:<br>User Action:                               | Terminates the program.<br>Contact systems programmer.                                                                                                    |
| CBM342A | I/O ERROR ON RE<br>Reason:<br>System Action:<br>User Action: | CORD <u>nnnnn</u> (INDEX).<br>An I/O error has occurred in the direc-<br>tory of the Anthropometric Data Base.<br>Terminates the program.<br>Contact systems programmer.       |
| CBM343A | I/O ERROR ON RE<br>Reason:                                   | CORD <u>nnnnn</u> (DATA).<br>An I/O error has occurred in a member<br>definition on the Anthropometric Data                                                                    |
|         | System Action:<br>User Action:                               | Base.<br>Terminates the program.<br>Contact systems programmer.                                                                                                    |
| CBM3991 | PROGRAM END.<br>Reason:                                      | The +END Control Card was encountered,<br>the end of input cards was encountered,<br>or there was an I/O error.                                                                |
|         | System Action.<br>User Action:                               | Terminates the program.<br>Check that all control cards were<br>accepted, and processed correctly.                                                                             |

or

#### APPENDIX B

#### COMBIMAN CREW STATIONS

#### B.1 CREW STATION DESIGN

COMBIMAN crew stations are three-dimensional. The system of programs is set up to accept crew station definitions from any three-dimensional coordinate system. However, the user must provide the three-dimensional COMBIMAN coordinates of the Seat Reference Point (SRP) with respect to the origin of the crew station in the user defined coordinate system. The crew station SRP is defined as the midpoint of the line formed by the intersection of the seat back and the seat pan. The COMBIMAN coordinates of the SRP are X=0, Y=0, and Z=0. The programs convert the input coordinates of the elements of the crew station to the coordinate system of the COMBIMAN.

Since the SRP is a common point of relevance for the manmodel and the crew station(s), they can interact and be superimposed on the screen in the correct relationship. Superimposing the man-model and the crew station on the screen is necessary to assess the interactions of the man-model and the crew station.

The capability to superimpose crew stations is provided for the convenience of the user. For example, it is not uncommon for a particular type of crew seat to be used in more than one aircraft, or more than one position in multi-operator aircraft. By establishing the seat as an individual member it can be superimposed on crew stations from different aircraft. It can also be moved from one position to another in a multi-operator

crew station. This capability relieves the user from having to duplicate the data coding for different aircraft or seat positions. Another use for this capability can be found in the assessment of flight controls with large or multidirectional movement. The rudder pedal is an example. It is reasonable to expect that a user may need to assess the ability of the manmodel to reach a rudder pedal at its nearest, middle and farthest position. By developing three small crew station data bases, one for each of the three rudder pedal positions, they can be individually, or in combination, superimposed on the aircraft crew station.

The crew station is geometrically defined by a series of panels and controls. Panels are segments of the crew station within the programs to generate the display of the crew station. Panels consist of four types: Open, Closed, Seat and Pedal. "Open" panels consist of panels with one or more vertices, with the first and last vertices unconnected. "Closed" panels consist of panels with three or more vertices, with the first and last vertices connected. See Figure B.1 for examples of each. "Seat" is the designation of panels that retain their relative positions when using the Seat Adjust function. "Pedal" is the designation given to the panels making up a rudder/brake pedal display. This designation is required as the program internally uses these data to properly position the foot on the rudder/brake pedal during the Reach and Strength Analysis functions.

Controls define the locations of such items as instruments, knobs, switches, etc. They may be defined relative to their

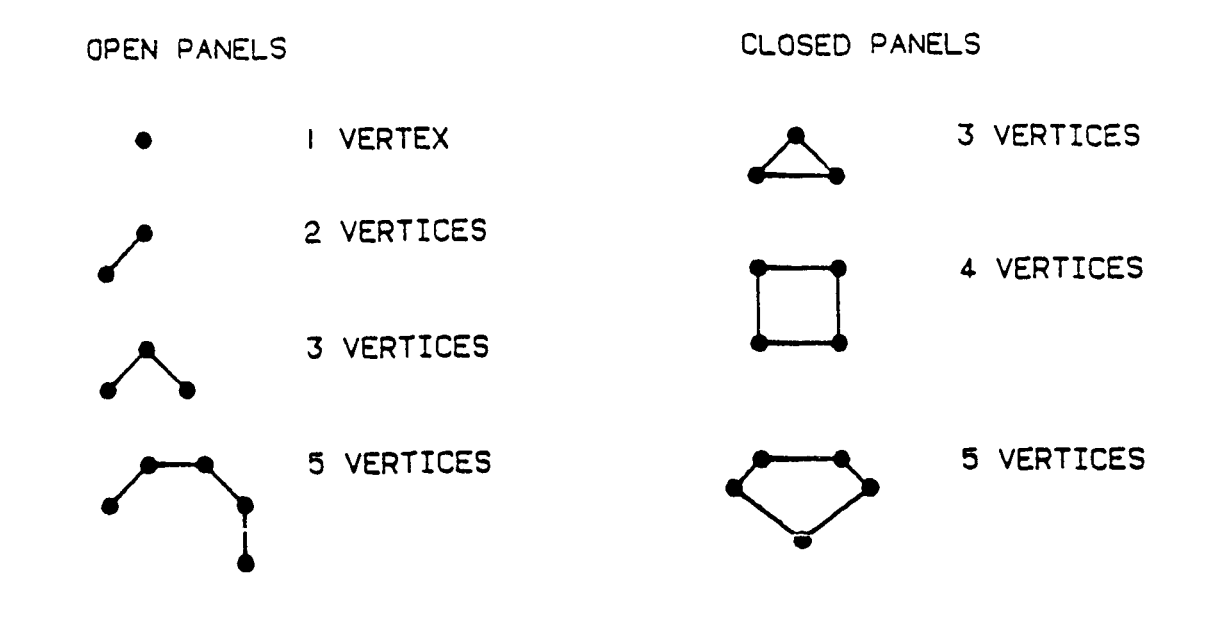

Figure B.1. Examples of Closed and Open Panels

location on a defined panel, or as separate entities by their absolute X, Y and Z coordinates in the user defined coordinate system. Before storing in the Crew Station Data Base, the coordinates are translated and rotated to the COMBIMAN system of coordinates by the program. If the control is located on a defined panel, its coordinates are given relative to a vertex of the panel. In this instance X- and Y-displacement relative to the vertex number specified are entered.

NOTE: The location must be relative to vertices numbered 1 through 9.

#### B.2 CREW STATION DATA BASE MAINTENANCE PROGRAM (CBMCM2)

The Crew Station Data Base contains definitions which describe the crew stations geometrically. Typical crew stations are aircraft cockpits, driver's area of an automobile, etc. To define a crew station, the user must supply the definition and three-dimensional coordinates of the vertices of the panels which make up the crew station. Each crew station in the data base is called a "member" and is referenced by its membername. There are two Crew Station Data Base members provided with the program as you received it. They are the A7E-O1 and the A7--SEAT. The following paragraphs of this appendix provide the necessary instructions for using the utility program CBMCM2 to add members to the Crew Station Data Base.

### B.2.1 Processing Capabilities

The program CBMCM2 allows the user to create and maintain the Crew Station Data Base. Input supplied by the user, on 80

character computer cards or in card image format (80 character records) on a magnetic tape or any other device, is read into the program CBMCM2 and is processed according to the control card commands selected by the user. These commands allow the user to add or delete members, to print or punch existing members, or to list the contents of the Data Base and its directory. The program is also used to compress the members within the Data Base.

The control cards for CBMCM2 may be input in any order with one exception. If the Data Base is created for the first time, or if it is reinitialized, the \$INT (Initialize) control card must precede all other control cards and member definitions. The data flow for CBMCM2 is shown in Figure B.2.

# B.2.2 <u>Restrictions and Limitations</u>

The Crew Station Data Base may contain up to 20 members. The sum of the record counts for all the members may not exceed 1979 records. Information on the number of members in the Data Base and their size may be obtained by using the \$PRT control card, omitting reference to any membername. Membernames are limited to eight alphanumeric characters. A member definition may contain a maximum of 300 panels and 300 controls. Additional limitations are described in Paragraph B.3.2, "Processing Specifications." B.3 HOW TO USE PROGRAM CBMCM2

The example used to illustrate this program is based on the crew station in Figure B.3, a seven-drawer desk. In modeling the desk, only the top, front, side, and leg are defined. The other

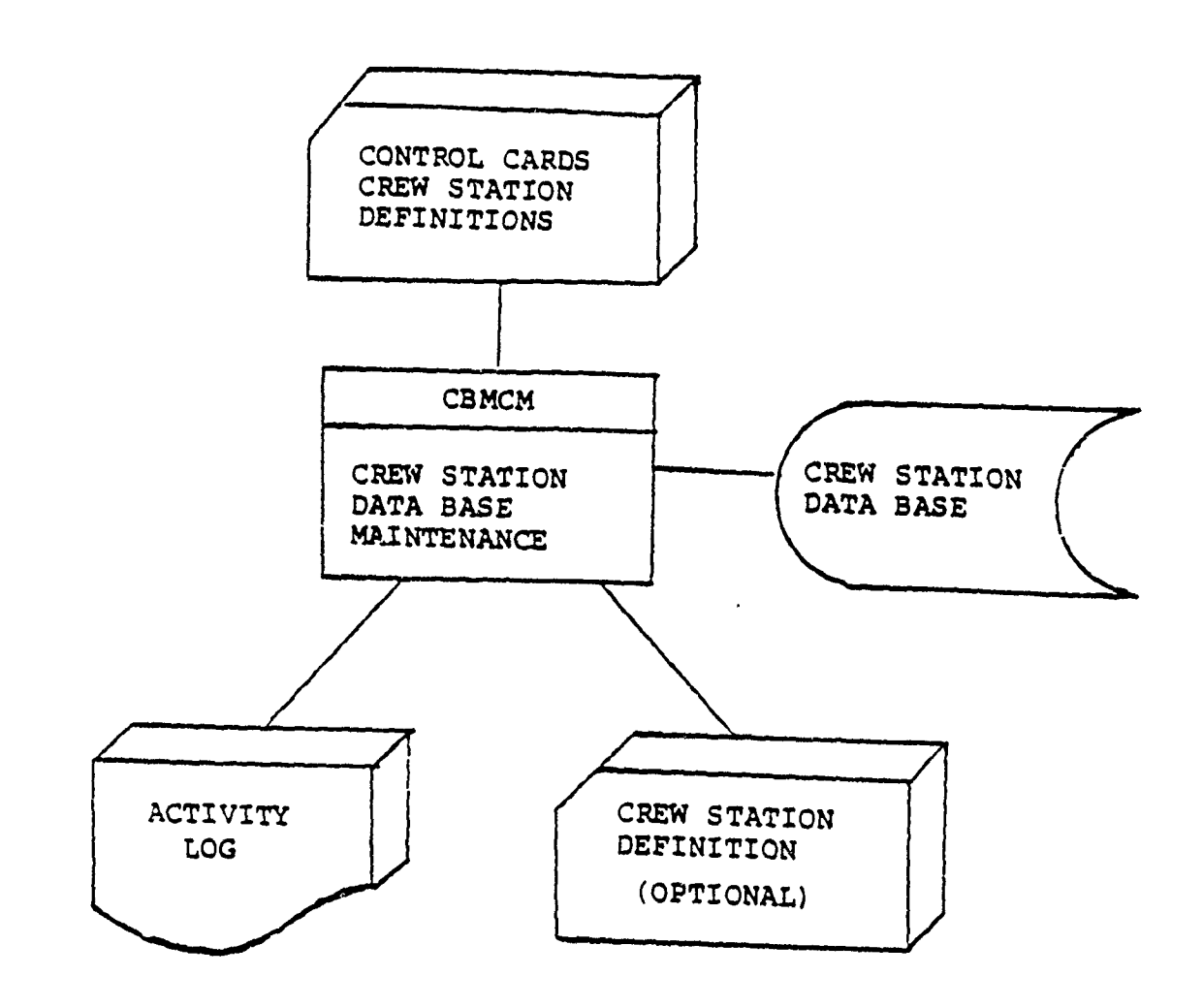

•

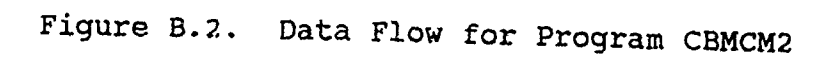

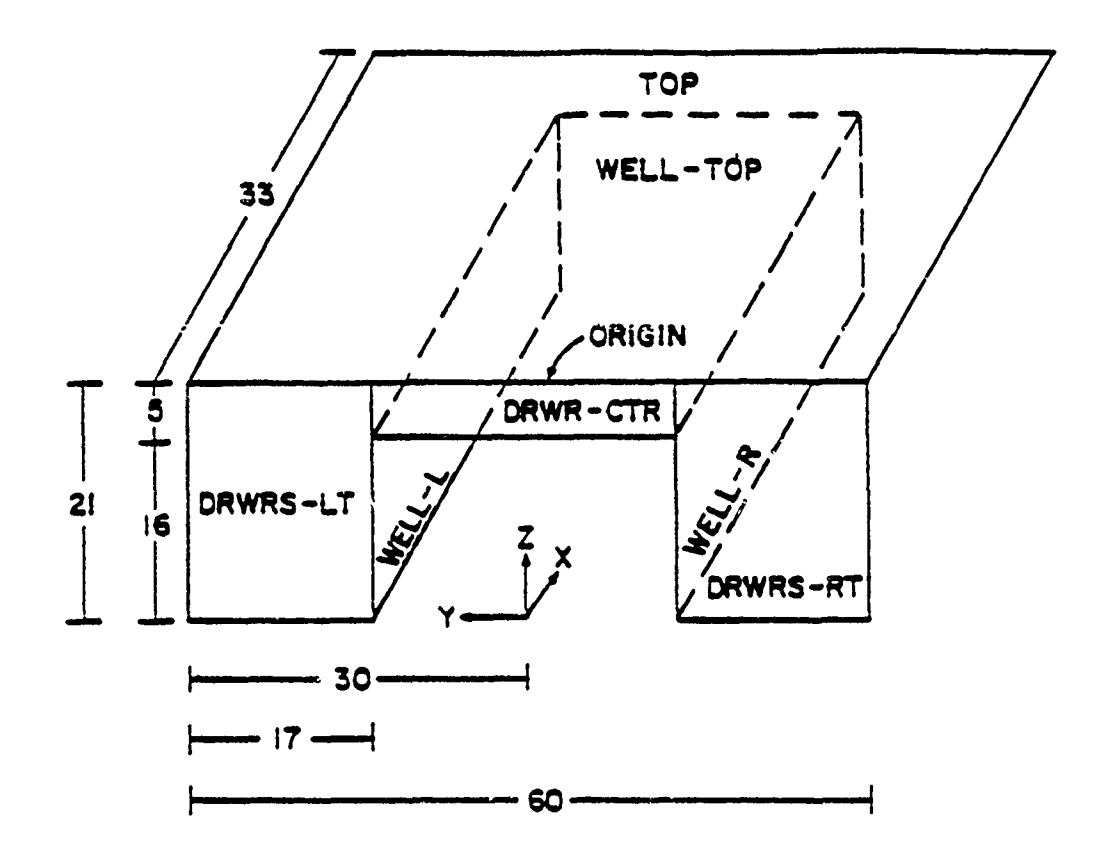

Figure B.3. Sample Crew Station - DESK

sides are not needed because they do not cause any physical or visual interference to the man-model seated at a desk.

#### B.3.1 Input Data Specification

The program CBMCM2 is set up to accept crew station definitions in any three-dimensional cartesian coordinate system. The coordinate system for COMBIMAN is a right handed system (positive X is forward, positive Y is to the left, and positive Z is up). The user must supply the program CBMCM2 with the three-dimensional coordinates of the Seat Reference Point (SRP) with respect to the origin of the crew station in the user defined coordinate system. From these data, the program converts all input coordinates of the panels and controls to the coordinate system of the COMBIMAN.

The axes of an aircraft coordinate system are perpendicular to each other and basically relate to the Roll, Pitch and Yaw attitudes of the aircraft. Roll being around the Longitudinal axis (Wing Up or Wing down), Pitch being around the Lateral axis (Nose Up or Nose Down), and Yaw being around the Vertical axis (Nose Right or Nose Left). The Longitudinal axis is sometimes referred to as the Water Line, The Lateral axis as the Butt Line, and the Vertical axis as the Fuselage Station Line. Some aircraft coordinate systems, especially those more recently designed, use a three-dimensional X, Y and Z coordinate system.

The designer establishes the location of the origin, which is normally at, or forward of, the nose of the aircraft. The Fuselage Station Line is positive from the origin aft toward the tail of the aircraft. The Butt Line is commonly designated as Butt Line Right and Butt Line Left and is positive in both directions from the origin. The Water Line may be at ground level, or at a designated height above ground level, and is positive from the origin toward the top of the aircraft. When a three-dimensional X, Y and Z coordinate system is used the designer also designates the positive directions of the axes. Prior to the advent of calculators and computers, weight and balance computations were done manually. Establishing the origin at, or forward of, the nose structure and designating Right and Left Butt Lines, to provide all positive values, reduced the opportunity for errors in computations due to using the wrong sign.

COMBIMAN was developed for analysis of crew stations relative to the seated operator. It was necessary to establish a common origin and coordinate system so the programs could be easily adapted for use with various aircraft crew station designs. Military standards require the definition of the Seat Reference Point (mid-point of the line of intersection between the seat pan and seat back) be established in all military aircraft designs. The Seat Reference Point was selected as the origin for the COMBIMAN coordinate system. A common right hand Cartesian coordinate system (X axis positive direction Forward, toward the nose of the aircraft; Y axis positive direction to the

Left; and Z axis positive direction Up, toward the top of the aircraft) was chosen for COMBIMAN. When the user inputs the positive directions of the aircraft (or other user defined) coordinate system axes and the location of the Seat Reference Point in that coordinate system, the COMBIMAN programs internally convert data to the COMBIMAN coordinate system. Figure B.4 shows an example of a typical Aircraft Coordinate system and its related COMBIMAN Coordinate system.

Using the dimensions of the desk, and the origin as indicated in Figure B.3, three-dimensional coordinates are obtained for the various vertices of the panels. Panels for the crew station have one to twenty-five vertices. Coordinate data for these vertices are entered into the program consecutively, going either clockwise or counterclockwise along the perimeter of the panel. A total of seven panels make up the DESK in the example. Each panel has four vertices, and is rectangular in shape. The coordinates of the vertices are shown in Figures B.5 and B.6.

# B.3.2 Processing Specifications

Program CBMCM2 allows the user to maintain the Data Base by adding, deleting, listing, etc. the crew station definitions. The formats to request the functions are shown in Figure B.7. These requests (one request per card) plus the crew station definitions are used as input to the program. The control cards may be input in any order with one exception: when the Data Base is initialized or reinitialized, the \$INT control card must be the
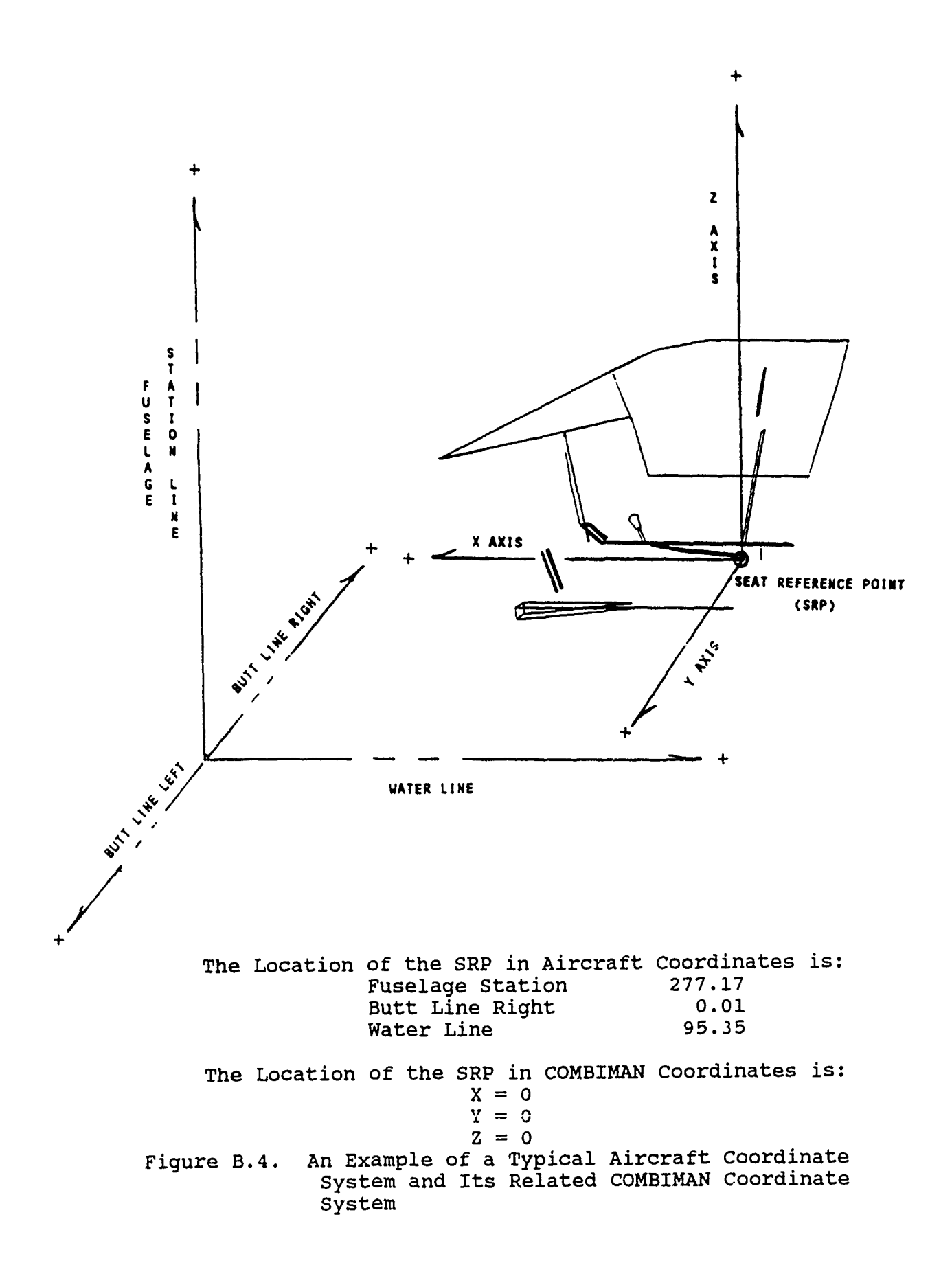

| ) | ) P | 0 | T | I |  |
|---|-----|---|---|---|--|
| ) | ) P | 0 | T | I |  |

|   | POINT | <u>×</u> | <u>Y</u> | Z   |
|---|-------|----------|----------|-----|
|   | ł     | 0.0      | 30.0     | 0.0 |
|   | 2     | 33.0     | 30.0     | 00  |
| 3 | 3     | 33.0     | -30.0    | 0.0 |
| 4 | 4     | 0.0      | -30.0    | 0.0 |

## 2DRWRS - LT

|     | POINT | X   | Y    | Z     |
|-----|-------|-----|------|-------|
| 1 2 | 2     | 0.0 | 30.0 | 0.0   |
| 4 3 | 3     | 0.0 | 13.0 | -21.0 |
|     | 4     | 0.0 | 30.0 | -21.0 |

2

## 3 DRWRS -RT

|     | POINT | X   | Y     | 7     |
|-----|-------|-----|-------|-------|
| 21  | l     | 0.0 | -30.0 | 0.0   |
|     | 2     | 0.0 | -13.0 | 0.0   |
| 3 4 | 3     | 0.0 | -130  | -21.0 |
|     | 4     | 0.0 | ~30.0 | -21.0 |

## 4DRWRS-CT

|     | POINT | X   | Y      | Z     |
|-----|-------|-----|--------|-------|
|     | 1     | 0.0 | 13.0   | 0.0   |
| 1 4 | 2     | 0.0 | 13.0   | -5.0  |
| ·   | 3     | 0.0 | -13.0  | - 5.0 |
| 2 3 | 4     | 0.0 | -1 3.0 | 0.0   |

# Figure B.5. X, Y, and Z Coordinates of Panels of DESK

|     | 5 WELL | LT                  |                | _            |
|-----|--------|---------------------|----------------|--------------|
|     | POINT  | ×                   | <u>Y</u>       | <u>Z</u>     |
| 14  | 2      | 0.0                 | 13.0 -         | - 5.0        |
| 2 3 | 3<br>4 | 33.0<br>33.0        | 1 3.0 -        | - 5.0        |
|     |        |                     |                |              |
|     | GWELI  | -RT                 |                |              |
|     | POINT  | X                   | <u>Y</u>       | <u>Z</u>     |
| 14  | 2      | 0.Q                 | -1 3.0 -       | -5.0         |
| 23  | 34     | 33.0<br>33.0        | -130 -<br>-130 | -21.0        |
|     |        |                     |                |              |
|     | 7 WELL | - TOP               | •              |              |
|     | POINT  | X                   | Y              | <u>Z</u>     |
|     | 2      | 0.0<br>3 3.0        | 3.0<br>  3.0   | -5.0<br>-5.0 |
|     | 34     | <b>3 3.0</b><br>0.0 | -13.0          | - 5.0        |
|     | •      |                     |                | <b></b>      |

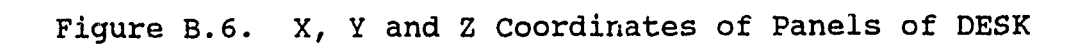

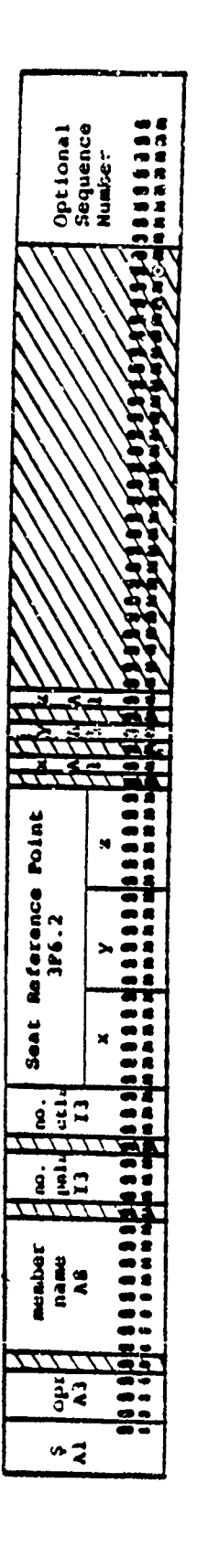

Figure B.7. Program CBMCM2 Control Card Format

first input data card. The control card formats are described in the following paragraphs.

B.3.2.1 ACD CREW STATION MEMBER Function

# \$ADD membername npnls nctls srpx srpy srpz x y z (fcllowed by a crew station definition)

The ADD CREW STATION MEMBER function adds the specified data under the name membername of the Crew Station Data Base. The membername is limited to a length of eight characters. The crew station definition contains npnls panels, and nctls controls. These numbers should be entered as integers, right justified in their three digit fields. The Seat Reference Point (SRP) coordinates are <u>srpx</u>, <u>srpy</u>, and <u>srpz</u> and are entered in F6.2 Format. If a decimal point is omitted, CBMCM2 will assume a decimal point between the second and third digits from the right. The directions of the positive  $\underline{x}$ ,  $\underline{y}$ , and  $\underline{z}$  coordinate axes are indicated by the characters in the <u>x</u>, <u>y</u>, and <u>z</u> fields respectively. The possible values for x, y, and z are F for Forward, A for Aft, L for Left, R for Right, U for Up, and D for Down. These directions are given with respect to the seated crew member. If the crew station represents a seat, the last four letters of its membername should be "SEAT".

For each panel there is a header card and one to nine coordinate data cards as shown in Figure B.8. The header card has the following format:

Columns 1-3 Sequence number of panel - Integer, right justified.

The first panel entered should have the sequence number "1". Panel numbers do

| Optional<br>Sequence<br>Number |    | Opt tonal<br>Sequence | Number        |    | Opt ional         | Number -       |  |
|--------------------------------|----|-----------------------|---------------|----|-------------------|----------------|--|
|                                |    |                       | н             |    |                   | N              |  |
|                                |    | ertex ]<br> F6.2      | ~             |    | rtex 6<br>F6.2    | 7              |  |
|                                |    | 2                     | ×             |    |                   | ×              |  |
|                                | 1  |                       | N             |    |                   | ~              |  |
|                                |    | rtex 2<br>F6.2        | × .           |    | rtex 5<br>F6.2    | 7              |  |
|                                |    | ),<br>Jr              | ×             |    | - ST              | ×              |  |
|                                |    |                       | <b>94</b>     |    |                   |                |  |
|                                |    | ertex l<br>BFC.2      | ~             |    | rtex 4<br>P6.2    | X              |  |
|                                |    | 5                     | *             |    | -2"               | ×              |  |
| 23                             |    | 77                    | 17            | 뷳  | $\pi$             | 47             |  |
| $\overline{UUU}$               | N. | (1)                   | $\mathcal{N}$ | 27 | $//\chi$          | $\prime\prime$ |  |
|                                |    | ///                   | M             |    | V//               | $\prime\prime$ |  |
| anel<br>AB<br>AB               |    |                       |               |    |                   |                |  |
|                                |    |                       |               |    | $\langle \rangle$ |                |  |

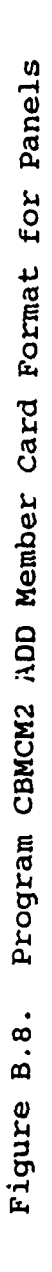

not require consecutive numbers, but they must be unique.

Columns 4-11 Name of Panel - Eight characters.

Columns 12-14 Panel type - Integer, right justified.

"0" or "1" designate "closed" panels.
"2" designates "SEAT" panels.
"3" designates "pedal" panels.
"8" designates "open" panels.

NOTE: If no type code is specified, "1" is assumed.

Columns 15-18 Number of vertices - Integer, right justified (1 to 25).

The x, y, and z coordinates of each vertex are entered consecutively, going either clockwise or counterclockwise around the perimeter of the panel.

Each coordinate data card has the following format:

| Columns | 19-36 | x, y, and<br>vertex in | z coordinates<br>format 3F6.2. | of  | the first     |
|---------|-------|------------------------|--------------------------------|-----|---------------|
| Columns | 37-54 | x, y, and<br>in format | z coordinates<br>3F6.2.        | of  | second vertex |
| Columns | 55-72 | x, y, and<br>in format | z coordinates<br>3F6.2.        | of  | third vertex  |
| Columns | 73-80 | sequence               | number (optiona                | al) |               |

For example, to add a panel with 16 vertices, the user codes one header card and six coordinate data cards. To add a panel with two vertices, the user codes one header card and one coordinate data card.

An example of the input definition for the member "DESK" is shown in Figure B.9. The first outlined area is the \$ADD control card. The second outlined area shows the panel definition cards followed by the control definition cards in outlined area (3).

| SAOD DESK  |   | 7    | 4 -1 | 5.0   | 0-0 -11 | O.E. | . Ч.Т. |       |            |       |       |
|------------|---|------|------|-------|---------|------|--------|-------|------------|-------|-------|
| LTOP       |   | 04   | 0.0  | 30.0  | 0.0     | 33.0 | 30-0   | 0.0   | 33.0       | -30.0 | 0.0   |
| 0.0 -30.0  |   | 0.0  |      |       |         |      |        |       |            |       |       |
| ZDRWRS-LT  |   | - 04 | J.0  | 30.0  | 0.0     | 0.0  | 13.0   | 0-0   | 0.0        | 13.0  | -21.0 |
| 0.0 30.0   | - | 21.0 |      |       |         |      |        |       |            |       |       |
| 30R#AS-AT  |   | 04   | 0-0  | -30.0 | 0.0     | 0.0  | -13-0  | 0.0   | <b>G_Q</b> | -13.0 | -21.0 |
| 0.0 -30.0  | • | 21.0 |      |       |         |      |        |       |            |       |       |
| 40AHRS-CT  |   | 96   | 0.0  | 13.0  | 0.0     | 0.0  | 13-0   | -5.0  | 0.0        | -13.3 | -5.0  |
| J.J -13.0  | } | 0.0  |      |       |         |      |        |       |            |       |       |
| ちゅモレレールア   |   | 04   | 0.0  | 13.0  | -5.0    | 0.0  | 13.0   | -21.0 | 33.0       | 13.0  | -21.0 |
| 33.0 13.0  |   | -5.0 |      |       |         |      |        |       |            |       |       |
| 6WELL-RT   |   | 40   | J.O  | -13.0 | -5.0    | 0.0  | -13.0  | -21.0 | 33.0       | -13-0 | -21.0 |
| 33.0 -13.3 |   | -5.0 |      |       |         |      |        |       |            |       |       |
| TWELL-TOP  |   | 04   | 0.0  | 13.0  | -5.0    | 33.0 | 13.0   | -5.0  | 33.0       | -13-3 | -5.0  |
|            | L | -5.0 |      |       |         |      |        |       |            |       |       |
| L-F-CANR   | Ú | 12   | 0.0  | 0.0   |         |      |        |       |            |       |       |
| L-S-CRNA   | 0 | 11   | 0.0  | 0.0   |         |      |        |       |            |       |       |
| A-F-CANA   | 0 | 13   | 0.0  | 0.0   |         |      |        |       |            |       |       |
| R-S-CRNA   | 0 | 14   | 0.0  | 0.0   |         |      |        |       |            |       |       |
| ORWRCTNR   | 0 | - 42 | 2.0  | -13.0 |         |      |        |       |            |       |       |
| DRWALS     | Q | 00   | -1.0 | 22.0  | -19.0   |      |        |       |            |       |       |
| ORWRLC     | Q | 00   | -1.0 | zz.0  | -13.0   |      |        |       |            |       |       |
| ORWALT     | đ | 00   | -1.0 | 22.4  | -7.0    |      |        |       |            |       |       |

Figure B.9. Sample Data for \$ADD Member Function

The card for defining a control is in the following format (Figure B.10)

| Columns | 1-8   | Control name - eight characters                                       |
|---------|-------|-----------------------------------------------------------------------|
| Columns | 9-14  | Control type (not currently used)                                     |
| Columns | 15-17 | Panel number [pnl#]                                                   |
| Column  | 18    | Vertex number (1 through 9) [v#]                                      |
| Columns | 19-36 | Control location                                                      |
|         | 19-24 | X coordinate                                                          |
|         | 25-30 | Y coordinate                                                          |
|         | 31-36 | Z coordinate (blank if located relative<br>to a defined panel number) |

If the program detects an error in the input data for a member, the member will not be added to the Data Base.

B.3.2.2 CHECK CREW STATION MEMBER Function

\$CHK membername npnls nctls srpx srpy srpz x y z (followed by a crew station definition).

The CHECK CREW STATION MEMBER function operates in the same way the ADD CREW STATION MEMBER function does, <u>EXCEPT</u> that the member is not added. This function checks new member input data for proper format and content.

B.3.2.3 DELETE CREW STATION MEMBER Function

#### \$DEL membername

The DELETE CREW STATION MEMBER function removes the specified crew station member from the Data Base, but does <u>NOT</u> make the space occupied by the member available for reuse. In

Program CBMCM2 ADD Member Card Format for Controls Figure B.10.

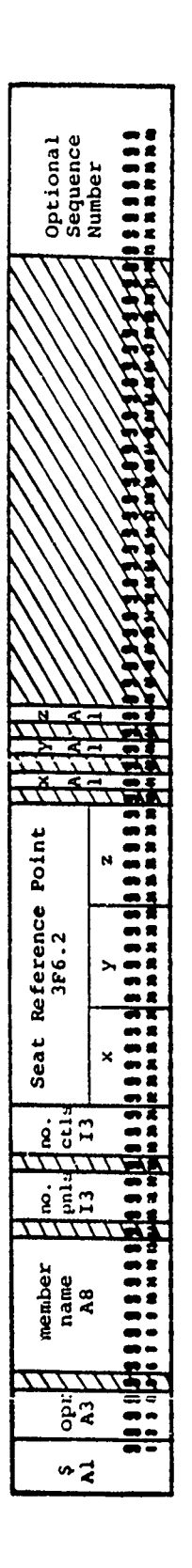

.

order to make the space available to add more crew stations, the COMPRESS CREW STATION DATA BASE function must be used.

B.3.2.4 COMPRESS CREW STATION DATA BASE Function

\$CMP

The COMPRESS CREW STATION DATA BASE function compresses used space together, maximizing the amount of continuous unused space. The intermediate blocks of unused space are created by the DELETE CREW STATION MEMBER function. When the message "CBM127A NO SPACE, CANNOT ADD <u>membername</u>" appears while adding a crew station it is necessary to use this function. If the \$ADD function gives the CBM127A message immediately after the \$CMP function, the Data Base is full.

B.3.2.5 DUMP CREW STATION MEMBER Function

\$DMP membername
\$DMP

The DUMP CREW STATION MEMBER function prints the contents of the crew station member <u>membername</u>, or prints the complete Crew Station Data Base if member name is omitted on the control card. The format of the display is:

> RECORD nn + = + (record in EBCDIC + = + + = + (record in hexadecimal) + = + + = + (rest of record in hexadecimal) + = +

The + = + characters act as delimiters of the displayed data. This function is used primarily by system programmers to test the file.

B.3.2.6 END PROGRAM Function

\$END

The END PROGRAM function terminates execution of the program CBMCM2.

# B.3.2.7 INITIALIZE CREW STATION DATA BASE Function \$INT

The INITTALIZE CREW STATION DATA BASE function resets the Data Base to the original unused state. The primary purpose of this function is to establish a Crew Station Data Base.

B.3.2.8 PUNCH CREW STATION MEMBER Function

#### \$PCH membername

The PUNCH CREW STATION MEMBER function punches a copy of the specified member in a format that the ADD CREW STATION MEMBER function requires. Specifying a membername that does not exist on the directory will result in a printout of all the membernames on the Data Base.

B.3.2.9 PRINT CREW STATION MEMBER Function

\$PRT membername
\$PRT

The PRINT CREW STATION MEMBER function prints the contents of the specified member, <u>membername</u>, in a format similar to that of the ADD CREW STATION MEMBER function. Specifying no name, or a nonexistent name, causes a printout of the index containing membernames, their record locations on the Data Base, and the origin and orientation of their coordinate systems.

#### B.3.3 Executing CBMCM2 Program

The sequence of JOB CONTROL LANGUAGE (JCL) cards needed to execute the program CBMCM2 is shown in Figure B.11. All function control cards and member definition cards follow the "//SYSIN DD\*" card. The "//FT01F001" DD card included in this sequence assumes that the space for the Data Base has already been allocated on disk. If the Data Base does not exist, the "//FT01F001" DD card specified in Figure B.11 should be replaced by the sequence of cards shown in Figure B.12. This sequence to allocate space for the Data Base and to initialize it should be executed only once. Thereafter, the simplified "//FT01F001" DD card shown in Figure B.11 should be used for all file manipulations.

Once the Data Base is allocated on Disk, it must be initialized using \$INT function before using any other function. For every CBMCM2 job, the last function control card read into the program should be the "\$END" card.

| //CBMCM    | JOB HESS                          | 00001000 |
|------------|-----------------------------------|----------|
| //JOBLIB   | DD DSN=COMBIMAN.LOADLIB,DISP=SHR  | 00001100 |
| //CBMCM    | EXEC PGM=CMBCM                    | 00001200 |
| //FT01F001 | DD DSN=COMBIMAN.CRSTDATA,DISP=SHR | 00001300 |
| //FT05F001 | DD DDNAME=SYSIN                   | 00001400 |
| //FT06F001 | DD SYSOUT=A                       | 00001500 |
| //FT07F001 | DD SYSOUT=B                       | 00001600 |
| //SYSDUMP  | DD SYSOUT=A                       | 00001700 |
| //SYSIN    | DD *                              | 00001800 |

CBMCM2 FUNCTION CONTROL CARDS AND MEMBER DEFINITION DATA

Figure B.11. Job Control Cards to Execute Program CBMCM2

| //FT01F001 | DD DSN=COMBIMAN.CRSTDATA,UNIT=DISK,DISP=(NEW,CATLG), | 00001300 |
|------------|------------------------------------------------------|----------|
| 11         | VOL=SER=DISK01, SPAE=(368, 2000)                     | 00001310 |
| 11         | DCU=(BLKSIZE=368,LRECL=368,RECFM=FB)                 | 00001320 |

Figure B.12. FT01 DD Card to Allocate Space on Disk and Execute Program CBMCM2

#### B.3.4 Output Data Interpretation

The program CBMCM2 generates output to the card punch, disk file, or printer, depending on the specified control card function. The formats for the printed output will be discussed in this section. Punched records have the same format as the input data records discussed in Paragraph B.3.2. The physical format of the records on the Data Base is not described here.

Five basic formats are used by CBMCM2 for printed output. These format types, their use, and their examples are presented in this subsection. All types begin with the same heading "CBMCM2", the date and time of the program execution, and page number.

The first type of output is generated by the INITIALIZE, PUNCH, COMPRESS, DELETE, and END functions. The output indicates the start and end of processing associated with the specified function. For the COMPRESS function additional messages indicating that a particular member is, or is not, moved in the process of combining unused space is also printed. An example  $\alpha^{\dagger}$ this format, for the Compress function, is shown in Figure B.13.

The second type of output is generated by the PRINT or PUNCH functions when the \$PRT or \$PCH control card is supplied with blank membername field. This causes the index of the Data Base to be printed in the following format:

nn.) <u>membername</u>, EXTENT= $(\underline{n1}, \underline{n2})$ , <u>np</u> PANELS, <u>nc</u> CONTROLS, ORIGIN= $(\underline{xx}, \underline{yy}, \underline{zz})$ , ORIENT= $(\underline{a}, \underline{b}, \underline{c})$ 

where:

| CUNFOOL  | SCHP     |      |     |         |
|----------|----------|------|-----|---------|
| CRW1585  | HACL     | WAS  | IN  | PLACE.  |
| CIIM1201 | AIE      | WAS  | IN  | PLACE.  |
| C8M12#1  | A7       | WAS  | IN  | PLACE.  |
| CUHT 581 | FNCL     | HAS  | 1N  | PLACE.  |
| CHWIZHI  | A7-01    | WAS  | IN  | PLACE.  |
| COM1281  | A/E-01   | HAS  | IN  | PLACE . |
| CUM1291  | BI-CHAIR | NON  | IN  | PLACE.  |
| CUM1291  | BI-NAVUE | HOW  | IN. | PLACE.  |
| CBW15A1  | BI-NAVIA | NUM  | 111 | PLACE . |
| CUM1241  | UI-NAVZA | NUW  | IN  | PLACE.  |
| CUM1291  | SALN     | NUW  | IN  | PLACE.  |
| CRM1291  | SACL     | NUW  | IN. | PLACE . |
| C8M1291  | DE SK    | NOW  | IN  | PLACE.  |
| CUM1381  | CUMPRESS | FINI | SHE | U.      |

Figure B.13. A Sample Output of the Compress (\$CMP) Function

| nn             | is the number of the member identification record within the directory                                                    |
|----------------|----------------------------------------------------------------------------------------------------|
| membername     | is the name of the member identified                                                                                      |
| <u>n1</u>      | is the location of the first record which<br>defines this member                                                          |
| <u>n2</u>      | is the location of the last record which<br>defines this member                                                           |
| np             | is the number of panels associated with<br>this member                                                                    |
| nc             | is the number of controls associated with this member                                                                     |
| XX<br>YY<br>ZZ | is the location of the seat reference<br>point with respect to the origin of the<br>coordinate system of the crew station |
| <u>a</u>       | is the orientation of the positive x-axis<br>of the crew station                                                          |
| <u>b</u>       | is the orientation of the positive y-axis<br>of the crew station                                                          |
| C              | is the orientation of the positive z-axis of the crew station                                                             |

An example of the PRINT function is shown in Figure B.14.

The third type of output is generated by the DUMP function. This function is intended to be used primarily by system programmers to locate the cause of I/O (Input/Output) errors on the Data Base. For the member specified on the \$DMP control card, a message giving directory or index information is printed using the second cutput format described elsewhere. Each data record associated with the member is printed in the following format:

> **RECORD** nn + = + (recorded in EBCDIC) + = ++ = + (record in hexadecimal) + = ++ = + (remainder of record in hexadecimal) + = +

> > 319

A Sample Output of the Print (\$PRT) [No Membername] Function Figure B.14.

|         | - 151 - UNITERI - 16 - 111 |             |                |             |             | · 500 · 1011 M | Log to dimit which are a supported and |              |              | - Out . Out MI (f. 1 ) |              |             |             |
|---------|----------------------------|-------------|----------------|-------------|-------------|----------------|----------------------------------------|--------------|--------------|------------------------|--------------|-------------|-------------|
|         | 5152-65                    | 1           |                |             | 1           | 396.61.        |                                        |              | 3            | 3                      | 101-44. 243  |             |             |
|         | - 28.00.                   | -22-04-     | 22.00.         | 5.0         | .22.944.    | 22.00          |                                        |              |              | 5.00.                  |              | 14.94       | -15         |
|         | 04131M-1                   | UR1 26 K-1  | UN & G & M = I | UAIGIN-1    | ORIGIN-I    | UMIGIN-I       | Daic In-1                              | On15111-1    | BM1014-1     | ONIGIN-I               | DA1614-1     | UALGIN-I    | 1-1015310   |
|         | t cuntauts.                | 1 CONTAULS. | E C'NINUS.     | I CUMBAULS. | 1 CONTROLS, | 1 CUNTAULS.    | 44 CIMIRULS.                           | 4. COVINULS. | AD CIMINULS. | S CONTAGES.            | UP LONIADLS. | S CUNTROLS. | a currings. |
|         | 21 PANELS.                 | 2.1 PANELS. | 27 PANELS.     | + PANELS.   | 29 PANELS.  | 29 PANELS      | SI PANELS.                             | SI PANELS.   | SI PANELS.   | RI PANELS.             | ON PANELS. S | I FANELS    | Parels.     |
|         | . 1500                     | 4241.       | 1441.          | . 1164      | 35.11.      | 12j1.          |                                        | 5911.        | . [071       | 1981.                  | 35/1.2       | :::         |             |
|         | 194.                       | . 108       | 154.           | 484.        | 121.        |                | 392.                                   |              | 358.         |                        | <u> </u>     | 22.         | a 3 c.      |
|         | LA CENT-C                  | E48EA1-6    | Exient-I       | E41EN1-1    | ExJENI-I    | EX 1EN1-1      | E41EN1+1                               | EX 1EM1-1    | 6×16N1-1     | EAGENI-I               | EXIENSai     | 1-143123    | 1-1NJ1 XJ   |
|         | SACA .                     | SACL .      | ******         | 81-C-4418.  | DI-MAVIA.   | BI-HAVAL.      | A 76-01 .                              | A 3-41       |              | F.K                    | 41E .        | HAC1 .      | NESK .      |
| I orki  |                            | 10.1        | 11.1           | 12.1        | 1.1         | 1.1            | 1.0                                    | 14.1         | 17.1         | 54.3                   | 1.21         | 1.02        | 22.1        |
| Inntway |                            |             |                |             |             |                |                                        |              |              |                        |              |             |             |

where nn is the location of the record within the Data Base. The record in EBCDIC is printed using a 25A4 format. The record in hexadecimal is printed using a 10Z8 format. An example of the output for the DUMP function is shown in Figure B.15.

The fourth output format is used by the CHECK and ADD functions. After reading the control card and checking it for errors, the information contained on the card is printed first.

The panel definition cards, after being read and checked for errors, are printed in the following format:

nn.) pnl nm, TYPE=tt, nv VERTICES--INPUT COORD-- -- ABSOLUTE COORD --(xx<sub>1</sub>, yy<sub>1</sub>, zz<sub>1</sub>), (ax<sub>1</sub>, ay<sub>1</sub>, az<sub>1</sub>)

 $(\underline{xx_i}, \underline{yy_i}, \underline{zz_i})$ ,  $(\underline{ax_i}, \underline{ay_i}, \underline{az_i})$ 

 $(\underline{xx}_{nv}, \underline{yy}_{nv}, \underline{zz}_{nv})$   $(\underline{ax}_{nv}, \underline{ay}_{nv}, \underline{ax}_{nv})$  where:

| <u>nn</u> | is | the | panel | number |
|-----------|----|-----|-------|--------|

pnl nm is the panel name

tt is the panel type

- <u>nv</u> is the number of vertices used to define the panel
- $xx_i, yy_i, zz_i$  are the x, y, and z coordinates for the ith vertex of the panel, in the crew station system of coordinates, where i=1, nv.

CANTURE SUMP DESK

D.G . -II. MI. WIRME. - IF. L. U. .... \*\*\* 5 - ' ī : :: :: • \*\*\* ••• •••• ••• • : •••  $\cdots$  < 1 < 2 < c outual to the tend of the address of the second of the second of the second of the second second  $\circ$  -  $\circ$  (0 mbu and 1 mba 4 mba 4 mba 400 mba 400 mba 400 mba 400 mba 40 mbu 40 mbu 40 mba 40 mba 400 mbu 40  $\circ$   $\circ$ \*a cutfauts, Datein-t -15.88. 9 < 0 < < < 0 4 < . I PANELS. < < 0 • , ..... • < q đ q ..... IN-SHMAD DAMS-CI 11-5 MUD NELL-JUP HELL-LB . ERIENI-I NELL-AI KECONU BJJ+++L-F-CRAR HECONU 8340-01-5-5HMR NECOND 839+++K-F-CRMM NECLAD 642....LM MALE RECORD ALL -- CHIMPLE ACLAR BLI... UNIALC AECUNU 41---AF(UMI) 0351-1 HECING 832 .... MECUAL) 8341-0 AELUAU 355... MECUMIN 011... HICORD ..... 21.1 UESK

A Sample Output of the Dump (\$DMP) Function Fiqure B.15.

<u>ax</u><sub>i</sub>, <u>ay</u><sub>i</sub>, <u>az</u><sub>i</sub> the ith vertex of the panel, converted to the COMBIMAN system of coordinates, where i=1, nv.

After all the panel definition data are printed, CBMCM2 prints the control data using the following format:

<u>cntl nm tt pnl ref. v.# (xx,yy,zz)</u> TO (<u>ax,ay,ax</u>) & (<u>rx,ry</u>) where:

| <u>cntl_nm</u>          | is the 8 character name of the control                                                                                        |
|-------------------------|----------------------------------------------------------------------------------------------------|
| <u>tt</u>               | is the 2 digit control type (not currently used)                                                                              |
| <u>pnl ref</u>          | is the panel where the control is<br>located (if applicable)                                                                  |
| <u>v.#</u>              | is the reference vertex number for that control (if applicable)                                                               |
| <u>xx</u><br>YY .<br>ZZ | are the three-dimensional coordinates<br>(relative or absolute) which define<br>the location of the control                   |
| <u>ax</u><br>ay<br>az   | are the three-dimensional coordinates<br>which define the location of the<br>control in the COMBIMAN system of<br>coordinates |
| <u>rx</u>               | are the two-dimensional relative coordinates<br>of the control. If the control is not defined                                 |
| ry                      | relative to a panel, rx=ry=0.0.                                                                                               |

An example of this fourth output format for the \$ADD function is shown in Figure B.16.

The fifth and last format is similar to that used for the ADD function input, and is used for the PRINT function when a valid membername is specified. The main difference between this format and the fourth is that this format does not print the original input data used to add the member to the Data Base.

Example of the Program CBMCM2 \$ADD (Membername) Function output Format Figure B.16.

| U - 11.00 f L U<br>5 AMU - COMTAULS.<br>- 15.00, 0.0, -11.001.<br>1 ARE MIN F L, AMU U.<br>1 RENILES INPUT CUCHADIMALES ABSULUFE CUCHADIMALES-<br>1 10.0 JU-00 U.0 J F11 1 15.00 JU-00 11.001<br>1 31.00 -10.00 U.0 J F11 1 40.00 JU-00 11.001<br>1 31.00 -10.00 U.0 J F10 1 5.00 -30.00 11.001<br>1 0.0 -10.00 U.0 J F0 1 5.00 -30.00 11.001 | FRIICES      1:4PUT       CUOONUIMATESASULUTE      0.0       11.4       15.00       11.00       11.00         0.0       10.0       10.0       11.0       15.00       11.00       11.00         1       0.0       11.00       10.0       11.0       15.00       11.00         1       0.0       11.00       11.0       15.00       10.0       10.00         1       0.0       10.0       10.0       10.0       10.00       10.00         1       0.0       10.0       10.0       10.0       10.00       10.00         1       0.0       10.0       10.0       10.0       10.00       10.00       10.00         1       0.0       0.0       10.0       10.0       10.00       10.00       10.00         1       0.0       0.0       0.0       10.0       10.0       10.00       10.00         1       0.0       0.0       10.0       10.0       10.0       10.00       10.00         1       0.0       0.0       0.0       10.0       10.0       10.00       10.00         1       0.0       0.0       0.0       10.0       10.00       10.00 | [KNIICES 11701 CUMUNATES       485001 R (5.00 1.00 1.00 1.00 1.00 1.00 1.00 1.00 | (faillesIMPUT CURMUNAILS      ABSULUTE CURBUNAILS         (faillesIMPUT CURMUNAILS      ABSULUTE CURBUNAILS         (a)       -11.00       -21.001       11.00       -10.001         (a)       -11.00       -21.001       11.00       -10.001         (b)       -11.00       -21.001       11.00       -10.001         (c)       -11.00       -21.001       10       40.00       -10.001         (c)       11.00       -11.00       -5.001       10       40.00       -10.001         (c)       11.00       -5.001       10       40.00       13.00       -0.001         (c)       11.00       -5.001       10       40.00       13.00       -0.001         (c)       11.00       -5.001       10       40.00       13.00       -0.01         (c)       11.00       -5.001       10       40.00       -13.00       -0.01         (c)       11.00       -5.001       10       40.00       13.00       -0.01         (c)       10.00       10       45.00       13.00       -0.01       -0.01         (c)       10.01       45.00       13.00       40.01       -0.01       -0.01 <th>0.0       0.0       0.0       10       14.00       30.00       11.001       1       0.0       0.0       0.0       0.0       0.0       0.0       0.0       0.0       0.0       0.0       0.0       0.0       0.0       0.0       0.0       0.0       0.0       0.0       0.0       0.0       0.0       0.0       0.0       0.0       0.0       0.0       0.0       0.0       0.0       0.0       0.0       0.0       0.0       0.0       0.0       0.0       0.0       0.0       0.0       0.0       0.0       0.0       0.0       0.0       0.0       0.0       0.0       0.0       0.0       0.0       0.0       0.0       0.0       0.0       0.0       0.0       0.0       0.0       0.0       0.0       0.0       0.0       0.0       0.0       0.0       0.0       0.0       0.0       0.0       0.0       0.0       0.0       0.0       0.0       0.0       0.0       0.0       0.0       0.0       0.0       0.0       0.0       0.0       0.0       0.0       0.0       0.0       0.0       0.0       0.0       0.0       0.0       0.0       0.0       0.0       0.0       0.0       0.0       &lt;</th> | 0.0       0.0       0.0       10       14.00       30.00       11.001       1       0.0       0.0       0.0       0.0       0.0       0.0       0.0       0.0       0.0       0.0       0.0       0.0       0.0       0.0       0.0       0.0       0.0       0.0       0.0       0.0       0.0       0.0       0.0       0.0       0.0       0.0       0.0       0.0       0.0       0.0       0.0       0.0       0.0       0.0       0.0       0.0       0.0       0.0       0.0       0.0       0.0       0.0       0.0       0.0       0.0       0.0       0.0       0.0       0.0       0.0       0.0       0.0       0.0       0.0       0.0       0.0       0.0       0.0       0.0       0.0       0.0       0.0       0.0       0.0       0.0       0.0       0.0       0.0       0.0       0.0       0.0       0.0       0.0       0.0       0.0       0.0       0.0       0.0       0.0       0.0       0.0       0.0       0.0       0.0       0.0       0.0       0.0       0.0       0.0       0.0       0.0       0.0       0.0       0.0       0.0       0.0       0.0       0.0       <                                                                                                    |
|----------------------------------------------------------------------------------------------------|----------------------------------------------------------------------------------------------------|----------------------------------------------------------------------------------|----------------------------------------------------------------------------------------------------|----------------------------------------------------------------------------------------------------|
| M 0.0<br>PAMESS<br>104<br>Amu 4<br>2.4 VE                                                                                                    |                                                                                                    | u u 1                                                                            | - 1MIC                                                                                                    |                                                                                                    |
| 1 8-15.0<br>45x 145<br>1 445<br>1 445<br>1 445<br>1 445<br>1 14<br>14<br>14<br>14<br>14<br>14<br>14<br>14<br>14<br>14<br>14<br>14<br>14<br>1                                                                                                    | DAWAS-LI, IYTE- 0<br>Dawas-Ri, Iyte- 0                                                                                                    | DAMAS-CT. TYPE- 0<br>Meil-1 6 . Type- 0                                          | MELL-41 . 17PL- 0<br>Mell-100, 17PL- 0<br>- 17PL 10 PANIL P                                                                                                    | 0 100<br>0 100<br>000<br>0 |
| LAMIAUI MAD UESK<br>Laniyi membe, u<br>Camizii (uukuinai)<br>Camizii (uukuinai)                                                                                                    |                                                                                                    |                                                                                  | 6.)<br>1.9<br>1.0                                                                                                    | <br>                                                                                                    |

After printing the index record for the member, the program CBMCM2 prints the panel definition data in the following format:

nn.) pnl nm, TYPE=tt, nv VERTICES--ABSOLUTE COORDINATES--

 $(\underline{xx_1}, \underline{yy_1}, \underline{zz_1})$ 

: (<u>xx</u>i , <u>yy</u>i , <u>zz</u>i )

 $(\underline{x}\underline{x}_{nv}, \underline{y}\underline{y}_{nv}, \underline{z}\underline{z}_{nv})$ 

where:

| <u>nn</u>                      | is the panel number                                                                                                    |
|--------------------------------|----------------------------------------------------------------------------------------------------|
| <u>pnl nm</u>                  | is the 8-character name of the panel                                                                                     |
| tt                             | is the panel type                                                                                                    |
| <u>nv</u>                      | is the number of vertices which define<br>the panel                                                                      |
| <u>xx</u> i ,yyi , <u>zz</u> i | are the x, y, and z coordinates of the ith vertex of the panel, in the COMBIMAN system of coordinates, where $i=1$ , nv. |

After printing the panel definition data, the program prints the control data using the following format:

<u>cntl nm tt pnl ref v# (ax, ay, az) (rx, ry)</u>

where:

| <u>cntl nm</u> | is the 8 character name of the control                                          |
|----------------|---------------------------------------------------------------------------------|
| <u>tt</u>      | is the 2 digit control type                                                     |
| <u>pnl_ref</u> | is the panel on which the control is<br>located (if applicable)                 |
| <u>v#</u>      | is the reference vertex number of the<br>panel for that control (if applicable) |

| <u>ax</u>       | are the three-dimensional coordinates                                                                                                |
|-----------------|----------------------------------------------------------------------------------------------------|
| ay              | which define the control in the COMBIMAN                                                                                             |
| az              | system of coordinates                                                                                                    |
| <u>rx</u><br>ry | are the two-dimensional relative<br>coordinates of the control. If the<br>control was not defined relative to a<br>panel, rx=ry=0.0. |

An example of the output for the \$PRT function using the fifth format is shown in Figure B.17.

B.4 PROGRAM MESSAGES - INCLUDING ERROR CORRECTION

The program CBMCM2 prints both information and action related messages. The message format is as follows:

| CBM1 <u>nni</u> | <u>message text</u> |
|-----------------|---------------------|
|-----------------|---------------------|

where:

| <u>nn</u> | is the message number                                                            |
|-----------|----------------------------------------------------------------------------------|
| <u>i</u>  | indicates the action code<br>(I=Informational, A=Action to be<br>performed), and |

message text is the text of the message.

Unless otherwise noted, all messages are generated by the routine CBMCM2.

The messages are as follows:

CBM100I <u>control card image</u> Reason: User submitted a control card. System Action: Continues processing. User Action: None.

CBM101A operation UNKNOWN OPERATION. Reason: The operation on the control card shown in the previous CBM100I message is unknown. System Action: Ignores this control card. User Action: Correct the card and resubmit.

Figure B.17. A Sample Output of the Print (\$PRT) Function

|           | · -11.460. UPSINK651,503. |       |         |         |             |        |       |       |       |           |         |            |       |         |        |       |           |        |        |            |            |     |  |    |                                                                                             |        |        |        |        |          |       |       |        |        |            |           |          |          |           |     |     |             |                                       |         |             |
|-----------|---------------------------|-------|---------|---------|-------------|--------|-------|-------|-------|-----------|---------|------------|-------|---------|--------|-------|-----------|--------|--------|------------|------------|-----|--|----|---------------------------------------------------------------------------------------------|--------|--------|--------|--------|----------|-------|-------|--------|--------|------------|-----------|----------|----------|-----------|-----|-----|-------------|---------------------------------------|---------|-------------|
|           | <b>u.</b> b.u             |       |         |         |             |        |       |       |       |           |         |            |       |         |        |       |           |        |        |            |            |     |  |    |                                                                                             |        |        |        |        |          |       |       |        |        |            |           |          |          |           |     |     |             |                                       |         |             |
|           | 0-42- 1                   |       |         |         |             |        |       |       |       |           |         |            |       |         |        |       |           |        |        |            |            |     |  |    |                                                                                             |        |        |        |        |          |       |       |        |        |            |           |          |          |           |     |     |             |                                       |         |             |
|           | FRULS, UALGIN-            |       |         |         |             |        |       |       |       |           |         |            |       |         |        |       |           |        |        |            |            |     |  |    |                                                                                             |        |        |        |        |          |       |       |        |        | JUADI NATE | ***       | 0.01     | 1 0.0    |           |     |     |             |                                       | 1 3.0   |             |
|           | -5<br>-5                  |       | 1       | 101     | - <u></u>   |        |       | i     |       | -5-       |         | 100        |       |         |        |       | 9         |        | 19     |            | 101        |     |  | 2. | -                                                                                           | ĝ      | 101    | 101    | 1.1    |          |       | 19    | Î      | 11     | IIVE-C.    |           | <b>.</b> | 9.6      | ð. C      |     |     | ;<br>;<br>; |                                       | •       | <b>3</b> .3 |
|           | LS,                       |       |         | D       | INF 16      | J. 1 J | 15.0  |       | -10.4 | INA IE    | 42.0    | <b>1 1</b> | -10.0 | -14.4   | AMA DE |       |           | ¥• *   |        | 56M/36     |            |     |  |    | INAIC                                                                                       | 9.9    | 7.91-  | -10.0  | 1.1    | INA IE   | 1-4   |       | 4      | 3.4    | AELA       | 1         | -        | -        | -         |     |     |             |                                       | -       | -           |
|           | L CCONU                   | 30.00 | - 10.00 | - 34.00 | IL CUIRU    | 39.40  | 11.40 | 13.00 | 30.00 | LE CUMPU  | - 30.00 | -13.00     |       | - 14.46 | CAMAND |       |           | -13.80 | -11.00 | E CUMAN    |            |     |  |    | e ccum                                                                                      | -11.00 | -11.00 | -11.00 | -11.00 | E COUND  | 11.00 | 11.00 | -11.00 | -13.00 | NAIES-     | * * * * * | 100.1    | 1.001    | 1.001     |     |     |             |                                       | 2.601   | 173.4       |
|           | -48544 UI                 | 15-40 | 18.00   | 15.00   | - ABSUN UI  | 15.40  | 15.44 | 15.00 | 15.04 | - ABSOLUT | 15.40   | 15.00      | 15.40 | 12.41   |        |       | <br>17.00 | 15.44  | 15.60  | - ABSIN UI | 15.40      |     |  |    |                                                                                             | 15.40  | 15.40  | 48.80  | 10.04  | -ABSULUT | 15.04 | 10.00 | 44.00  | 15.00  | E COURDS   |           | 30.00    | 30.00    | 10.00     |     |     |             | · · · · · · · · · · · · · · · · · · · |         | 3.2         |
|           | alu.<br>Afices -          |       | • •     | -       | NILLES -    | -      | -     | -     | -     | ALLES -   | -       |            |       |         |        |       | •         | -      | -      | - 33711a   |            | • • |  |    | ALICES -                                                                                    | -      | -      | -      | -      | HI1CES - | -     | -     |        | •      | -AMSOLUTI  |           | 14.00    | 15.40    | 1 00-04   |     |     |             |                                       | 30.1    | 3.1         |
|           | + VE                      |       |         |         | + 46        |        |       |       |       | A VE      |         |            |       |         | 4      | ŭ<br> |           |        |        | A VE       | )<br>)<br> |     |  |    | 1<br>1<br>1<br>1<br>1<br>1<br>1<br>1<br>1<br>1<br>1<br>1<br>1<br>1<br>1<br>1<br>1<br>1<br>1 |        |        |        |        | 4 VEI    |       |       |        |        | 1          | 1         | -        | -        | -         | •   | • • | -           | •                                     | -       | -           |
|           | 7 a<br>1                  |       |         |         | •           |        |       |       |       |           |         |            |       |         | •      | ;     |           |        |        | •          | ;          |     |  |    |                                                                                             |        |        |        |        |          |       |       |        |        | L PUL      |           | ~        | -        | , -       | • • | • • | •           | 8                                     | 3       | •           |
|           | ех 16<br>Туре             |       |         |         | <b>BYPE</b> |        |       |       |       | IVPE      |         |            |       |         |        |       |           |        |        | I Y PE     |            |     |  |    | EXPE.                                                                                       |        |        |        |        | I YPE    |       |       |        |        | PANEL      |           |          |          | -         |     |     |             |                                       |         |             |
|           | ••                        |       |         |         | -61.        |        |       |       |       | -11.      |         |            |       |         |        | •     |           |        |        |            | •          |     |  |    |                                                                                             |        |        |        |        | 101.     |       |       |        |        | E 1M-      | ;         | 4 IA     | a lue    | 101       |     |     |             | 2                                     |         | -           |
|           | IOP N                     |       |         |         | SHIMS       |        |       |       |       | SHUNS     |         |            |       |         |        |       |           |        |        | 1 T T T    |            |     |  |    |                                                                                             |        |        |        |        |          |       |       |        |        | . 84       | 1         | -        |          | •         |     |     | -           | -                                     | -       | -           |
| PHI DESK  | 11.12                     |       |         |         | 2.1.1       |        |       |       |       | 4.1.6     |         |            |       |         |        |       |           |        |        | 1.5        |            |     |  |    | 3<br>                                                                                       |        |        |        |        |          |       |       |        |        | - UNININ - |           | L-F-CHNA | 1-S-CANR | 2-4-( KME |     |     |             | UKNYA B                               | DANAL C | UNWAL I     |
| . IUUINES |                           |       |         |         |             |        |       |       |       |           |         |            |       |         |        |       |           |        |        |            |            |     |  |    |                                                                                             |        |        |        |        |          |       |       |        |        |            |           |          |          |           |     |     |             |                                       |         |             |

CBM102A <u>panelnumber</u> INVALID PANEL NUMBER FOR POINT <u>controlname</u> Reason: The panel number specified by the control definition card does not exist. System Action: Assumes that the control is defined in absolute coordinates. User Action: Delete the crew station member, correct the card, and resubmit.

CBM103A <u>vertexnumber</u> INVALID VERTEX NUMBER FOR POINT <u>controlname</u> Reason: The panel in which the control is defined does not have vertex <u>vertexnumber</u>. System Action: Uses vertex number 1. User Action: Delete the crew station member, correct the error, and resubmit.

- CBM104A Z NOT ZERO, PANEL & VERTEX NOW ZERO FOR POINT <u>controlname</u> Reason: A panel number and a vertex number are specified, but the Z value is not zero. System Action: Makes Z zero and continues processing. User Action: If setting Z equal to zero corrects the problem, no action needed. Otherwise, delete the crew station member, correct the data card and resubmit.
- CBM105A NO NAME GIVEN, <u>operation</u> IGNORED Reason: System Action: User Action: CBM105A NO NAME GIVEN, <u>operation</u> IGNORED This operation requires a crew station member name, but no name is specified. Supply the member name and resubmit.
- CBM106A <u>membername</u> NOT FOUND Reason: System Action: User Action: DELETE, DUMP, PUNCH or PRINT function, the specified crew station member name does not exist. Prints the Crew Station Data Base directory. Correct the error and resubmit.
- CBM107A NUMBER OF PANELS/CONTROLS INVALID FOR MEMBER <u>membername</u> Reason: The number of panels or controls as specified on the ADD function control card (\$ADD) is either less than 1 or greater than 300. System Action: Ignores the control card. User Action: If the number as specified is IGSS than 1, correct and resubmit. If the number as specified is greater than 300, split the crew station definition into two units and add them separately.

- CBM108A DIRECTION FOR X INVALID, MEMBER IS <u>membername</u> Reason: During the ADD function (\$ADD), the direction of the user's X-axis is not F, A, L, R, U or D. System Action: Ignores the control card. User Action: Correct the control card and resubmit.
- CBM109A DIRECTION FOR Y INVALID, MEMBER IS <u>membername</u> Reason: During the ADD function (\$ADD), the direction of the user's Y-axis is not F, A, L, R, U or D. System Action: Ignores the control card. User Action: Correct the control card and resubmit.
- CBM110A DIRECTION FOR Z INVALID, MEMBER IS <u>membername</u> Reason: During the ADD function (\$ADD), the direction of the user's Z-axis is not F, A, L, R, U or D. System Action: Ignores the control card. User Action: Correct the control card and resubmit.

CBM111A X&Y, X&Z OR Y&Z ARE COLLINEAR FOR MEMBER <u>membername</u> Reason: The directions of two or more of the user's axes are the same (ex. X=L, Y=U, & Z=U or X=L, Y=U & Z=L). System Action: Ignores the control card. User Action: Pick unique directions for the axes and resubmit.

CBM112A DIRECTORY IS FULL, CANNOT ADD <u>membername</u> Reason: No space is available in the Crew Station Data Base directory to add an entry for this member. System Action: Ignores the control card. User Action: Delete a member and resubmit.

CBM113A PANEL IS ZERO, BUT POINT IS NOT FOR <u>membername</u> Reason: In defining a control, either the panel number and the vertex number must be zero, or both numbers must be non-zero. Note that blank entry is converted to zero. System Action: User Action: Delete the crew station, correct the error and resubmit. CBM114A membername ALREADY EXISTS

| Reason:        | User tried to add a crew station     |
|----------------|--------------------------------------|
|                | definition under a name that already |
|                | exists on the Data Base.             |
| System Action: | Ignores the control card.            |
| User Action:   | Use a new name, and resubmit.        |

- CBM115A END OF DATA. Reason: System Action: User Action: Terminates the program. Check to make sure that all the control cards are processed.
- CBM116A I/O ERROR ON RECORD <u>recordnumber</u> (INDEX) Reason: An I/O error occurred on the Crew Station Data Base. System Action: Terminates the program. User Action: Contact systems programmer.
- CBM117A I/O ERROR ON RECORD <u>recordnumber</u> (DATA) Reason: An I/O error occurred on the Crew Station Data Base. System Action: Terminates the program. User Action: Contact systems programmer.

CBM119A NEW MEMBER, <u>membername</u>, HAS <u>nn</u> PANELS AND <u>nn</u> CONTROLS Reason: The user added a crew station definition to the Data Base. System Action: The new crew station is added to the Data Base. User Action: None.

- CBM120I COORDINATES ARE TRANSLATED TO <u>seat reference point coordinate</u> Reason: The user added a crew station definition to the Data Base. System Action: The addition is accepted. User Action: None.
- CBM121I COORDINATES GIVEN AS <u>axis</u>, <u>axis</u> AND <u>axis</u> ARE NOW R, F, AND U. Reason: The user added a crew station definition to the Data Base. System Action: The addition is accepted. User Action: None.

- CBM122I PROGRAM END Reason: System Action: User Action: The End Program function control card (\$END) or the end of the file card is encountered, or there is an I/O error. Terminates the program. Check to make sure that all control cards are accepted, and processed correctly.
- CBM123I <u>membername</u> DELETED Reason: The user submitted a delete Crew Station Definition function control (\$DEL). System Action: Makes the requested deletion. User Action: None.
- CBM124I INITIALIZED Reason: The user requested that the Crew Station Data Base be initialized. System Action: The Data Base is initialized. User Action: None.
- CBM125A <u>Number of vertices</u> IS AN INVALID NUMBER OF VERTICES FOR <u>panel name</u> Reason: To define a control, the user specified the control in a panel not found in this crew station. System Action: Assumes that the control is defined absolutely. User Action: Make sure that the panel is defined. Correct and resubmit.
- CBM126I <u>membername</u> PUNCHED Reason: The user requested that member membername be punched on cards. System Action: Punches the data. User Action: None.
- CBM127A NO SPACE, CANNOT ADD <u>membername</u> Reason: There is not enough space in the data base to hold the requested addition. System Action: Ignores the control card. User Action: Compress the Data Base and resubmit.
- CBM128I <u>membername</u> WAS IN PLACE Reason: The user requested that the Data Base be compressed. The member, <u>membername</u>, was already compressed and not moved. System Action: User Action: None.

CBM129I membername NOW IN PLACE

| Reason:        | The user requested that the Data Base be<br>compressed. The member, <u>membername</u> was<br>not in place, and therefore has been<br>moved to facilitate compression |
|----------------|----------------------------------------------------------------------------------------------------|
| System Action: | The member is moved to another location<br>in the Data Base.                                                                                                    |
| User Action:   | None.                                                                                                    |

CBM130A <u>panelname</u> USED IN PANELS <u>panelnumber</u> AND <u>panelnumber</u> Reason: In the crew station member definition, two panels have the same name. The number of these panels are <u>panelnumber</u> and <u>panelnumber</u>. System Action: User Action: Delete the definition, change one of the names, and resubmit.

| CBM131A | panelname HAS SA | AME PANEL NUMBER AS <u>panelnumber</u>                                                                             |
|---------|------------------|----------------------------------------------------------------------------------------------------|
|         | Reason:          | In the crew station definition, two                                                                                |
|         | System Action:   | panels have the same panel number.<br>Both panels are accepted. Note that<br>references to the second will cause a |
|         | User Action:     | reference to the first.<br>Delete the crew station definition,<br>correct the error, and resubmit.                 |

| CBM132A | <u>controlname</u> IS | A DUPLICATE NAME                          |
|---------|-----------------------|-------------------------------------------|
|         | Reason:               | In adding a crew station definition, two  |
|         |                       | controls have the same name.              |
|         | System Action:        | Only the first control can be referenced. |
| Us      | User Action:          | Delete the definition, charge one of the  |
|         |                       | names to make it unique, and resubmit.    |

#### APPENDIX C

#### COMBIMAN VISION LIMIT OVERLAY DATA BASE MAINTENANCE PROGRAM (CBMODM)

The VISION LIMIT OVERLAY DATA BASE is used by the VISIBILITY ANALYSIS function (PFK 6). This function displays the rectilinear projection of the crew station from the eye location of the current man-model, the three-dimensional coordinates of the selected crew station, and vision limit overlays stored in the VISION LIMIT OVERLAY DATA BASE.

The field surrounded by a "vision limit overlay" is the total field of vision relative to the head. The field of peripheral vision is what COMBIMAN can see with no restrictive head year. If head year is added which limits vision, the field becomes smaller. If the user has data describing a restriction to vision, a new overlay can be constructed and added to the data base using the procedure in this section. Up to 15 members can reside in the data base and be selected for display in the overlay menu when PFK 6 is selected. By using the CBMODM program to change or create the VISION LIMIT OVERLAY DATA BASE the user can create plots for different types of protective head gear.

#### C.1 PROCESSING CAPABILITIES

The program CBMODM allows the user to create and change the VISION LIMIT OVERLAY Data Base. Input data are supplied on 80character computer cards, card images on magnetic tape, or direct access device, and are processed according to the user's selection of control commands. These commands allow the user to

add or delete members, to print information about existing members, or to list contents of the Data Base.

The control cards may be input in any order with one exception: when the Data Base is created for the first time or is re-initialized, the \$INT (initialize) control card must precede all other control cards and member definitions.

#### C.2 RESTRICTIONS AND LIMITATIONS

A maximum of 15 overlay members may reside in the VISION LIMIT OVERLAY DATA BASE. Each member may contain up to 100 points made up of X and Y coordinates.

C.3 HOW TO USE CBMODM

A fictitious vision limit overlay is used to illustrate data collection and data transformation for the ADD Member function (Paragraph C.3.2.1) of 'the CBMODM program. The data collected for a vision limit overlay can be in many forms. The following sections give two common ways data could be collected and transformed for input to ADD Member function.

#### C.3.1 Input Data Specification

Data describing a restriction to vision would be collected with a peripheral vision testing device. There are a variety of commercial and non-commercial devices available. Figure C.1 and C.2 describe two devices commonly used to measure field of vision limits.

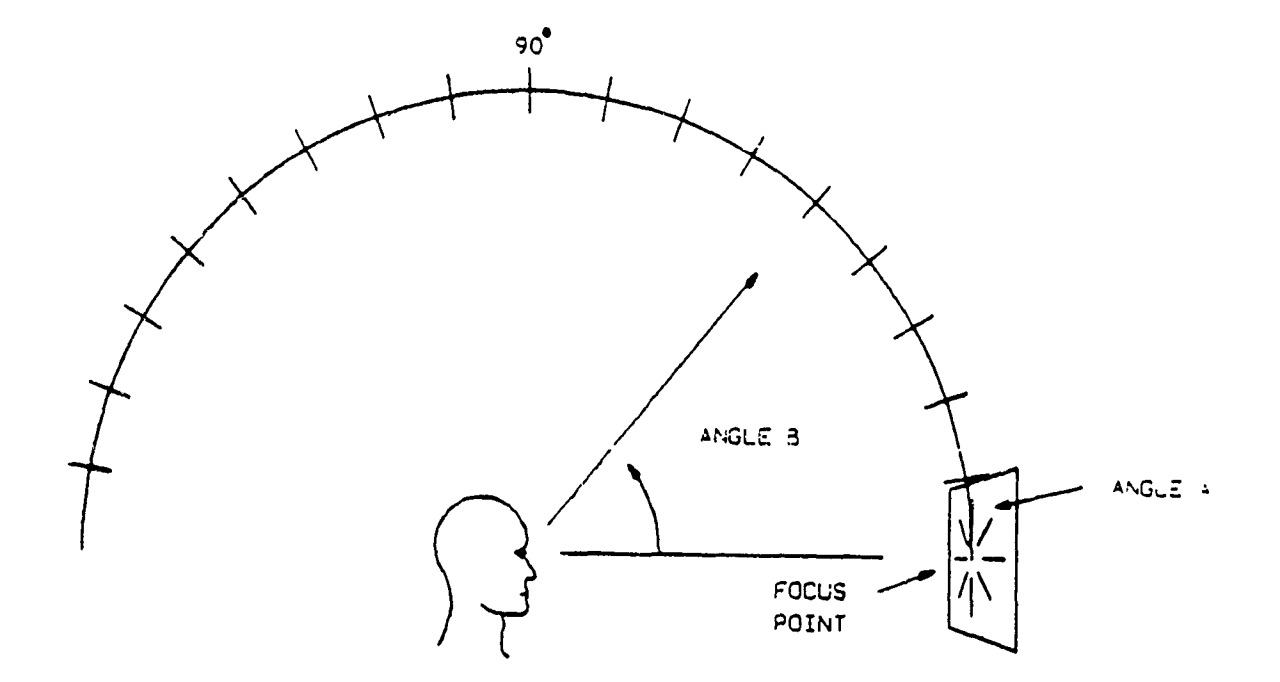

Figure C.1. Device 1: Subject Faces the Horizontal Pivot of a Semicircular Protractor Which Pivots About the Longitude Axis. Data describe (first) the angle of the protractor plane (Angle A) and (second) the angle of vision limit in that plane (Angle B).

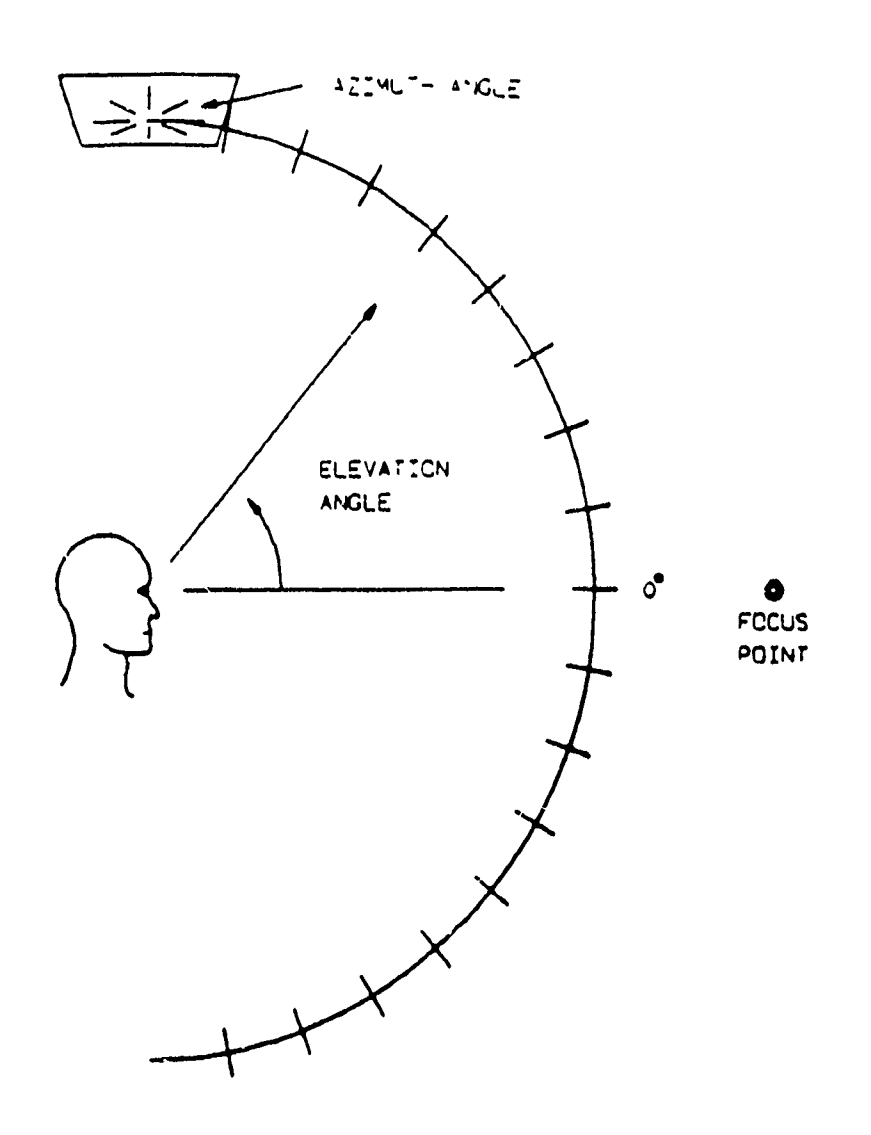

Figure C.2. Device 2: Subjects Sit Beneath the Vertical Pivot of a Semicircular Protractor. Data describe (first) the azimuth angle (left or right of forward) and the elevation angle (above or below horizontal). This azimuth/elevation data can be entered directly into the data base without transformation.

The data collected from the device shown in Figure C.2 are in azimuth/elevation angles and can be entered directly into the The data collected from the device in Figure C.1 data base. need to be converted into azimuth/elevation angles. The device in Figure C.1 will give two angles, the angle of the protractor plane (A) arm and the angle from forward (B). The angle of the protractor plane is between 0 and 360 degrees, and the angle from forward is between 0 and 180 degrees. An example of the data collected for a fictitious vision limit overlay is shown in Figure C.3 where angle A is the angle of the protractor plane and angle B is the vision limit angle for forward. The data have to be converted to Azimuth and Elevation angles for input for the ADD MEMBER function. The following equations will convert the spherical angles to rectangular (azimuth, elevation) angles:

Elevation angle = sin (sin A sin B) Azimuth angle = cos (cos B / cos (sin (sin A sin B)) A - angle of the protractor plane. B - angle from forward.

NOTE: The azimuth angle should be given a positive sign for points to the right of forward; negative if left of forward. If the vision limits are symmetrical (they usually are) only the points at the center and right of center need be converted. The points to the left can be obtained by changing the sign of the azimuth angle.

Figure C.4 shows the transformed data. Once the data are transformed the ADD MEMBER function can be used to add a new member to the VISION LIMIT OVERLAY DATA BASE.

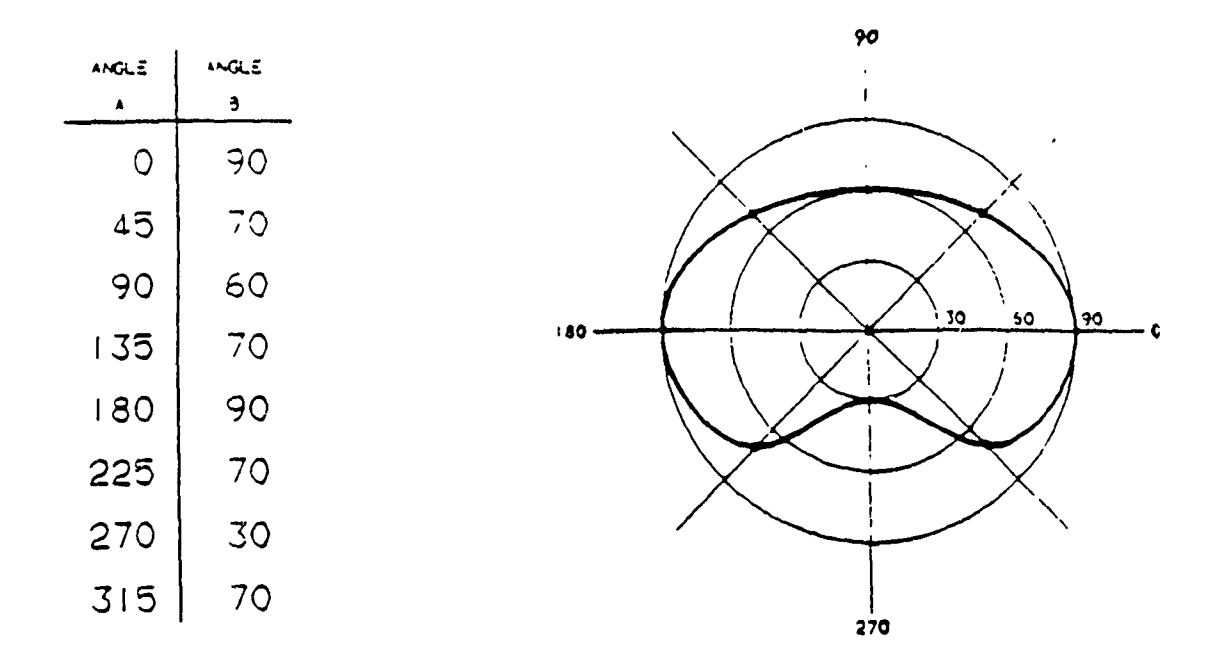

Figure C.3. Data Collected in Spherical Angles. These data must be converted to azimuth/elevation angles before they can be entered into the data base.

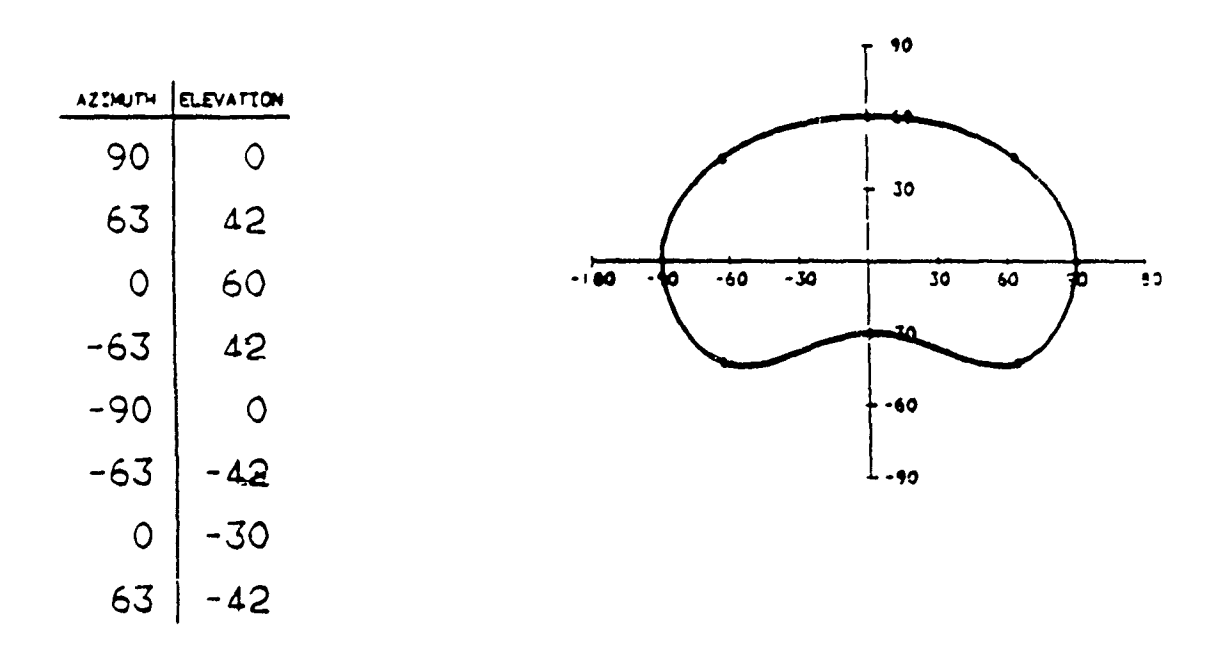

Figure C.4. Data Transformed to Azimuth/Elevation Angles.
The VISION LIMIT OVERLAY DATA BASE Maintenance Program scales the azimuth/elevation coordinate pairs so that they may be superimposed on the visibility plots. A smooth curve will be generated to fit the points provided. It is recommended that no fewer than eight coordinate pairs be used. Although 100 pairs may be entered, increasing the set beyond 36 pairs does not cause a significant difference in the shape of the vision envelope.

# C.3.2 Processing Specification

The available functions are requested using control cards with the format described in Figure C.5. The control cards are explained in the following paragraphs.

# C.3.2.1 ADD OVERLAY MEMBER Function \$ADD membername

The ADD OVERLAY MEMBER function adds the input data under the member name <u>membername</u> to the VISION LIMIT OVERLAY DATA BASE. The <u>membername</u> is limited to a length of 20 characters. The <u>number of pairs</u> is the number of coordinate pairs (X,Y) in the overlay. This value can range between 4 and 100, but a minimum of 8 is recommended. The input format of an add control card is shown in Figure C.5. The coordinate pairs (X,Y) are in degrees.

X coordinate point = azimuth angle

Y coordinate point = elevation angle

Azimuth angles left of forward are negative; right, positive. Elevation angles above horizontal are positive; below, negative. The coordinate pairs are formatted by entering X coordinate point and Y coordinate point on the same card. The format

| Al | A3  | 1X | A20         | 1X | 13              |
|----|-----|----|-------------|----|-----------------|
| \$ | OPR |    | Member Name |    | Number of Pairs |
|    |     | 1  | 1           | 1  |                 |

# Figure C.5. Program CBMODM Control Card Format.

for entering the data is shown in Figure C.6. The data for creating the EXAMPLE OVERLAY member are shown in Figure C.7 and the output that will be produced from the ADD function is shown in Figure C.8.

If the program detects an error in the input data the member will not be added to the Data Base.

# C.3.2.2 CHECK OVERLAY MEMBER Function \$CHK membername

The CHECK OVERLAY MEMBER function operates in the same way the ADD OVERLAY MEMBER function does except that the member is not added, but is only checked for errors.

# C.3.2.3 DELETE OVERLAY MEMBER Function \$DEL membername

The DELETE OVERLAY MEMBER function removes a given membername from the Data Base.

C.3.2.4 DUMP OVERLAY MEMBER Function \$DMP

The DUMP OVERLAY MEMBER function prints the contents of VISION OVERLAY DATA BASE.

C.3.2.5 PRINT OVERLAY MEMBER Function \$PRT membername or \$PRT

The PRINT OVERLAY MEMBER function prints the data contained in the specified membername in a format similar to the input to the ADD OVERLAY MEMBER function. Specifying no name or a

| F7.1                 | 3 X | F7.1                   | ЗX |  |
|----------------------|-----|------------------------|----|--|
| Azımuth<br>Angle (X) |     | Elevation<br>Angle (Y) |    |  |

Figure C.6. Program CBMODM Data Card Format.

| SADD EXAMP | LE OVERLAY | 008 |
|------------|------------|-----|
| 90.0       | 0.0        |     |
| 63.0       | 42.0       |     |
| 0.0        | 60.0       |     |
| -63.0      | 42.0       |     |
| -90.0      | 0.0        |     |
| -63.0      | -42.0      |     |
| 0.0        | -30.0      |     |
| 63.0       | -42.0      |     |
| SEND       |            |     |

First Area - Control Card. Second Area - Data Points.

Figure C.7. Sample Data for \$ADD MEMBER Function.

| CBM700I \$ADD<br>CBM710I \$ADD | EXAMPLE OVERI<br>NAME :EXAMPI | AY<br>E OVERLAY | NUMBER | OF POINTS | = 8 |
|--------------------------------|-------------------------------|-----------------|--------|-----------|-----|
| X COORDINATE                   | POINTS Y                      | COORDINATE      | POINTS |           |     |
| 90.0                           | )                             | 0.              | n      |           |     |
| 63.0                           | )                             | 42.             | 0      |           |     |
| 0.0                            | )                             | 60              | 0      |           |     |
| -63.0                          | )                             | 42              | 0      |           |     |
| -90.0                          | )                             | 12.             | 0      |           |     |
| -63.0                          | )                             | -42             | 0      |           |     |
| 0.0                            | )                             |                 | v<br>N |           |     |
| 63.(                           | )                             | -42.            | 0      |           |     |
|                                |                               |                 |        |           |     |

Figure C.8. Sample Output for \$ADD MEMBER Function.

nonexistent name causes a printout of the list of members names in the directory.

# C.3.2.6 INITIALIZE OVERLAY DATA BASE Function \$INT

The INITIALIZE OVERLAY MEMBER function is used primarily to establish a Data Base, although it may be used to return the data base to its original unused state.

### C.3.2.7 END PROGRAM Function \$END

The END PROGRAM function terminates execution of the program CBMODM.

## C.3.3 Executing CBMODM Program

The sequence of Job Control Language (JCL) cards needed to execute the program CBMODM is shown in Figure C.9. Initialization of the Data Base for the first time requires allocation of space on disk for the Data Base and is accomplished by the "//FT09F001 DD" cards shown in Figure C.10 and the \$INT control card initializes the Data Base. The "//FT01F001 DD" card in Figure C.9 is used for all subsequent processing requests. The &END control card is always the last control card and it ends the program CBMODM.

//CBMODM JOB HESS
/\*
//JOBLIB DD DSN=COMBIMAN.LOADLIB,DISP=SHR
//CBMODM EXEC PGM=CBMODM
/\*
//sysprint DD Sysout=A
//FT01F001 DD DSN=COMBIMAN.OVERLAY.BASE,DISP=SHR
//FT05F001 DD DSN=SYSIN
//FT06F001 DD SYSOUT=A
//SYSIN DD \*
CBMODM FUNCTION CONTROL CARDS AND
MEMBER DEFINITION DATA

/\* //

Figure C.9. Job Control Cards to Execute CBMODM.

//FT01F001 DD DSN=COMBIMAN.OVERLAY.BASE.DISP=(NEW,CATLG,DELETE), // SPACE=(800.16).UNIT=SYSDA

Figure C.10. FT01001 DD Card to Allocate Space for COMBIMAN.OVERLAY.FILE.

C.4 PROGRAM MESSAGES - INCLUDING ERROR CORRECTION

The program CBMODM prints out information and action related messages. The message format is:

CBM7nni message text

where:

<u>i</u> indicates the action code (I=Informational, A=Action to be performed)

nn is the message number

message text is the text of the message.

CBM700I control card image

Reason: User has submitted a control card. System Action: Reads the control card. User Action: None.

CBM701A <u>operation</u> UNKNOWN OPERATION. Reason: The operation on the control card (shown

|                | in the previous CBM5001 message) is |
|----------------|-------------------------------------|
|                | unknown.                            |
| System Action: | This control card is ignored.       |
| User Action:   | Correct the card and resubmit.      |

CBM702A NO NAME GIVEN, <u>operation</u> IGNORED. Reason: This operation requires a member name, but none was supplied. System Action: The operation is ignored. User Action: Supply the member name and resubmit.

CBM703A NUMBER OF DATA POINTS IS NOT WITHIN RANGE. Reason: System Action: User Action: The member will not be added to Data Base. Either reduce or increase number of data points.

CBM706A DIRECTORY IS FULL, CANNOT ADD membername.

Reason: No space is left in the VISION OVERLAY Data Base directory to add an entry for this member. The directory can hold only 15 membernames.

| System Action: | The control | l card is ignored. |          |     |
|----------------|-------------|--------------------|----------|-----|
| User Action:   | Delete one  | or more members,   | compress | the |
|                | Data Base,  | and resubmit.      | _        |     |

#### CBM707A membername ALREADY EXISTS.

| Reason:        | User has tried to add a member definition  |
|----------------|--------------------------------------------|
|                | under a name that exists in the Data Base. |
| System Action: | The control card is ignored.               |
| User Action:   | Use a new name, and resubmit.              |

CBM708I MEMBER <u>membername</u> CHECKED, <u>in</u> ERRORS. Reason: During \$CHK, the system found nn errors. System Action: Reads next control card. User Action: Correct and resubmit.

CBM709I <u>membername</u> NOT ADDED DUE TO <u>nn</u> ERRORS. Reason: During \$ADD operation, the system found nn errors. System Action: Reads next control card; member is not added. User Action: Correct error(s) and resubmit.

- CBM710I Add <u>mempername</u> with <u>n</u> points. Reason: Information on add operator. System Action: Program continues. User Action: None.
- CBM711A <u>membername</u> NOT FOUND. Reason: For the Delete function (\$DEL) or Print function (\$PRT) the specified visibility member name does not exist. System Action: The directory of the visibility data base is printed, instead of performing the requested function. User Action: Check the control card for nonexistent membername.
- CBM712I <u>membername</u> DELETED. Reason: The user submitted a DELETE function control card (\$DEL). System Action: The membername is deleted. User Action: None.
- CBM713I INITIALIZED. Reason: The user requested that the Visibility Data Base be initialized using the INITIALIZE VISIBILITY DATA BASE Function (\$INT).

|         | System Action:<br>User Action:                               | The Data Base is initialized.<br>None.                                                                                                    |
|---------|--------------------------------------------------------------|----------------------------------------------------------------------------------------------------|
| CBM7141 | PROGRAM END.<br>Reason:<br>System Action:<br>User Action:    | The END PROGRAM function control (\$END)<br>card was executed.<br>Terminates program.<br>Make sure that all control cards are<br>accepted, and processed correctly.   |
| CBM715A | DATA BASE IS NOT<br>Reason:                                  | F VISIBILITY DATA BASE.<br>First record in directory contains a<br>keyword 'OVER' to identify a Visibility<br>Data Base. We accessed a data set without               |
|         | System Action:<br>User Action:                               | Terminates program.<br>Check JCL cards and access correct<br>data set.                                                                                                |
| CBM716A | END OF DATA.<br>Reason:<br>System Action:<br>User Action:    | The end of file was found before the END<br>Program control card (\$END).<br>The program is ended.<br>Check to make sure that all the control<br>cards are processed. |
| CBM717A | I/O ERROR ON RE<br>Reason:<br>System Action:<br>User Action: | CORD <u>recordnumber</u> (INDEX).<br>An I/O error occurred on the Visibility<br>Data Base.<br>Terminates the program.<br>Contact Systems Programmer.                  |
| CBM718A | I/O ERROR ON RE<br>Reason:                                   | CORD <u>recordnumber</u> (DATA).                                                                                                    |

Reason: An I/O error occurred on the Visibility Data Base. System Action: User Action: Contact Systems Programmer.

| CBM719I | PROGRAM ABENDED. | ,                                        |
|---------|------------------|------------------------------------------|
|         | Reason:          | Program could not recover from an error. |
|         | System Action:   | Terminates the program.                  |
|         | User Action:     | None.                                    |

#### APPENDIX D

# OFF-LINE PLOT PROGRAM (CBMOFF)

CBMOFF is an off-line plot program which plots COMBIMAN data displayed on the IBM 2250 screen. When the user needs a plot which cannot be done On-Line<sup>1</sup>, the OFF-LINE PLOT COMBIMAN function (PFK 7) is depressed to store the man-model and crew station data of the display currently on the CRT (see Paragraph 6.1). The user may store as many sets of these data as needed on data set unit 11. Program CBMOFF plots these data using Calcomp compatible software. The user specifies the data sets to be plotted, as well as plot size, color, and content.

The following information is intended as a programmer's guide to use the program EMOFF.

# D.1 PROCESSING CAPABILITIES

The user specifies the contents and size of the plot as well as its color. This is done by providing the following two input cards along with the plot data file.

- (1) the NAMELIST/CNTRL/, and
- (2) a card with the plot numbers of those data sets not to be plotted.

The information supplied on these cards allows the user to vary plot size, plot color, and plot content as follows:

(1) The NAMELIST/CNTRL/'s variables and their default values:

<sup>&</sup>lt;sup>1</sup>At WPAFB AAMRL we use a 22" Model Versatec electrostatic plot for On-Line plots and a 4-color Calcomp 1012 plotter for report quality output and quarter-scale Off-Line plots.

- FACTR When specified, FACTR is the plot scale factor for that program run, otherwise, the scale factor specified for each plot during the COMBIMAN run when the data were generated (see Paragraph 6.1) is used.
- IPLINK, IPFLES, and IPWKSP These three variables allow user to eliminate the link system, the enfleshment, and/or the crew station respectively from plots for that program run. Specifying IPLINK, IPFLES and/or IPWKSP equal to "1" deletes that element(s) from the plots. Using the default values

IPLINK=0

IPFLES=0, and

IPWKSP=0

all elements on the CRT display are plotted.

ICBANN, ICLINX, ICFLES, ICWKSP determines the pen color for elements of the plot where,

ICBANN is the plot banner,

ICLINK is the link system,

ICFLES is the enfleshment, and ICWKSP is the crew station.

The default<sup>2</sup> values of the pen colors for plot banner, link system, enfleshment and crew station are:

ICBANN=1 for banner, ICLINK=1 for link system, ICFLES=2 for enfleshment, and ICWKSP=3 for crew station. The format of the Namelist CNTRL is as follows (Figure D.1):

| column 1    | - a blank          |
|-------------|--------------------|
| column 2    | - a & <sup>3</sup> |
| columns 3-7 | - the word CNTRL   |
| column 8    | - a blank          |

After column 8 comes none, all, or any combination of the keyword control variables in the form FLESH=1, FACTR=.95, ICLINK=3,..., the last one followed by a "&END" indicating the end of the NAMELIST variable input. NOTE: This data card must appear.

(2) The second data card contains the plot numbers of the data to be skipped. The format for the data card is shown in Figure D.2. The data card can contain up to twenty plot numbers, each right-justified integer in one of the 3-character fields in the first sixty columns of the card. These numbers can be in any order and do not need to fill consecutive fields. If the card is left blank, no plot will be skipped.

Figure D.3 shows an Off-Line plot of the man-model and a crew station, as it appears on the CRT, and the plot banner (Figure D.4) indicates that the plot is a perspective plot with scale factor 0.85. The data card input for this plot is shown in Figure D.5. Notice that all values except IPFLES and IPWKSP remain at their default values in the NAMELIST/CNTRL/. This implies that the scale factor for the plot is the one specified during the COMBIMAN run when the plot data were generated. The link system, enfleshment, and crew station as displayed on the CRT are included in the plot. Since both ICFLES and ICWKSP arc set equal to 1 in the input, all elements of the plot will be of  $^{2}$ When an off-line plot is made, the user specifies the color assignments.

<sup>3</sup> The & symbol is used while er cuting the program on an IBM computer: other computers may , we different symbols for this purpose.

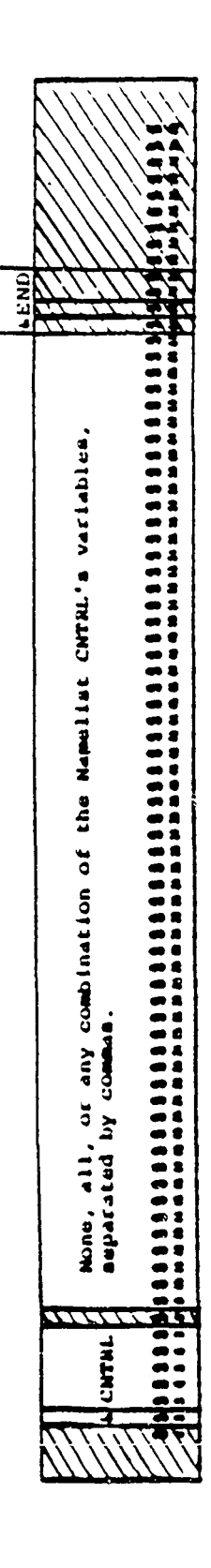

Figure D.1. The Format of the Namelist CNTRL

| V'''             | $\langle \cdot, \cdot \rangle$ |
|------------------|--------------------------------|
| $V \cup V$       | × •                            |
| $\mathbf{V}$     | 신하                             |
| V///             | , <b></b> -/                   |
| V//              |                                |
| V///             | New.                           |
| V////            | - 2                            |
| V///             | me                             |
| V///             | 1                              |
| $\nabla / / / /$ |                                |
| V///             | 2Ň                             |
| V///             | 221                            |
| V///             | 23                             |
| $\nabla / / / $  | 1                              |
|                  |                                |
|                  | -1                             |
|                  | 21                             |
|                  |                                |
|                  |                                |
|                  |                                |
| -                |                                |
| 1                |                                |
| 1                |                                |
| -                |                                |
|                  |                                |
| <u> </u>         |                                |
|                  |                                |
| 5                |                                |
| 2                | 7.5                            |
| -                |                                |
| U U              |                                |
| <u> </u>         |                                |
| i g              |                                |
| -                | <u>ب</u> و                     |
|                  | 21                             |
|                  |                                |
| 5.               |                                |
|                  | • •                            |
| 57               |                                |
| 2-               | 91                             |
|                  | 31                             |
|                  |                                |
|                  |                                |
|                  | -                              |
|                  |                                |
|                  | <u></u>                        |
|                  |                                |
|                  |                                |
|                  |                                |
| J                |                                |
|                  |                                |
| <b></b>          |                                |
|                  |                                |
| i                |                                |
|                  |                                |
|                  |                                |

Figure D.2. The Format of the Data Card for Unwanted Plots

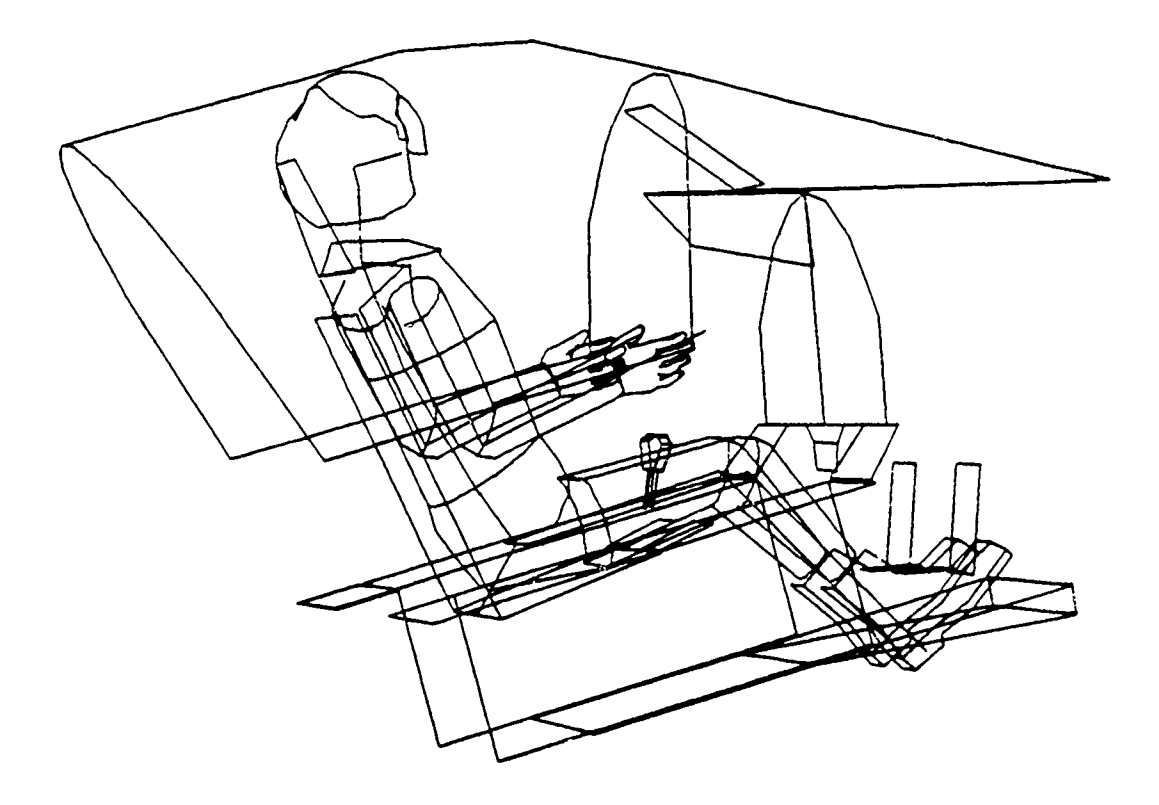

Figure D.3. COMBIMAN OFF-LINE Plot

SURVEY:67 USAF CREWSTATION:A7--SEAT DATE: 11/ 8/85 VIEW-PLANE: OFF AXIS ROLL:0.0 PITCH:-15.0 YAW:15.C PERSPECTIVE PLOT SCALE:0.85 PLOT NUMBER: 2

Figure D.4. Plot Banner

the same color (in this case black). Also notice that the second input card contains a "1" in column six denoting that plot number 1 is to be skipped. The plot shown in Figure D.3 is plot number "2" as indicated in Figure D.4.

Figure D.6 shows the input cards used to generate Figure D.7 from the same plot data. FACTR=0.55 resets the plot scale factor to 0.55 of the original plot scale factor. IPFLES=1 deletes all enfleshment from the man-model, and the color of all plot elements is again black.

D.2 PROGRAM MESSAGES - INFORMATION AND ERROR TYPE

The program CBMOFF prints both information and action related messages. The message format is as follows:

 CBM2nni
 message text

 where
 identifies the message and indicates that the message originates from COMBIMAN system

 2
 identifies the message and indicates that the message originates from the program CBMOFF

 nn
 is the message number

 i
 identifies the action code (I = Informational, A = Action to be performed), and

 message text
 is the text of the message.

| CBM2011 | PLOT SET plotnu | mber WAS NOT PLOTTED BY REQUEST.        |
|---------|-----------------|-----------------------------------------|
|         | Reason:         | User requested that plot plotnumber not |
|         |                 | be plotted.                             |
|         | System Action:  | Plot plotnumber is not plotted.         |
|         | User Action:    | None.                                   |

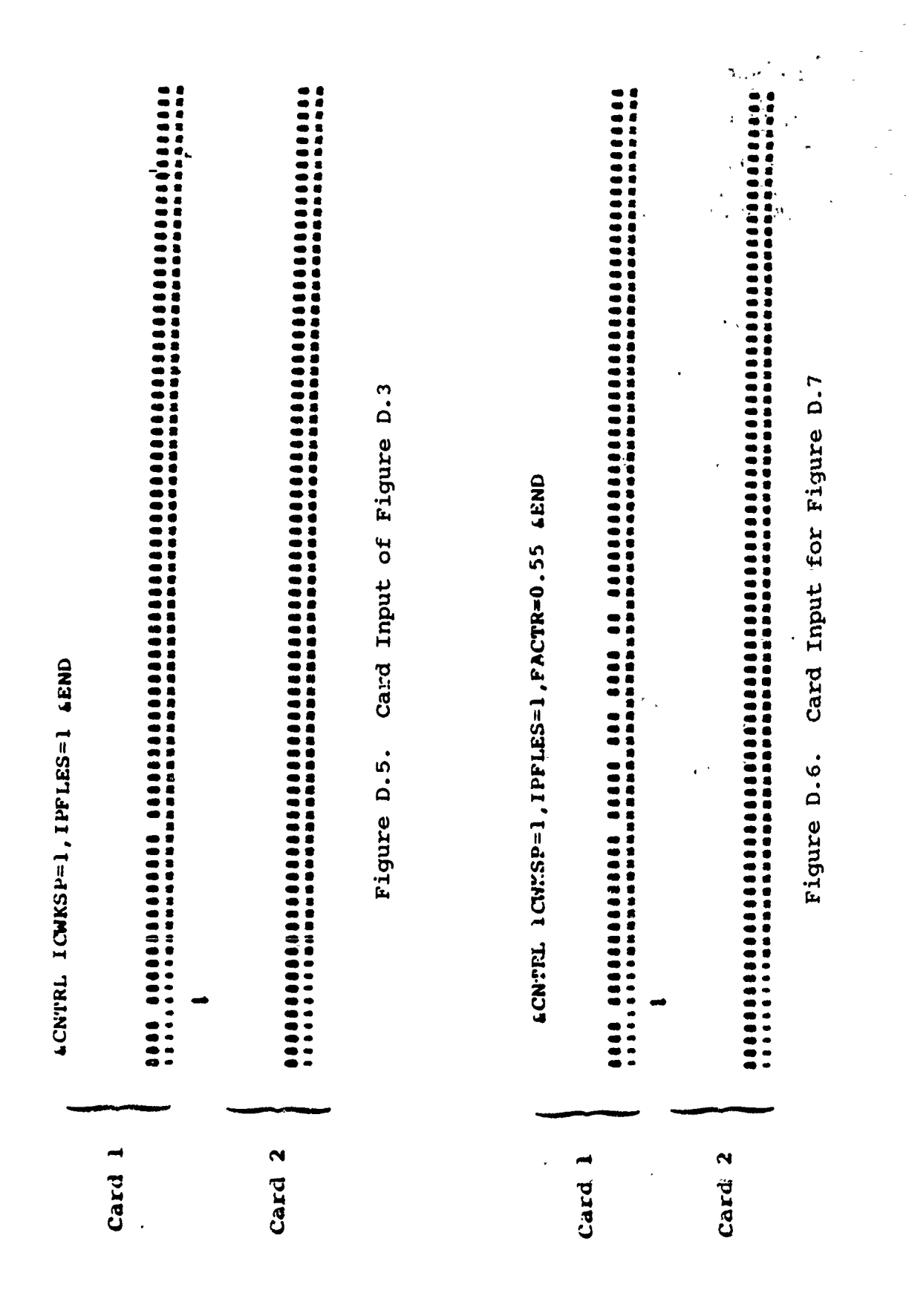

Latence Lenn

4 to the the black of a time of the solution

. . . . . . . .

A WHELEN THE THE PULLER WITE F

SURVEY:57 USAF CREWSTATION:A7--SEAT DATE: 11/ 8/85 VIEW-PLANE: OFF AXIS ROLL:0.0 PITCH:-15.0 YAW:15.0 PERSPECTIVE PLOT SCALE:0.47 PLOT NUMBER: 2 د. منابع العالية م

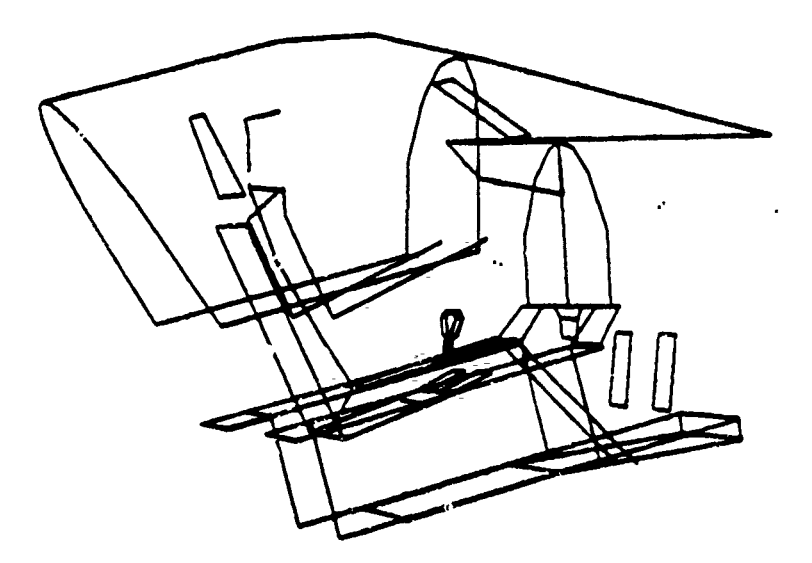

Figure D.7. Altered COMBIMAN OFF-LINE Plot

| CBM202A | INCORRECT AMOUNT<br>ENDING.    | OF DATA FOR PLOT <u>plotnumber</u> PROGRAM                                 |
|---------|--------------------------------|----------------------------------------------------------------------------|
|         | Reason:                        | There was too much or too little data on file for plot <u>plotnumber</u> . |
|         | System Action:<br>User Action: | No plotting occurs, and program ends.<br>Recreate plot file.               |
| CBM203I | SCALE FACTOR CHA               | NGED FROM 1 TO factor2                                                     |

Reason: User input a value for FACTR (factor2) in the namelist CNTRL. System Action: <u>Factor2</u> is used to scale the plot. User Action: None.

. ....

#### APPENDIX E

#### CADAM TO COMBIMAN CONVERSION PROGRAM CADCBM)

COMBIMAN can also be used to analyze three-dimensional drawings developed using the advanced design capabilities of the computer-aided design (CAD) package CADAM. Any threedimensional drawing contained in the CADAM drawing data base can be transferred into the COMBIMAN crew station data base by using a simple, three step procedure.

# STEP 1:

The drawing to be transferred must first be oriented so that the COMBIMAN coordinate system lies parallel to the drawing coordinate axes. The COMBIMAN coordinate system uses the Seat Reference Point (SRP) as the origin, (X=0, Y=0, Z=0) and is defined as the mid-point of the line of intersection of the seat back and seat pan. The positive X axis direction is forward from the seat back toward the front of the seat pan. The positive Y direction is to the left from the SRP and parallel to the line of intersection. The positive Z axis direction is up from the seat pan. In addition, the design should be translated so that the seat reference point of the design corresponds to the origin of the CADAM drawing.

Reorientation and translation of the design can be performed using the capabilities found under CADAM's function key /GROUP/ (see the CADAM Procedures Manual). Once the reorientation and translation has been performed, the CADAM drawing must be filed.

# STEP 2:

Once the design has been oriented, translated, and filed, you must execute the program CADCBM, which converts the drawing into a format which can be used as input for the COMBIMAN crew station data base maintenance program, CBMCM2.

The JCL for executing CADCBM can be found in COMBIMAN.CNTL(CADCBM). This is a generic JCL file, and must be customized to run on your system \*see your system programmer). The input file for CADCBM defines the drawing names to be processed, and the CADAM subgroup in which each drawing is contained \*Figure E.1). This file is in card-image format, and is defined by the FT09F001 DD card. The CADAM subgroup and drawing name is stored on each record, respectively, using a format of (2A4,5X,5A4). The output from the CADCBM program is defined the FT12F001 DD card, and is also in card-image format.

Only three-dimensional, geometrical elements (lines, splines, circles, and ellipses) are converted by CADCBM; nongeometric elements, such as notes or dimensions, and twodimensional elements are ignored. In addition, elements which are irrelevant to the human factors analysis of the crew station need not be converted, and can be excluded from conversion by using CADAM's /NO SHO/ under function key /SHOW/.

## S<u>TEP 3</u>:

The final step in the conversion process requires the execution of the COMBIMAN crew station data base maintenance program CBMCM2. The input for this program was created in th data set defined by the FT12Y001 DD card in Step 2. See Appendix B for further details on how to execute CBMCM2.

| •          |              |      |
|------------|--------------|------|
| •          |              |      |
| •          |              |      |
| //FT09F001 | DD *         |      |
| TRAIN      | PANEL LAYOUT | 1    |
| TRAIN      | A7E-01       |      |
| TRAIN      | VISIBILITY   | DEMO |
| /*         |              |      |
| •          |              |      |

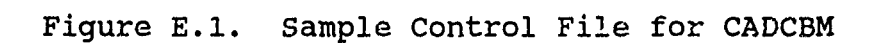

The name of the crew station created by the three steps above is determined by the first eight characters of the drawing name. Thus consideration must be given to the drawing name, in order to avoid duplicating existing crew station names.